| 目 | 录 |
|---|---|
| H | 求 |

| 前言      |                           | 1.1      |
|---------|---------------------------|----------|
| VSC     | ode简介                     | 1.2      |
| 界面      | 布局                        | 1.3      |
| 常用      | 快捷键                       | 1.4      |
| 代码纲     | 编辑器常用功能                   | 1.5      |
| ł       | 打开和新建项目                   | 1.5.1    |
| 1       | 代码格式化                     | 1.5.2    |
| ì       | 语法高亮                      | 1.5.3    |
| 2       | 文件编码                      | 1.5.4    |
| ŧ       | 搜索                        | 1.5.5    |
|         | 普通搜索                      | 1.5.5.1  |
|         | 正则搜索                      | 1.5.5.2  |
| 1       | 查找函数定义                    | 1.5.6    |
| VSC     | ode的智能好用之处                | 1.6      |
| Git代    | 码管理                       | 1.7      |
| 集成纲     | 终端                        | 1.8      |
| 插件      |                           | 1.9      |
| 1       | 插件市场                      | 1.9.1    |
| r)<br>T | 常用插件                      | 1.9.2    |
|         | Markdown Preview Enhanced | 1.9.2.1  |
|         | indent-rainbow            | 1.9.2.2  |
|         | Bracket Pair Colorizer    | 1.9.2.3  |
|         | Paste Image               | 1.9.2.4  |
|         | 文件图标主题                    | 1.9.2.5  |
| 调试      | 代码                        | 1.10     |
| ì       | 调试Python                  | 1.10.1   |
|         | Mac中用VSCode调试Python       | 1.10.1.1 |
|         | Windows中用VSCode调试Python   | 1.10.1.2 |
|         | 经验心得                      | 1.10.1.3 |
| 性能      |                           | 1.11     |
| 附录      |                           | 1.12     |
| - NA.   | 参考资料                      | 1.12.1   |

# 史上最好用的编辑器: VSCode

- 最新版本: v1.2
- 更新时间: 20200216

## 简介

介绍史上用过的最好用的编辑器VSCode,以及各种好用的功能,包括但不限于常用快捷键,调试Python,常用插件, 搜索功能,包括正则搜索,文件编码,git仓库代码管理,各种主题字体和插件,强大好用的插件市场,代码格式化等等 各种好用的功能,且性能优越。是目前最值得推荐的编辑器,没有之一。

### 源码+浏览+下载

本书的各种源码、在线浏览地址、多种格式文件下载如下:

### Gitbook源码

• crifan/best\_editor\_vscode: 史上最好用的编辑器: VSCode

### 如何使用此Gitbook源码去生成发布为电子书

详见: crifan/gitbook\_template: demo how to use crifan gitbook template and demo

### 在线浏览

- 史上最好用的编辑器: VSCode book.crifan.com
- 史上最好用的编辑器: VSCode crifan.github.io

### 离线下载阅读

- 史上最好用的编辑器: VSCode PDF
- 史上最好用的编辑器: VSCode ePub
- 史上最好用的编辑器: VSCode Mobi

## 版权说明

此电子书教程的全部内容,如无特别说明,均为本人原创和整理。其中部分内容参考自网络,均已备注了出处。如有发现侵犯您版权,请通过邮箱联系我 admin 艾特 crifan.com ,我会尽快删除。谢谢合作。

### 鸣谢

感谢我的老婆陈雪的包容理解和悉心照料,才使得我 crifan 有更多精力去专注技术专研和整理归纳出这些电子书和技术教程,特此鸣谢。

### 更多其他电子书

本人 crifan 还写了其他 100+ 本电子书教程, 感兴趣可移步至:

crifan/crifan\_ebook\_readme: Crifan的电子书的使用说明

crifan.com, 使用署名4.0国际(CC BY 4.0)协议发布 all right reserved, powered by Gitbook最后更新: 2021-01-16 23:59:24

# VSCode简介

对于代码编辑器 = Editor, IDE 来说,目前有很多种。

尤其是编辑器方面,自己之前也用过很多,比如:

- Win平台
  - Notepad2
  - Notepad++
    - npp
  - o 等等
- Mac平台
  - Atom
  - Sublime
  - o 等等

除了Win平台中Notepad++还算不错外,其他很多都不够好用。

vSCode = Visual Studio Code ,是目前用过的最好用的、 跨平台 的、 免费 的、编辑器。

### 关于常见的编辑器和IDE的总结

详见:编辑器和IDE总结

## VSCode的优点

- 轻量级
- 界面美观
  - 代码高亮效果好
- 功能强大且易用
  - 除了 文本编辑器 该有的功能
  - o 支持 插件: 可以无限扩展额外功能
    - 加上很多插件,几乎可以实现很多复杂的,高级的IDE才能实现的功能
      - 比如 调试Python代码 等等
  - 本身内置支持 git
    - 便于代码版本管理
- 跨平台
  - 支持多种平台:
    - Windows
    - Mac
    - Linux
    - ∎ 等等

crifan.com, 使用署名4.0国际(CC BY 4.0)协议发布 all right reserved, powered by Gitbook最后更新: 2019-03-17 23:23:20

## 界面布局

下面整理 vscode 的界面和布局。

## 左右布局显示方便文件对比

在已经打开了一个文件: 想要去和另外一个文件对比时, Command + 鼠标点击

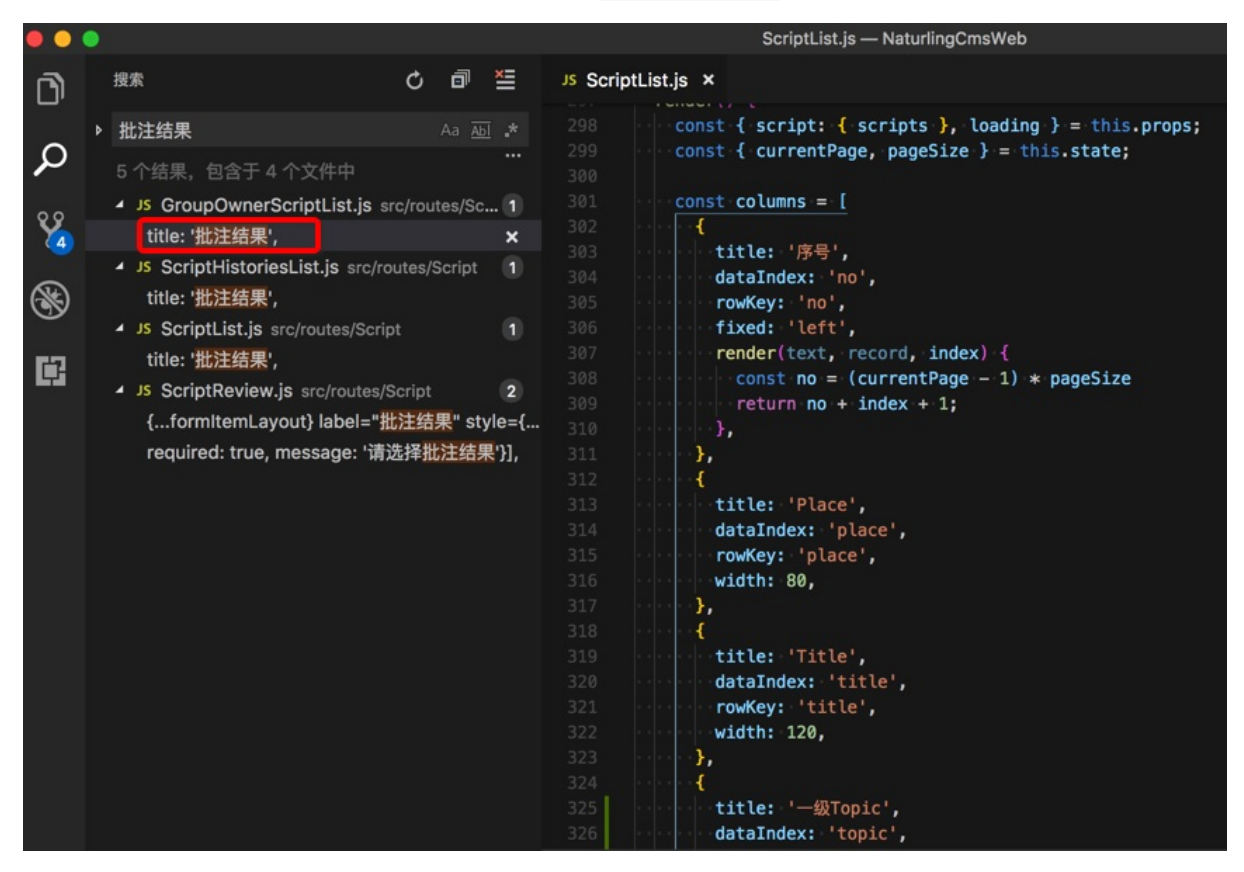

即可把第二个文件放在右边,左右布局,便于对比2个文件的内容:

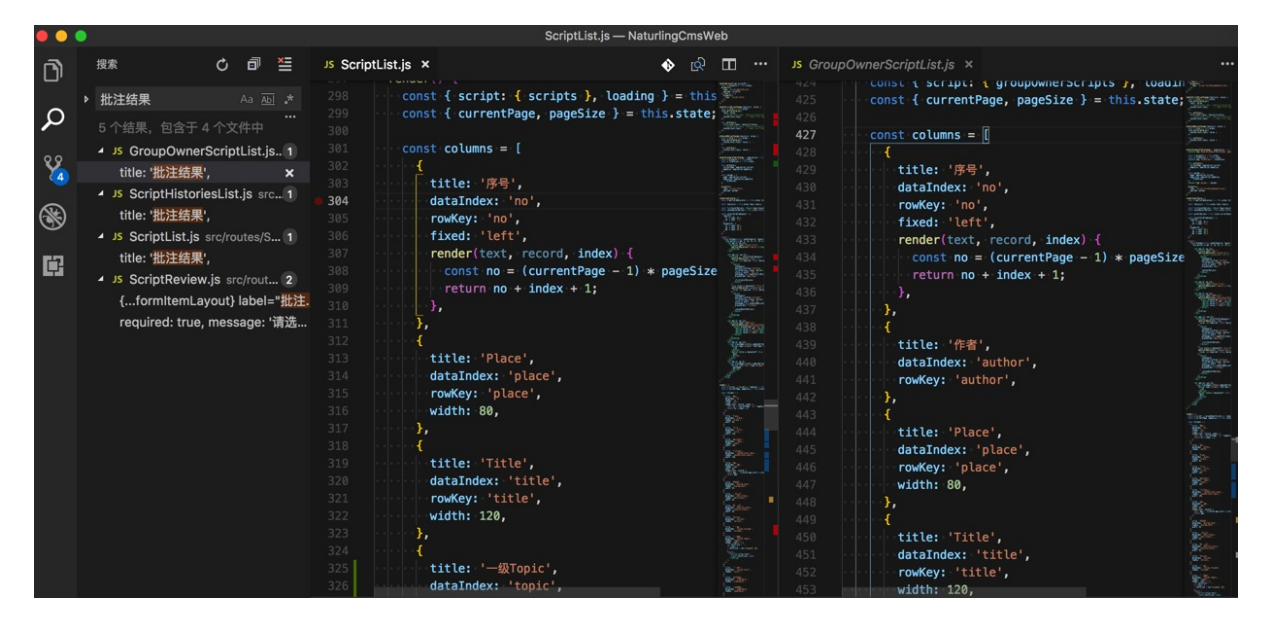

还是很方便的。

crifan.com, 使用署名4.0国际(CC BY 4.0)协议发布 all right reserved, powered by Gitbook最后更新: 2019-03-16 15:20:30

## 常用快捷键

此处整理出 vscode 中最常用的一些快捷键,方便查询和使用。

## 常用的快捷键

### 光标位置移动

- 鼠标/光标返回之前的位置= 上一个位置 = 前一个位置:
  - Mac: Control + -
- 鼠标/光标返回之后的位置
  - Mac : Shift + Control + -

后来也看到了工具栏中有显示快捷键:

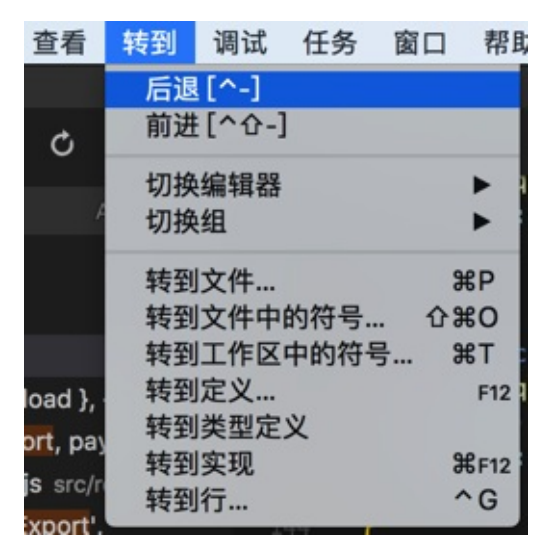

### 大小写转换

默认是没有的,可以自己去设置。比如:

- Ctrl + Shift + 1: 转为小写
- o 1:表示 lowercase ● Ctrl + Shift + u:转为大写
  - o u:表示 uppercase

详见: 【已解决】VSCode中对选中内容切换大小写的快捷键

## 如何找到某个功能的快捷键是什么

另外,可以去搜到自己要的快捷键是什么:

| Co       | de                                       | 文件       | 编辑       | 选择      | 查看      | 转到  | 调试            | 终端             | 窗口                              |  |  |
|----------|------------------------------------------|----------|----------|---------|---------|-----|---------------|----------------|---------------------------------|--|--|
| ¥        | ÷于 ۱                                     | Visual S | Studio C | ode     |         |     |               |                |                                 |  |  |
| 杜        | 查夏                                       | 更新       |          |         |         |     |               | ()             | Jntitled-1                      |  |  |
| Ê        | 选巧                                       | 页        |          |         | •       | 设置[ | ¥,]           |                |                                 |  |  |
| 服        | 鎊                                        |          |          |         | •       | 扩展  |               |                | <mark>ዮ</mark> <mark>ස</mark> X |  |  |
| R        | s date in                                | Viewal C | tudio (  | `odo    | லப      | 键盘快 | 捷方式           | [ <b>ж</b> к ж | S]                              |  |  |
| PR<br>Bi | 隠藏 Visual Studio Code あ日<br>啓蒙甘他 て Serie |          |          |         |         |     | 按键映射 [#K #M]  |                |                                 |  |  |
| E        | 部雪                                       | 显示       |          |         |         | 用户代 | ;码片段          |                |                                 |  |  |
| į٤       | 出                                        | Visual S | Studio C | ode     | жQ      | 颜色主 | 题[ <b>郑</b> K | <b>ж</b> т]    |                                 |  |  |
| -        | 5a                                       | 4063b7   | b1e48a   | 2f31ccf | 1a8.m   | 又件图 | 「你王题          |                |                                 |  |  |
| Ξ        | 5a                                       | 4063b7   | b1e48a   | 2f31ccf | 1a8.sy  | 3   |               |                |                                 |  |  |
| Ξ        | 5a                                       | 40643fl  | b1e48a   | 2f31cd4 | lcec.sy | 3   |               |                |                                 |  |  |

#### 然后就可以通过搜短横线 - 就可以找到对应的快捷键的功能是 上一步:

|    |            | 键盘快捷方式 — audi                                                        | io     |              |              |             |                |   |    |
|----|------------|----------------------------------------------------------------------|--------|--------------|--------------|-------------|----------------|---|----|
| ≣U | ntitled-:  | 2 ● E cookie for picturebook.ap                                      | oi.txt | ≣ Untitled-3 | ● E Untitlee | d-4 ≣ ¶     | 建盘快捷方式 ×       | ٩ | {} |
|    | -          |                                                                      |        |              |              |             |                |   |    |
|    | 用于高纲       | 吸自定义打开和编辑 <u>keybindings.json</u>                                    |        |              |              |             |                |   |    |
|    | 命          | \$                                                                   | 键绑定    |              | SOURCE       | 当           |                |   |    |
|    | ele<br>el  | ement-helper.search<br>ement-helper.searchUnderCursor                | ^ H    |              | 默认值          | editorTextF | Focus          |   |    |
|    | Ma<br>ma   | arkdown Preview Enhanced: Run All<br>rkdown-preview-enhanced.runAll( |        | Enter        | 默认值          | editorLangl | [d == 'markdow |   |    |
|    | Ma<br>ma   | arkdown Preview Enhanced: Run Cc<br>rkdown-preview-enhanced.runCod   | 企 Ent  | er           | 默认值          | editorLang] | [d == 'markdow |   |    |
|    | M:<br>ma   | arkdown Preview Enhanced: Sync P<br>rkdown-preview-enhanced.syncPre  |        |              | 默认值          | editorLang] | [d == 'markdow |   |    |
|    | M:<br>ma   | arkdown: Markdown Preview Enhan<br>rkdown-preview-enhanced.openPre   | жĸ     |              | 默认值          | editorLang] | [d == 'markdow |   |    |
|    | Re<br>re   | ferences: Find All References<br>ferences-view.find                  | ŷΥ.    | F12          | 默认值          | editorHasRe | eferenceProvid |   |    |
|    | <b>、</b> 上 | 一步                                                                   |        |              | 默认值          | inQuickOper |                |   |    |
|    | 前          | 进                                                                    |        |              | 默认值          |             |                |   |    |
|    | 后          | 退                                                                    |        |              | 默认值          |             |                |   |    |
|    | 视          | 图: 缩小                                                                | ¥ -    |              | 默认值          |             |                |   |    |
|    | 视          | 图: 缩小                                                                | Û #    |              | 默认值          |             |                |   |    |

crifan.com, 使用署名4.0国际(CC BY 4.0)协议发布 all right reserved, powered by Gitbook最后更新: 2019-03-16 20:59:08

# 代码编辑器常用功能

## 选中自动高亮

VSCode编辑器支持常见的,很方便的一个功能是:双击文字(变量),自动高亮其他部分的对应文字(变量)

|          |                                       | index.js — ucowsapp                                                    |                                                                                                    |
|----------|---------------------------------------|------------------------------------------------------------------------|----------------------------------------------------------------------------------------------------|
| JS store | ə.js                                  | s index.js ×                                                           | ee 🖽 🚥                                                                                                    |
|          | let                                   | ingRightDict = {                                                       | 1012 2012 Control of the Control of Control of Control     |
|          |                                       | isAdded"::false,                                                       | 18395ar 1839565ar                                                                                                    |
|          |                                       | 'thumbnailUrl''::'",                                                   | DEBAN DEBANG                                                                                                    |
|          |                                       | originUrl" : ""                                                        | E SS25Gerennen                                                                                                    |
|          | ····};                                |                                                                        | TEXTER OF TAXABLE AND A STREET                                                                                                    |
|          |                                       |                                                                        | LA CONSTRUCT ALCON                                                                                                    |
|          | let                                   | <pre>imgInfoDict = data.image_info;</pre>                              | HERE'S TREE CONTRACTOR                                                                                                    |
|          |                                       |                                                                        |                                                                                                    |
|          | ····if·                               |                                                                        |                                                                                                    |
|          |                                       | (imgInfoDict pic_left !== null) &&                                     | BHERZ.                                                                                                    |
|          |                                       | (imgInfoDict pic_left !== "") &&                                       | HILSZ-                                                                                                    |
|          |                                       | (imgInfoDict pic_thumbnail_left !== null) &                            | EBIGG-PROPAGE                                                                                                    |
|          |                                       | (imgInfoDict pic_thumbnail_left !== "")                                | SEE GEORGESSION                                                                                                    |
|          | ){                                    |                                                                        | 100-bit Elkenene<br>Siz Siz Siz Siz                                                                                                    |
|          | · · · · · · · · · i                   | mgLeftDict.isAdded = true:                                             | 1995 #521.                                                                                                    |
|          | · · · · · · · · · i                   | mgLeftDict.originUrl 🖕 imgInfoDict.pic_left;                           | Contraction of the second second seco    |
|          | · · · · · · · · · i                   | <pre>mgLeftDict.thumbnailU-l = imgInfoDict.cic_thumbnail_left;</pre>   | The second second                                                                                                    |
|          | • • • • • • • }                       |                                                                        | torial and an and a second second                                                                                                    |
|          |                                       |                                                                        | 7 Concernence and American and American and American and American and American and American American A    |
|          | ····if                                | (                                                                      | Contraction of the Contraction of the Contraction o    |
|          |                                       | (imgInfoDict.pic_head !== null) &&                                     | Column State Laboration States                                                                                                    |
|          |                                       | (imgInfoDict.pic_head !== "") &&                                       | Column restriction automatical contractional automatical automatical a<br>Automatical automatical automatical automatical automatical automatical automatical automatical automatical automaticad automaticad automaticad automaticad automaticad automaticad automaticad automaticad automaticad automaticad automat |
|          |                                       | (imgInfoDict.pic_thumbnail_head !== null) &                            | Called and a company of the called and a second as a second as a second as a second as a second as a second as a                                                                                                    |
|          |                                       | (imgInfoDict.pic_thumbnail_head !== "")                                | Dis States : Constants                                                                                                    |
|          | · · · · · ) {                         |                                                                        | BUR DISLOW (FR BUSS SATING<br>1973 MORE CONTRACTOR<br>Spectra                                                                                                    |
|          | · · · · · · · · · · · · · · · · · · · | <pre>mgHeadDict.isAdded = true;</pre>                                  | The second second secon    |
|          | · · · · · · · · · i                   | <pre>mgHeadDict.originUrl = imgInfoDict.pic_head;</pre>                | and the second second s    |
|          | · · · · · · · · · i                   | <pre>mgHeadDict.thumbnailUrl = imgInfoDict.pic_thumbnail_head;</pre>   | Contraction in the second second seco    |
|          | •••••                                 |                                                                        | 12- 1002-                                                                                                    |
|          |                                       |                                                                        | State of the second second second                                                                                                    |
|          | ····if·                               |                                                                        | all de la contra a la contra a la contra a la contra de la contra a la contra a la contra de la contra de la     |
|          |                                       | (imgInfoDict.pic_right !== null) &&                                    | The Part of the Part of the Pa    |
|          |                                       | (imgInfoDict.pic_right !== "") &&                                      | The Part State State Sta    |
|          |                                       | (imgInfoDict.pic_thumbnail_right !== null) &&                          | Construction of the second second                                                                                                    |
|          |                                       | <pre>(imgInfoDict.pic_thumbnail_right !== "")</pre>                    | 10.322.59 Jan                                                                                                    |
|          | •••••){                               |                                                                        | performante anno 1<br>performante anno 1<br>performante anno 10                                                                                                    |
|          | · · · · · · · · · i                   | <pre>mgRightDict.isAdded = true;</pre>                                 | probabili etas solatinos<br>probabili etas solatinos<br>probabili eta solatinos                                                                                                    |
|          | · · · · · · · · · · i                 | <pre>mgRightDict.originUrl = imgInfoDict.pic_right;</pre>              |                                                                                                    |
| 206      | · · · · · · · i                       | <pre>mgRightDict.thumbnailUrl = imgInfoDict.pic_thumbnail_right;</pre> | A CONTRACTOR                                                                                                    |
|          |                                       | 行 174, 列 22 (已选择11)  空格: 2 UTF-8 LF 、                                  | JavaScript ESLint 🙂                                                                                                    |

-》对于编写代码期间查看变量或函数的调用,很方便。

## 支持不同主题和字体

#### 【记录】VSCode试试其他主题和字体和插件

## 显示特殊的不可见的控制字符

#### 设置显示控制字符:

Code -> 首选项 -> Settings ->搜 editor.renderControlCharacters -> 勾选: Editor: Render Control Characters 中的 Controls whether the editor should render control characters

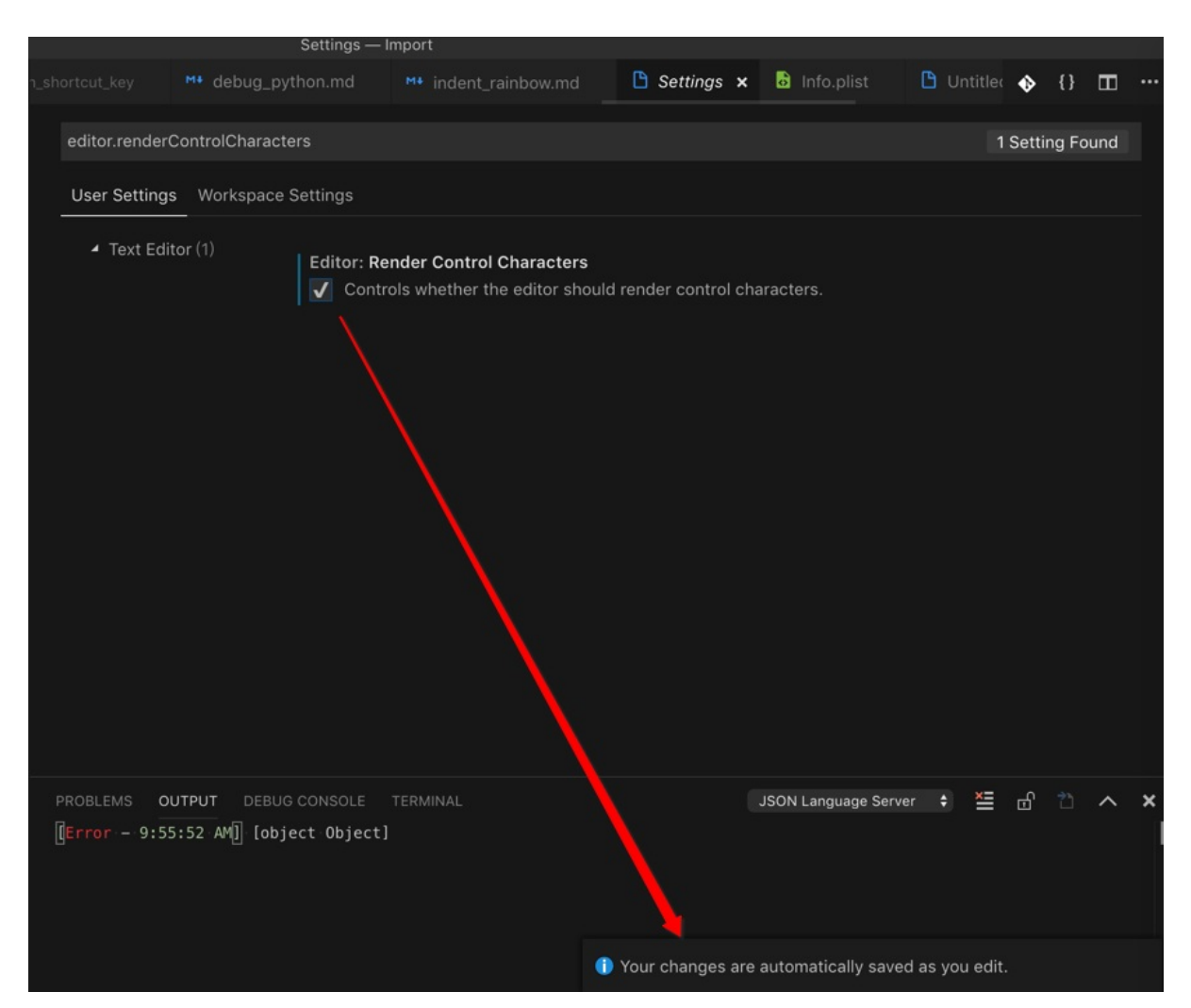

效果:

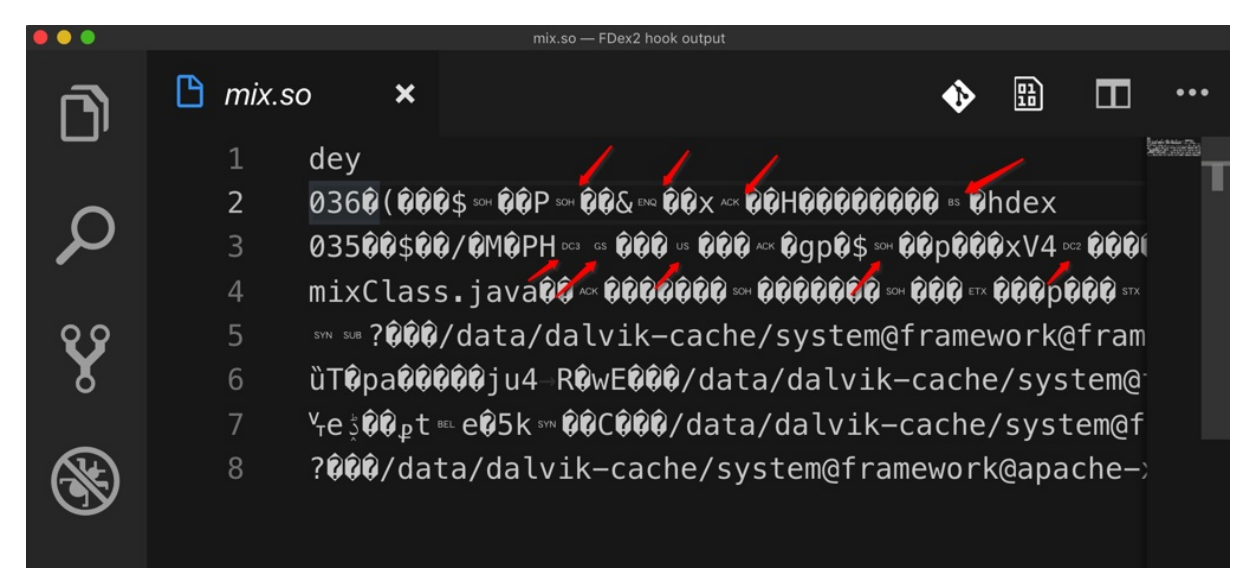

详见:

【已解决】VSCode中显示特殊的不可见的控制字符

设置Tab的宽度=空格的个数

Code-》首选项-》设置-》点击:

```
// 一个制表符等于的空格数。该设置在 `editor.detectIndentation` 启用时根据文件内容进行重写。
"editor.tabSize": 4,
```

左边的编辑按钮 -》复制到设置-》把 4 改为 2:

"editor.tabSize": 2

即可立刻生效:按Tab后,缩进就从4个空格的宽度,变成2个空格的宽度了。

详见: 【已解决】VSCode中如何设置Tab缩进为2个空格而不是4个空格的宽度

## 其他方便好用的功能

### 快速在终端中打开文件夹

右键某文件夹 -》 在终端中打开

| processResult                                                                     |                                         |                         |           |                     |
|-----------------------------------------------------------------------------------|-----------------------------------------|-------------------------|-----------|---------------------|
| <ul> <li>splitAudio</li> <li>show_1432</li> <li>output</li> <li>course</li> </ul> | 新建文件<br>新建文件夹<br>在 Finder 中显示<br>在终端中打开 | \C #R                   |           |                     |
| ▶ user                                                                            | 在文件夹中查找                                 |                         |           |                     |
| <ul> <li>✓ tools</li> <li>♦ crifanLib</li> <li>♥ copyFolder</li> </ul>            | 复制<br>粘贴<br>复制相对路径<br>复制路径              | 第C<br>第V<br>て合第C<br>て第C |           |                     |
| <ul> <li>extractAuc</li> <li>ProcessChild</li> </ul>                              | 重命名<br>删除                               | د<br>& # &              | 问题 输出     | 调试控制台 终端            |
| .gitignore                                                                        | Generate .editorconfi                   | g                       | → splitAu | dio git:(master) [] |
| ChildQupeiyin/<br>config.ison                                                     | Git: View File History                  |                         |           |                     |
| Pipfile                                                                           | Generate from Maven                     | Archetype               |           |                     |

则可以直接快速调用内置终端打开对应文件夹,然后就可以继续在终端中做事情了,比如此处去用ffmpeg分割mp3。

crifan.com, 使用署名4.0国际(CC BY 4.0)协议发布 all right reserved, powered by Gitbook最后更新: 2019-03-17 23:08:52

# 打开和新建项目

## 新建项目很方便

### 普通新建项目

文件 -》 新建窗口

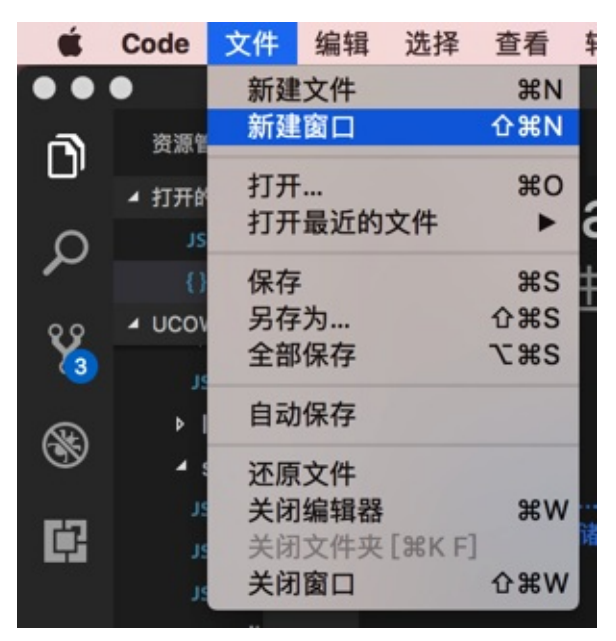

即可新建项目和窗口了:

| ••                  | 次迎使用                                                                                                    |                                                              |      |
|---------------------|----------------------------------------------------------------------------------------------------|--------------------------------------------------------------|------|
| n)                  | 💜 欢迎使用 🗙                                                                                                    |                                                              | m ·· |
| ر<br>م              | <b>Visual Studio Code</b><br>编辑进化                                                                                                    |                                                              |      |
| °                   | 开始                                                                                                    | 自定义                                                          |      |
| Ē                   | 打开文件夹<br>克隆 Git 存储库                                                                                                    | 工具和语言<br>安装对 JavaScript、TypeScript、Python、PHP、Azure、Docker 和 |      |
|                     | 最近                                                                                                    | <b>安装键盘快捷方式</b><br>安装 Vim、Sublime、Atom 和 其他 的键盘快捷方式          |      |
|                     | ucowsapp ~/dev/dev_root/daryun/Projects/奥拓/奶牛云/sourcecode/<br>youdaonote-sync ~/dev/dev_root/crifan.com/mamp/wordpress/wp-c<br>evernote-sync ~/dev/dev_root/crifan.com/evernote-sync<br>skoda_bi_web ~/dev/dev_root/daryun/Projects/上汽大众/斯柯达/卓越 | <b>颜色主题</b><br>使编辑器和代码呈现你喜欢的外观                               |      |
|                     | reportChartPrototype ~/dev/dev_root/daryun/Projects/上汽大众/斯柯<br>更多 (^R)                                                                                                    | 学习                                                           |      |
|                     | 帮助                                                                                                    | <b>查找并运行所有命令</b><br>使用命令面板快速访问和搜索命令 (ひ器P)                    |      |
|                     | 入门视频<br>提示与技巧<br>产品文档<br>GitHub 存储库                                                                                                    | <b>界面概述</b><br>查看突出显示主要 UI 组件的叠加图                            |      |
|                     | Stack Overflow                                                                                                    | <b>交互式演练场</b><br>在简短演练中试用编辑器的基本功能                            |      |
| \$                  | ☑ 启动时显示欢迎页                                                                                                    |                                                              |      |
| <b>⊗</b> 0 <b>∧</b> | , 0                                                                                                    |                                                              | ۳    |

### 直接拖动文件夹新建项目

另外,还支持,直接拖动文件到到VSCode图标,即可新建项目:

| 0          | Q. 搜索                     |
|------------|---------------------------|
| 添加标记       | 搜索                        |
| .git       | JianDao                   |
| 🔲 JianDao  | ConversationUtility.swift |
| .gitignore | MessageManager.swift      |
| README.md  | Conversatiotroller.swift  |
|            | Conversation.swift        |
|            | ContactTablwData.swift    |
|            | MessageTantroller.swift   |
|            | SontactUtility.swift      |
|            | ConnectVientroller.swift  |
|            | FileMessageView.swift     |
|            | GroupTopictroller.swift   |
|            | LoginViewControler.swift  |
|            | GlobalValues.swift        |
|            | TeamTableViewData.swin    |
|            | MainViewController.swift  |
|            | en.lp Visual Studio Code  |
|            | 📄 zh-Hans.Iproj           |
|            | GlobalFunctions.swift     |
|            | ContactIteiewCell.swift   |
|            | TeamUtility.swift         |
|            | GlobalClasses.swift       |
|            | MessageTaiewCell.swift    |
|            | CrifanLib.swift           |
|            | MessageUtility.swift      |
|            | II S Message.swift        |

| ß   | 资源管理器                                    |   |  | 🕯 Globa | alFuncti | ons.swift ×                                                                           | ୟ      | ⊞ ·                                                                                                    |                                                                             |
|-----|------------------------------------------|---|--|---------|----------|---------------------------------------------------------------------------------------|--------|----------------------------------------------------------------------------------------------------|-----------------------------------------------------------------------------|
|     | ▲ 打开的编辑器                                 | Π |  |         | }        | curriancs cumpser - curriancs cumps costrang( );//m//du /                             |        | havene astr                                                                                                    | 98                                                                          |
| 0   | 🔌 GlobalFunctions.swift                  |   |  |         |          |                                                                                       |        | Mediterson                                                                                                    |                                                                             |
| ~   | ▲ JIANDAO                                |   |  |         |          |                                                                                       | curT   |                                                                                                    |                                                                             |
| 00  | Expression.swift                         |   |  |         |          |                                                                                       | 125.00 |                                                                                                    |                                                                             |
| ۲   | 🔌 Extensions.swift                       |   |  |         | re       | turn curTimestampStr                                                                  |        | LIPO-GERAS<br>MUTL-Montal                                                                                                    | 121                                                                         |
|     | FavoriteViewController.swift             |   |  |         | }        |                                                                                       |        |                                                                                                    |                                                                             |
|     | FileDelete.swift                         |   |  |         | func r   | emoveBackSlash(inputStr:String) -> String {                                           | 10     | Region Pallon Pallon                                                                                                    |                                                                             |
| 9   | FileDirectory.swift                      |   |  |         |          | <pre>turn inputStr.replace("\\\"", to: "\"")</pre>                                    |        |                                                                                                    |                                                                             |
| 627 | 🔌 FileHelper.swift                       |   |  |         | }        |                                                                                       |        | A Conference of the second sectors                                                                                                    |                                                                             |
|     | FileList.swift                           |   |  |         |          |                                                                                       |        | (88-30.M                                                                                                    | 1                                                                           |
|     | FileLoad.swift                           |   |  |         | 6        |                                                                                       |        |                                                                                                    |                                                                             |
|     | FileManageViewController.swift           |   |  |         | TUNC S   | method 1: store in plain text                                                         | 101    | 1515-<br>Di Wennesse                                                                                                    |                                                                             |
|     | FileMessageView.swift                    |   |  |         |          | VSUserDefaults.standardUserDefaults().setValue(user, fo                               | orKe   | 2 .St. 11**                                                                                                    |                                                                             |
|     | ¥ FileSave.swift                         |   |  |         |          |                                                                                       |        |                                                                                                    |                                                                             |
|     | FileTableViewCell.swift                  |   |  |         |          |                                                                                       | 1      |                                                                                                    |                                                                             |
|     | FileViewController swift                 |   |  |         |          |                                                                                       | 12     | Rin aranet-                                                                                                    |                                                                             |
|     | A GlobalClasses swift                    |   |  |         | 11       | <pre>!user.isEmpty {     lot_covelleerOky_Beel = KeycholoWropper_cotString(use)</pre> |        | CALCHERDS                                                                                                    |                                                                             |
|     | GlobalEunctions swift                    |   |  |         |          | <pre>dlog.info("save user \(user) \(saveUser0k)")</pre>                               | 3      | el recel reco<br>Sector                                                                                                    |                                                                             |
|     |                                          |   |  |         | }        |                                                                                       | 100    | EOF7Els-res                                                                                                    | 671                                                                         |
|     | CroupTopioTopioTopioViewCoptroller owift |   |  |         |          |                                                                                       | 1      | WALTERON V                                                                                                    | 100<br>00<br>00<br>00<br>00<br>00<br>00<br>00<br>00<br>00<br>00<br>00<br>00 |
|     | Group ropic rabie view Controller.swift  |   |  |         |          | <pre>!password.isEmpty{</pre>                                                         | 11     | NE Server                                                                                                    |                                                                             |
|     | S HRTOast+Ulview.swift                   |   |  |         |          | <pre>let savePasswordOk: Bool = KeychainWrapper.setString</pre>                       | (pas:  | erent anno 11<br>Maria II.<br>Maria ann                                                                                                    |                                                                             |
|     | S HITPSecurity.swift                     |   |  |         | ì        | gLog.into("save password \(savePasswordUk)")                                          |        | NE NERO 1992.<br>Negative (ny 1992)<br>Nero 1992 - San San                                                                                                    | 56                                                                          |
|     | Mage.swift                               |   |  |         | }        |                                                                                       | 1      |                                                                                                    |                                                                             |
|     | MageCache.swift                          |   |  |         |          |                                                                                       | 100    | and a second second sec |                                                                             |
|     | MageDownloader.swift                     |   |  |         | func r   | estoreUserAndPassword() -> (Bool, String?, String?) {                                 |        | rinen<br>genetario eseriario - en                                                                                                    |                                                                             |
|     | ImageMessageView.swift                   |   |  |         |          | r restoreOk = false                                                                   |        | That a                                                                                                    |                                                                             |
|     | ImageTransition.swift                    |   |  |         |          | r prevStoredUser:String?                                                              |        | All Street                                                                                                    |                                                                             |
|     | ImageView+Kingfisher.swift               |   |  |         |          | r prevStotedPassword:String?                                                          | 100    | and the second second sec                                                                                                    |                                                                             |
|     | ImageViewController.swift                |   |  |         |          | //method 1: get previous stored in plain text                                         |        | and a second second second second second second second second second second second second second second second                                                                                                    |                                                                             |
|     | C lianDao-Bridging-Header h              |   |  |         |          | let prevStoredUser = NSUserDefaults.standardUse                                       | erDe 🗿 | Contraction of the second second second second second second second second second second second second second s                                                                                                    |                                                                             |
| \$  | ► COMMITS                                |   |  |         |          | <pre>let prevStoredPassword = NSUserDefaults.standa</pre>                             | rdUs   |                                                                                                    |                                                                             |
|     | COMPARE COMMITS                          |   |  | 206     |          |                                                                                       | 200    | Starte C                                                                                                    |                                                                             |

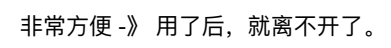

## 打开项目

打开之前曾打开过的项目,有多种方式:

• 从新建窗口中的 Recent中打开:

o

#### 。如果Recent中没有,点击More,也会列出来更多之前打开过的项目:

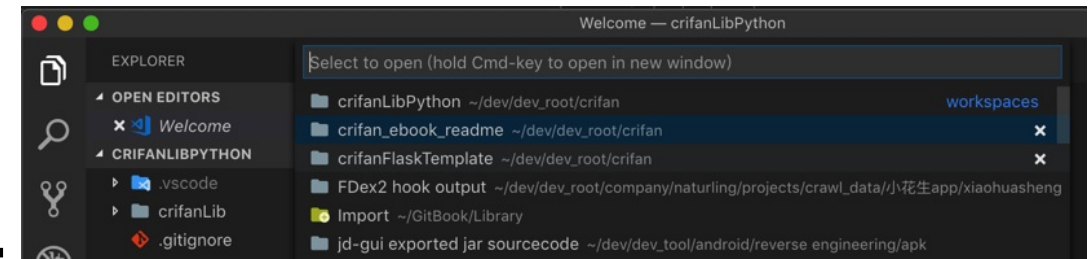

• 文件->最近打开->选择某项目:

o

crifan.com, 使用署名4.0国际(CC BY 4.0)协议发布 all right reserved, powered by Gitbook最后更新: 2019-03-17 22:56:48

# 代码格式化

比如想要把一段超长的字符串,是json格式,想要格式化,便于查看内容。

先把字符串内容粘贴过去。默认的文件格式是 纯文本 , 所以去设置为 JSON

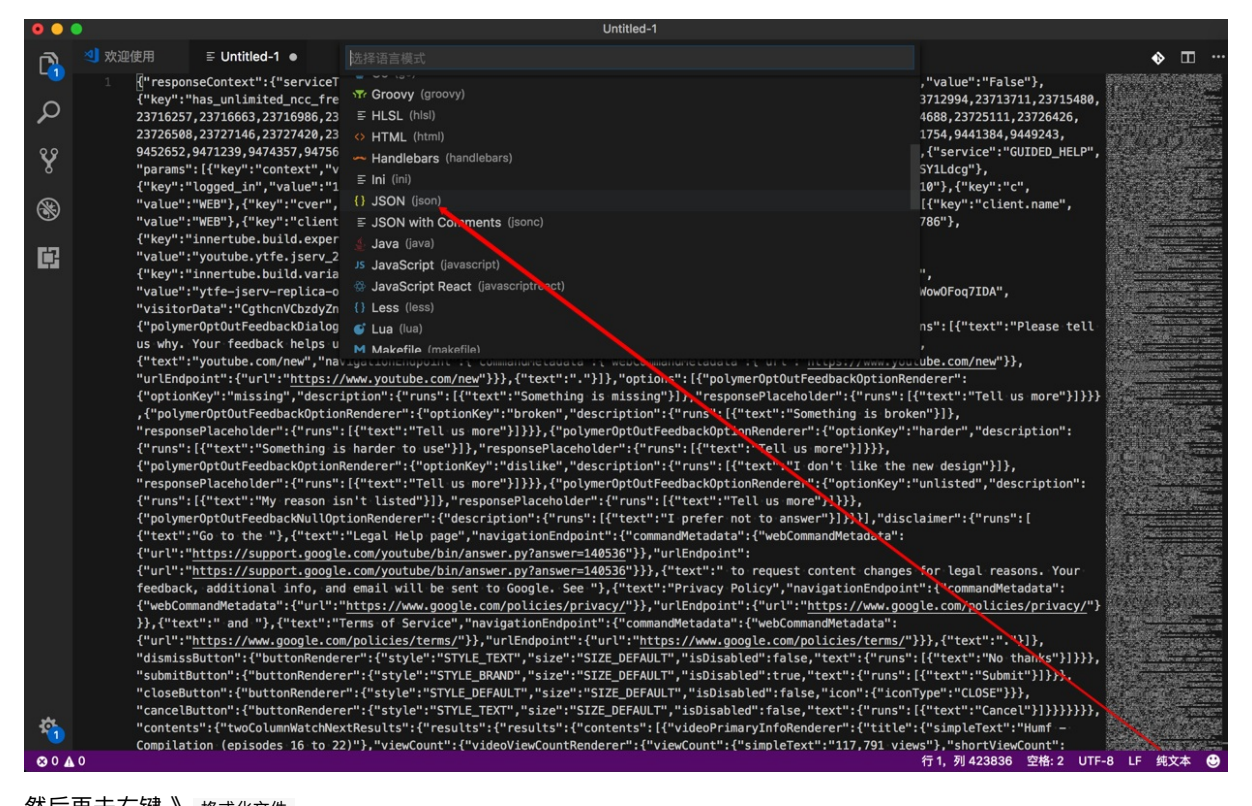

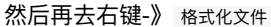

| • • • |                    |                |                 |                                                 | Untitle            | ed-1                                                                            |                                                                                                    |
|-------|--------------------|----------------|-----------------|-------------------------------------------------|--------------------|---------------------------------------------------------------------------------|----------------------------------------------------------------------------------------------------|
|       | ᆀ 欢迎使用             | {} Untitled-1  | •               |                                                 |                    |                                                                                 |                                                                                                    |
|       | 1 {"respo          | nseContext":{" | serviceTracking | Params":[{"service"                             | :"GFEEDBACK","pa   | rams":[{"                                                                       | <pre>key":"has_unlimited_entitlement","value":"False"},</pre>                                                    |
| ρ     | 2371625            | 7,23716663,237 | 16986,23717456, | 23719518,23719525,2                             | 3721699,23721750   | ,23721898,                                                                      | ,23722182,23723618,23724477,23724688,23725111,23726426,                                                          |
|       | 2372650            | 8,23727146,237 | 27420,23728291, | 23728740,3300116,β3                             | 00132.3300161.33   | 13274 331                                                                       | 321,3314088,9405989,9422596,9431754,9441384,9449243,                                                             |
| Ŷ     | 9452652            | ,9471239,94743 | 57,9475643,9485 | 000,9486759"},{"ke                              | 更以所有匹配坝            | 第F2<br>入口<br>(1)<br>(1)<br>(1)<br>(1)<br>(1)<br>(1)<br>(1)<br>(1)<br>(1)<br>(1) | <pre>/{"key":"pn","value":"watch"}]},{"service":"GUIDED_HELP",<br/>id" "value":"WCCrw1NYESevPh HJSY1Ldca"}</pre> |
| 0     | {"kev":            | "loaged in","v | alue":"1"}]}.{" | service":"CSI","pa                              | 11-XILXIT          |                                                                                 | _id", value": "0xf5fe3b7827b1d410"}.{"kev":"c".                                                                  |
|       | "value"            | :"WEB"},{"key" | :"cver","value" | :"2.20180227"},{"k                              | 剪切                 | жx                                                                              | {"service":"ECATCHER","params":[{"key":"client.name",                                                            |
| 9     | "value"            | :"WEB"},{"key" | :"client.versio | n","value":"2.2018                              | 复利<br>粘贴           | まし 発い                                                                           | <pre>ild.changelist","value":"187164786"},</pre>                                                                 |
| 657   | {"key":<br>"value" | "innertube.bui | iserv 20180227  | <pre>source_version","v 0 RC1"}.{"kev":"i</pre> | тихи               | 00 •                                                                            | Innertube.oulld.label",<br>Value":"1519740832"}.                                                                 |
|       | {"key":            | "innertube.bui | ld.variants.che | cksum","value":"93                              | Git: View File His | story                                                                           | <pre>ica"},{"key":"innertube.run.job",</pre>                                                                     |
|       | "value"            | :"ytfe-jserv-r | eplica-only.ytf | e"}]}],"webRespons                              | GIT: VIEW LINE HI  | story                                                                           | ConfigData":{"csn":"s0eWWtuN08eWow0Foq7IDA",                                                                     |
|       | "visito            | rData":"Cgthcn | VCbzdyZndJRQ%3D | %3D","sessionIndex                              | 命令面板               | <mark>ሰ</mark> ₩Ρ                                                               | :3832},"feedbackDialog":                                                                                         |
|       | t"polym<br>us∘whv. | Your feedback  | helps us impro  | ve YouTube. Remembe                             | r. vou can alway   | s return t                                                                      | to the new design by going to "}.                                                                                |
|       | {"text"            | :"youtube.com/ | new","navigatio | nEndpoint":{"comman                             | dMetadata":{"web   | CommandMet                                                                      | <pre>tadata":{"url":"https://www.youtube.com/new"}},</pre>                                                       |

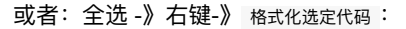

|    |                                                                                                    | Untitled-1                           |                                                                                                    |                                 |
|----|----------------------------------------------------------------------------------------------------|--------------------------------------|----------------------------------------------------------------------------------------------------|---------------------------------|
|    | 3 欢迎使用 {} Untitled-1 ●                                                                                                    |                                      |                                                                                                    |                                 |
|    | <pre>1 {"responseContext":{"serviceTrackingParams":[{"service":"GFEEDD</pre>                                                   | BACK","params":[{"key":"h            | <pre>has_unlimited_entitlement","value":"False"},</pre>                                               | CHARLES COMPLETE                |
| ρ  | {"key":"has_unlimited_ncc_free_trial","value":"False"},{"key":'<br>23716257.23716663.23716986.23717456.23719518.23719525.23721 | "e","value":"23708904,237<br>再改皈右匹配顶 | 708906,23708910,23710476,23712994,23713711,23715480,<br>23723618,23724477,23724688,23725111,23726426, | and the second second           |
|    | 23726508,23727146,23727420,23728291,23728740,3300116,330013                                                                    | 格式化文件 て ひ                            | 88,9405989,9422596,9431754,9441384,9449243,                                                           |                                 |
| Ŷ  | 9452652,9471239,9474357,9475643,9485000,9486759"},{"key":"l                                                                    | 格式化选定代码 [೫K ೫F]                      | 'pn","value":"watch"}]},{"service":"GUIDED_HELP",                                                     |                                 |
| Ŭ  | {"key":"logged_in","value":"1"}]},{"service":"CSI","params"                                                                    | 剪切 郑                                 | X lue":"0xf5fe3b7827b1d410"},{"key":"c",                                                              |                                 |
| 8  | "value":"WEB"},{"key":"cver","value":"2.20180227"},{"key":"                                                                    | 复制 光                                 | C =":"ECATCHER","params":[{"key":"client.name",                                                       |                                 |
|    | <pre>{"key":"innertube.build.experiments.source_version","value"</pre>                                                         | 柘贴 郑                                 | <pre>&gt;.build.label",</pre>                                                                         |                                 |
| Ċ, | "value":"youtube.ytfe.jserv_20180227_0_RC1"},{"key":"innert                                                                    | Git: View File History               | 1519740832"},                                                                                         |                                 |
|    | {"key":"innertube.build.variants.checksum","value":"9360fd2<br>"value":"vtfe-iserv-replica-onlv.vtfe"}]}]."webResponseConte    | GIT: VIEW LINE HISTORY               | <pre>key":"innertube.run.job", ta":{"csn":"s0eWWtuN08eWow0Fog7IDA".</pre>                             | A State of the second           |
|    | "visitorData":"CgthcnVCbzdyZndJRQ%3D%3D","sessionIndex":0,"                                                                    | 命令面板                                 | eedbackDialog":                                                                                       |                                 |
|    | {"polymerOptOutFeedbackDialogRenderer":{"title":{"runs":[{"tex"                                                                | t":"We're sorry to see yo            | <pre>ou go!"}]},"subtitle":{"runs":[{"text":"Please tell</pre>                                        |                                 |
|    | {"text":"youtube.com/new","navigationEndpoint":{"commandMetada                                                                 | ta":{"webCommandMetadata"            | ":{"url":" <u>https://www.youtube.com/new</u> "}},                                                    | A Property of the second second |
|    | "urlEndpoint":{"url":"https://www.youtube.com/new"}}},{"text":                                                                 | "."}]},"options":[{"polym            | merOptOutFeedbackOptionRenderer":                                                                     | Contraction of the second       |

即可看到格式化后的,有了代码高亮,且带缩进的内容了:

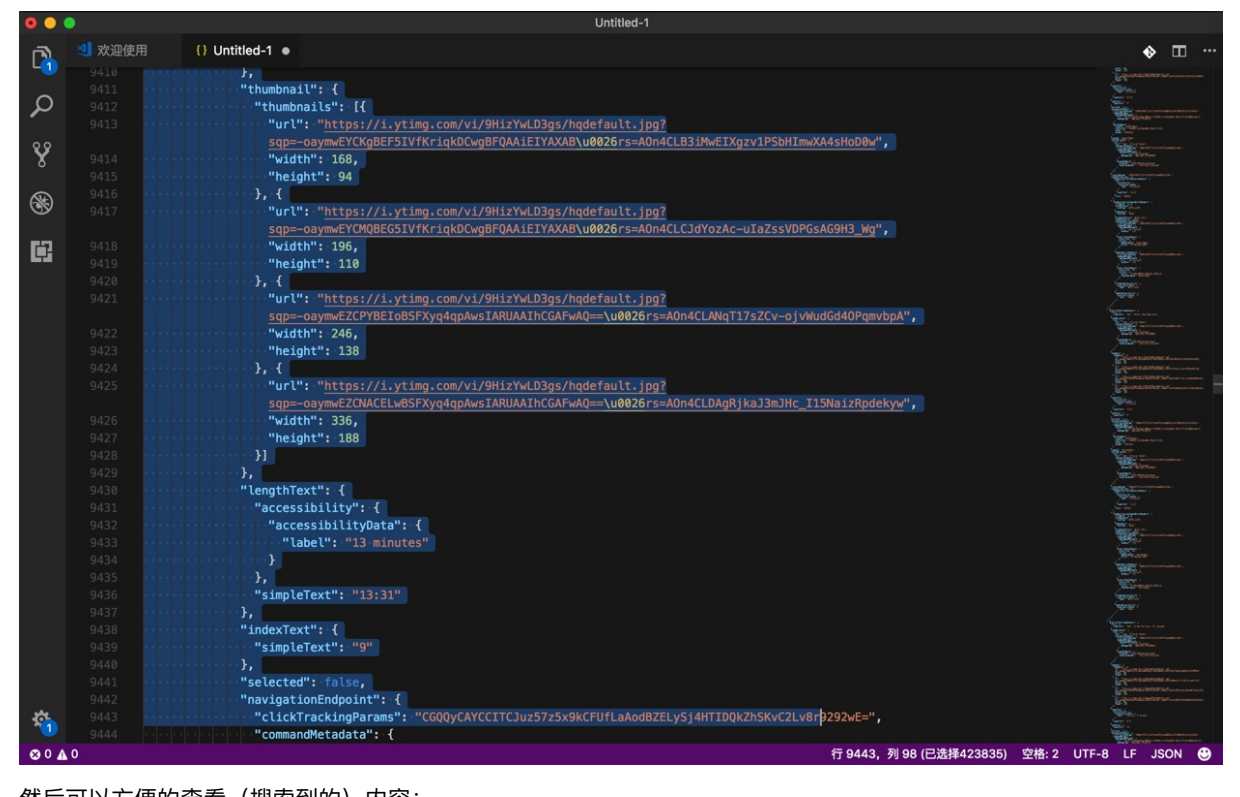

然后可以方便的查看(搜索到的)内容:

| •••          |       | Untitled-1                                                                |                                      |
|--------------|-------|---------------------------------------------------------------------------|--------------------------------------|
|              | 💐 欢迎使 | ŧ用 {} Untitled-1 ●                                                        |                                      |
|              |       | esteres esteres esteres and the ight": 188                                |                                      |
| $\sim$       |       | ······································                                    |                                      |
| 2            |       | ······································                                    |                                      |
| 1995<br>1995 |       | "lengthText": {                                                           |                                      |
| 89           |       | "accessibility": {                                                        |                                      |
| x            |       | "accessibilityData": {                                                    |                                      |
|              |       | "label": "6 minutes, 56 seconds"                                          |                                      |
|              |       |                                                                           |                                      |
| Gy           |       |                                                                           |                                      |
|              |       | "simpleText": "6:56"                                                      |                                      |
|              |       | ······································                                    |                                      |
|              |       | ······································                                    |                                      |
|              |       | "'''''''''''''''''''''''''''''''''''''                                    |                                      |
|              |       |                                                                           |                                      |
|              |       | ······ <b>selected":</b> false,                                           |                                      |
|              |       | <pre>"navigationEndpoint": {</pre>                                        |                                      |
|              |       | <pre></pre>                                                               | ZELySj4HTIDQkZhSKvC2Lv8r9292wE=",    |
|              |       | ······································                                    |                                      |
|              |       | ······································                                    |                                      |
|              |       | <pre>www.uousenset.com/watch?v=jchClt3DNxg\u0026list=PLHOR8x-IicVJD</pre> | AmJWZmJ-IMu1x3lTAld5\u0026index=12", |
|              |       | ······································                                    |                                      |
|              |       | ······································                                    |                                      |
|              |       |                                                                           |                                      |

crifan.com, 使用署名4.0国际(CC BY 4.0)协议发布 all right reserved, powered by Gitbook最后更新: 2019-03-17 22:22:30

# 语法高亮

设置文件和代码的语法高亮:

#### 对于未保存的文件时,需要设置文件类型->才能使得语法高亮生效

比如新建文件,粘贴html代码,此时代码无法自动高亮

| JS a | pp.js                                                                                                    | JS store.js                   | JS index.js       | index.ejs        | JS define.js      | Untitled-1 ●  |
|------|----------------------------------------------------------------------------------------------------|-------------------------------|-------------------|------------------|-------------------|---------------|
|      | DOCTYF<br <html><br/><head></head></html>                                                                                                    | PE html>                      |                   |                  |                   |               |
|      | <% for                                                                                                    | r (var chunk in h             | tmlWebpackPlugin. | files.css) { %>  |                   |               |
|      | <11                                                                                                    | nk rel≕preload.               | nret="<%= ntmlweb | packPlugin.Tiles | .CSS[CNUNK] %>"   | as="style">   |
|      | <% for                                                                                                    | ∽<br>r (var chunk in h        | tmlWebpackPlugin. | files.chunks) {  | 80                |               |
|      | <li>as="</li>                                                                                                    | nk rel="preload"<br>'script"> | href="<%= htmlWeb | packPlugin.files | .chunks[chunk].en | try %>"       |
|      | - <% } %                                                                                                    | 6                             |                   |                  |                   |               |
|      | <meta< td=""><td>charset="utf-8"&gt;</td><th></th><td></td><td></td><th></th></meta<>                                                                   | charset="utf-8">              |                   |                  |                   |               |
|      | <title< td=""><td>e&gt;小牧童</td><th></th><td></td><td></td><th></th></title<>                                                                            | e>小牧童                         |                   |                  |                   |               |
|      | <meta< td=""><td>name="viewport"</td><th>content="width=de</th><td>vice-width, heig</td><td>ht=device-height,</td><th></th></meta<>                     | name="viewport"               | content="width=de | vice-width, heig | ht=device-height, |               |
|      | initia                                                                                                    | al-scale=1.0">                |                   |                  |                   |               |
|      | <meta< td=""><td>name="descriptio</td><th>n" content="小牧重</th><td>"&gt;</td><td></td><th></th></meta<>                                                  | name="descriptio              | n" content="小牧重   | ">               |                   |               |
|      | <meta< td=""><td>name="msapplicat</td><th>ion-TileImage" co</th><td>ntent= #0/3abo &gt;</td><td>etc/iconc/mctile_</td><th>150v150 ppg"&gt;</th></meta<> | name="msapplicat              | ion-TileImage" co | ntent= #0/3abo > | etc/iconc/mctile_ | 150v150 ppg"> |
|      |                                                                                                    | name="apple_mobi              | le-web-app-capabl | e" content="ves" | >                 | 120X120.hug > |
|      | <meta< td=""><td>name="apple-mobi</td><th>le-web-app-status</th><td>-bar-style" cont</td><td>ent="black-transl</td><th>ucent"&gt;</th></meta<>          | name="apple-mobi              | le-web-app-status | -bar-style" cont | ent="black-transl | ucent">       |
|      | <meta< td=""><td>name="apple-mobi</td><th>le-web-app-title"</th><td>content="小牧童":</td><td>&gt;</td><th></th></meta<>                                   | name="apple-mobi              | le-web-app-title" | content="小牧童":   | >                 |               |
|      | <meta< td=""><td>name="applicatio</td><th>n-name" content="</th><td>小牧童"&gt;</td><td></td><th></th></meta<>                                             | name="applicatio              | n-name" content=" | 小牧童">            |                   |               |
|      | - <meta< td=""><td>name="format-det</td><th>ection" content="</th><td>telephone=no"&gt;</td><td></td><th></th></meta<>                                  | name="format-det              | ection" content=" | telephone=no">   |                   |               |
|      | - <meta< td=""><td>name="theme-colo</td><th>r" content="#673a</th><td>b8"&gt;</td><td></td><th></th></meta<>                                            | name="theme-colo              | r" content="#673a | b8">             |                   |               |
|      | - <link< td=""><td>rel="apple-touch</td><th>-icon" sizes="180</th><td>x180"</td><td></td><th></th></link<>                                              | rel="apple-touch              | -icon" sizes="180 | x180"            |                   |               |
|      | href="                                                                                                    | <pre>'/uapp/assets/ico</pre>  | ns/apple-touch-ic | on.png">         |                   |               |
|      | <pre> <link sizes="&lt;/pre"/></pre>                                                                                                    | rel="icon" type=<br>="32x32"> | "image/png" href= | "/uapp/assets/ic | ons/favicon-32x32 | .png"         |
|      | <pre> <link sizes="&lt;/pre"/></pre>                                                                                                    | rel="icon" type=<br>="16x16"> | "image/png" href= | "/uapp/assets/ic | ons/favicon-16x16 | • png"        |
|      | <li><link< td=""><td>rel="manifest" h</td><th>ref="/uapp/manife</th><td>st.json"&gt;</td><td></td><th></th></link<></li>                                | rel="manifest" h              | ref="/uapp/manife | st.json">        |                   |               |
|      |                                                                                                    |                               |                   |                  |                   |               |
|      | <body><!--</td--><td>/body&gt;</td><th></th><td></td><td></td><th></th></body>                                                                          | /body>                        |                   |                  |                   |               |
|      |                                                                                                    |                               |                   |                  |                   |               |
|      |                                                                                                    |                               |                   |                  |                   |               |

点击右下角的 纯文本 , 在弹出的语言列表中选择 HTML:

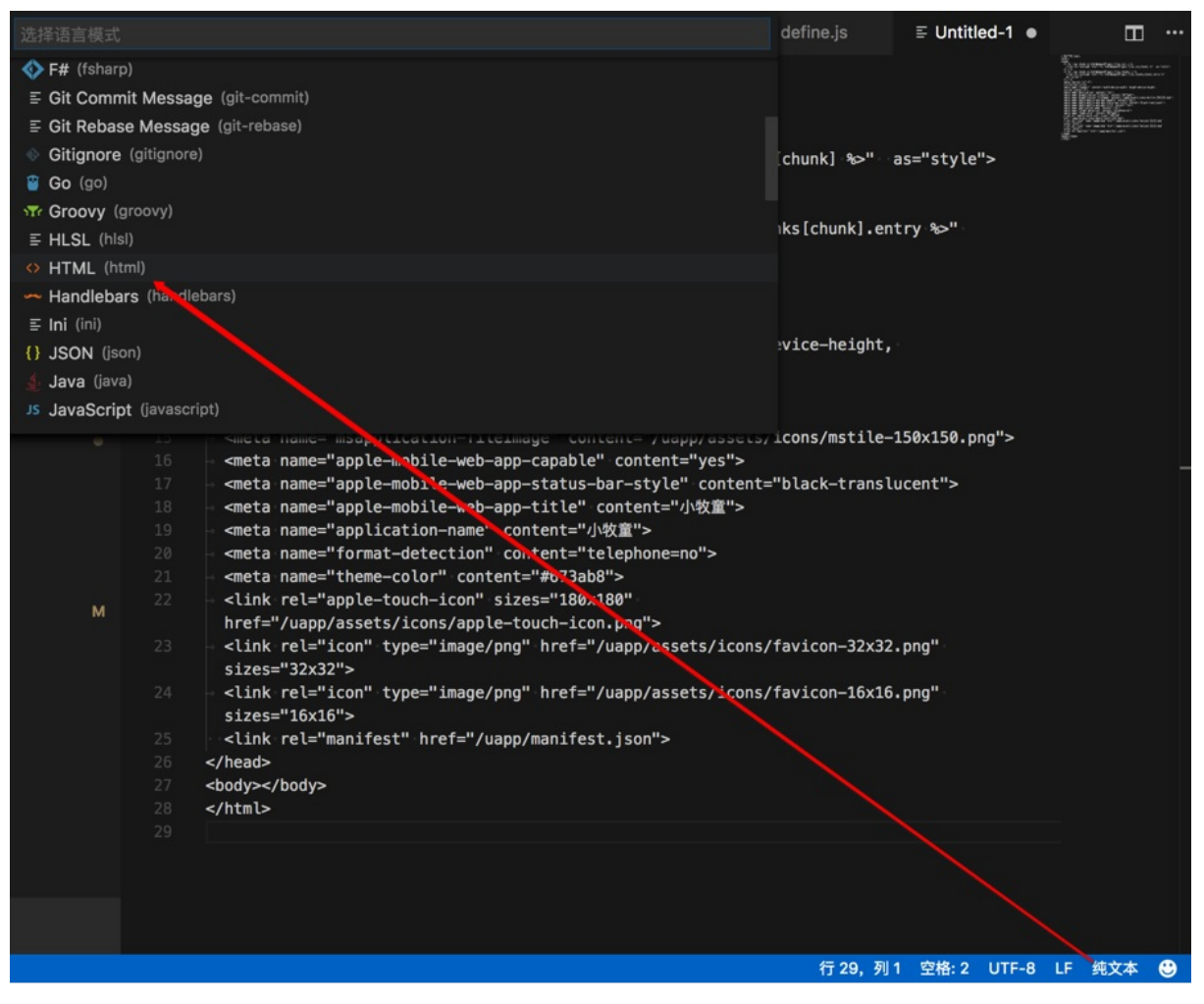

即可看到HTML代码高亮的效果了:

| Js app.js                                | JS store.js                                                                                                    | JS index.js                                                                                                    | index.ejs                                                          | JS define.js            | <ul> <li>Untitled-1 •</li> </ul> |  |  |  |  |  |
|------------------------------------------|----------------------------------------------------------------------------------------------------|----------------------------------------------------------------------------------------------------|--------------------------------------------------------------------|-------------------------|----------------------------------|--|--|--|--|--|
| 1 !<br 2 <h<br>3 <h<br>4 +</h<br></h<br> | <pre><!DOCTYPE html>     <html> <html> <head>                                                                          </head></html></html></pre>                                                                                                    |                                                                                                    |                                                                    |                         |                                  |  |  |  |  |  |
|                                          | <pre>% for (var chun</pre>                                                                                                    | k∙in∘htmlWebpackPlugin<br>load"∙href="≪≕∘htmlWe                                                                                | .files.chunks) {<br>bpackPlugin.files                              | ‰><br>.chunks[chunk].en | try %>"                          |  |  |  |  |  |
|                                          | ペ } や<br>meta charset="u<br>ctitle>小牧童meta name="view                                                                                                    | tf-8"><br>tle><br>port" content="width=d                                                                                       | evice-width, heig                                                  | ht=device-height,       |                                  |  |  |  |  |  |
|                                          | <pre>cmittal=scate=1.<br/>cmeta name="desc<br/>cmeta name="msap<br/>cmeta name="msap</pre>                                                                                                    | σ >><br>ription" content="小牧]<br>plication-TileColor" c<br>plication-TileImage" c<br>e-mobile-web-ann-canab                    | <pre>1 ************************************</pre>                  | ets/icons/mstile-       | 150x150.png">                    |  |  |  |  |  |
|                                          | <pre>cmeta name="appl<br/>meta name="appl<br/>meta name="appl<br/>meta name="appl<br/>meta name="form</pre>                                                                                                    | e-mobile-web-app-tapad<br>e-mobile-web-app-statu<br>e-mobile-web-app-title<br>ication-name" content=<br>at-detection" content= | is-bar-style" cont<br>" content="小牧童"<br>"小牧童"><br>"telephone=no"> | ent="black-transl<br>>  | ucent">                          |  |  |  |  |  |
| 21 - · ·<br>22 - · ·<br>23 - ·           | <pre>meta name="them clink rel="apple nref="/uapp/asse clink rel="icon"</pre>                                                                                                    | e-color" content="#673<br>-touch-icon" sizes="18<br>ts/icons/apple-touch-i<br>type="image/png" href                            | ab8"><br>0x180"<br><u>con.png</u> "><br>="/uapp/assets/ic          | ons/favicon-32x32       | .png"                            |  |  |  |  |  |
|                                          | <pre>sizes="32x32"&gt; <link rel="icon" sizes="16x16"/> <link href<br="" image="" png"="" rel="manif&lt;/pre&gt;&lt;/td&gt;&lt;th&gt;type="/>est" href="/uapp/manif<td>="/uapp/assets/ic<br/>est.json"&gt;</td><td>ons/favicon-16x16</td><th><u>. png</u>"</th><td></td></pre> | ="/uapp/assets/ic<br>est.json">                                                                                                | ons/favicon-16x16                                                  | <u>. png</u> "          |                                  |  |  |  |  |  |
| 26 1<br 27<br>28 1<br 29                 | nead><br>ody><br>otml>                                                                                                    |                                                                                                    |                                                                    |                         |                                  |  |  |  |  |  |
|                                          |                                                                                                    |                                                                                                    |                                                                    |                         |                                  |  |  |  |  |  |
|                                          |                                                                                                    |                                                                                                    |                                                                    | 行 29, 列                 | 1 空格: 2 UTF-8                    |  |  |  |  |  |

# 支持log类型的语法高亮

无意间发现,VSCode连log格式,都可以支持,都可以语法高亮:

|                                                                                                    | apache_error.log — MAMP                                                                                                    |       |
|----------------------------------------------------------------------------------------------------|----------------------------------------------------------------------------------------------------|-------|
| 资源管理器                                                                                                    | ≣ apache_error.log ×                                                                                                    | ♦ Ⅲ … |
| ● 打开始續續器           ● 打开始續續器           ● apache_error.log logs           ● MAMP           ● bin           ● cgi-bin           ● db           ● fcgi-bin           ● library           ● library | <pre>paperhe_error.ug x  Gun Apr 29 11:27:44 2013] [nottice] Agache/2.2.32 (Unix) mod_wsgi/3.5 Python/2.7.13 PHP/7.1.6 mod_ss [Fri Jun 22 21:57:11 2018] [nottice] Jugest: generating secret for digest authentication Fri Jun 22 21:57:11 2018] [nottice] Digest: generating secret for digest authentication Fri Jun 22 21:57:11 2018] [nottice] Digest: done Fri Jun 22 21:57:11 2018] [nottice] Digest: done Fri Jun 22 21:57:11 2018] [nottice] Agache/2.2.32 (Unix) mod_wsgi/3.5 Python/2.7.13 PHP/7.1.6 mod_ss [Fri Jun 22 21:57:12 2018] [error] [client ::1] File does not exist: /Users/crian/dev/dew_root/crif Fri Jun 22 21:57:20 2018] [error] [client ::1] File does not exist: /Users/crian/dev/dew_root/crif [Fri Jun 22 21:57:20 2018] [error] [client ::1] File does not exist: /Users/crian/dev/dew_root/crif [Fri Jun 22 21:57:20 2018] [error] [client ::1] File does not exist: /Applications/MAMP/bin/mamp/for [Fri Jun 22 21:21:52 2018] [error] [client ::1] File does not exist: /Applications/MAMP/bin/mamp/for [Fri Jun 22 21:21:52 2018] [error] [client ::1] File does not exist: /Applications/MAMP/bin/mamp/for [Fri Jun 22 21:21:52 2018] [error] [client ::1] File does not exist: /Applications/MAMP/bin/mamp/for [Fri Jun 22 21:21:55 2018] [nottice] Digest: generating secret for digest authentication [Fri Jun 22 22:18:55 2018] [nottice] Digest: generating secret for digest authentication [Fri Jun 22 22:18:55 2018] [nottice] Digest: done [Fri Jun 22 22:18:55 2018] [nottice] Digest: done [Fri Jun 22 22:18:55 2018] [nottice] FastCGI: process manager initialized (pid 48973) [Fri Jun 22 22:18:55 2018] [error] [client ::1] client denied by server configuration: /Users/crifan [Sat Jun 23 12:06:59 2018] [error] [client ::1] client denied by server configuration: /Users/crifan [Sat Jun 23 12:06:59 2018] [error] [client ::1] client denied by server configuration: /Users/crifan [Sat Jun 23 12:06:59 2018] [error] [client ::1] client denied by server configuration: /Users/crifan [Sat Jun 23 20:05:34 20:08] [nottice] Digest: done [Thu J</pre> |       |
|                                                                                                    | @ Calive 行263 刻1 (3林-2 ⊔TF-8 JF                                                                                                    |       |
| ∞ 0 ▲ 0                                                                                                    | ⑧ Go Live 行 263, 列 1 空格: 2 UTF-8 LF                                                                                                    | log 🙂 |

#### 很是方便查看内容。

另外一个截图:

|         |                 | developme                                                      | nt.log — NaturlingCmsServer                      |                                                          |                                            |                                             |               |                      |                                                                                                    |
|---------|-----------------|----------------------------------------------------------------|--------------------------------------------------|----------------------------------------------------------|--------------------------------------------|---------------------------------------------|---------------|----------------------|----------------------------------------------------------------------------------------------------|
| D RE    | ADME.md         | 🗬 settings.py                                                  | $\equiv$ development.log ×                       | 🅏 jwt.py                                                 | ≣ Untitled-2 ●                             | \$                                          | ශ්            |                      |                                                                                                    |
| 9<br>10 | DEBUG 2018      | -0/-09 15:1/:28,01<br>-07-09 15:17:28,01<br>-07-09 15:17:28,01 | UTILS 9314 1231453376<br>7 utils 9314 1231453376 | 83968 (0.001) SE<br>83968 (0.002) SE<br>237683968 Totoro | I SESSIUN TRANSACT.<br>LECT `user_user`.`; | ION ISULATION LEVEL<br>password`, `user_use |               |                      |                                                                                                    |
| 12      | Traceback       | (most recent call                                              | lact).                                           | 337083908 Incern                                         | at Server Error. 76                        | abi/ ai/ lac-coven-auci                     |               |                      |                                                                                                    |
|         | File "/"        | cr/local/lib/outho                                             | ast/:                                            | an / core / handlers                                     | /exception py" li                          | a 25 in inner                               |               |                      |                                                                                                    |
| 14      | respon          | se = get_response(                                             | request)                                         | go/ core/ hand cers,                                     | exception.py , th                          | ie 33, in inter                             |               | REAKED OF            |                                                                                                    |
|         | File "/u        | <pre>sr/local/lib/pytho</pre>                                  | n3.6/site-packages/djan                          | go/core/handlers                                         | /base.py", line 15                         | 8, in _get_response                         |               |                      |                                                                                                    |
| 16      | respon          | <pre>se = self.process_</pre>                                  | exception_by_middleware                          | (e, request)                                             |                                            |                                             |               |                      |                                                                                                    |
| 17      | File "/u        | <pre>sr/local/lib/pytho</pre>                                  | n3.6/site-packages/djan                          | go/core/handlers                                         | /base.py", line 150                        | 5, in _get_response 🎆                       |               |                      |                                                                                                    |
| 18      | respon          | se = response.rend                                             | er()                                             |                                                          |                                            |                                             |               | HERSELS C            | in a second                                                                                                    |
| 19      | File "/u        | <pre>sr/local/lib/pytho</pre>                                  | n3.6/site-packages/djan                          | go/template/resp                                         | onse.py", line 106                         | , in render                                 |               |                      |                                                                                                    |
| 20      | self.c          | ontent = self.rend                                             | ered_content                                     |                                                          |                                            |                                             |               |                      |                                                                                                    |
| 21      | File "/u        | <pre>sr/local/lib/pytho</pre>                                  | n3.6/site-packages/rest                          | _framework/respo                                         | nse.py", line 72, :                        | in rendered_content 📲                       |               |                      |                                                                                                    |
| 22      | • • • ret • = • | renderer.render(se                                             | lf.data, accepted_media                          | _type, context)                                          |                                            |                                             | CHOICE CHOICE |                      |                                                                                                    |
| 23      | File "/u        | <pre>sr/local/lib/pytho</pre>                                  | n3.6/site-packages/rest                          | _framework/rende                                         | rers.py", line 105                         | , in render 🛛 🏭                             | A Lyas mese   |                      |                                                                                                    |
| 24      | · allow_        | nan=not self.stric                                             | t, separators=separator                          | 5                                                        |                                            |                                             |               |                      |                                                                                                    |
| 25      | File "/u        | <pre>sr/local/lib/pytho</pre>                                  | n3.6/site-packages/rest                          | _framework/utils                                         | /json.py", line 28                         | , in dumps                                  |               |                      |                                                                                                    |
| 26      | return          | json.dumps(*args,                                              | **kwargs)                                        |                                                          |                                            |                                             |               |                      | Contra<br>termine<br>termine<br>termine<br>termine                                                                                                    |
| 27      | File "/u        | <pre>sr/local/Cellar/py</pre>                                  | thon/3.6.4_4/Frameworks                          | /Python.framewor                                         | k/Versions/3.6/lib,                        | /python3.6/json/in                          |               |                      | a and a second second s |
| 28      | *≉kw).          | encode(obj)                                                    |                                                  |                                                          |                                            |                                             | 11 Termes     |                      |                                                                                                    |
| 29      | File "/u        | sr/local/Cellar/py                                             | thon/3.6.4_4/Frameworks                          | /Python.framewor                                         | k/Versions/3.6/lib,                        | /python3.6/json/enco                        |               |                      |                                                                                                    |
| 30      | Chunks          | = sett.iterencode                                              | (o, _one_snot=irue)                              |                                                          |                                            |                                             |               |                      |                                                                                                    |
| 31      | File /u         | sr/tocat/cettar/py                                             | thon/3.6.4_4/Frameworks                          | /Python. Tramewor                                        | K/versions/3.6/(10)                        | pythons.6/json/enco                         |               | HEADERS -            |                                                                                                    |
| 32      | File "/"        | <pre>sr/local/lib/ovtho</pre>                                  | n? 6/site_nackages/rest                          | framework/utile                                          | /encoders ov" lin                          | a 69 in default                             |               |                      |                                                                                                    |
| 34      | return          | super(1SONEncoder                                              | self) default(obi)                               |                                                          | relicouers.py , cin                        | e oo, in derautt                            |               | New York Contraction | Senates<br>Senates<br>Trates                                                                                                    |
| 35      | File "/u        | sr/local/Cellar/ny                                             | thon/3 6 4 4/Frameworks                          | /Puthon framewor                                         | Wersions/3 6/lib                           | /nython3 6/ison/enco                        |               |                      |                                                                                                    |
| 36      |                 | ass _ name )                                                   | chony 51014_4/11 dilleworks                      | , i y chom i hameworn                                    | () + CH 310H 3/ 5+ 0/ (10)                 | by choirs to / j son / choor                | AND DECK      |                      | and a loss                                                                                                    |
| 37      | TypeError:      | Object of type 'll                                             | ser' is not ISON serial                          | izable                                                   |                                            |                                             |               | geneess o            | Sector Sector                                                                                                    |
| 38      | ERROR 2018      | -07-09-15:17:28.17                                             | 3 exception 9314 123145                          | 337683968 Intern                                         | al Server Error: //                        | api/v1/iwt-token-aut                        | Station of    |                      | 1 #1.500<br>1 #1.500<br>1 #1.500<br>1 00<br>1 0<br>1   |
|         | LOLO LOLO       |                                                                |                                                  |                                                          |                                            | part of Just contain during                 |               | All Sec. p. on A     | -                                                                                                    |

-》后来不知道为何突然log文件丢失语法高亮了

所以又去找了个插件:

Output Colorizer

|             |                                                                                                    | 扩展: Output Colorizer — NaturlingCmsServer                                                                                                    |
|-------------|----------------------------------------------------------------------------------------------------|----------------------------------------------------------------------------------------------------|
| D           | 扩展: 已安装                                                                                                    | ◆ models.py/user     ◆ views.py/user     ◆ views.py/script     国 development.log     臣 扩展: Output Colorizer × ◆ □ …                                                                                                    |
| Ω,<br>≫ ⊗   | @installed @sort:installs         npm Intellisense 1.3.0         Visual Studio Code plugin that auto         Christian Kohler         Vue 2 Snippets 0.1.8         A Vue.js 2 Extension         hollowtree         Excel Viewer 2.1.25 | Contract Colorizer ibm.output-colorizer     IBM   ♀ 129,722   ★★★★★   存储库   许可证     Syntax highlighting for log files     J用▼ 卸電      J描信息 发布内容 更改日志 依赖项                                                                                                    |
| Ψ.          | View Excel spreadsheets and CSV fi<br>GrapeCity &<br>PHP Extension Pack 1.0.1<br>Everything you need for PHP develo                                                                                                    | VSCode Log Output Colorizer                                                                                                    |
|             | Markdown Preview Enhanced 0.3.5<br>Markdown Preview Enhanced porte<br>Yiyi Wang                                                                                                    | license MTT Visual Studio Marketplace v0.1.2 installs 129721 rating average: 4.95/5 (19 ratings) Language extension for VSCode/Bluemix Code that adds syntax colorization for both the output/debug/extensions panel and *. log files.                             |
|             | gitignore 0.5.0<br>Language support for .gitignore file<br>CodeZombie                                                                                                    | Note: If you are using other extensions that colorize the output panel, it could override and disable this extension.<br>Colorization should work with most themes because it uses common theme token style names. It also works with most instances of the output |
|             | DotENV 1.0.1<br>Support for dotenv file syntax<br>mikestead                                                                                                    | panel. Initially attempts to match common literals (strings, dates, numbers, guids) and warning info error server local messages.                                                                                                    |
|             | Markdown Theme Kit 0.1.4<br>Theme Kit for VS Code optimized fo<br>Microsoft                                                                                                    | O.1.2 - Updated for compliance with upcoming VS Code marketplace changes     O.1.1 - Regex updates for color coding support                                                                                                    |
|             | Output Colorizer 0.1.2<br>Syntax highlighting for log files<br>IBM 🔅                                                                                                    | Contributing                                                                                                    |
|             | PHP Formatter       0.2.4         A wrapper for the Sensiolabs PHP C         Sophisticode                                                                                                    | (问题 输出 领试控制台 终端 1:zsh + □ 首 ∧ □ ×<br>→ NaturlingCmsServer git:(mester) メ                                                                                                    |
| 🔅<br>🎗 mast | Apache Conf         1.1.1           Syntax highlighter for Apache confi           er* C         S 0 ▲ 0                                                                                                    | (i) Go Live 🙂 🌲                                                                                                    |

#### 安装后,效果也很不错:

|        |                 |         | developme      | ent.log — I | NaturlingCm  | nsServer                                                                                                    |                                                                                                    |                                                                                                    |                                                                                                    |                                                                                                    |                                                                          |                                                                         |          |        |               |          |
|--------|-----------------|---------|----------------|-------------|--------------|----------------------------------------------------------------------------------------------------|----------------------------------------------------------------------------------------------------|----------------------------------------------------------------------------------------------------|----------------------------------------------------------------------------------------------------|----------------------------------------------------------------------------------------------------|--------------------------------------------------------------------------|-------------------------------------------------------------------------|----------|--------|---------------|----------|
| models | <b>s.py</b> /us |         | 🍓 views.py,    |             | 🕹 views      | .py/script                                                                                                    | ≡ developm                                                                                                    | ient.log ×                                                                                                    | ≣ 扩展:                                                                                                    | Output                                                                                                    | Color                                                                    | izei -                                                                  | ٠        | ൾ      |               |          |
| 4902   | DEBUG           | 2018081 | 0 15:08:34 ut  | ils:exec    | ute:111 ()   | 0.000) SELEC                                                                                                    | script_hist                                                                                                    | ory`.`crea                                                                                                    | ted_at`,                                                                                                   | script                                                                                                    | _hist                                                                    | tory                                                                    |          |        |               | 8        |
| 4903   | INF0 2          | 0180810 | 15:08:34 view  | ws:list:    | 167 histo    | ry=History o                                                                                                    | ject (c0d1140                                                                                                    | d-5043-44f                                                                                                    | 4-a1c7-74                                                                                                  | 86f1b06                                                                                                    | 39c)                                                                     |                                                                         |          |        | 1.000+0       |          |
| 4904   | DEBUG           | 2018081 | 0 15:08:34 ut: | ils:execu   | ute:111 ()   | 0.000) SELEC                                                                                                    | script_scrip                                                                                                    | pt`.`creat                                                                                                    | ed_at`,`                                                                                                   | script_                                                                                                    | scrip                                                                    | pt`.`                                                                   |          |        |               |          |
| 4905   | INF0 2          | 0180810 | 15:08:34 view  | ws:list:    | 169 order    | edScriptAllH                                                                                                    | story= <queryse< td=""><th>et [<scrip< th=""><th>t: cookin</th><th>g the s</th><th>alad&gt;</th><th>&gt;]&gt;</th><td></td><td></td><td></td><td>87</td></scrip<></th></queryse<>                                                                                                    | et [ <scrip< th=""><th>t: cookin</th><th>g the s</th><th>alad&gt;</th><th>&gt;]&gt;</th><td></td><td></td><td></td><td>87</td></scrip<> | t: cookin                                                                                                  | g the s                                                                                                    | alad>                                                                    | >]>                                                                     |          |        |               | 87       |
| 4906   | DEBUG           | 2018081 | 0 15:08:34 ut: | ils:exec    | ute:111 ((   | 0.000) SELEC                                                                                                    | script_scrip                                                                                                    | pt`.`creat                                                                                                    | ed_at`, `                                                                                                  | script_                                                                                                    | scrip                                                                    | pt`.`                                                                   |          |        |               | 8        |
| 4907   | INF0 2          | 0180810 | 15:08:34 view  | ws:list:    | 171 lastH:   | istory=cooki                                                                                                    | ng the salad                                                                                                    |                                                                                                    |                                                                                                    |                                                                                                    |                                                                          |                                                                         |          |        |               |          |
| 4908   | INF0 2          | 0180810 | 15:08:34 view  | ws:list:    | 165  === [5: | 18] eachHist                                                                                                    | ryId=8337f985-                                                                                                    | -d113-473f                                                                                                    | -9bd3-231                                                                                                  | 2c6dc17                                                                                                    | 26                                                                       |                                                                         |          |        |               |          |
| 4909   | DEBUG           | 2018081 | 0 15:08:34 ut: | ils:execu   | ute:111 ((   | 0.000) SELEC                                                                                                    | <pre>`script_histe</pre>                                                                                                    | ory`.`crea                                                                                                    | ted_at`,                                                                                                   | `script                                                                                                    | _hist                                                                    | tory`                                                                   |          |        |               |          |
| 4910   | INF0 2          | 0180810 | 15:08:34 view  | ws:list:    | 167 histo    | ry=History o                                                                                                    | ject (8337f98                                                                                                    | 5-d113-473                                                                                                    | f-9bd3-23                                                                                                  | 12c6dc1                                                                                                    | 726)                                                                     |                                                                         |          |        | er<br>ar inde | 225      |
| 4911   | DEBUG           | 2018081 | 0 15:08:34 ut: | ils:execu   | ute:111 ((   | 0.001) SELEC                                                                                                    | <pre>`script_script_scr</pre> | pt`.`creat                                                                                                    | ed_at`, `                                                                                                  | script_                                                                                                    | scrip                                                                    | pt`.`                                                                   | <b>.</b> |        |               | 145      |
| 4912   | INF0 2          | 0180810 | 15:08:34 view  | ws:list:    | 169 order    | edScriptAllH                                                                                                    | istory= <queryse< td=""><th>et [<scrip< th=""><th>t: vincen</th><th>t&gt;]&gt;</th><th></th><th></th><td></td><td></td><td></td><td>8</td></scrip<></th></queryse<>                                                                                                    | et [ <scrip< th=""><th>t: vincen</th><th>t&gt;]&gt;</th><th></th><th></th><td></td><td></td><td></td><td>8</td></scrip<>                | t: vincen                                                                                                  | t>]>                                                                                                    |                                                                          |                                                                         |          |        |               | 8        |
| 4913   | DEBUG           | 2018081 | 0 15:08:34 ut: | ils:execu   | ute:111 ((   | 0.000) SELEC                                                                                                    | ``script_scrip                                                                                                    | pt`.`creat                                                                                                    | ed_at`, `                                                                                                  | script_                                                                                                    | scrip                                                                    | pt`.`                                                                   |          |        | 1000          |          |
| 4914   | INF0 2          | 0180810 | 15:08:34 view  | ws:list:    | 171 lastH:   | istory=vince                                                                                                    |                                                                                                    |                                                                                                    |                                                                                                    |                                                                                                    |                                                                          |                                                                         |          |        |               | 19<br>20 |
| 4915   | INF0 2          | 0180810 | 15:08:34 view  | ws:list:    | 174 resul    | t=[UUID('cb5                                                                                                    | d47d-6e9c-4ec                                                                                                    | 2–8666–eb9                                                                                                    | 7df30e654                                                                                                  | '), UUI                                                                                                    | D('49                                                                    | 93039                                                                   |          |        |               | 8        |
| 4916   | INF0 2          | 0180810 | 15:08:34 view  | ws:list:    | 176 result   | tLen=519                                                                                                    |                                                                                                    |                                                                                                    |                                                                                                    |                                                                                                    |                                                                          |                                                                         |          |        |               | 1        |
| 4917   | DEBUG           | 2018081 | 0 15:08:34 ut: | ils:execu   | ute:111 ((   | 0.006) SELEC                                                                                                    | <pre>`script_script_scr</pre> | pt`.`creat                                                                                                    | ed_at`, `                                                                                                  | script_                                                                                                    | scrip                                                                    | pt`.`                                                                   |          |        | - 121-1       |          |
| 4918   | INF0 2          | 0180810 | 15:08:34 view  | ws:list:    | 179 query    | set= <queryse< td=""><td><pre>[<script: pla<="" pre=""></script:></pre></td><th>ay body&gt;,</th><th><script:< th=""><th>crifan</th><th>则试08</th><th>10143</th><td>3</td><td></td><td></td><td></td></script:<></th></queryse<> | <pre>[<script: pla<="" pre=""></script:></pre>                                                                                                    | ay body>,                                                                                                    | <script:< th=""><th>crifan</th><th>则试08</th><th>10143</th><td>3</td><td></td><td></td><td></td></script:<> | crifan                                                                                                    | 则试08                                                                     | 10143                                                                   | 3        |        |               |          |
| 4919   | DEBUG           | 2018081 | 0 15:08:34 ut: | ils:execu   | ute:111 ((   | 0.005) SELEC                                                                                                    | COUNT(*) AS                                                                                                    | `count`                                                                                                    | FROM `scr                                                                                                  | ipt_scr                                                                                                    | ipt`                                                                     | WHER                                                                    |          |        | 87.5K         |          |
| 4920   | DEBUG           | 2018081 | 0 15:08:34 ut: | ils:execu   | ute:111 ((   | 0.006) SELEC                                                                                                    | <pre>`script_script_scr</pre> | pt`.`creat                                                                                                    | ed_at`, `                                                                                                  | script_                                                                                                    | scrip                                                                    | pt`.`                                                                   | 國旗       | 2000 C | 0532.98733    | .2%      |
| 4921   | INF0 2          | 0180810 | 15:08:34 view  | ws:list:    | 181 page=    | <pre>[<script: play<="" pre=""></script:></pre>                                                                                                    | ay body>, <scr< td=""><th>ipt: crifa</th><th>n测试08101</th><th>1432&gt;<b>,</b> ·</th><th><scri< th=""><th>pt: 0</th><td>9</td><td></td><td></td><td></td></scri<></th></scr<>                                                                                                    | ipt: crifa                                                                                                    | n测试08101                                                                                                   | 1432> <b>,</b> ·                                                                                                    | <scri< th=""><th>pt: 0</th><td>9</td><td></td><td></td><td></td></scri<> | pt: 0                                                                   | 9        |        |               |          |
| 4922   | DEBUG           | 2018081 | 0 15:08:34 ut: | ils:execu   | ute:111 ((   | 0.012) SELEC                                                                                                    | <pre>`script_script_scr</pre> | pt`.`creat                                                                                                    | ed_at`, `                                                                                                  | script_                                                                                                    | scrip                                                                    | pt`.`                                                                   | 增销       |        | HILEN         | ur:      |
| 4923   | INF0 2          | 0180810 | 15:08:34 view  | ws:list:    | 184 after    | ScriptSeria                                                                                                    | lizer serialize                                                                                                    | er=ScriptS                                                                                                    | erializer                                                                                                  | ( <query< th=""><th>Set</th><th>[<scr< th=""><td>· 🏙 🕅</td><td></td><td>in Hangel</td><td></td></scr<></th></query<> | Set                                                                      | [ <scr< th=""><td>· 🏙 🕅</td><td></td><td>in Hangel</td><td></td></scr<> | · 🏙 🕅    |        | in Hangel     |          |
| 4924   | id              | = UUID  | Field(read_on  | ly=True)    |              |                                                                                                    |                                                                                                    |                                                                                                    |                                                                                                    |                                                                                                    |                                                                          |                                                                         |          |        | HOULE         | ц.       |
| 4925   | pla             | ace = C | harField(max_  | length=12   | 28)          |                                                                                                    |                                                                                                    |                                                                                                    |                                                                                                    |                                                                                                    |                                                                          |                                                                         |          |        |               |          |
| 4926   | ····ti          | tle = C | harField(max_  | length=1    | 28)          |                                                                                                    |                                                                                                    |                                                                                                    |                                                                                                    |                                                                                                    |                                                                          |                                                                         |          |        | Hole          | 調        |
| 4927   | ····to          | pic = C | harField(read_ | _only=Fa    | lse, sour    | ce='topic.na                                                                                                    | ne')                                                                                                    |                                                                                                    |                                                                                                    |                                                                                                    |                                                                          |                                                                         |          |        | HOLE          |          |
| 4928   | se              | cond_le | vel_topic = Se | erialize    | rMethodFi    | eld()                                                                                                    |                                                                                                    |                                                                                                    |                                                                                                    |                                                                                                    |                                                                          |                                                                         |          |        | nogé          | 颤        |
| 4929   | ag              | e_start | = IntegerFie   | ld(max_va   | alue=21474   | 483647, min_                                                                                                    | alue=-2147483                                                                                                    | 548, requi                                                                                                    | red=False                                                                                                  | )                                                                                                    |                                                                          |                                                                         |          |        | in the second |          |
| 4930   | ve              | rsion = | IntegerField   | (read_on    | ly=True)     |                                                                                                    |                                                                                                    |                                                                                                    |                                                                                                    |                                                                                                    |                                                                          |                                                                         |          |        |               |          |
| 4931   | ag              | e_end = | IntegerField   | (max_valu   | ue=214748    | 3647, min_va                                                                                                    | lue=-214748364                                                                                                    | B, require                                                                                                    | d=False)                                                                                                   |                                                                                                    |                                                                          |                                                                         |          |        | Marit         |          |
| 4932   | · · · au        | thor =  | CharField(read | d_only=T    | rue, sour    | ce='author.u                                                                                                    | sername')                                                                                                    |                                                                                                    |                                                                                                    |                                                                                                    |                                                                          |                                                                         |          |        | internal a    |          |
| 4933   | jo              | inedScr | iptGroup = Sc  | riptFuct:   | ionGroup(    | source='auth                                                                                                    | or')                                                                                                    |                                                                                                    |                                                                                                    |                                                                                                    |                                                                          |                                                                         |          |        | NOUS          | 蠞        |
| 4934   | - ou            | blish s | tatus = Seria  | lizerMet    | hodField(    | )                                                                                                    |                                                                                                    |                                                                                                    |                                                                                                    |                                                                                                    |                                                                          |                                                                         |          |        | ROOM          |          |
| 问题 \$  | 俞出 调讨           | 试控制台    | 终端             |             |              |                                                                                                    |                                                                                                    | 1: zsh                                                                                                    |                                                                                                    | ¢                                                                                                    | +                                                                        |                                                                         | Ô        | ^      |               | ×        |
| → Natu | urlingCm        | sServer | git:(master)   | ×           |              |                                                                                                    |                                                                                                    |                                                                                                    |                                                                                                    |                                                                                                    |                                                                          |                                                                         |          |        |               |          |
|        |                 |         |                |             |              |                                                                                                    |                                                                                                    |                                                                                                    |                                                                                                    |                                                                                                    |                                                                          |                                                                         |          |        |               |          |
|        |                 |         |                |             |              |                                                                                                    |                                                                                                    |                                                                                                    |                                                                                                    |                                                                                                    |                                                                          |                                                                         |          |        |               |          |
|        |                 |         |                |             |              |                                                                                                    |                                                                                                    | 1.1                                                                                                    |                                                                                                    | rta i da un                                                                                                    |                                                                          |                                                                         |          | 1      | •             |          |
|        |                 |         |                |             |              |                                                                                                    | (@) Go                                                                                                    | Live 行 49                                                                                                    | 927, 9] 60                                                                                                 | 空格:4                                                                                                    | UT                                                                       | 8                                                                       | LF       | log    | 9             | -        |

crifan.com, 使用署名4.0国际(CC BY 4.0)协议发布 all right reserved, powered by Gitbook最后更新: 2019-03-17 23:12:20

# 文件编码

支持文件编码格式自动检测

且可以更改编码重新保存。

## VSCode中文件编码应用案例

### 把utf-8编码转换为gb18030使得Mac中Excel打开csv不再乱码

比如之前遇到过的:

已有一个 utf-8 编码的csv文件,但是mac中用Excel打开,竟然乱码:

|    | • • • •            | 0 · 0 🖬                               | Ŧ              | ▼ 汽车之家品牌车系车型数据 - utf8                                                                                                    |                                                                                                    |                    |                         |      | <b>.</b>      |
|----|--------------------|---------------------------------------|----------------|----------------------------------------------------------------------------------------------------|----------------------------------------------------------------------------------------------------|--------------------|-------------------------|------|---------------|
|    | 开始 插入              | 页面布局 公                                | 式 数据           | 审阅 视图                                                                                                    |                                                                                                    |                    |                         |      | ▲+ 共享 へ       |
|    |                    | 等线 Regular (正文<br>B I U V             |                |                                                                                                    |                                                                                                    | · % · []<br>编号     | 条件格式▼<br>套用表格格<br>単元格样式 | 式 ▼  | · Q ·<br>编辑   |
| A  | 1 v ^              | ⇒ jx un                               |                |                                                                                                    |                                                                                                    |                    |                         |      | •             |
|    |                    | A                                     | В              |                                                                                                    | С                                                                                                    | D                  | E                       | F    | G H           |
| 1  | url                |                                       | 鍝佺墝            | 灜愬搧鐗                                                                                                    | わく れく 混                                                                                                    |                    | 杞~郴                     |      |               |
| 2  | https://car.autoho | me.com.cn/pic/seri                    | es-Elemental   | Elementa                                                                                                    | al 2014娆                                                                                                    | 鍩烘湰鍨               | Elemental F             | RP1  |               |
| 3  | https://car.autoho | me.com.cn/pic/seri                    | es- 闆峰厠钀儿柉     | 闆峰厠鑢                                                                                                    | 北杉 2016娆                                                                                                    | 200t F SPORT       | 閭峰厠钀儿                   | 柉GS  |               |
| 4  | https://car.autoho | me.com.cn/pic/seri                    | es- 闆峰厠钀儿柉     | 闆峰厠鑢                                                                                                    | 北杉 2016娆                                                                                                    | 450h               | 閭峰厠钀儿                   | 柉GS  |               |
| 5  | https://car.autoho | me.com.cn/pic/seri                    | es- 闆峰厠钀儿柉     | 闆峰厠鑢                                                                                                    | 北杉 2016娆                                                                                                    | 300h 璞崕鐗           | 閭峰厠钀儿                   | 柉GS  |               |
| 6  | https://car.autoho | me.com.cn/pic/seri                    | es- 闆峰厠钀儿柉     | 闆峰厠鑢                                                                                                    | 北杉 2016焼                                                                                                    | 300h 棰嗗厛鐗          | 閭峰厠钀儿                   | 柉GS  |               |
| 7  | https://car.autoho | me.com.cn/pic/seri                    | es- 闆峰厠钀儿柉     | 闆峰厠鑢                                                                                                    | 北杉 2014娆                                                                                                    | 460                | 閭峰厠钀儿                   | 柉GX  |               |
| 8  | https://car.autoho | me.com.cn/pic/seri                    | es- 闆峰厠钀儿柉     | 闊峰厠鑢                                                                                                    | 北杉 2014焼                                                                                                    | 400 灝婅吹鐗           | 閭峰厠钀儿                   | 柉GX  |               |
| 9  | https://car.autoho | me.com.cn/pic/seri                    | es- 関峰厠钀儿柉     | 闊峰厠鑢                                                                                                    | 北杉 2015焼                                                                                                    | 400 璞崕鐗            | 閭峰厠钀儿                   | 柉GX  |               |
| 10 | https://car.autoho | me.com.cn/pic/seri                    | es- 闆峰厠钀儿柉     | 闊峰厠鑢                                                                                                    | 北杉 2015娆                                                                                                    | 300h 灝婉吹鐗          | 闔峰厠钀儿                   | 柉ES  |               |
| 11 | https://car.autoho | me.com.cn/pic/seri                    | es- 關峰厠钀儿柉     | 闊峰厠鑢                                                                                                    | 北杉 2015娆                                                                                                    | 300h 璞崕鐗           | 闔峰厠钀儿                   | 校ES  |               |
| 12 | https://car.autoho | me.com.cn/pic/seri                    | es- 關峰厠钀儿柉     | 闊峰厠鑢                                                                                                    | 北杉 2015娆                                                                                                    | 300h 鑼掗傜増          | 闔峰厠钀儿                   | 杉ES  |               |
| 13 | https://car.autoho | me.com.cn/pic/seri                    | es-關峰厠钀儿柉      | 闊峰厠鑢                                                                                                    | 北杉 2015娆                                                                                                    | 250 璞崕鐗            | 闔峰厠钀儿                   | 杉ES  |               |
| 14 | https://car.autoho | me.com.cn/pic/seri                    | es-關峰厠鐵儿朽      | 關峰厠鑢                                                                                                    | 11. 杉 2015娆                                                                                                    | 250 鍏搁泤鐗           | 關峰厠鐵川                   | 杉ES  |               |
| 15 | https://car.autoho | me.com.cn/pic/seri                    | es-關峰厠鐵川朽      | 關峰厠鑢                                                                                                    | 11. 杉 2015焼                                                                                                    | 200 鑼掗傜増           | 關峰厠鐵川                   | 杉ES  |               |
| 16 | https://car.autoho | me.com.cn/pic/seri                    | es-關峰圓鐵川朽      | 關峰圓緯                                                                                                    | 11. 杉 2015焼                                                                                                    | 200 绮捐弊鐗           | 關峰圓鐵川                   | 杉ES  |               |
| 17 | https://car.autoho | me.com.cn/pic/seri                    | es-關峰圓鐵川朽      | 間峰間鐘                                                                                                    | 11 杉 2016娆                                                                                                    | 250 Midnight鐗瑰埆    | 國峰圓鐵川                   | 杉ES  |               |
| 18 | https://car.autoho | me.com.cn/pic/seri                    | es-關峰圓鐵川朽      | 開修開始                                                                                                    | 11 朽 2016ぬ                                                                                                    | 200 Midnight鐗理墙間   | 間峰面鐵川                   | 杉FS  |               |
| 19 | https://car.autoho | me com cn/nic/seri                    | PS- 關峰圓鐵川朽     | 開峰雨鐘                                                                                                    | 11 朽 2017 鸠                                                                                                    | 300h Mark Levinson | 開修回鍵川                   | 杉FS  |               |
| 20 | https://car.autoho | me.com.cn/pic/seri                    | os_ 開峰 開鐵 川 朽  | 間修用鍵                                                                                                    | 115 2017成                                                                                                    | 300h Mark Levinson | 間峰面鐵川                   | 朽FS  |               |
| 21 | https://car.autoho | me.com.cn/pic/seri                    | os-間峰面鎌川朽      | 間峰面鏡                                                                                                    | 11.5 2017成                                                                                                    | 20030線/勾倉庫欄        | 間峰面鐵川                   | 杉FS  |               |
| 22 | https://car.autoho | me.com.cn/pic/seri                    | oc-間條面鐵川朽      | 間峰面鏡                                                                                                    | 11.5 2017焼                                                                                                    |                    | 間峰面鐵川                   | 将FS  |               |
| 22 | https://car.autoho | me.com.cn/pic/seri                    | cs- 間峰 開始    将 | 問峰阴城                                                                                                    | A/L12 201050<br>#1145 201958                                                                                                    | 2006               | 問味用分類/                  | 12L3 |               |
| 20 | https://car.autoho | me.com.cn/pic/seri                    | の一間峰面像川北       | 同年原明                                                                                                    | 2010000<br>11115 2010402                                                                                                    |                    | 間峰面鎌川                   | 12L3 |               |
| 24 | https://car.autoho | me.com.cn/pic/sen                     | の問修阿健川な        | 同年原職                                                                                                    | 201095<br>1115 201048                                                                                                    |                    | 岡峰原蠍ル<br>間峰面鎌日          | 1213 |               |
| 20 | https://car.autoho | me.com.cn/pic/sen                     | の問修同鍵リセ        | 同年期                                                                                                    | A/LTZ 201095                                                                                                    | 200 - 3PORT        | 同年 別 職 八<br>問峰 同 蝉 11   | 1213 |               |
|    | 「「「「「「「」」 汽车之      | 家品牌车系车型数排                             | ₹-utf8 +       | the search of the search of th | A STATE AND A STATE AND A STAT |                    | Contraction and The     |      |               |
|    | /i+k               | ************************************* | T              |                                                                                                    |                                                                                                    |                    |                         |      |               |
|    | 就绪                 |                                       |                |                                                                                                    |                                                                                                    |                    |                         |      | <b>+</b> 100% |

然后去用VSCode打开后,点击右下角的编码,选择 Save with Encoding:

| 汽车之家品牌车系车型数据 - utf8.csv — Import                                                          |                               |                |                 |                 |            |              |
|-------------------------------------------------------------------------------------------|-------------------------------|----------------|-----------------|-----------------|------------|--------------|
|                                                                                           | 롬 - utf8.csv ★                |                | نه ژ            | 1 🕹             | E          | ⊞ …          |
| Reopen with Encoding                                                                      |                               |                |                 |                 | Percent of |              |
| Reopen with Encoding                                                                      | llemental,Elem                | ental          | <b>,</b> 2014款  | <u>र</u> 基本     |            |              |
| Course with Excerding                                                                     | 克萨斯,雷克萨斯,                     | ,2016意         | <u>次</u> 200t   | FS              |            |              |
| Save with Encoding                                                                        | 克萨斯,雷克萨斯,                     | <u>,2016</u> 意 | <u>次</u> 450h   | ,雷克             | Į.         |              |
| Save with Encoding                                                                        | 克萨斯,雷克萨斯,                     | <u>,2016</u> 意 | <u>次</u> 300h   | 豪华              | (Rout      |              |
| <ul> <li>netps://cd_autonome.com.cn/pic/series-szs/ss/zoi.ntmt//pvareatu-zu+zz</li> </ul> | ∠○,□克萨斯,雷克萨斯,                 | <u>,2016</u> 意 | <u>次</u> 300h   | 领先              |            |              |
| 7 https://car.ytohome.com.cn/pic/series-s16768/112.html#pvareaid=20422                    | 20, 雷克萨斯, 雷克萨斯,               | ,2014a         | <u>次</u> 460,1  | 留克所             |            |              |
| 8 https://car.au_phome.com.cn/pic/series-s17019/112.html#pvareaid=20422                   | 20, 雷克萨斯, 雷克萨斯,               | ,2014 <u></u>  | <u>尺</u> 400 !  | 尊贡肋<br>一方化 III  |            |              |
| 9 https://car.autorome.com.cn/pic/series_s250/1/112.html#pvareaid=20422                   | 20, 雷克萨斯, 雷克萨斯,               | 2015a          | X 400 1         | 蒙华版             |            |              |
| 10 https://car.autohome.com.cn/pic/series-s225/3/403.html#pvareaid=20422                  | 20, 雷克萨斯, 雷克萨斯,               | 2015           | x 300h          | 専会              |            |              |
| 11 nttps://car.autonome.com.cn/pic/series_s23362/403.ntml#pvareaid=20422                  | 20, 雷克萨斯, 雷克萨斯,               | 2015a          | x 300h          | 象华<br>67.11     | 10.00 N    |              |
| 12 nttps://car.autonome.om.cn/pic/series-s23301/403.ntml#pvareaid=20422                   | 20, 窗兄俨斯, 窗兄俨斯,               | 2015           | K 300n          | お追              |            |              |
| 15 nttps://car.autonome.com/cn/pic/series-s23500/403.ntmt#pvareaid=20422                  | 20, 面兄萨斯, 面兄萨斯,               | 20158          | K 250           | 家午加<br>曲理期      |            |              |
| 14 nttps://car.autonome.com.cm/pic/series-s23509/403.ntmt#pvareaid=20422                  | 20, 由兄萨斯, 由兄萨斯,               | 20158          | × 200           | 央 雅 加<br>タヌンチ ル |            |              |
| 15 https://car.autohome.com.ch/ntc/series_s22001/403.html#pvareaid=20422                  | 20, 由元阶别, 由元阶别,               | 20138          | × 200           | 打迫加<br>排苯 H     |            |              |
| 10 https://car.autohome.com.cn/pic/series_s23556/403.html#pvareaid=20422                  | 20, 由元矿剂, 由元矿剂,               | 2015           | b 250 1         | Midn            |            |              |
| 1/ https://car.autohome.com.cn/pic/series_s24897/403.html#pvareaid=20422                  | 20, 由元矿制, 由元矿制, 20, 雪古莅斯 雪古莅斯 | 20108          | 2 2 3 0 1       | Midn            | e second   |              |
| 10 https://car.autohome.com.cn/pic/series_s24052/403.html#pvareaid=20422                  | 20, 面光序新, 面光序新,               | 2010           | 200 1<br>2 300h | Mar             | ŝì         |              |
| 20 https://car.autohome.com.cn/pic/serie_s31976/403.html#pvareaid=20422                   | 20, 雷克萨斯, 雷克萨斯,               | 2017           | 2 300h          | Mar             | Ň          |              |
| 21 https://car.autohome.com.cn/pic/series-31752/403.html#pvareaid=20422                   | 20.雷克萨斯,雷克萨斯,                 | 2017a          | <u>京 200 日</u>  | 30周全            |            |              |
| 22 https://car.autohome.com.cn/pic/series-si1545/403.html#pvareaid=20422                  | 20.雷克萨斯,雷克萨斯,                 | 2018           | 立 300h          | F S             |            |              |
| <pre>23 https://car.autohome.com.cn/pic/series-s34228/403.html#pvareaid=20422</pre>       | 20.雷克萨斯,雷克萨斯,                 | 2018           | 立<br>次 300h     | .雷克             |            |              |
| <pre>24 https://car.autohome.com.cn/pic/series-s34544/403.html#pvareaid=20422</pre>       | 20.雷克萨斯,雷克萨斯,                 | 2018           | 次 350 I         | F SPC           |            |              |
| 25 https://car.autohome.com.cn/pic/series-s34371/-03.html#pvareaid=20422                  | 20,雷克萨斯,雷克萨斯,                 | 2018           | 次 260 1         | F SPC           |            |              |
| 26 https://car.autohome.com.cn/pic/series-s34543/40 html#pvareaid=20422                   | 20.雷克萨斯.雷克萨斯.                 | 2018           | b 250.1         | 雷克訪             |            |              |
| PROBLEMS 6 OUTPUT DEBUG CONSOLE TERMINAL                                                  | 1: make                       |                | ÷ -             | • •             | Ô          | ~ ×          |
| debug: index page appendix/README.md                                                      |                               |                |                 |                 |            |              |
| debug: generate page "appendix/reference.md"                                              |                               |                |                 |                 |            |              |
| debug: calling hook "page:berore"                                                         |                               |                |                 |                 |            |              |
| debug: index page appendix/reference.md                                                   |                               |                |                 |                 |            |              |
| debug: calling hook "finish:before"                                                       |                               |                |                 |                 |            |              |
| debug: calling nook "finish"<br>debug: write search index                                 |                               |                |                 |                 |            |              |
| finish!                                                                                   |                               |                |                 |                 |            |              |
| <pre>info: &gt;&gt; generation finished with success in 22.8s !</pre>                     |                               |                |                 |                 |            |              |
| Starting server                                                                           |                               |                |                 |                 |            |              |
| Serving book on http://localhost:4000                                                     |                               |                |                 |                 |            |              |
|                                                                                           |                               |                |                 |                 |            |              |
| Go Live Ln 1, Col 1 Spaces                                                                | 2 UTF-8 CRLF (                | CSV 10         | 016x744         | 162.00          | KB (       | <b>9</b> 🐥 3 |

选择中文的(比 GBK 范畴更广的) GB18030:

| 汽车之家品牌车系车型数据 - utf8.c                                                                                                    | sv — Import  |             |            |                                                                       |                                              |                            |                           |              |      |      |      |
|----------------------------------------------------------------------------------------------------|--------------|-------------|------------|-----------------------------------------------------------------------|----------------------------------------------|----------------------------|---------------------------|--------------|------|------|------|
| Select File Encoding to Save with                                                                                                    |              |             |            | 롬 - utf8.cs                                                           | sv ×                                         |                            |                           | 1 8          | 8    | ▥    |      |
| Estonian (ISO 8859-13) iso885913                                                                                                    |              |             |            |                                                                       |                                              |                            |                           |              | 1    | m    | ΠĨ   |
| Greek (Windows 1253) windows 1253                                                                                                    |              |             |            | ilemental                                                             | t,Elem<br>古恭城                                | ental<br>2016              | ,2014家                    | <u>【</u> 基4  |      |      |      |
| Grook (ISO 9959-7) iso99507                                                                                                    |              |             |            | <u>元</u> 萨斯,田,<br>支萨斯,雷                                               | <u>元降期</u> ,<br>吉萨斯                          | 2010 <sub>元</sub><br>2016章 | <u>⊼</u> 2001<br>⊉ 450h   | 示古           |      | i i  |      |
| Hebrew (Windows 1255) windows 1255                                                                                                    |              |             |            | 克萨斯,雷                                                                 | 克萨斯,                                         | 2016袁                      | ☆ 300h                    | 豪华           |      |      | 18   |
| Hebrew (ICO 8850 8) :==00500                                                                                                    |              |             |            | 克萨斯,雷                                                                 | 克萨斯,                                         | 2016素                      |                           | 领先           |      |      |      |
| Heblew (ISO 8859-8) ISO88598                                                                                                    |              |             |            | 克萨斯,雷                                                                 | 克萨斯,                                         | 2014素                      | 2 460,                    | 雷克萨          |      |      |      |
|                                                                                                    |              |             |            | 克萨斯,雷                                                                 | 克萨斯,                                         | <u>,2014</u> 袁             | <u>次</u> 400              | 尊贵版          |      |      |      |
| Romanian (ISO 8859-16) iso885916                                                                                                    |              |             |            | <u> 京院</u> 新, 留<br>古菇斯 雪                                              | <u> 完                                   </u> | 2015豪<br>2015憲             | 2 400                     | 最华肋<br>- 茜書  |      |      | 11   |
| Turkish (Windows 1254) windows1254                                                                                                    |              |             |            | <u>元序</u> 例,由<br>克萨斯,雷                                                | 克萨斯.                                         | ·2015家                     | 2 300h                    | 导反高化         |      |      |      |
| Turkish (ISO 8859-9) iso88599                                                                                                    |              |             |            | 克萨斯,雷                                                                 | 克萨斯,                                         | ,2015袁                     | 空<br>次 300h               | 舒适           |      |      |      |
| Vietnamese (Windows 1258) windows1258                                                                                                    |              |             |            | 克萨斯,雷                                                                 | 克萨斯,                                         | 2015袁                      | <u>次</u> 250              | 豪华版          |      |      |      |
| Simplified Chinese (GBK) gbk                                                                                                    |              |             |            | 克萨斯,雷                                                                 | 克萨斯,                                         | 2015素                      | <u>欠</u> · 250 ·          | 典雅版          |      |      | 11   |
| Simplified Chinese (GB18030) gb18030                                                                                                    |              |             |            | 克萨斯,雷                                                                 | 克萨斯,                                         | ,2015袁                     | <u>欠</u> ·200             | 舒适版          |      |      |      |
| Traditional Chinese (Big5) cp950                                                                                                    |              |             |            | <u> </u>                                                              | <u>克萨斯</u> ,<br>吉菇斯                          | 2015豪<br>2016志             | 200 ×                     | 精央版<br>Midn  |      | - 15 |      |
| Traditional Chinese (Big5-HKSCS) big5hkscs                                                                                                    |              |             |            | 克萨斯,面                                                                 | 克萨斯,                                         | 2010家<br>2016素             | <u>大</u> 200 日<br>友 200 日 | Midn         |      |      |      |
| Japanese (Shift JIS) shiftjis                                                                                                    |              |             |            | 克萨斯,雷                                                                 | 克萨斯,                                         | 2017素                      | ☆ 300h                    | Mark         |      |      | III. |
| Japanese (EUC-JP) eucjp                                                                                                    |              |             |            | 克萨斯,雷                                                                 | 克萨斯,                                         | <b>,2017</b> 素             |                           | Mari         |      |      | m    |
| Korean (EUC-KR) euckr                                                                                                    |              |             |            | 克萨斯,雷                                                                 | 克萨斯,                                         | 2017素                      | <u>欠</u> 200              | 30周空         |      |      |      |
| Thai (Windows 874) windows874                                                                                                    |              |             |            | 克萨斯,雷                                                                 | 克萨斯,<br>志井斯                                  | ,2018 <u></u>              | <u>欠</u> 300h             | FSF          | 33   |      |      |
| Latin/Thai (ISO 8859-11) iso885911                                                                                                    |              |             |            | <u>兄 ( ) 一 一 元 一 元 </u> 一 元 元 新 一 一 二 二 二 二 二 二 二 二 二 二 二 二 二 二 二 二 二 | 兄                                            | 2018京<br>2018章             | <u>%</u> 300n<br>∜ 350    | ,苗兄<br>F SP( | 1    |      | III. |
| Cvrillic (KOI8-RU) koi8ru                                                                                                    |              |             |            | 克萨斯,雷                                                                 | 克萨斯                                          | · 2018素                    | ☆ 260                     | F SPC        |      |      |      |
| 26 https://car.autohome.com.cn/pic/series-s                                                                                                    | 34543/403.ht | tml#nvareai | d=2042220. | 雷克萨斯,雷                                                                | 克萨斯.                                         | 2018素                      | 友 250.                    | 雷克訪          |      |      |      |
| PROBLEMS 5 OUTPUT DEBUG CONSOLE TERMINAL                                                                                                    |              |             |            | 1: make                                                               |                                              |                            | ÷ -                       | • •          | Ô    | ^    | ×    |
| <pre>debug: index page appendix/README.md<br/>debug: generate page "appendix/reference.md"<br/>debug: calling hook "page:before"<br/>debug: calling hook "page"<br/>debug: index page appendix/reference.md<br/>debug: calling hook "finish:before"<br/>debug: calling hook "finish:before"<br/>debug: write search index<br/>finish!<br/>info: &gt;&gt; generation finished with success in 22.8s</pre> |              |             |            |                                                                       |                                              |                            |                           |              |      |      |      |
| Starting server<br>Serving book on http://localhost:4000<br>[]                                                                                                    |              |             |            |                                                                       |                                              |                            |                           |              |      |      |      |
|                                                                                                    | (a) Go Live  | Ln 1, Col 1 | Spaces: 2  | UTF-8 CI                                                              | RLF (                                        | CSV 10                     | 016x744                   | 162.00       | KB 🔇 | 9 4  | 13   |

重新保存后,再去用Mac中Excel打开,就正常显示没有乱码了:

| (  | 🕽 🕒 📘 🗤 🔹 🗇 🦷 🗋 汽车之家品牌车系                                                 | 系车型数据 - gb′ | 18030            | Q~ 在工作表中搜索                | <b>⊙</b> •     |
|----|--------------------------------------------------------------------------|-------------|------------------|---------------------------|----------------|
| Г  | <mark>开始</mark> 插入   页面布局   公式   数据   审阅   视图                            |             |                  |                           | <b>≜</b> +共享 へ |
|    | ★     等线 Regular (正文)     12     A ▲ ▲       日     I     U     U     I   |             | <b>%</b> ▼<br>编号 | <ul> <li></li></ul>       | Q<br>编辑        |
| В  | 3                                                                        |             |                  |                           | •              |
| 1  | A                                                                        | В           | С                | D                         | E              |
| 1  | url                                                                      | 品牌          | 子品牌              | 车型                        | 车系             |
| 2  | https://car.autohome.com.cn/pic/series-s19501/3548.html#pvareaid=2042220 | Elemental   | Elemental        | 2014款 基本型                 | Elemental RP1  |
| 3  | https://car.autohome.com.cn/pic/series-s23525/261.html#pvareaid=2042220  | 雷克萨斯        | 雷克萨斯             | 2016款 200t F SPORT        | 雷克萨斯GS         |
| 4  | https://car.autohome.com.cn/pic/series-s24494/261.html#pvareaid=2042220  | 雷克萨斯        | 雷克萨斯             | 2016款 450h                | 雷克萨斯GS         |
| 5  | https://car.autohome.com.cn/pic/series-s25734/261.html#pvareaid=2042220  | 雷克萨斯        | 雷克萨斯             | 2016款 300h 豪华版            | 雷克萨斯GS         |
| 6  | https://car.autohome.com.cn/pic/series-s25733/261.html#pvareaid=2042220  | 雷克萨斯        | 雷克萨斯             | 2016款 300h 领先版            | 雷克萨斯GS         |
| 7  | https://car.autohome.com.cn/pic/series-s16768/112.html#pvareaid=2042220  | 雷克萨斯        | 雷克萨斯             | 2014款 460                 | 雷克萨斯GX         |
| 8  | https://car.autohome.com.cn/pic/series-s17019/112.html#pvareaid=2042220  | 雷克萨斯        | 雷克萨斯             | 2014款 400 尊贵版             | 雷克萨斯GX         |
| 9  | https://car.autohome.com.cn/pic/series-s25071/112.html#pvareaid=2042220  | 雷克萨斯        | 雷克萨斯             | 2015款 400 豪华版             | 雷克萨斯GX         |
| 10 | https://car.autohome.com.cn/pic/series-s22573/403.html#pvareaid=2042220  | 雷克萨斯        | 雷克萨斯             | 2015款 300h 尊贵版            | 雷克萨斯ES         |
| 11 | https://car.autohome.com.cn/pic/series-s23362/403.html#pvareaid=2042220  | 雷克萨斯        | 雷克萨斯             | 2015款 300h 豪华版            | 雷克萨斯ES         |
| 12 | https://car.autohome.com.cn/pic/series-s23361/403.html#pvareaid=2042220  | 雷克萨斯        | 雷克萨斯             | 2015款 300h 舒适版            | 雷克萨斯ES         |
| 13 | https://car.autohome.com.cn/pic/series-s23360/403.html#pvareaid=2042220  | 雷克萨斯        | 雷克萨斯             | 2015款 250 豪华版             | 雷克萨斯ES         |
| 14 | https://car.autohome.com.cn/pic/series-s23359/403.html#pvareaid=2042220  | 雷克萨斯        | 雷克萨斯             | 2015款 250 典雅版             | 雷克萨斯ES         |
| 15 | https://car.autohome.com.cn/pic/series-s22601/403.html#pvareaid=2042220  | 雷克萨斯        | 雷克萨斯             | 2015款 200 舒适版             | 雷克萨斯ES         |
| 16 | https://car.autohome.com.cn/pic/series-s23358/403.html#pvareaid=2042220  | 雷克萨斯        | 雷克萨斯             | 2015款 200 精英版             | 雷克萨斯ES         |
| 17 | https://car.autohome.com.cn/pic/series-s24897/403.html#pvareaid=2042220  | 雷克萨斯        | 雷克萨斯             | 2016款 250 Midnight特别限     | 雷克萨斯ES         |
| 18 | https://car.autohome.com.cn/pic/series-s24892/403.html#pvareaid=2042220  | 雷克萨斯        | 雷克萨斯             | 2016款 200 Midnight特别限     | 雷克萨斯ES         |
| 19 | https://car.autohome.com.cn/pic/series-s31975/403.html#pvareaid=2042220  | 雷克萨斯        | 雷克萨斯             | 2017款 300h Mark Levinson] | 雷克萨斯ES         |
| 20 | https://car.autohome.com.cn/pic/series-s31976/403.html#pvareaid=2042220  | 雷克萨斯        | 雷克萨斯             | 2017款 300h Mark Levinson  | 雷克萨斯ES         |
| 21 | https://car.autohome.com.cn/pic/series-s31752/403.html#pvareaid=2042220  | 雷克萨斯        | 雷克萨斯             | 2017款 200 30周年纪念版         | 雷克萨斯ES         |
| 22 | https://car.autohome.com.cn/pic/series-s34545/403.html#pvareaid=2042220  | 雷克萨斯        | 雷克萨斯             | 2018款 300h F SPORT        | 雷克萨斯ES         |
| 23 | https://car.autohome.com.cn/pic/series-s34528/403.html#pvareaid=2042220  | 雷克萨斯        | 雷克萨斯             | 2018款 300h                | 雷克萨斯ES         |
| 24 | https://car.autohome.com.cn/pic/series-s34544/403.html#pvareaid=2042220  | 雷克萨斯        | 雷克萨斯             | 2018款 350 F SPORT         | 雷克萨斯ES         |
| 25 | https://car.autohome.com.cn/pic/series-s34371/403.html#pvareaid=2042220  | 雷克萨斯        | 雷克萨斯             | 2018款 260 F SPORT         | 雷克萨斯ES         |
| 26 | https://car.autohome.com.cn/pic/series-s34543/403.html#pvareaid=2042220  | 雷克萨斯        | 雷克萨斯             | 2018款 250                 | 雷克萨斯ES         |
| -  | ▶ 汽车之家品牌车系车型数据 - gb18030 +                                               |             |                  |                           |                |
|    | 就绪                                                                       |             |                  |                           | + 100%         |

### 用VSCode检测出实际编码帮助找到问题原因

详见:

【已解决】后台导入csv文件后解析成功但导入失败

中就用到了 VSCode中识别并转换文件的编码,效果很不错。

因为可以自动根据文件的内容去推断最可能的实际的编码。

crifan.com, 使用署名4.0国际(CC BY 4.0)协议发布 all right reserved, powered by Gitbook最后更新: 2019-03-17 22:40:54

# 搜索和替换

支持多种范围的 搜索和 替换:

- 当前文件内的
- 全局的=项目范围内的

crifan.com, 使用署名4.0国际(CC BY 4.0)协议发布 all right reserved, powered by Gitbook最后更新: 2019-03-17 23:06:22

### 普通搜索

### 注意事项

有些东西搜不到是因为被默认排除了 node modules

如果在VSCode中无法搜索到,确定存在的内容,则很可能是和我此处遇到的现象一样:

很多项目通过npm安装很多库到node\_modules中,通过bower安装库到bower\_components中,

而VSCode此处默认是通过:

```
"search.exclude": {
    "**/node_modules": true,
    "**/bower_components": true
},
```

排除了这两个文件夹到,从而导致搜索不到。

解决办法:

对于此处,取消掉bower\_components的排除设置,改为false,不排除。

Code-》首选项-》设置-》搜索:

拷贝上述的配置,放到右边到用户设置(或者是工作区设置)

把bower\_components改为false即可:

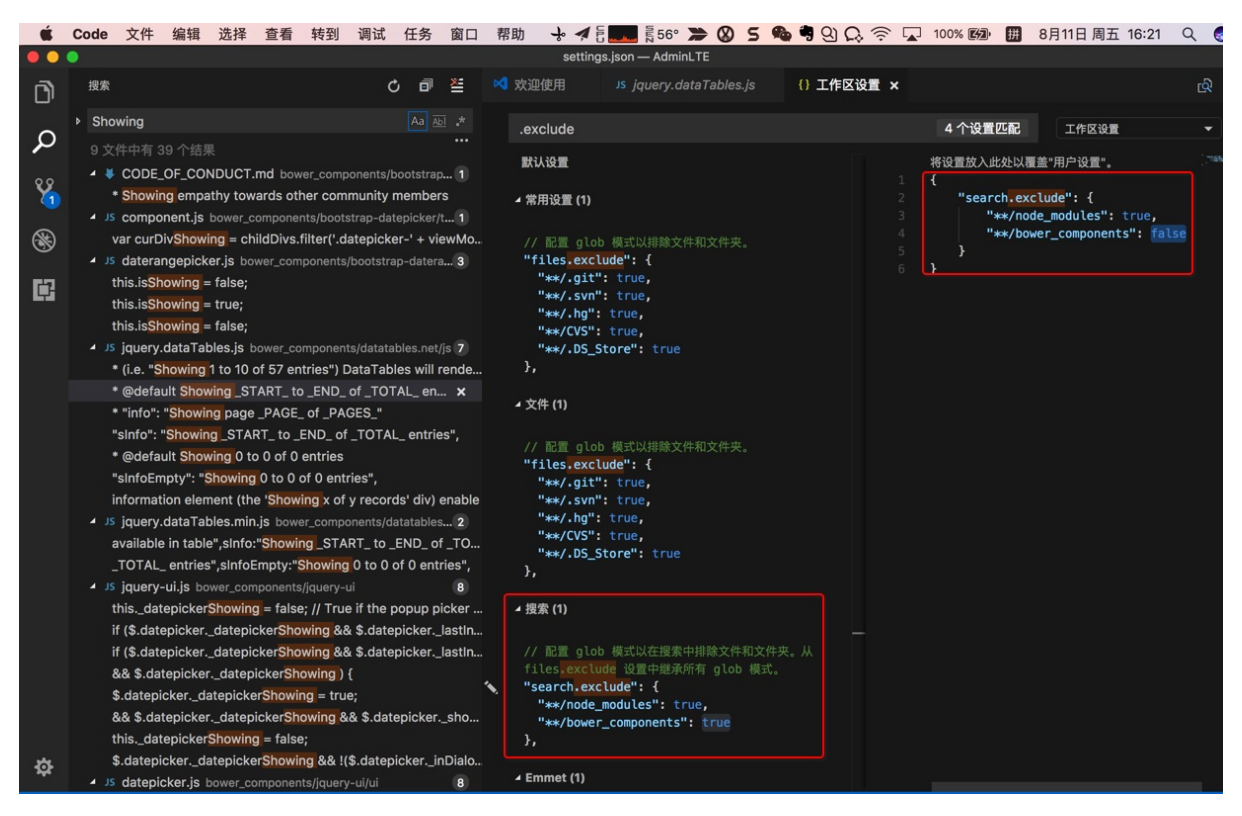

详见: 【已解决】VSCode中搜索不到实际上是存在的字符串

crifan.com, 使用署名4.0国际(CC BY 4.0)协议发布 all right reserved, powered by Gitbook最后更新: 2019-03-16

#### 普通搜索

#### 21:12:29

## 正则搜索

TODO:

- 整理更多的用正则搜索的例子
- 整理VSCode内部所使用的正则的库是哪一个

VSCode的搜索中支持正则的高级语法,比如:

- 【已解决】VSCode中如何使用正则表达式去替换且被替换中使用分组group
- 正则去替换掉特殊不可见字符:
  - 【已解决】替换掉VSCode中显示出的特殊字符:NAK

## 向后引用

后来新增了高级的正则搜索中的,后向引用和前向引用: Visual Studio Code October 2018 -> Backreferences and lookahead in search

效果:

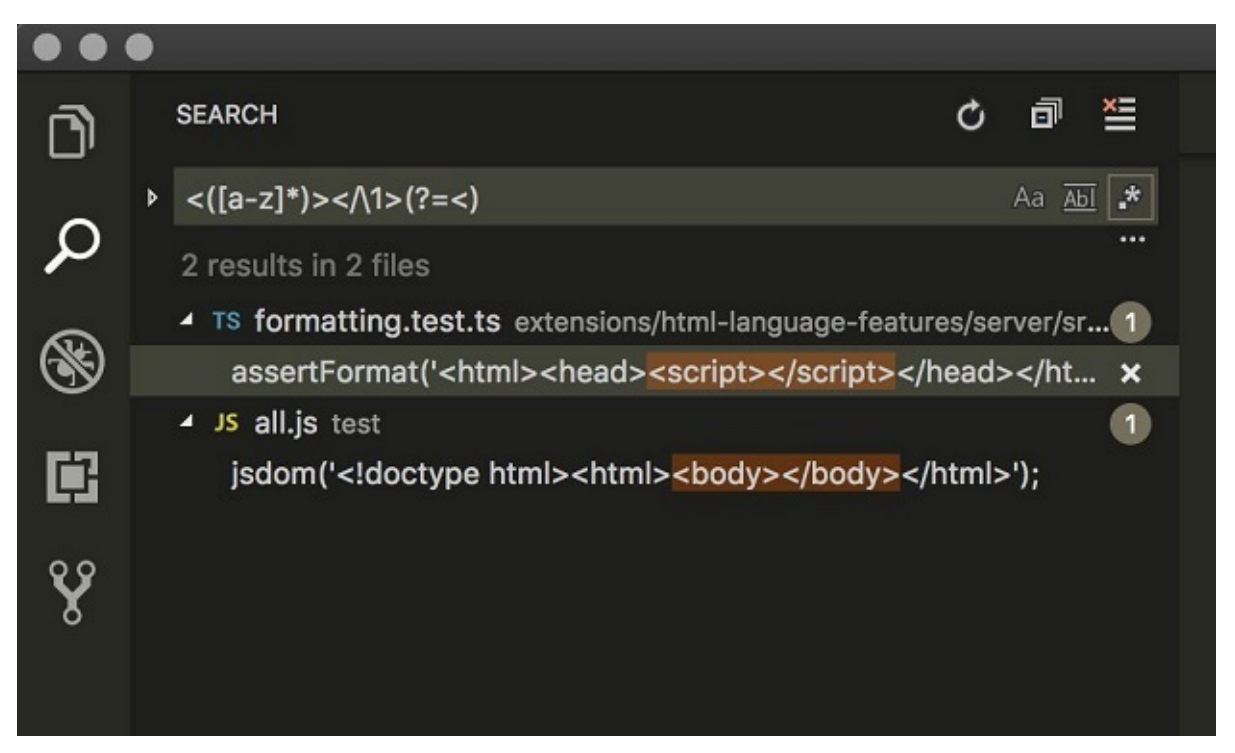

以及Multiline search

所以去更新了帖子 Visual Studio Code 的正则匹配好用吗? - 知乎的回答:

试了试其想要的效果:

| 127 |  |  |  |
|-----|--|--|--|
| 126 |  |  |  |
| 127 |  |  |  |
|     |  |  |  |

用正则替换:

| (\d+)\<br>\$1, | 'n                  |                          |      |                               |            |          |            |       |   |    |   |
|----------------|---------------------|--------------------------|------|-------------------------------|------------|----------|------------|-------|---|----|---|
| ••             | •                   |                          |      |                               | Untitled-1 |          |            |       |   |    |   |
| ල<br>ද         | 2 欢迎<br>1<br>2<br>3 | 型使用<br>127<br>126<br>127 | ⊑ Un | titled-1 ●<br>(\d+)\n<br>\$1, |            | Aa Abi 📩 | 1/2<br>급 댦 | ← → ⊑ | × | \$ |   |
| Ÿ              |                     |                          |      |                               |            |          |            |       |   |    | 1 |

#### 即可替换为:

127,126,127

| • •    | •         |             | - 10  | Untitled-1 |       |  |   |   |   |  |
|--------|-----------|-------------|-------|------------|-------|--|---|---|---|--|
|        | ᆀ 欢迎使用    | ≣ Untitled- | 1 •   |            |       |  |   | ٩ | ⊞ |  |
| ~      | 1 127,126 | ,127 (\d    | l+)\n | Аа АЫ      | * 无结果 |  | × |   |   |  |
| م<br>م |           | \$1,        |       |            |       |  |   |   |   |  |
| ¥      |           |             |       |            |       |  |   |   |   |  |

crifan.com, 使用署名4.0国际(CC BY 4.0)协议发布 all right reserved, powered by Gitbook最后更新: 2019-03-17 23:18:58

# 查找函数定义

选择某个函数:

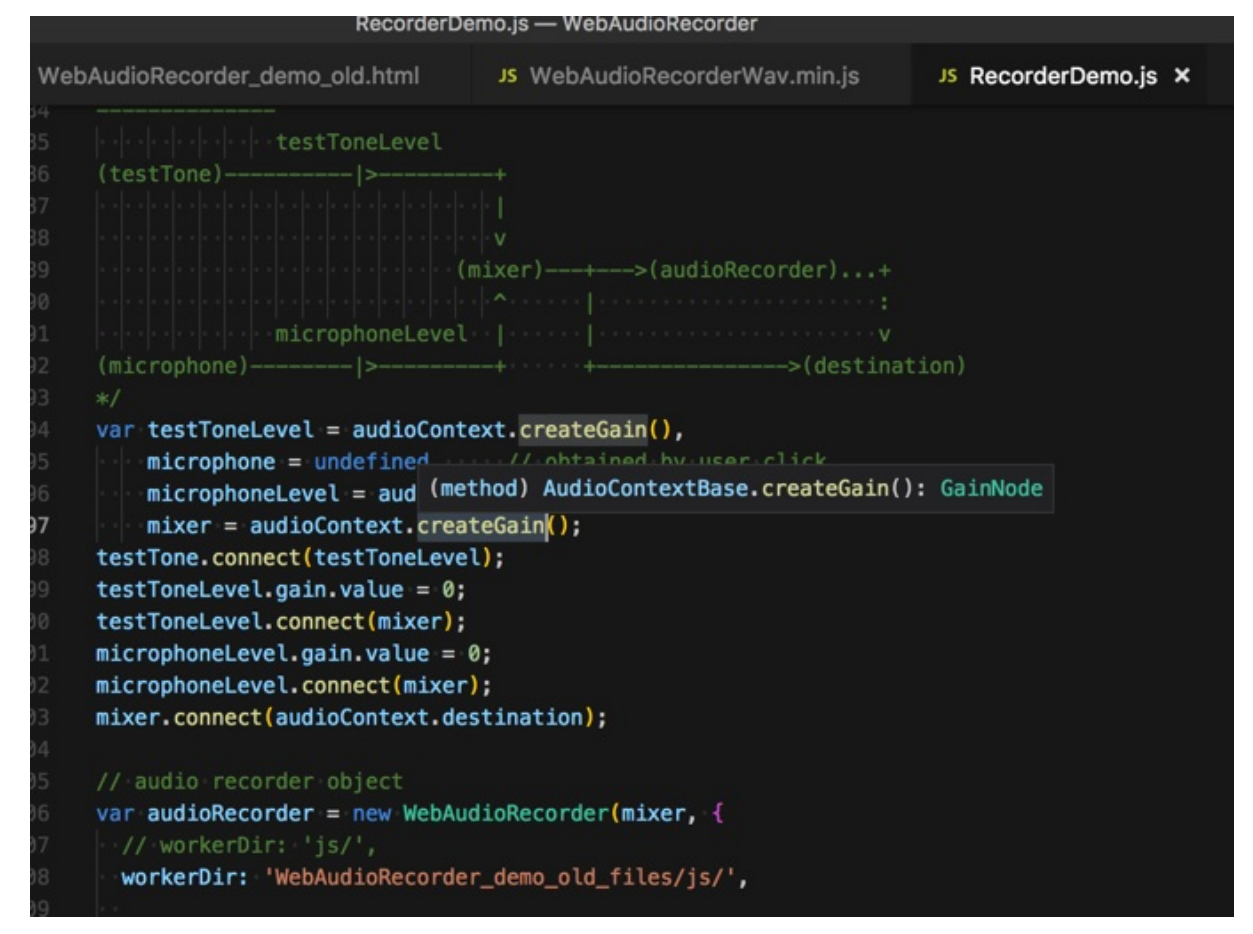

Command + 鼠标点击,可以找到此处js的函数定义:
|         | lib.es201                                                                                                    | 16.full.d.ts — WebAudioRecorder                    |                                        |                               |                                                                                                    |  |  |  |  |  |
|---------|----------------------------------------------------------------------------------------------------|----------------------------------------------------|----------------------------------------|-------------------------------|----------------------------------------------------------------------------------------------------|--|--|--|--|--|
| WebAudi | oRecorder_demo_old.html                                                                                                    | JS WebAudioRecorderWav.min.js                      | JS RecorderDemo.js                     | TS lib.es2016.full.d.ts       | × 🗞 🎞 …                                                                                                    |  |  |  |  |  |
|         | }                                                                                                    |                                                    |                                        |                               | in The Taylor and the second second s |  |  |  |  |  |
|         | interface AudioContextBas                                                                                                    | se extends EventTarget {                           |                                        |                               |                                                                                                    |  |  |  |  |  |
|         | 1880 readonly currentTime: number;                                                                                                    |                                                    |                                        |                               |                                                                                                    |  |  |  |  |  |
|         | 381 ····readonly destination: AudioDestinationNode;                                                                                                    |                                                    |                                        |                               |                                                                                                    |  |  |  |  |  |
|         | readonly listener: A                                                                                                    | udioListener;                                      |                                        |                               | A STATE OF A STATE OF A STATE                                                                                                    |  |  |  |  |  |
|         | onstatechange: ((this                                                                                                    | : AudioContext, ev: Event) => any)                 | null;                                  |                               | Construction and Construction                                                                                                    |  |  |  |  |  |
|         | readonly sampleRate:                                                                                                    | number;                                            |                                        |                               |                                                                                                    |  |  |  |  |  |
|         | readonly state: Audio                                                                                                    | oContextState;                                     |                                        |                               | A STATUSET CONTRACTOR AND A STATUSET                                                                                                    |  |  |  |  |  |
|         | <pre>close(): Promise<void< pre=""></void<></pre>                                                                                                    | i>;                                                |                                        |                               | TENEDERINA STATE                                                                                                    |  |  |  |  |  |
|         | createAnalyser(): Ana                                                                                                    | lyserNode;                                         |                                        |                               |                                                                                                    |  |  |  |  |  |
|         | createBiquadFilter()                                                                                                    | BiquadFilterNode;                                  |                                        |                               | THAT I AND A REAL PROPERTY AND A REAL PROPERTY |  |  |  |  |  |
|         | createBuffer(number0                                                                                                    | fChannels: number, length: number,                 | <pre>sampleRate: number): Aud</pre>    | ioBuffer;                     | BENCHUMAN AND AN AND AND AND AND AND AND AND AN                                                                                                    |  |  |  |  |  |
|         | createBufferSource()                                                                                                    | AudioBufferSourceNode;                             |                                        |                               | Milder                                                                                                    |  |  |  |  |  |
|         | createChannelMerger(                                                                                                    | numberOfInputs?: number): ChannelMe                | rgerNode;                              |                               | TOMORA IN THE SECOND                                                                                                    |  |  |  |  |  |
|         | createChannelSplitte                                                                                                    | (number0f0utputs?: number): Channe                 | LSplitterNode;                         |                               | THE R. P. CO. S. C. S. C |  |  |  |  |  |
|         | createConvolver(): Co                                                                                                    | onvolverNode;                                      |                                        |                               | 101202105                                                                                                    |  |  |  |  |  |
|         | createDelay(maxDelay                                                                                                    | [ime?: number): DelayNode;                         |                                        |                               | Terester<br>Terester<br>Bills                                                                                                    |  |  |  |  |  |
| 1895    |                                                                                                    | sor(): DynamicsCompressorNode;                     |                                        |                               | 1942524                                                                                                    |  |  |  |  |  |
| 1896    | preateGain(): GainNo                                                                                                    | le;                                                |                                        |                               | A CONTRACTOR OF A CONTRACTOR OF A CONTRACTOR O |  |  |  |  |  |
|         | createlikFilter(feed                                                                                                    | rorward: number[], Teedback: number                | []): IIRFILTERNOOE;                    |                               | A CONTRACTOR                                                                                                    |  |  |  |  |  |
|         | createMediaEtementSou                                                                                                    | rce(mediaEtement: HimLMediaEtement                 | ): MediaE tementAudioSour              | cenode;                       | 1842525-1<br>1934734                                                                                                    |  |  |  |  |  |
|         | createmediastreamsou                                                                                                    | ce(mediastream: mediastream): media                | astreamAudioSourceNode                 |                               | 164224<br>100809084 - 100 101                                                                                                    |  |  |  |  |  |
|         | createPapper(): Papp                                                                                                    | arblade                                            |                                        |                               | The state of the second second second                                                                                                    |  |  |  |  |  |
|         | createPeriodicWave(r                                                                                                    | al Float32Array imag Float32Arr                    | av constraints? Period                 | icWaveConstraints).           | Contraction and the second                                                                                                    |  |  |  |  |  |
|         | createScriptProcesso                                                                                                    | (bufferSize?: number, numberOfInnu                 | tChannels?: number numb                | erOfOutputChannels?:          | BACKET CONTRACT OF A CARE OF A CARE  |  |  |  |  |  |
|         | createStereoPanner()                                                                                                    | StereoPannerNode:                                  |                                        | er or ou epu centainite es ri | And the second second s |  |  |  |  |  |
|         | createWaveShaper():                                                                                                    | aveShaperNode:                                     |                                        |                               | - e-cases-                                                                                                    |  |  |  |  |  |
|         | decodeAudioData(audio                                                                                                    | Data: ArrayBuffer. successCallback                 | ?: DecodeSuccessCallback               | . errorCallback?: Dec         | TEMEN and and an and a second second  |  |  |  |  |  |
|         | <pre>resume(): Promise<vo;< pre=""></vo;<></pre>                                                                                                    | id>:                                               |                                        |                               | Contraction of the second                                                                                                    |  |  |  |  |  |
|         | addEventListener <k e<="" td=""><td><pre>ktends keyof AudioContextEventMap&gt;()</pre></td><td>type: K, listener: (this</td><td>: AudioContext. ev: A</td><td>A REPORT AND A REPORT AND A REP</td></k> | <pre>ktends keyof AudioContextEventMap&gt;()</pre> | type: K, listener: (this               | : AudioContext. ev: A         | A REPORT AND A REPORT AND A REP |  |  |  |  |  |
|         | addEventListener(type                                                                                                    | : string, listener: EventListener0                 | rEventListenerObject. op               | tions?: boolean   Add         | Page 10 Concerns and a rest                                                                                                    |  |  |  |  |  |
|         | removeEventListener<                                                                                                    | <pre>&lt; extends keyof AudioContextEventMag</pre> | <pre>p&gt;(type: K, listener: (t</pre> | his: AudioContext, ev         | - California                                                                                                    |  |  |  |  |  |
|         | removeEventListener(                                                                                                    | type: string, listener: EventListen                | erOrEventListenerObject,               | options?: boolean             | CENDERSTER Martineters                                                                                                    |  |  |  |  |  |
|         | }                                                                                                    |                                                    |                                        |                               | TENERS                                                                                                    |  |  |  |  |  |
|         |                                                                                                    |                                                    |                                        |                               |                                                                                                    |  |  |  |  |  |
|         | interface AudioContext ex                                                                                                    | <pre>xtends AudioContextBase {</pre>               | Downloading 1/5: C/C++ I               | anguage components (O         | S X)                                                                                                    |  |  |  |  |  |
| 1915    | <pre>suspend(): Promise<vol></vol></pre>                                                                                                    | oid>;                                              |                                        |                               |                                                                                                    |  |  |  |  |  |
|         |                                                                                                    | 🛞 Go Liv                                           | re 行1896,列5 空格:4                       | UTF-8 LF TypeScript           | 2.9.1 🙂 🐥 1                                                                                                    |  |  |  |  |  |

## 效果不错。

crifan.com, 使用署名4.0国际(CC BY 4.0)协议发布 all right reserved, powered by Gitbook最后更新: 2019-03-17 11:35:41

# VSCode的智能好用之处

# 自动更新import语句

当从已有的一个文件,复制并改名后,VSCode可以自动检测出来,提示是否需要更新import语句

|                             |              | Aliocripticist.js — NaturingChistreb                                           |
|-----------------------------|--------------|--------------------------------------------------------------------------------|
| 资源管理器                       |              | 是否自动更新已移动文件 (AllScriptList.js) 的 import 语句?                                    |
| J开的编辑器 1个未保存                | $\mathbf{X}$ |                                                                                |
| ATURLINGCMSWEB              |              |                                                                                |
| components                  |              |                                                                                |
| ▶ e2e                       |              | 合,从不更新 import 语句                                                               |
| ▶ layouts                   |              |                                                                                |
| ▶ models                    |              | 3 Select,                                                                      |
| routes                      |              | 4 } from 'antd';                                                               |
| ▶ Admin                     |              | <pre>import SimpleTable from 'components/SimpleTable':</pre>                   |
| Dashboard                   |              | <pre>import PageHeaderLayout from '//layouts/PageHeaderLayout';</pre>          |
|                             |              | <pre>8 import styles from '/List/TableList.less';</pre>                        |
| P Exception                 |              |                                                                                |
| ▶ Forms                     |              | <pre>import { scriptWordExportUrl } from '//services/api';</pre>               |
| ▶ Info                      |              | <pre>import { getEncodedToken } from '//utils/token';</pre>                    |
| ▶ List                      |              | 2                                                                              |
| ▹ Profile                   |              | <pre>3 const queryString = require('query-string');</pre>                      |
| ▶ Result                    |              | 5 const FormItem = Form Item.                                                  |
| <ul> <li>Script</li> </ul>  |              | 6 const { Option } = Select:                                                   |
|                             |              | 7                                                                              |
| Js GroupOwnerScriptCount.is |              | <pre>@connect(({ script, topic, user, functionGroup, loading }) =&gt; ({</pre> |
| IS GroupOwnerScriptList is  |              |                                                                                |
| IS MongodhEilel ist is      |              | 0 script,                                                                      |
|                             |              | 1 topic,                                                                       |
| JS ScriptCreate.js          |              | 2 currentUser: user.currentUser,                                               |
| IS ScrintDetail is          |              | // currentUserEunctionGroupList: user.currentUserEunctionGroupList.            |

即可自动更新import语句:

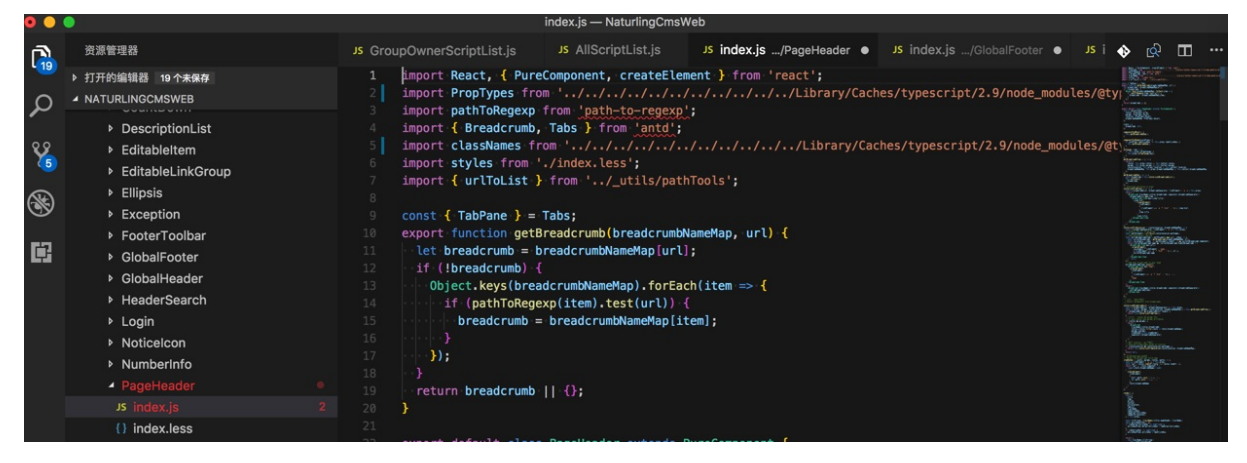

不过,此处更新后的内容不是我要的,竟然把本来正常的都改错误了,所以还要自己去改回来。以后慎用这个自动修改 import的功能。

## 快速跳转文件

Command + P 后, 输入(部分)文件名(支持模糊搜索):

|     | ScriptCreate.js — NaturlingCmsWeb                                                                |         | <b>1</b> 7 - 13 |     |
|-----|--------------------------------------------------------------------------------------------------|---------|-----------------|-----|
|     | con                                                                                              |         | ×               | JS  |
|     | Js config.js src/common 最近打                                                                      | ۳ III - | *               | 1/  |
|     | JS typeConfig.js src/components/Exception 文件                                                     |         |                 | • / |
|     | .editorconfig                                                                                    |         |                 |     |
|     | 🖾 favicon.png public                                                                             |         |                 |     |
|     | Js CheckPermissions.js src/components/Authorized                                                 |         |                 |     |
| ••• | Js CheckPermissions.test.js src/components/Authorized                                            |         |                 |     |
|     | JS AllUserScriptCount.js src/routes/Admin                                                        |         |                 |     |
| )   | JS GroupOwnerScriptCount.js src/routes/Script                                                    |         |                 |     |
| ••• | JS functionGroup.js src/models                                                                   |         |                 |     |
|     | JS FunctionGroupList.js src/routes/Admin                                                         |         |                 |     |
| D   | JS FunctionGroupCreate.js src/routes/Admin                                                       |         |                 |     |
|     | Js FunctionGroupDetail.js src/routes/Admin                                                       |         |                 |     |
|     | JS Applications.js src/routes/List                                                               |         |                 |     |
| 5   | <pre>29 export default class ScriptCreate extends PureComponent { 30 constructor(props) { </pre> |         |                 |     |
|     | 31 super(props);                                                                                 |         |                 |     |

选中回车即可跳转文件:

| <li>README.md</li>     | JS ScriptList.js                | JS GroupOwnerSo    | crip | otList.js     | JS config.js | ×  | J          |
|------------------------|---------------------------------|--------------------|------|---------------|--------------|----|------------|
|                        |                                 |                    | Þ    | first_level_t | opic         | Aa | <u>Abl</u> |
| 1<br>2<br>3 export·cor | nst∘apiHost∘=∘'http             | ://localhost:6500  | 0';  |               |              |    |            |
| 4 // export            | const apiHost = 'h              | ttp://47.96.131.1  | 09:  | 65000';       |              |    |            |
| 6 export cor<br>7      | <pre>st apiVersion = '/</pre>   | api/v1';           |      |               |              |    |            |
| 8 export cor<br>9      | <pre>nst apiPrefix = `\${</pre> | apiHost}\${apiVers | ior  | 1}`           |              |    |            |

# log日志中点击文件路径可以跳转到该文件

比如调试期间出错了,点击对应log错误日志中的文件路径:

```
File "/usr/local/lib/python3.6/site-packages/rest_framework/views.py", line 483, in dispatch
response = self.handle_exception(exc)
File "/usr/local/lib/python3.6/site-packages/rest_framework/views.py", line 443, in handle_exception
self.raise_uncaught_exception(exc)
File "/usr/local/lib/python3.6/site-packages/rest_framework/views.py", line 480, in dispatch
response = handler(request, "args, " kwargs)
File "/Users/crifan/dev/dev_root/company/naturling/projects/xxx/server/xxx/apps/script/views.py", line 136, in create
if i['type'] == '0':
TypeError: string indices must be integers
```

| •       | •                                                                                      |                                                                       | development.log — NaturlingCmsServer                                                                                            |  |  |  |  |  |  |  |  |  |
|---------|----------------------------------------------------------------------------------------|-----------------------------------------------------------------------|----------------------------------------------------------------------------------------------------|--|--|--|--|--|--|--|--|--|
| 2       | 资源管理器                                                                                  | README.md                                                             |                                                                                                    |  |  |  |  |  |  |  |  |  |
| 4       | ▲ 打开的编辑器 2个未保存                                                                         |                                                                       | kages/django/core/handlers/exception.py", Li > user names                                                                       |  |  |  |  |  |  |  |  |  |
| D       |                                                                                        |                                                                       |                                                                                                    |  |  |  |  |  |  |  |  |  |
|         | settings.py conf/production M                                                          |                                                                       | <pre>kages/django/core/handlers/base.py", line 128, in _get_response</pre>                                                      |  |  |  |  |  |  |  |  |  |
| 9<br>48 | <ul> <li>settings.py conf/development M</li> <li>views.py apps/script +9, M</li> </ul> |                                                                       | middleware(e, request)<br>kages/django/core/handlers/base.py", line 126, in _get_response<br>*callback aros. **callback kwaros) |  |  |  |  |  |  |  |  |  |
| _       | development.log logs                                                                   | 1687 kages/django/views/decorators/csrf.py", line 54, in wrapped_view |                                                                                                    |  |  |  |  |  |  |  |  |  |
| \$      | <ul> <li></li></ul>                                                                    |                                                                       |                                                                                                    |  |  |  |  |  |  |  |  |  |
|         | <ul> <li></li></ul>                                                                    |                                                                       | kages/rest_framework/viewsets.py", line 103, in view                                                                            |  |  |  |  |  |  |  |  |  |
| 2       | A NATURLINGCMSSERVER                                                                   |                                                                       | **KWargs)                                                                                                    |  |  |  |  |  |  |  |  |  |
|         |                                                                                        |                                                                       | <pre>kages/rest_framework/views.py", line 443, in handle_exception</pre>                                                        |  |  |  |  |  |  |  |  |  |
|         |                                                                                        |                                                                       | kages/rest_framework/views.py", line 480, in dispatch                                                                           |  |  |  |  |  |  |  |  |  |
|         | - logs                                                                                 | 1696                                                                  | kwargs)                                                                                                    |  |  |  |  |  |  |  |  |  |
|         | E development leg                                                                      | 1698                                                                  | y/natur ting/projects/watur tingcms/server/watur tingcms/server/apps/script/views.py"/ tine 136, in create                      |  |  |  |  |  |  |  |  |  |
|         | development.log                                                                        |                                                                       |                                                                                                    |  |  |  |  |  |  |  |  |  |
|         | <ul> <li>NaturingCmsServer</li> <li>_pycache_</li> </ul>                               |                                                                       |                                                                                                    |  |  |  |  |  |  |  |  |  |

## 可以跳转到对应的文件:

| •  |                                                                                        |           | views.py — NaturlingCmsServer                                                                                                    |
|----|----------------------------------------------------------------------------------------|-----------|----------------------------------------------------------------------------------------------------|
| 2  | 资源管理器                                                                                  | README.md | 🔹 settings.py/production 🛛 🕏 settings.py/development 🗳 views.py × 🗉 development.log                                                                                                    |
| 2  | ▲ 打开的编辑器 2个未保存                                                                         |           | ····age_end = request.data.get('age_end')                                                                                                    |
| C  | <ul> <li>③ README.md +9, M</li> <li>♂ settings.py conf/production M</li> </ul>         |           | <pre>cond_level_topic = request.data.get('topic') consistence = request.data.get('second_level_topic') consistence = request.data.get('second_level_topic') consistence = request.data.get('second_level_topic') consistence = request.data.get('second_level_topic') consistence = request.data.get('second_level_topic') consistence = request.data.get('second_level_topic') consistence = request.data.get('second_level_topic') consistence = request.data.get('second_level_topic') consistence = request.data.get('second_level_topic')</pre> |
| 8  | settings.py conf/development M                                                         |           | <pre>topic = Topic.objects.get(name=topic, type='sectorTopic')</pre>                                                                                                    |
| 18 |                                                                                        |           | <pre>if second_level_topic:</pre>                                                                                                    |
| Ð  | <ul> <li>E development.log logs</li> <li>E Untitled-1</li> <li>E Untitled-2</li> </ul> |           | <pre>second_level_topic = Topic.objects.get(name=second_level_topic, type='topic') script = Script(place=place, title=title, age_start=age_start, topic=topic, second_level_topic=second_level_topic, age_second_level_topic=second_level_topic,</pre>                                                                                                    |
| 7  | A NATURLINGCMSSERVER                                                                   |           | aye_enu-aye_enu, author=request.user,                                                                                                    |
| 24 | ▶ test                                                                                 |           | publish status=publish status, version=version)                                                                                                    |
|    | 🍨initpy<br>🕏 admin.py                                                                  |           | <pre>velse:<br/>velse:<br/>velocity = Script(place=place, title=title, age_start=age_start,</pre>                                                                                                    |
|    | 🔹 apps.py                                                                              |           | <pre>history=history, edit_status=edit_status, </pre>                                                                                                    |
|    | permissions.py                                                                         |           | <pre>script.save() doublish_status=publish_status, version=version) doublish_save() doublish_save()</pre>                                                                                                    |
|    | 🍖 serializers.py<br>🍖 testrunner.py                                                    |           | <pre></pre>                                                                                                    |
|    | 🕏 tests.py<br>🕏 urls.py                                                                |           | <pre>if i in dialogs:<br/>if i['type'] == '0':</pre>                                                                                                    |
|    |                                                                                        | 137       | <pre>university dialog = Dialog(type=i['type'], speaker=i['speaker'],</pre>                                                                                                    |
|    | ▶ static<br>▶ templates                                                                |           | <pre>content=i['content'], script=script) elif i['type'] == '1': dialog = Dialog(type=i['type'],</pre>                                                                                                    |

方便调试。

# 提示安装支持相应文件的插件

首次打开 .env ,则提示是否要安装.env的插件,点击 搜索商店:

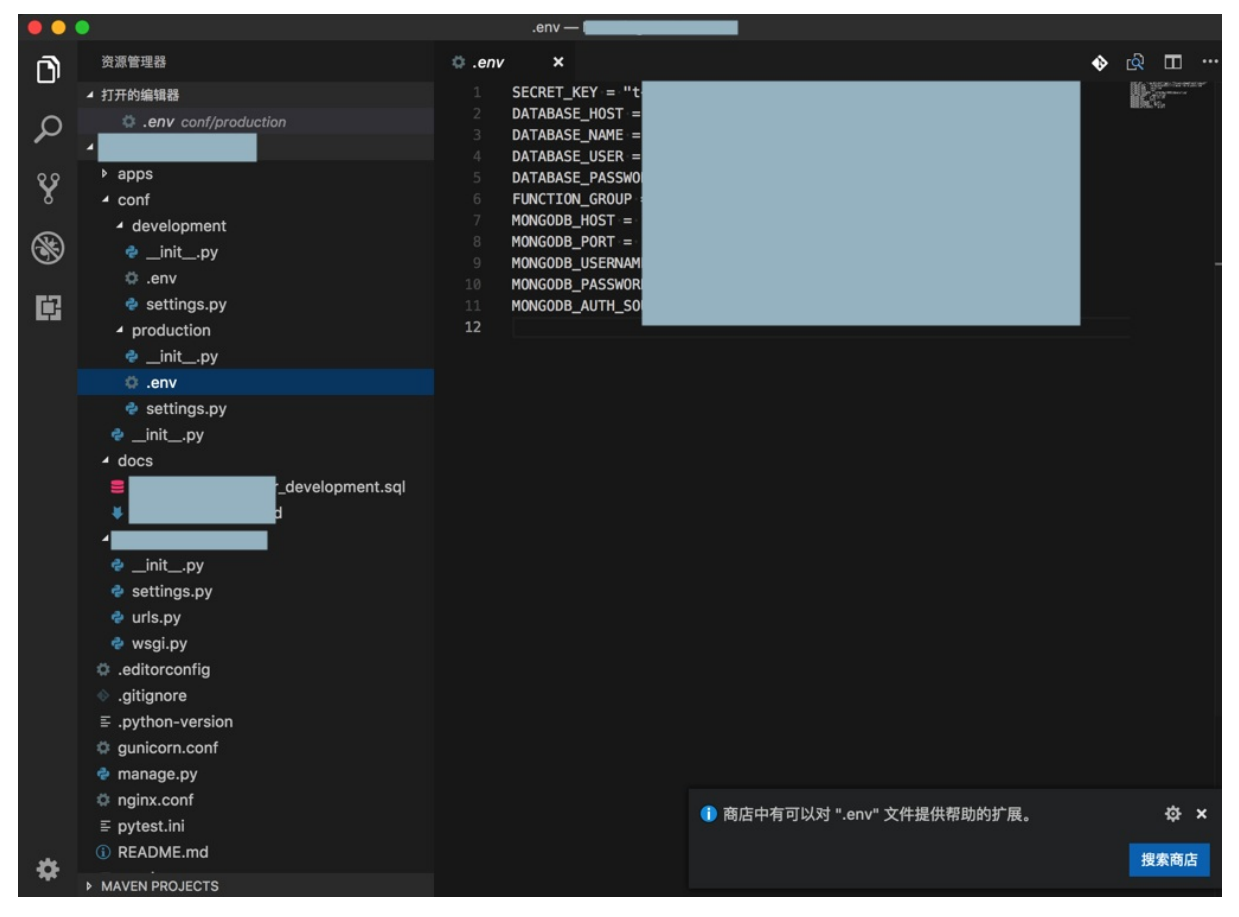

然后点击安装插件:

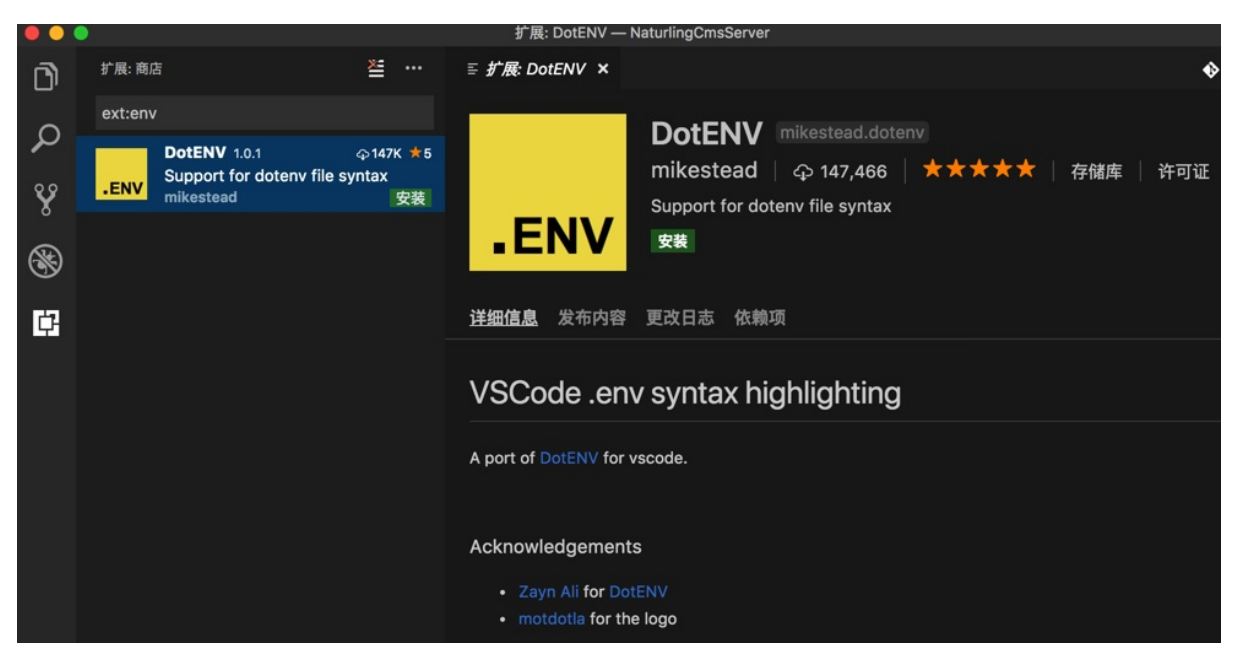

安装后,重启加载:

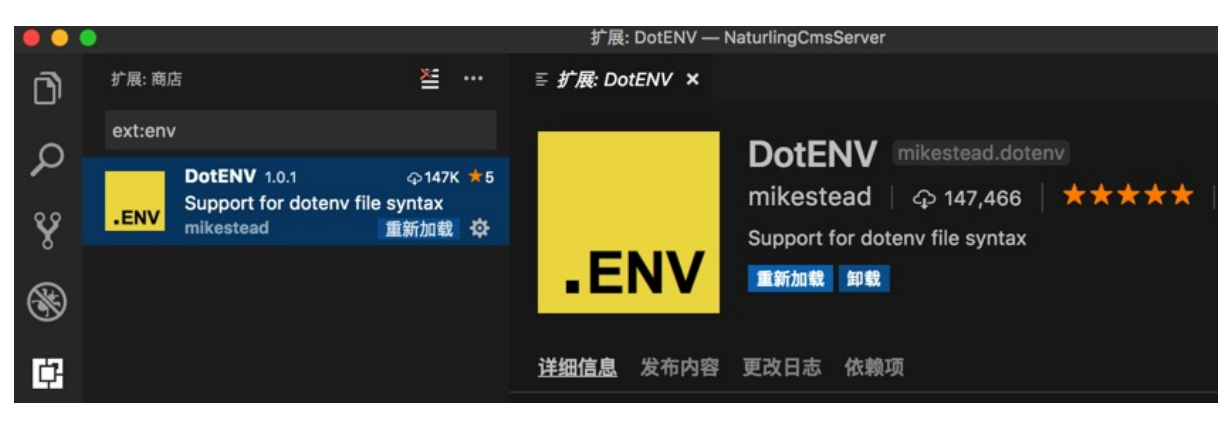

然后.env就可以语法高亮了:

| ••               |                                                                                                    | .env — NaturlingCmsServer                                                                                                    |           |
|------------------|----------------------------------------------------------------------------------------------------|----------------------------------------------------------------------------------------------------|-----------|
| D                | 资源管理器<br>4 打开的编辑器                                                                                                    | • .env ×<br>1 SECRET_KEY = 'c6h<br>2 DITIONSE USET - Usersteine                                                                                                    | 4=&h\$7 ' |
| Ω<br>γ<br>⊗<br>∎ | <ul> <li>env conf/development</li> <li>NATURLINGCMSSERVER</li> <li>apps</li> <li>conf</li> <li>development</li> <li>initpy</li> <li>e settings.py</li> </ul> | 2 DATABASE_MOST = "tocathost"<br>3 DATABASE_NAME = 'N erver_development'<br>4 DATABASE_USER = 'r<br>5 DATABASE_PASSWORD =<br>6 FUNCTION_GROUP = '<br>7 MONGODB_HOST = '47<br>8 MONGODB_ORT = '32<br>9 MONGODB_USERNAME =<br>10 MONGODB_ASSWORD =<br>11 MONGODB_AUTH_SOURC |           |
|                  | <ul> <li>production</li> <li>initpy</li> <li>.env</li> <li>settings.py</li> <li>initpy</li> </ul>                                                            | 12                                                                                                    |           |

### 另外类似的情况还有:

### 首次打开vue提示安装对应的插件:

| ••          | •                                                                                                    | index.vue — vueAdmin-template                                                                                                    |         |                  |   |
|-------------|----------------------------------------------------------------------------------------------------|----------------------------------------------------------------------------------------------------|---------|------------------|---|
| <b>F</b> 1  | 资源管理器                                                                                                    | ♥ index.vue ×                                                                                                    | 🔶 🖒     |                  |   |
| -           | ▲ 打开的编辑器                                                                                                    | 1 <template></template>                                                                                                    | William | en<br>Generation |   |
| ♀<br>w<br>■ | <ul> <li></li></ul>                                                                                                    | <pre>1 <template> 2 <div class="app-container"> 3  4 </div></template></pre> 4  4  4  4  4  4  4  4  4  4  4  4  4  4  4  4  4  4  4  4  4  4  4  4  4  4  4  4  4  4  4  4  4  4  4  4  4  4  4  4  4  4  4  4  4  4  4  4  4  4  4  4  4  4  4  4  4  4  4  4  4  4  4  4  4  4  4  4  4  4  4  4  4  4  4  4  4  4  4  4  4  4  4  4  4  4  4  4  4  4  4  4  4  4  4  4  4  4  4  4  4  4  4  4  4  4  4  4  4  4  4  4  4  4  4  4  4  4  4  4  4  4  4  4  4  4  4  4  4  4  4  4  4  4  4  4  4  4  4  4  4  4  4  4  4  4  4  4  4  4  4  4  4  4  4  4  4  4  4  4  4  4  4  4  4  4  4  4  4  4  4  4  4  4  4  4  4  4  4  4  4  4  4  4  4  4  4  4  4  4  4  4  4  4  4  4  4  4  4  4  4  4  4  4  4  4  4  4  4  4  4  4  4  4  4 <th></th> <th></th> <th></th> |         |                  |   |
|             | ✓ views<br>▶ dashboard<br>✓ form<br>♥ index.vue                                                                                                   | 19 <el-time-picker delivery"="" instant="" placeholder="Pick a time" style="width: 10&lt;/td&gt;         20       &lt;el-form-item&lt;/td&gt;         21       &lt;/el-form-item&lt;/td&gt;         22       &lt;el-form-item label=" type="fixed-time" v-model="form.date2">         23       <el-switch v-model="form.delivery"></el-switch></el-time-picker>                                                                                                    |         |                  |   |
|             | <ul> <li>layout</li> <li>login</li> <li>table</li> <li>tree</li> <li>404.vue</li> <li>App.vue</li> <li>J5 permission.js</li> <li>tstic</li> </ul> | <pre>24</pre>                                                                                                    |         |                  |   |
| *           | 6 .babelrc<br>♣ .editorconfig<br>● .essintianore                                                                                                  | 35<br>35<br>36<br>36<br>37<br>38<br>38<br>-<br>38<br>40-radio-group><br>37<br>38<br>-<br>安 建议对这种类型的文件使用"Vetur"扩展。                                                                                                    | 装显      | ✿<br>显示建议        | × |

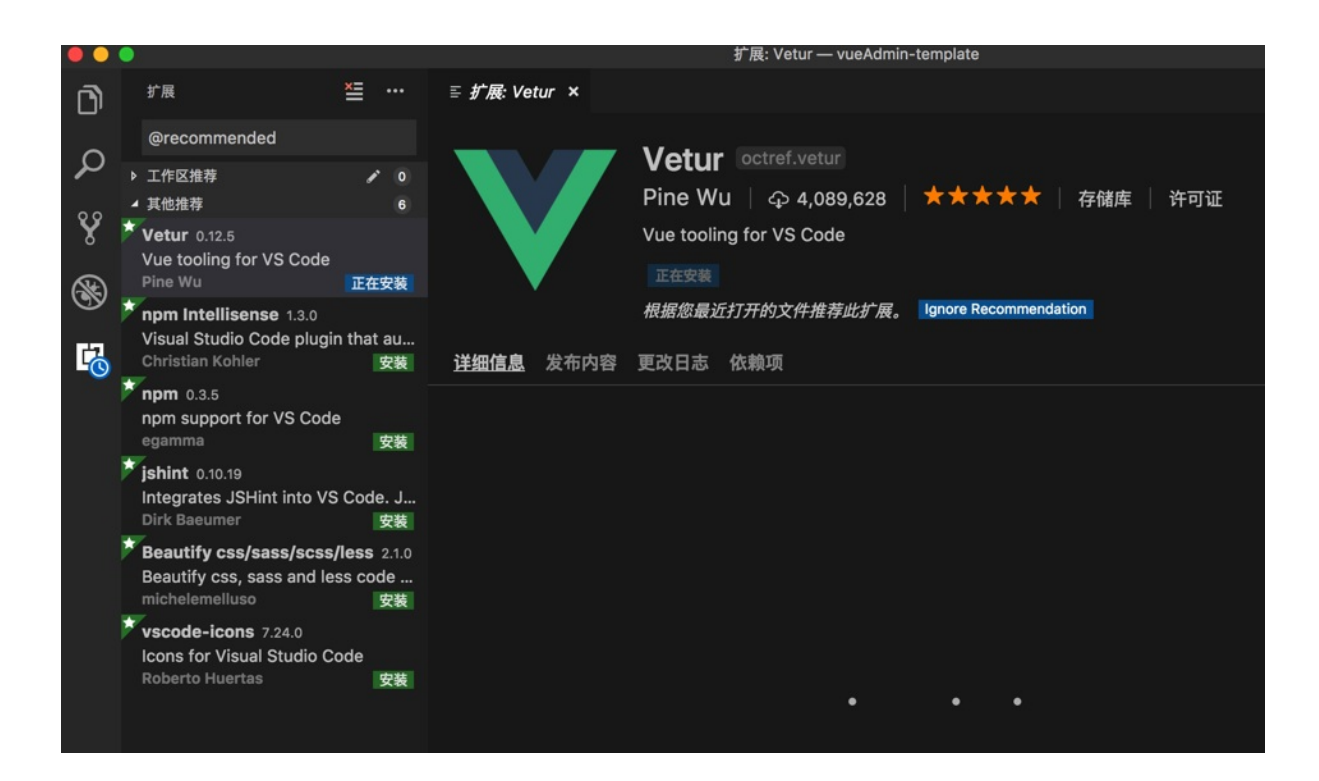

# 根据路径动态提示文件

刚新建个文件夹,加入了几个js文件后,然后再去html中输入路径后,即可动态匹配路径和文件:

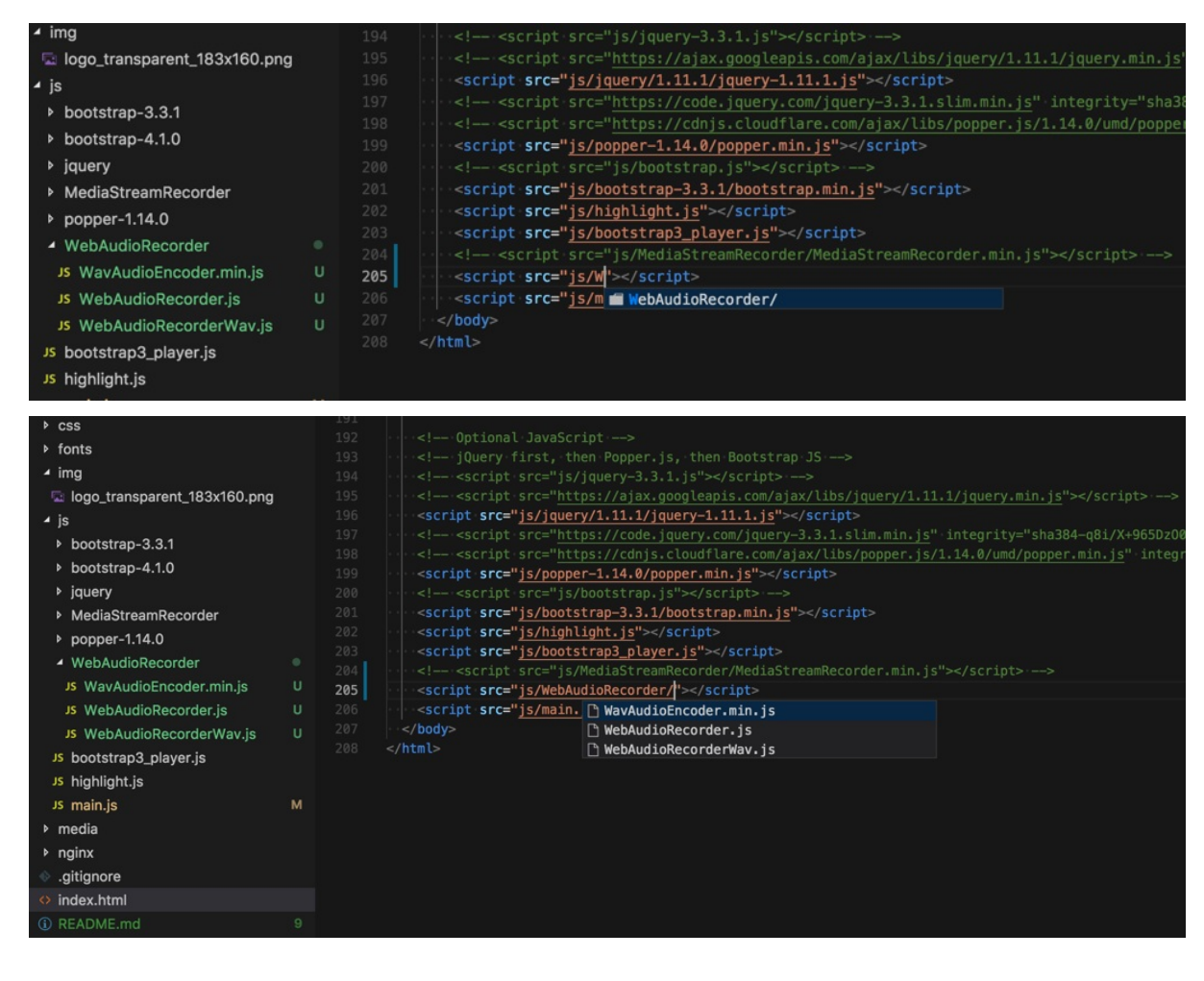

## 很是智能和贴心。

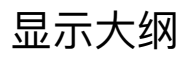

### VSCode 1.24版本支持支持 大纲 = Outline = 目录:

Preview: Outline view - Symbol tree outline and navigation for your projects.

右键项目条,选中 大纲:

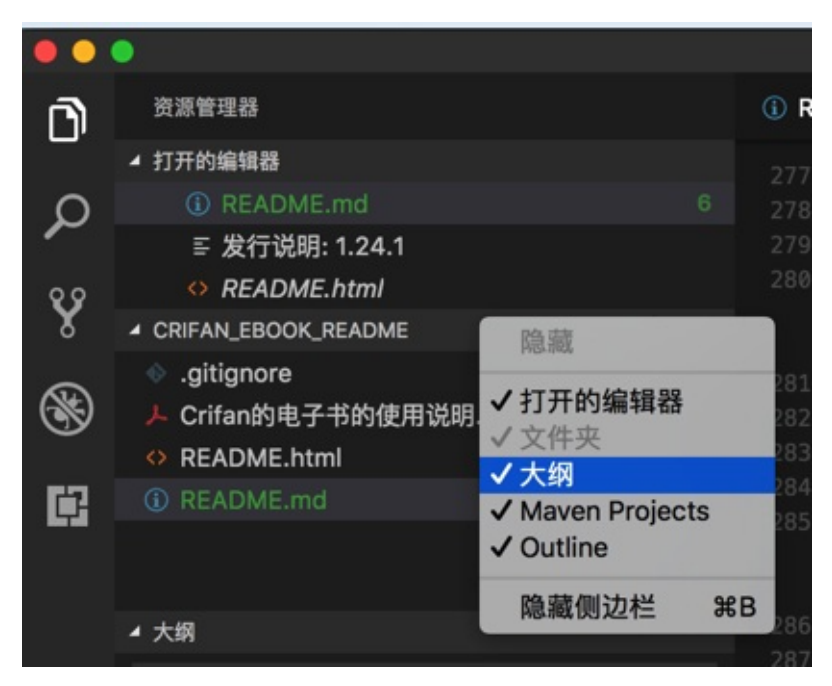

点击大纲中的某行后,可以跳转到对应位置,比如:

• Markdown:

0

• Html

0

# 未使用变量检测

## VSCode 1.24版本支持支持自动检测未使用的变量的提示:

Unused variable detection - Unused variables are greyed-out in your JavaScript/TypeScript files

crifan.com, 使用署名4.0国际(CC BY 4.0)协议发布 all right reserved, powered by Gitbook最后更新: 2019-03-17

## 12:08:56

# Git代码管理

VSCode中用git管理代码仓库

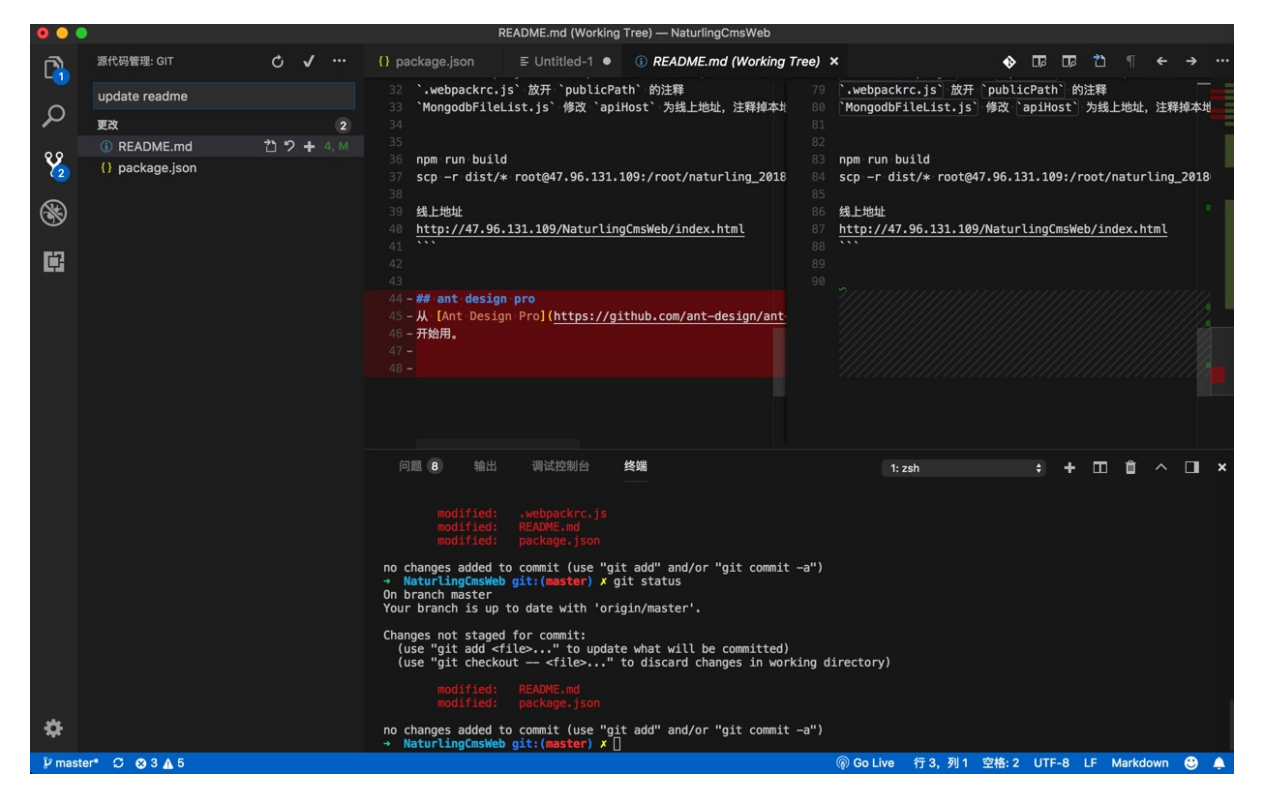

然后尝试用VSCode中的git界面去提交代码:

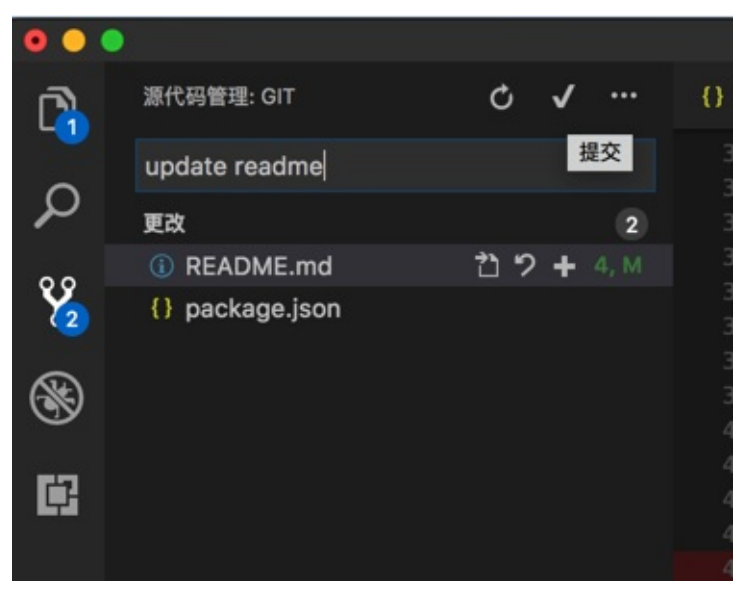

会有提示:

| 0 0 0         |                               |   |    |   |          | pack     | age.json (Working T | ree) — NaturlingCn | nsWeb |
|---------------|-------------------------------|---|----|---|----------|----------|---------------------|--------------------|-------|
| 0             | 源代码管理: GIT                    | Ç | √  |   | {} packa |          | 现在没有暂存的更            | 包以供提交              |       |
|               | update readme                 |   |    |   | 76 • •   |          | 是否要直接自动暂            | 存所有更改并提交           | ?     |
| $\mathcal{Q}$ | 更改                            |   |    | 2 | 78       | -        |                     | -                  |       |
| 0.0           | <ol> <li>README.md</li> </ol> |   |    | м | 79       |          | 始终                  | 取消                 | 是     |
| 8             | {} package.json               |   | むっ | + | 81       | adhog-an | i=doc": "^1.0.3"    |                    | 81    |

不过去 git add 后:

```
→ NaturlingCmsWeb git:(master) × git add *
The following paths are ignored by one of your .gitignore files:
node_modules
package-lock.json
Use -f if you really want to add them.
→ NaturlingCmsWeb git:(master) × git status
On branch master
Your branch is up to date with 'origin/master'.
Changes to be committed:
  (use "git reset HEAD <file>..." to unstage)
  modified: README.md
  modified: gackage.json
```

### git就显示出对应的已经添加了的改动的文件了:

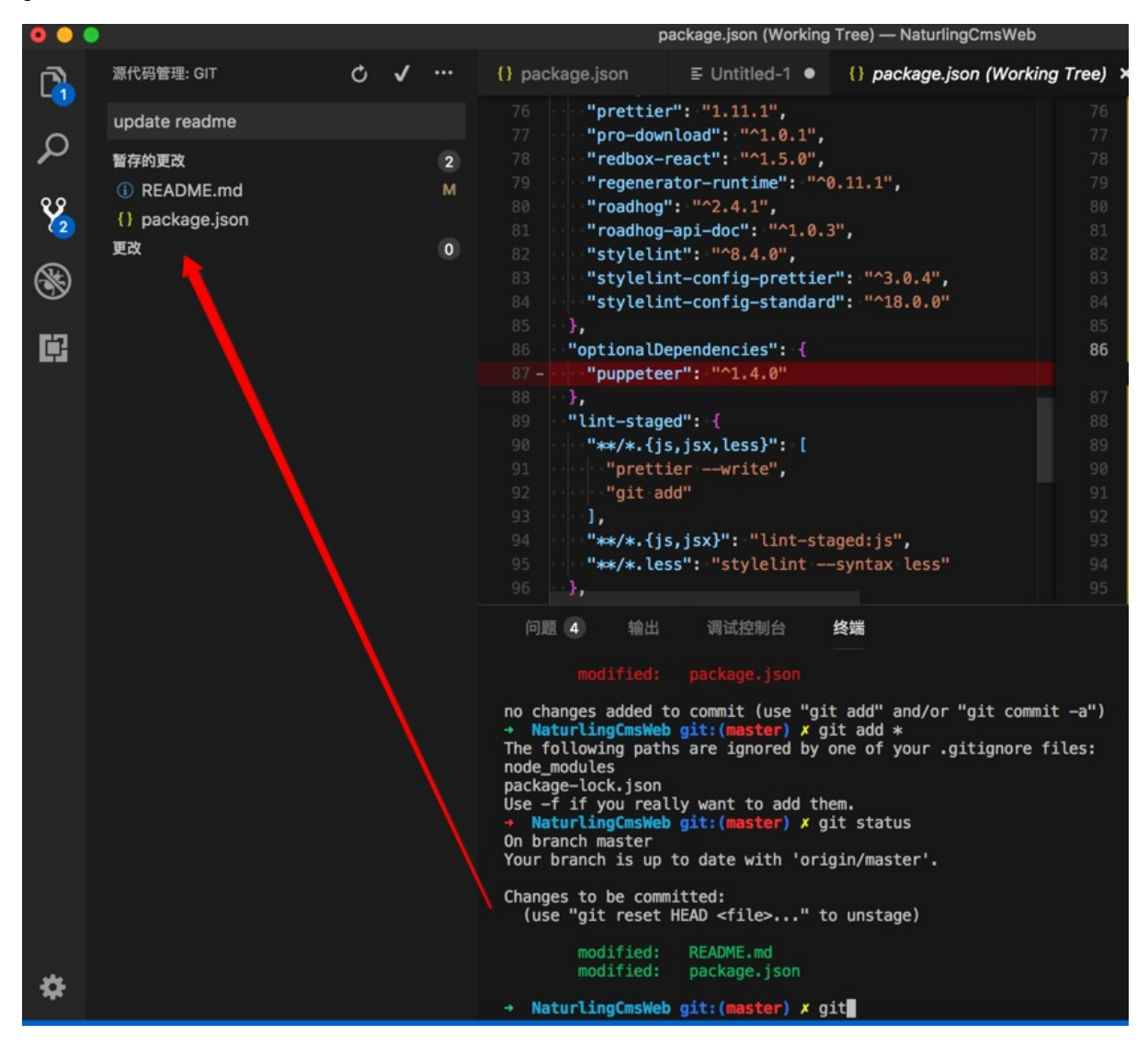

暂存的更改。而 更改 中就是空了。

-》说明:暂存的更改,就是add进去的,本地临时保存的改动

```
→ NaturlingCmsWeb git:(master) X git commit -m "1. update readme"
[master 31ef1ca] 1. update readme
2 files changed, 51 insertions(+), 10 deletions(-)
```

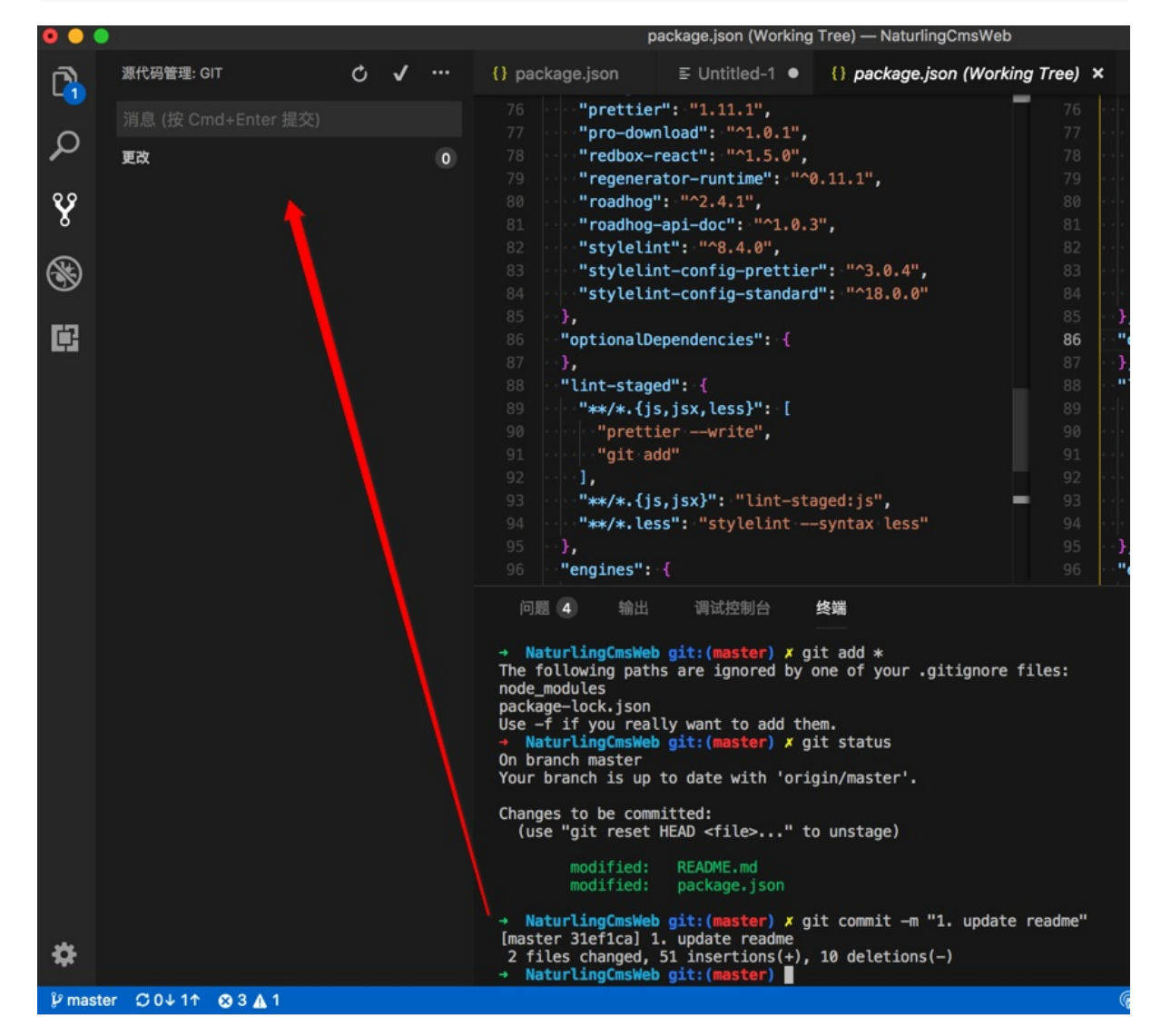

#### 然后再去push:

→ NaturlingCmsWeb git:(master) git push Counting objects: 4, done. Delta compression using up to 4 threads. Compressing objects: 100% (4/4), done. Writing objects: 100% (4/4), 1.31 KiB | 1.31 MiB/s, done. Total 4 (delta 2), reused 0 (delta 0) remote: Powered by Gitee.com To https://gitee.com/naturling\_tech/NaturlingCmsWeb.git 20b96a1..31efica master - master

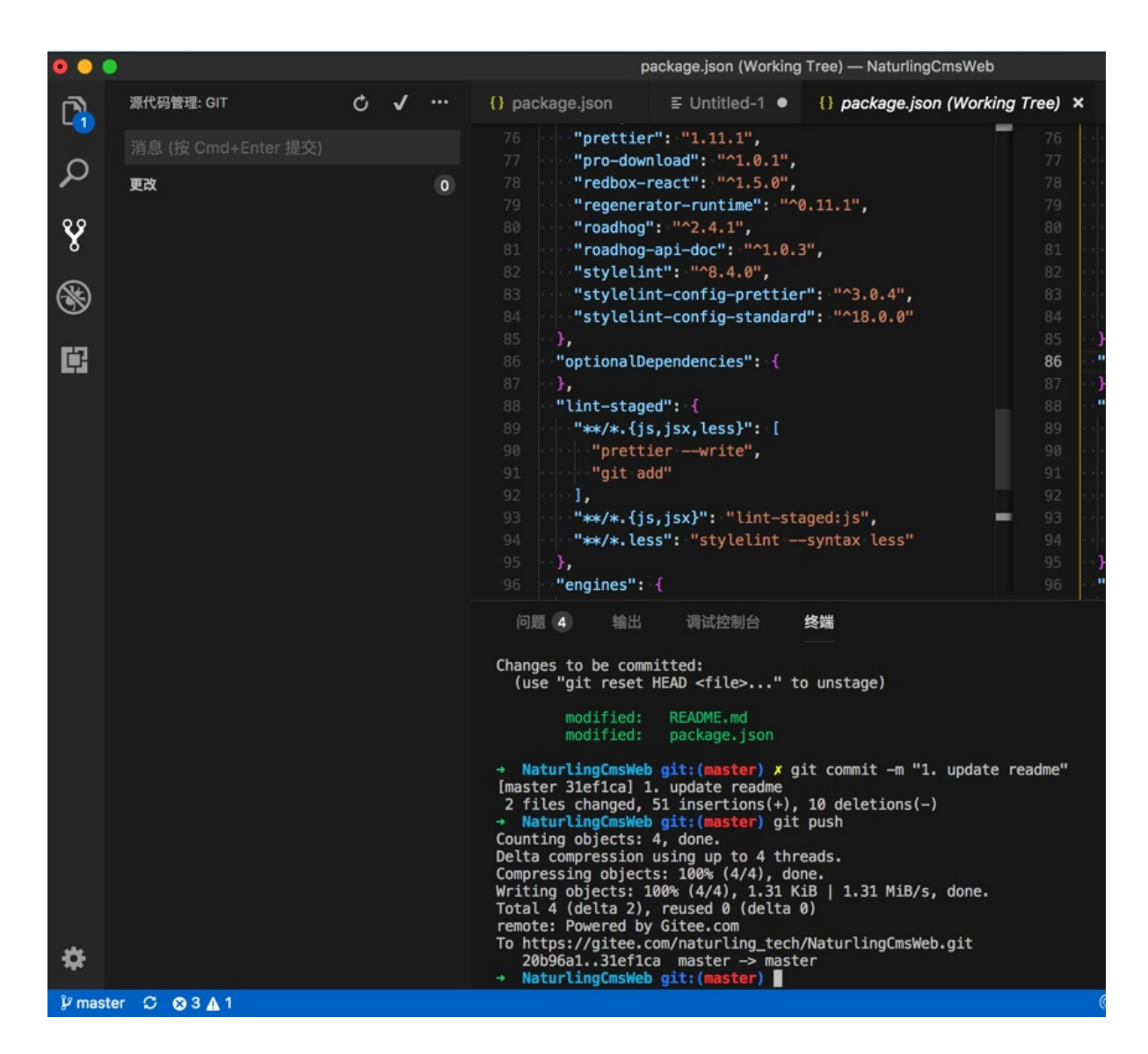

# 查看文件历史版本和改动差异

如果需要对比之前某次的文件代码和当前最新代码有何改动,可以通过 File History 文件历史,得到我们要的效果: 比如想要对此这段代码和之前的写法有何不同:

| •••          |                                                                                                    | permissions.py — NaturlingCmsServer                                                                                                    |
|--------------|----------------------------------------------------------------------------------------------------|----------------------------------------------------------------------------------------------------|
| C)           | <sub>捜索</sub> ひ 司 崔                                                                                                    | views.py/script Untitled-1 •  permissions.py ×  models.py views.py/user                                                                                                    |
| r<br>Q 2∰ ⊗⊗ | <ul> <li>True in Aa 运 *         <ul> <li>5 个结果,包含于2个文件中</li> <li>*</li> <li>*</li>             &lt;</ul></li></ul> | <pre>15user = request.user<br/>16user = request.user<br/>16user = request.user<br/>16user = request.user<br/>17user = request.user<br/>18user = request.user<br/>19user = request.user<br/>10user = request.user<br/>10user = request.user<br/>11user = request.user<br/>12user = request.user<br/>13user = request.user<br/>14user = request.user<br/>15user<br/>16user = request.user<br/>17user = request.user<br/>18user = request.user<br/>19user = request.user<br/>10user = request.user<br/>10user = request.user<br/>10user<br/>10user = request.user<br/>10user<br/>11user<br/>12user = request.user<br/>13user<br/>14user<br/>15user<br/>16user<br/>17user<br/>17user<br/>17user<br/>18user<br/>19user<br/>10user<br/>10use</pre> |
| Ċ,           | # if True in permissions_result:<br>isAdmin = True in permission ×                                                                                                    | 25 curUserGroupPermissions = user.get_group_permissions()<br>26 longer.info("curUserGroupPermissions=%e", curUserGroupPermissions)                                                                                                    |
|              |                                                                                                    | <pre>27if curfunctionGroup in curfuseGroupPermissions:<br/>28permissions_result.append(True)<br/>29#.if True in permissions_result:<br/>30#return True<br/>31#.else:<br/>32#return False<br/>33isAdmin = True in permissions_result<br/>34logger.info("isAdmin=%s", isAdmin)<br/>55return isAdmin</pre>                                                                                                    |

|         |                    | permissions.                 | py — NaturlingCmsServe | r              |             |                       |
|---------|--------------------|------------------------------|------------------------|----------------|-------------|-----------------------|
| 🕈 view: | s.py/script        | 🖊 Untitled-1 🔸               | 🍨 permissions.py       | × 🍖 models     | s.py        | 🕏 views.              |
| 15      | user =             | - request.user               |                        |                |             |                       |
| 16      | ····admin_         | _function_group              | = FunctionGroup.obje   | ects.filter(fu | nction=     | '1')                  |
| 17      | logger             | .info("admin_f               | 转到定义                   |                | F12         |                       |
| 18      | functi             | ion_group_name_              | 速览定义                   |                | ₹F12        | <pre>ist('name'</pre> |
| 19      | logger             | r.info("functic              | 查找所有引用                 |                | <b>①F12</b> | e_list)               |
| 20      | functi             | ion_group = [i               |                        |                |             | st]                   |
| 21      | logger             | r.info("functic              | 重命名符号                  |                | F2          |                       |
| 22      | permis             | sions_result =               | 更改所有匹配项                |                | ₩F2         |                       |
| 23      | for cu             | rFunctionGroup               | 格式化文件                  |                | 飞仓F         |                       |
| 24      | •••• <b>l</b> o    | ogger.info <mark>("cu</mark> | 源代码操作                  |                |             |                       |
| 25      | ••••• •••• •••• cu | IrUserGroupPerr              | -                      |                |             |                       |
| 26      | •••• <b>l</b> o    | ogger.info <mark>("cu</mark> | <b>剪切</b>              |                | жx          | missions)             |
| 27      | ••••• <b>i</b> 1   | f curFunctionG               | 复制                     |                | жC          |                       |
| 28      |                    | permissions_                 | 粘贴                     |                | жv          |                       |
| 29      | ····#·if·          | rue in permiss               | Cit: View Eile Histor  |                |             |                       |
| 30      |                    | return True                  | Cit: View Line History |                |             |                       |
| 31      | else #             | 21                           | GIL: VIEW LINE HISTOR  | У              |             |                       |
| 32      |                    | return False                 | 在 Python 终端中运行         | 〒洗定内容 / 行      | û₽          |                       |
| 33      | isAdmi             | in = True in pe              | 在终端中运行 Pythor          | 文件             |             |                       |
| 34      | logger             | .info("isAdmir               | 运行当前单元测试文              | 件              |             |                       |
| 35      | return             | n isAdmin                    |                        |                |             |                       |
| 36      |                    | and the second second        | 排序 import 语句           |                |             |                       |
| 37      | class IsCreate     | eOrIsAuthentica              | A A T IS               |                |             |                       |
| 38      |                    |                              | 命令面板                   |                | ΰжР         |                       |
| 39      | post f             | 创建用户 allowany,               | 具余都是 15_authent1       | lcated         |             |                       |

## 则可以: 文件中右键选择 Git: View File History

或Tab页中右键选择:

| permissions.p                                                                                                    | y — Naturlin                                        | gCmsServer                                    |            |                                    |
|----------------------------------------------------------------------------------------------------|-----------------------------------------------------|-----------------------------------------------|------------|------------------------------------|
| .py/script ¥ Untitled-1 •                                                                                                    | 🔹 pe                                                | 关闭                                            | жw         | views.py/us                        |
| <pre>user = request.user<br/>admin_function_group =<br/>logger.info("admin_fun<br/>function_group_name_li<br/>logger_info("function_group_name_li</pre> | Functi<br>ction_c<br>st = li                        | 关闭其他<br>关闭右侧<br>关闭已保存 [ ೫K U]<br>全部关闭 [ ೫K W] | ₩Т         | pn='1')<br>)<br>[list('name', flat |
| <pre>togger.info("function_<br/>function_group = [i +<br/>logger.info("function_<br/>permissions_result = [</pre>                                       | group_r<br>'.' + i<br>group=%<br>]                  | 在 Finder 中显示<br>在侧边栏中显示<br>复制路径               | T#R<br>T#C | list]                              |
| for curFunctionGroup i<br>logger.info("curFu                                                                                                    | n funct<br>nction(                                  | 保持打开状态 [ 郑K En                                | ter]       |                                    |
| curUserGroupPermis<br>logger.info("curUs<br>if curFunctionGrou<br>permissions_re<br># if True in permissio                                              | sions =<br>erGroup<br>p in cu<br>sult.ap<br>ns_resu | 向上拆分<br>向下拆分<br>向左拆分<br>向右拆分                  |            | Permissions)                       |
| ···· True                                                                                                    |                                                     | Git: View File History                        |            |                                    |
| # seture False                                                                                                    |                                                     |                                               |            | <u></u>                            |
| #····return ralse                                                                                                    |                                                     |                                               |            |                                    |

## 然后就可以看到各个历史版本了:

| File History (permissions.py) — NaturlingCmsServer                                            |                |
|-----------------------------------------------------------------------------------------------|----------------|
| ♦ views.py/script Untitled-1 ● ♦ permissions.py E File History (permissions.py) × ♦ models.py | 🗢 v 🔶 🖽 \cdots |
| Search master - All Authors - Clear Refresh                                                   |                |
| <b>1.fixbug: nex page will error</b><br>minimuzrifan on 2018年7月25日周三 下午5:39                   |                |
| update<br>on 2018年6月22日周五 下午5:43                                                              | 🖻 ↔ 728f68e    |
| fix get script/script_id/dialogs/<br>In 2018年6月22日周五 下午4:47                                   |                |
| add cros header<br>m 2018年6月15日周五 下午3:58                                                      | ê ↔ e229a32    |
| remove redundant code<br>on 2018年5月31日周四 上午10:57                                              | 🖻 ↔ ef150ce    |
| <b>update</b><br>如    on 2018年5月31日周四 上午10:35                                                 | 🖻 ↔ 3d3213d    |
| add function_group/members/<br>on 2018年5月30日周三 下午4:48                                         | 🖻 ↔ 8b55d71    |
| update<br>In 2018年5月29日周二 下午6:31                                                              | 🖻 ↔ 9bd81c1    |
| update<br>In 2018年5月29日周二 下午3:47                                                              | 🖻 ↔ c17719b    |
|                                                                                               | Previous Next  |

## 点击其中一个版本可以查看提交详情:

|    | File History (permissions.py) — NaturlingCmsServer                 |                            |
|----|--------------------------------------------------------------------|----------------------------|
|    | views.py …/script     ¥ Untitled-1 ● <i>i</i> permissions.py       | ۰۰۰ 🗈 🔹                    |
|    | Search master - All Authors - Clear Refresh                        |                            |
|    | <b>1.fixbug: nex page will error</b><br>n on 2018年7月25日周三 下午5:39   | 🖻 - <del>o</del> - c80e4e5 |
| d  | <b>update</b><br>on 2018年6月22日周五 下午5:43                            | 🔁 ↔ 728f68e                |
| ia | n<br>fix get script/script_id/dialogs/<br>n on 2018年6月22日周五 下午4:47 | 🖻 ↔ cd5e79d                |
| ;  | add cros header<br>Generation 2018年6月15日周五 下午3:58                  | ê≩ -                       |
|    | <b>remove redundant code</b><br>on 2018年5月31日周四 上午10:57            | 🖻 ় ় ef150ce              |
|    | update                                                             | 🛱 🛧 3d3213d                |
|    | Update<br>如果在1000 pn 2018年6月22日周五 下午5:43                           |                            |
|    | 1 apps/user/permissions.py                                         |                            |
|    | 9 apps/user/views.py                                               |                            |
|    | 23 conf/development/settings.py                                    |                            |
|    | 51 conf/production/settings.py                                     |                            |
|    |                                                                    | Previous Next              |

点击某次提交中的某个文件:

| File History (permissions.py) — NaturlingCmsServer                                                                                                    |          |        |
|----------------------------------------------------------------------------------------------------|----------|--------|
| elements of the second second secon | 🗢 v 🚸    | ··· ·  |
| Search master - All Authors - Clear Refresh                                                                                                    |          |        |
| <b>1.fixbug: nex page will error</b><br>Infan on 2018年7月25日周三 下午5:39                                                                                                    | ê -> c8  | 0e4e5  |
| update<br>non 2018年6月22日周五 下午5:43                                                                                                    | ি ↔ 72   | 8f68e  |
| <sup></sup> fix get script/script_id/dialogs/<br>generates<br>1999年1999年19月2日周五下午4:47                                                                                                    | i≩ -≎ cd | l5e79d |
| add cros header<br>on 2018年6月15日周五 下午3:58                                                                                                    | i≩ -≎ e2 | 29a32  |
| remove redundant code<br>on 2018年5月31日周四 上午10:57                                                                                                    | 🔂 -≎ ef  | 150ce  |
| update                                                                                                    | i≩ -≎ 3d | l3213d |
|                                                                                                    |          |        |
| 1 apps/user/permissions.pv added 0 & deleted 1                                                                                                    |          |        |
| 9 apps/user/views.py                                                                                                    |          |        |
| 23 conf/development/settings.py                                                                                                    |          |        |
| 51                                                                                                    |          |        |
|                                                                                                    | Previous | Next   |

选择: Compare against workspace file

| File History (permissions.py) — NaturlingCmsServer               |          |            |               |  |
|------------------------------------------------------------------|----------|------------|---------------|--|
|                                                                  | ıs.py) × | e models.p | / 🗢 v 🐟 🖽     |  |
| • View file contents                                             |          |            |               |  |
| ៉ោ Compare against workspace file                                |          |            |               |  |
| 1ໍ ເ,ີ Compare against previous version<br>ຼີ ີ                  |          |            | 🔂 🔶 c80e4e5   |  |
| update<br>Defense on 2018年6月22日周五下午<br>                          |          |            | 🔂 🔶 728f68e   |  |
| / <sup>///</sup> fix get script/script_id/dialog <mark>//</mark> |          |            | i≩ ⊷ cd5e79d  |  |
| add cros header<br>on 2018年6月15日周五 下午3 58                        |          |            | ê ↔ e229a32   |  |
| remove redundant code<br>no 2018年5月31日周四 上午10 57                 |          |            | ê ↔ ef150ce   |  |
| update                                                           |          |            | iậ ↔ 3d3213d  |  |
| Update<br>018年6月22日周五 下午5:43                                     |          |            |               |  |
| 1 apps/user/permissions.py                                       |          |            |               |  |
| 9 apps/user/views.py                                             |          |            |               |  |
| 23                                                               |          |            |               |  |
| 51                                                               |          |            |               |  |
|                                                                  |          |            | Previous Next |  |

即可去该版本和当前最新文件,去对比内容差异:

| permissions.py (working Tree) — NaturiingCmsServei                         |                                                                           |
|----------------------------------------------------------------------------|---------------------------------------------------------------------------|
| s.py/script                                                                | 🕏 permissions.py (Working Tree) 🗴 💊 🎦 🦷 🗧 🕂                               |
| 9 ····der·nas_permission(selt, request, view):<br>10 ····                  | <pre>0 constant nas_permission(selt, request, view): 7 constant num</pre> |
| 11 ···· admin_function_group 组的人才能调用用户组的API<br>12 ········                 | 8 ······admin_function_group 组的人才能调用用户组的API                               |
| <pre>13 - ····· logger.info("IsUserFunctionAdmin has_permission 14 -</pre> |                                                                           |
| 15 ···· user = request.user                                                | 10 user = request.user                                                    |
| <pre>16</pre>                                                              | <pre>11 admin_function_group = FunctionGroup.objects.fi</pre>             |
| 17 - •••••••••••••••••••••••••••••••••••                                   |                                                                           |
| 18 Tunction_group_name_list = list(admin_function_                         | 12 TUNCTION_Group_name_list = list(admin_function_f                       |
| 20 function group = $[i + ', ' + i]$ for i in function                     | 13 function group = $[i + ', ' + i]$ for i in function                    |
| <pre>21logger.info("function_group=%s", function_group</pre>               |                                                                           |
| 22 ···· permissions_result = []                                            | 14 permissions_result = []                                                |
| 23 - ···· for curFunctionGroup in function_group:                          | 15 + ···· for i in function_group:                                        |
| <pre>24 - ···· ····· logger.info("curFunctionGroup=%s", curFunct</pre>     | 16 + ···· if i in user.get_group_permissions():                           |
| <pre>25 curUserGroupPermissions = user.get_group_pe</pre>                  |                                                                           |
| <pre>26logger.info("curUserGroupPermissions=%s", c</pre>                   |                                                                           |
| 27 if curFunctionGroup in curUserGroupPermissi                             |                                                                           |
| <pre>28 permissions_result.append(True)</pre>                              | 17 ••••••••••••••••••permissions_result.append(True)                      |
|                                                                            | <pre>18 + if True in permissions_result:</pre>                            |
|                                                                            | 19 + ···· · · · · · · · return · True                                     |
|                                                                            | 20 + ···· else:                                                           |
| 32 - ···· #····· return False                                              | 21 + ···· return False                                                    |
| <pre>33 - ····isAdmin = True in permissions_result</pre>                   |                                                                           |
| 34 - •••••••••••••••••••••••••••••••••••                                   |                                                                           |
| 35 - ···· return isAdmin                                                   |                                                                           |
|                                                                            |                                                                           |

其中左边是最新内容,右边是之前该版本的内容。

另外,如果需要还可以在查看历史版本时,根据不同条件筛选,比如根据作者:

| File History (permissions.p                                              | oy) — NaturlingCmsServer |             |                 |                   |     |
|--------------------------------------------------------------------------|--------------------------|-------------|-----------------|-------------------|-----|
| s.py/script                                                              | ry (permissions.py) 🗙    | 🔮 models.py | 🕏 views.py/user | ≣ developm∉ 救 🎞 🚽 | ••• |
| Search master <del>-</del>                                               | All Authors - Clear      | Refresh     |                 |                   |     |
| <b>1.fixbug: nex page will error</b><br>for 2018年7月25日周三 下午5:39          | All Authors              |             |                 | 🖻 📀 c80e4e5       |     |
| <b>update</b><br>on 2018年6月22日周五 下午5:43                                  | C n<br>n crifan          |             |                 | 🔁 🗢 728f68e       |     |
| ,<br>fix get script/script_id/dialogs/<br>defined_on 2018年6月22日周五 下午4:47 |                          |             |                 | i≩ ় ় cd5e79d    |     |
| <b>add cros header</b><br>C <b>reation</b> h on 2018年6月15日周五 下午3:58      |                          |             |                 | ê ↔ e229a32       |     |
| <b>remove redundant code</b><br>C <b>urren</b> n on 2018年5月31日周四 上午10:57 |                          |             |                 | ট                 |     |
| update                                                                   |                          |             |                 | 🛱 🔶 3d3213d       |     |
| update<br>Cn on 2018年6月22日周五 下午5:43                                      |                          |             |                 |                   |     |
| 1===== 🛽 apps/user/permissions.p                                         | ру                       |             |                 |                   |     |
| 9 8 apps/user/views.py                                                   |                          |             |                 |                   |     |
| 23                                                                       | ngs.py                   |             |                 |                   |     |
| 51                                                                       | s.py                     |             |                 |                   |     |
|                                                                          |                          |             |                 | Previous Next     |     |

即可只查看某人的提交的代码:

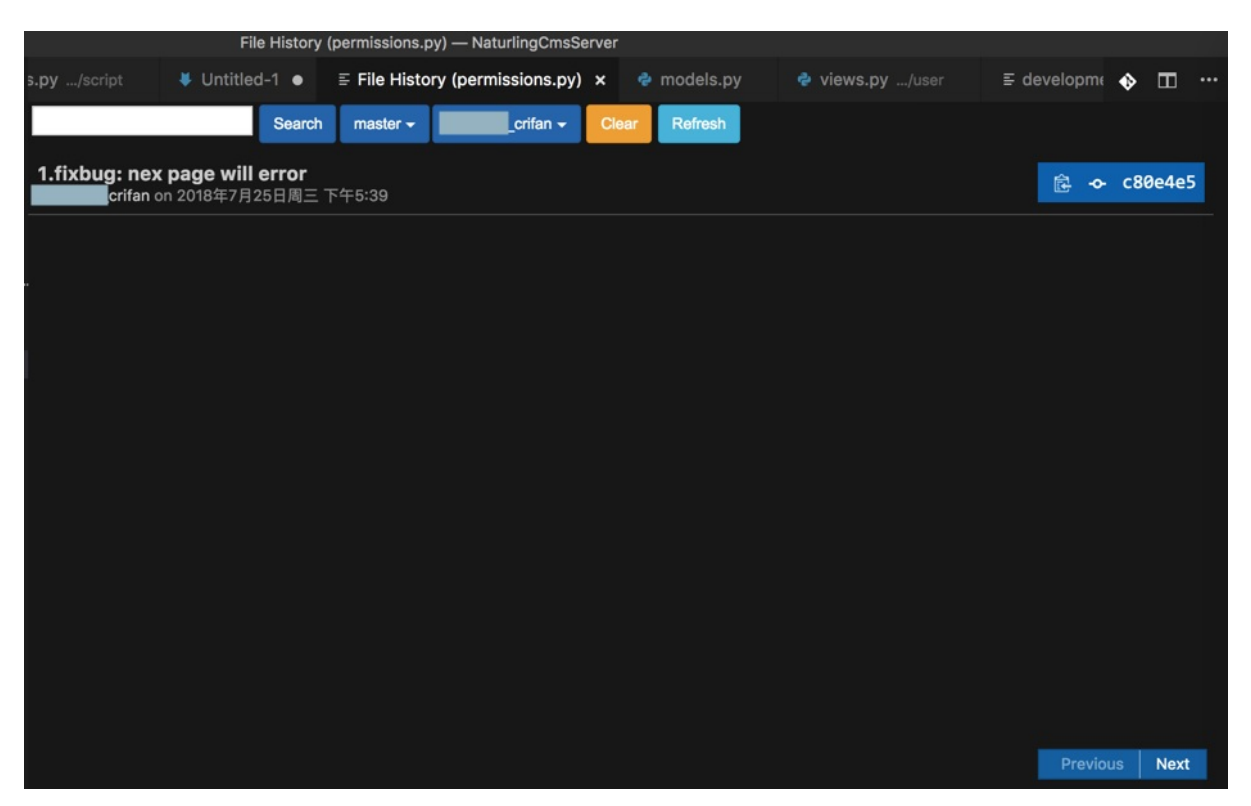

crifan.com, 使用署名4.0国际(CC BY 4.0)协议发布 all right reserved, powered by Gitbook最后更新: 2019-03-16 21:09:14

# 集成终端

VSCode内置了终端:

查看 -> 终端

即可打开自带集成的终端:

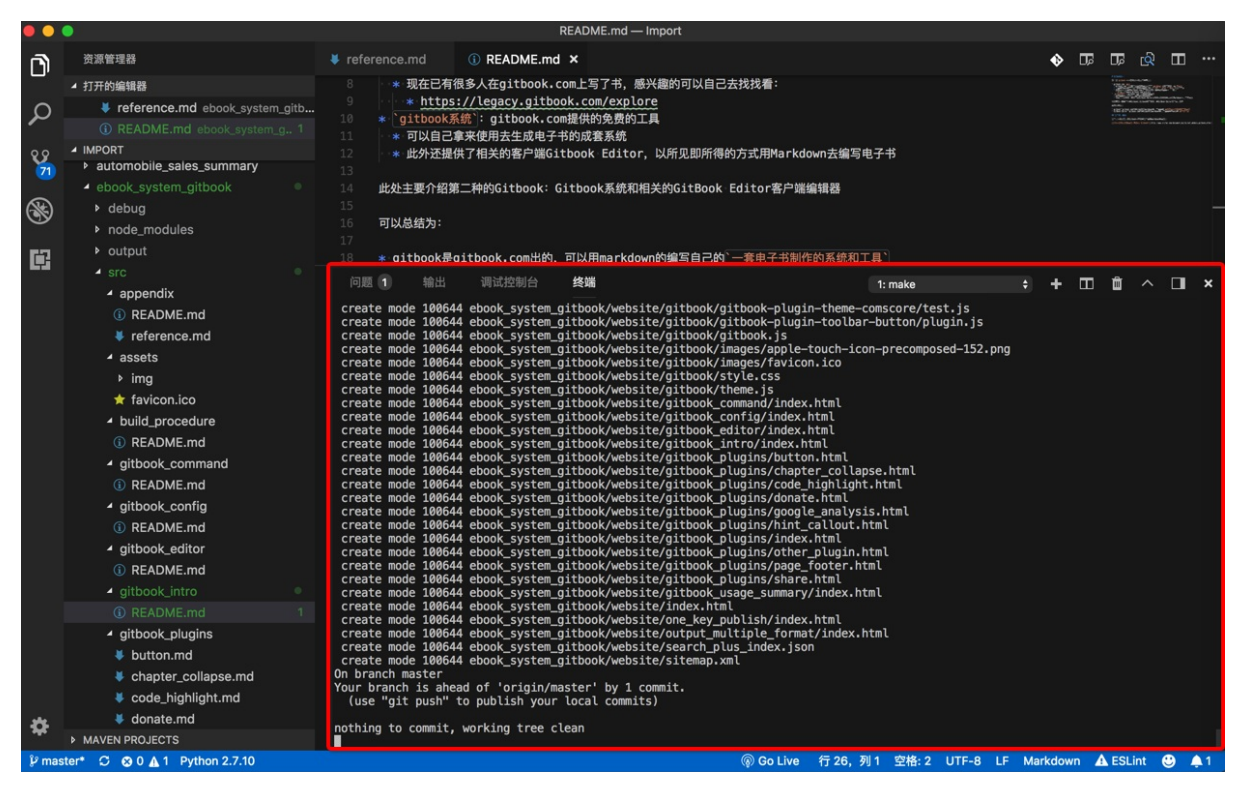

#### 不用再去切换到外部的终端命令行:

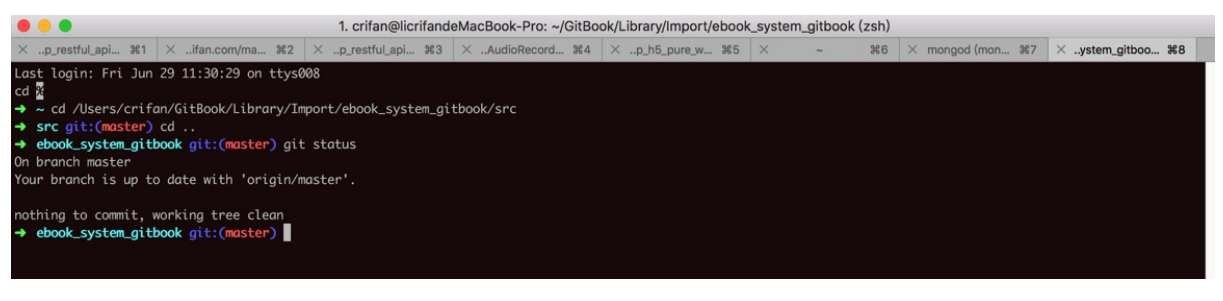

直接可以方便的在一个工具界面下,同时处理不同的事情了。

另外一个例子:

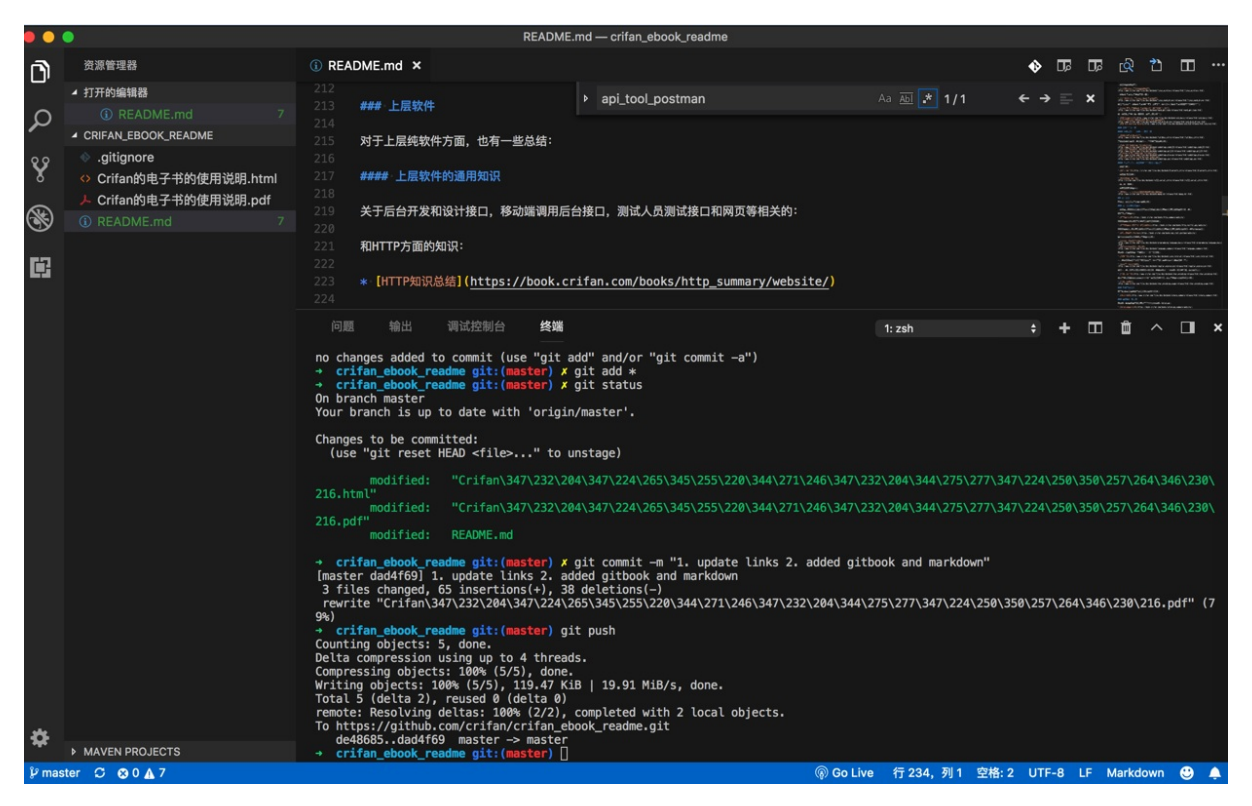

在更新了git中源码后,再去上传,直接在集成终端中进行,很方便。

## 且支持多个终端

可以点击 加号去新增额外的终端,用于不同的用途。

实际使用场景举例:

比如此处在当前项目所在文件夹下,用git去管理代码:

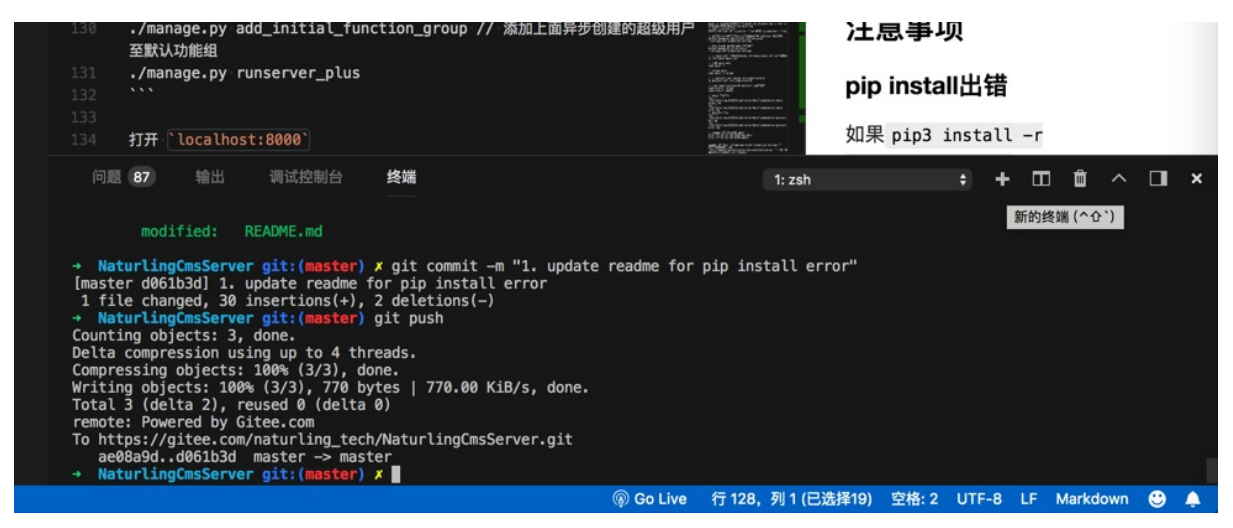

然后需要切换到另外一个目录,去导入mysql,所以点击+去新建终端,处理mysql:

| 132                                                                                                    |                                                                                                    |                                                                                                    |                                                                                   |                                                                                                    |                                                                          |                                                  |                                                                                                    |                                           | 000++ 80.<br>00++ 80.                        | hih                                 | แเอเด   | пцц   | H    |     |        |     |   |          |
|----------------------------------------------------------------------------------------------------|----------------------------------------------------------------------------------------------------|----------------------------------------------------------------------------------------------------|-----------------------------------------------------------------------------------|----------------------------------------------------------------------------------------------------|--------------------------------------------------------------------------|--------------------------------------------------|----------------------------------------------------------------------------------------------------|-------------------------------------------|----------------------------------------------|-------------------------------------|---------|-------|------|-----|--------|-----|---|----------|
| 133<br>134                                                                                                    | 打开。                                                                                                    | localhost                                                                                                    | : 8000`                                                                           |                                                                                                    |                                                                          |                                                  |                                                                                                    | 107 (1016-<br>225/                        |                                              | 如果                                  | pip3    | insta | 11 . | -r  |        |     |   |          |
| 问题                                                                                                    | 87                                                                                                    | 输出                                                                                                    | 调试控制台                                                                             | 终端                                                                                                    |                                                                          |                                                  |                                                                                                    |                                           | 1: zsh<br>/ 2: zsh                           |                                     |         | ÷     | +    |     | Ŵ      | ^   |   | ×        |
| defaul<br>binary<br>connec<br>→ onl<br>Enter<br>→ onl<br>total<br>drwxr-<br>drwxr-<br>-rw-r-<br>-rw-r-<br>→ onl<br>Enter<br>→ onl | t-auth<br>-mode<br>to expi<br>ine_ba<br>passwo<br>ine_ba<br>ine_ba<br>1232<br>xr-x<br>xr-x<br>-r<br>ine_ba<br>passwo<br>ine_ba | ired-passwo<br>sckup<br>mysql<br>ord: 理论-<br>sckup ll -1<br>4 crifan<br>4 crifan<br>1 crifan<br>1 crifan<br>1 crifan<br>sckup mysql<br>ord: | vrd<br>u root -p<br>.了哈<br>.ha<br>staff 128<br>staff 128<br>staff 11<br>u root -p | (No defaul<br>FALSE<br>FALSE<br>naturling<br>8 7 5 17:<br>8 7 5 16:<br>K 7 5 16:<br>K 7 5 16:<br>K 7 5 17:<br>naturling | t value)<br>< aliyun<br>03 .<br>49<br>47 aliyun<br>03 aliyun<br>< aliyun | _rds_natu<br>n_rds_nat<br>n_rds_nat<br>_rds_natu | ırling_mysql<br>urling_mysq<br>urling_mysql<br>ırling_mysql                                                                                                    | _keyword<br>keywor<br>keyword<br>_keyword | _180705.<br>d_180705<br>d_rel_18<br>_rel_180 | .sql<br>5.sql<br>30705.s<br>2705.sq | al<br>L |       |      |     |        |     |   |          |
|                                                                                                    |                                                                                                    |                                                                                                    |                                                                                   |                                                                                                    |                                                                          |                                                  | Go Live     Go Live     Go Live | 行 128,                                    | 列1(已)                                        | 选择19)                               | 空格: 2   | UTF-  | 8 L  | F N | Markdo | own | ٢ | <b>A</b> |

# 集成的终端中对于git的支持很好

在VSCode的集成的终端中,除了git的颜色看起来很清晰明确,且git的commit后的log中,都可以识别commit哪些文件 了:

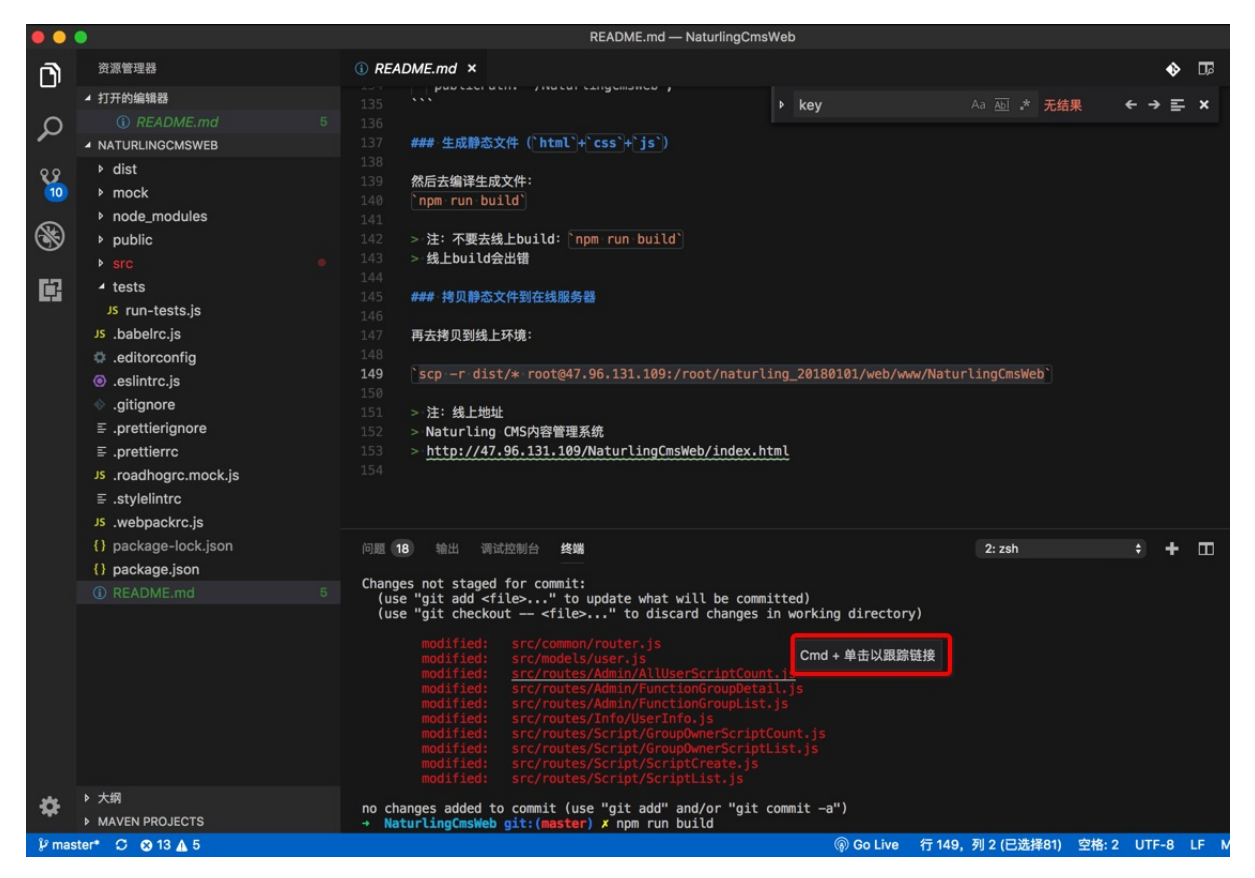

且Command+鼠标点击可以直接跳转打开对文件:

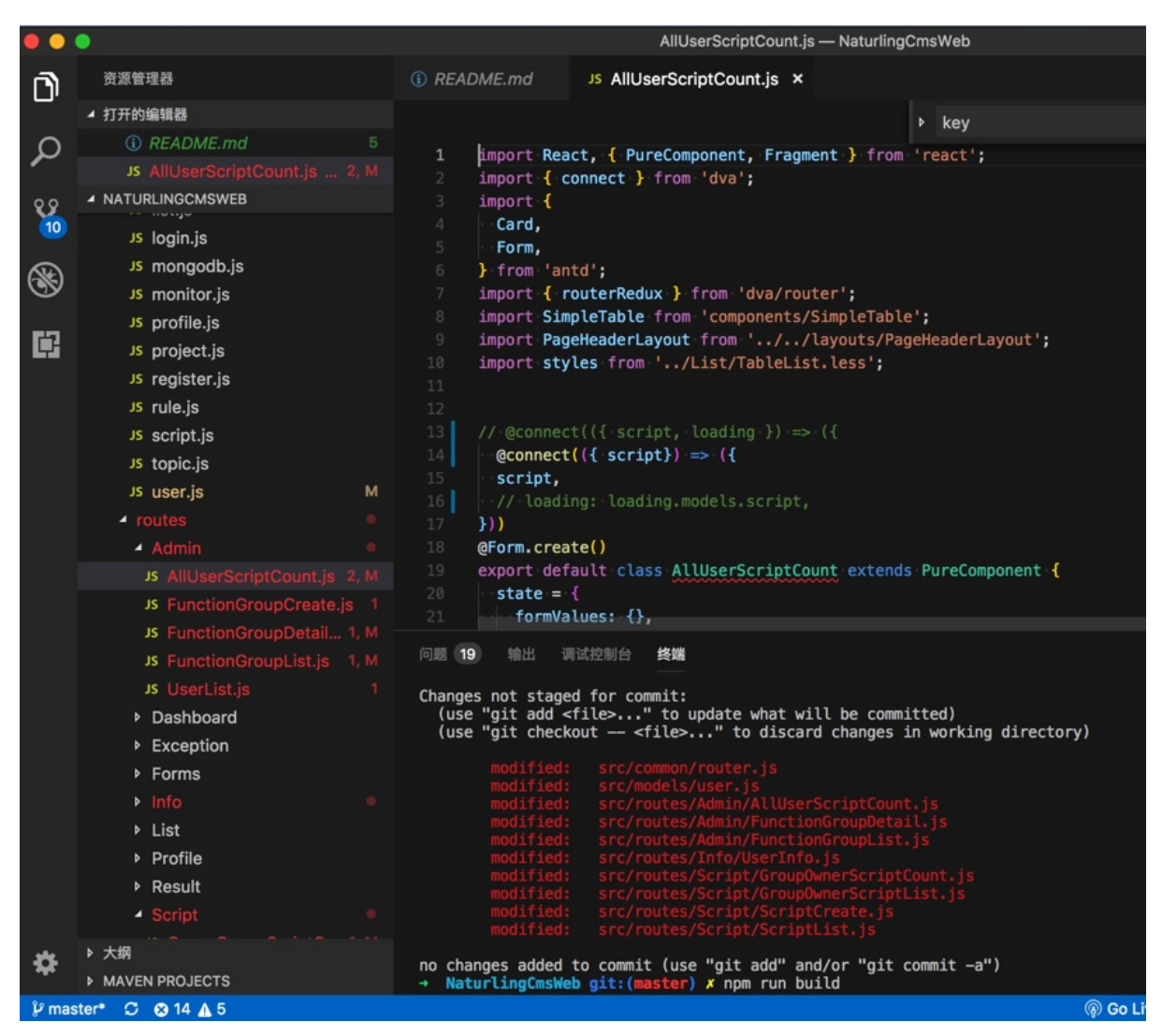

-》正好省去了我本身要去:找找刚才已经git的commit并push了哪些文件,直接在VSCode的git的log中找到并打开相应 文件了,很方便。

crifan.com, 使用署名4.0国际(CC BY 4.0)协议发布 all right reserved, powered by Gitbook最后更新: 2019-03-16 21:09:21

# 插件

# 配置插件的参数

下面通过插件Paste Image为例,来解释,如何配置插件的参数。

此处需求:希望能设置保存图片到当前项目下的assets/img中

首先要去搞清楚,插件本身支持哪些参数设置,可以从发布内容中看到:

| ④ 欢迎使用                                                | Setting.json ≣ Untitled-1                                                                                                    | ≣ <i>扩展</i> : Paste Image ×                                                                                                    |                               |
|-------------------------------------------------------|----------------------------------------------------------------------------------------------------|----------------------------------------------------------------------------------------------------|-------------------------------|
| Paste Ima<br>mushan ) 今<br>paste image from<br>第用▼ 卸載 | Ge mushan.vscode-paste-image<br>6,668 │ ★★★★★<br>n clipboard directly                                                                                                    |                                                                                                    |                               |
| 详细信息 <b>发布内容</b> 更改日志 依赖项                             |                                                                                                    |                                                                                                    |                               |
| ▼ 设置(5)                                               |                                                                                                    |                                                                                                    |                               |
| 名称                                                    | 描述                                                                                                    |                                                                                                    | 默认                            |
| pasteImage.path                                       | The destination to save image file.You ca<br>\${projectRoot}. \${currentFileDir} will be r<br>contain current editing file. \${projectRoo<br>opened in vscode.                                        | n use variable \${currentFileDir} and<br>eplace by the path of directory that<br>t} will be replace by path of the project                                    | <pre>\${currentFileDir}</pre> |
| pasteImage.basePath                                   | The base path of image url.You can use v<br>\${projectRoot}. \${currentFileDir} will be r<br>contain current editing file. \${projectRoo<br>opened in vscode. If you set basePath to<br>path to file. | variable \${currentFileDir} and<br>eplace by the path of directory that<br>t} will be replace by path of the project<br>empty String, it will insert absolute | \${currentFileDir}            |
| pasteImage.forceUnixStyleSeparator                    | Force set the file separator styel to unix s follow the system style.                                                                                                    | style. If set false, separator styel will                                                                                                    | true                          |
| pasteImage.prefix                                     | The string prepend to the resolved image                                                                                                    | e path before paste.                                                                                                    |                               |
| pasteImage.suffix                                     | The string append to the resolved image                                                                                                    | path before paste.                                                                                                    |                               |
| ▼ 命令(1)                                               |                                                                                                    |                                                                                                    |                               |
| 名称                                                    | 描述                                                                                                    | 键盘快捷方式                                                                                                    | 菜单上下文                         |
| extension.pasteImage                                  | Paste Image                                                                                                    | ν ¥ V                                                                                                    |                               |

以及有些插件的 详细信息 中也有关于参数设置的解释和举例:

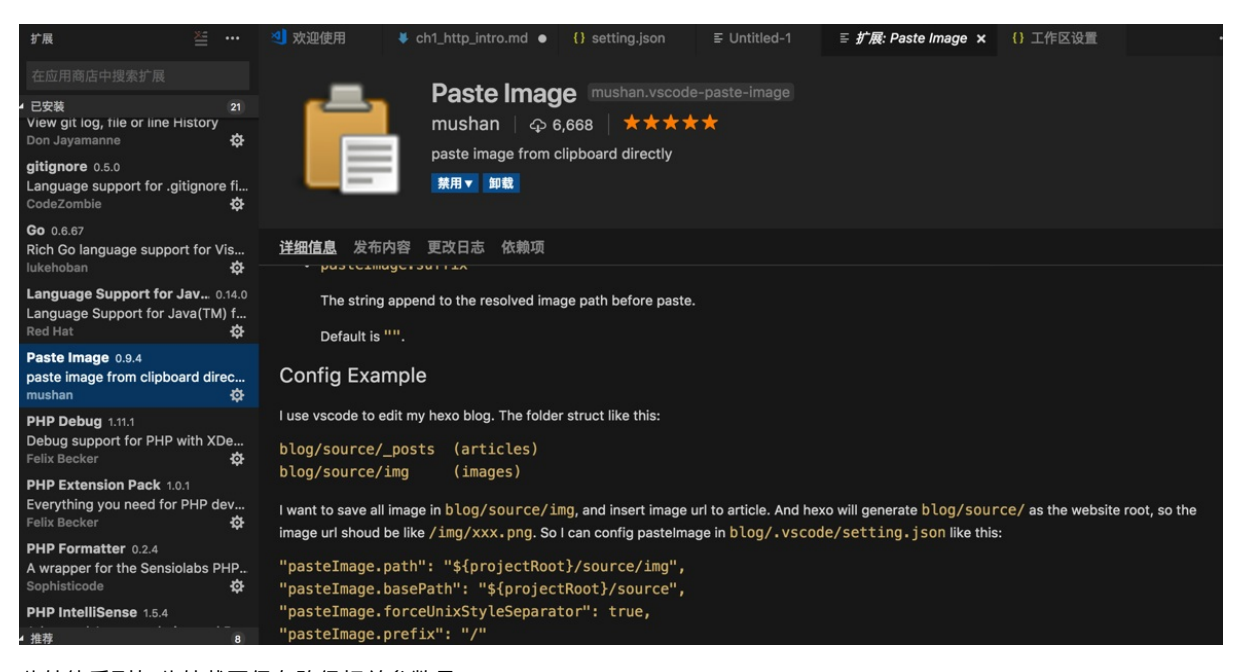

此处能看到与此处截图保存路径相关参数是: pasteImage.path , pasteImage.forceUnixStyleSeparator , pasteImage.prefix

#### 然后去设置插件参数:

Code -> 首选项 -> 设置:

| Code | 文件             | 编辑       | 选择  | 查看          | 转到            | 调试   | 任务 | 窗口   |  |  |  |  |
|------|----------------|----------|-----|-------------|---------------|------|----|------|--|--|--|--|
| 关于   | Visual S<br>更新 | Studio C |     |             |               |      |    |      |  |  |  |  |
|      |                |          |     |             | <b>N</b>      | 《迎使用 |    | ch1_ |  |  |  |  |
| 首选工  | 页              |          |     | <b>&gt;</b> | 设置            |      |    |      |  |  |  |  |
| 服务   |                |          |     | •           | 键盘快捷方式[%K %S] |      |    |      |  |  |  |  |
| 隐藏   | Visual S       | Studio C | ode | жн          | 键映射扩展[#K #M]  |      |    |      |  |  |  |  |
| 隐藏   | 其他             |          | 7   | жн          | 用户代码片段        |      |    |      |  |  |  |  |
| 王即公  | 1271           |          |     |             | 颜色主题[ 郑K 郑T]  |      |    |      |  |  |  |  |
| 退出   | Visual S       | Studio C | ode | жQ          | 文件图           | 标主题  |    |      |  |  |  |  |

从 用户 切换到 工作区设置:

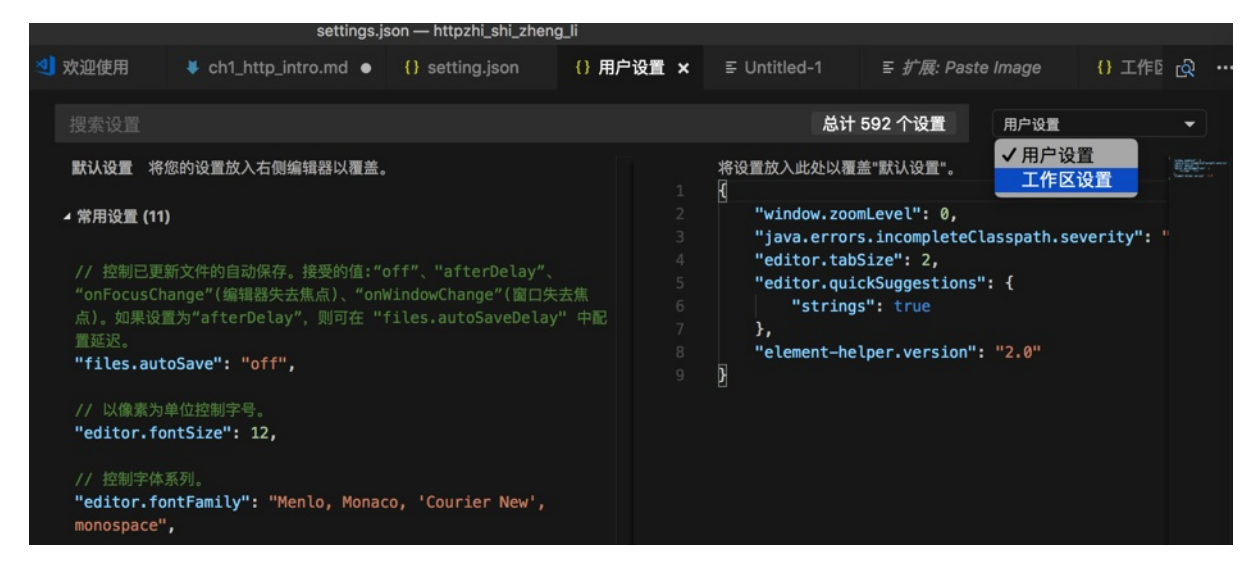

### 然后把此处相关配置:

```
{
    "pasteImage.path" : "${projectRoot}/assets/img",
    "pasteImage.forceUnixStyleSeparator": true,
    "pasteImage.prefix": "/"
}
```

### 放进去并保存:

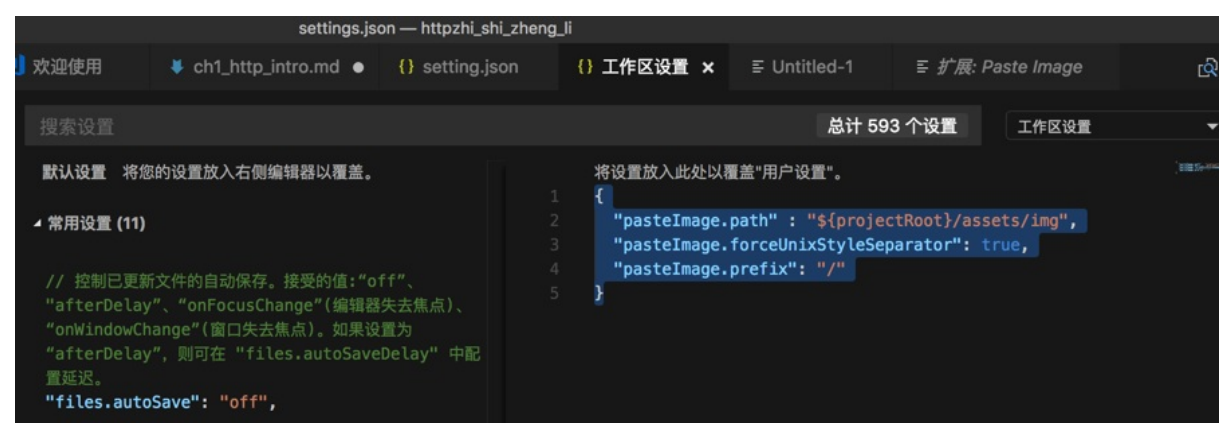

然后再去粘贴图片,然后就生效了,新粘贴的图片就自动保存到希望的目录 assets/img 下了:

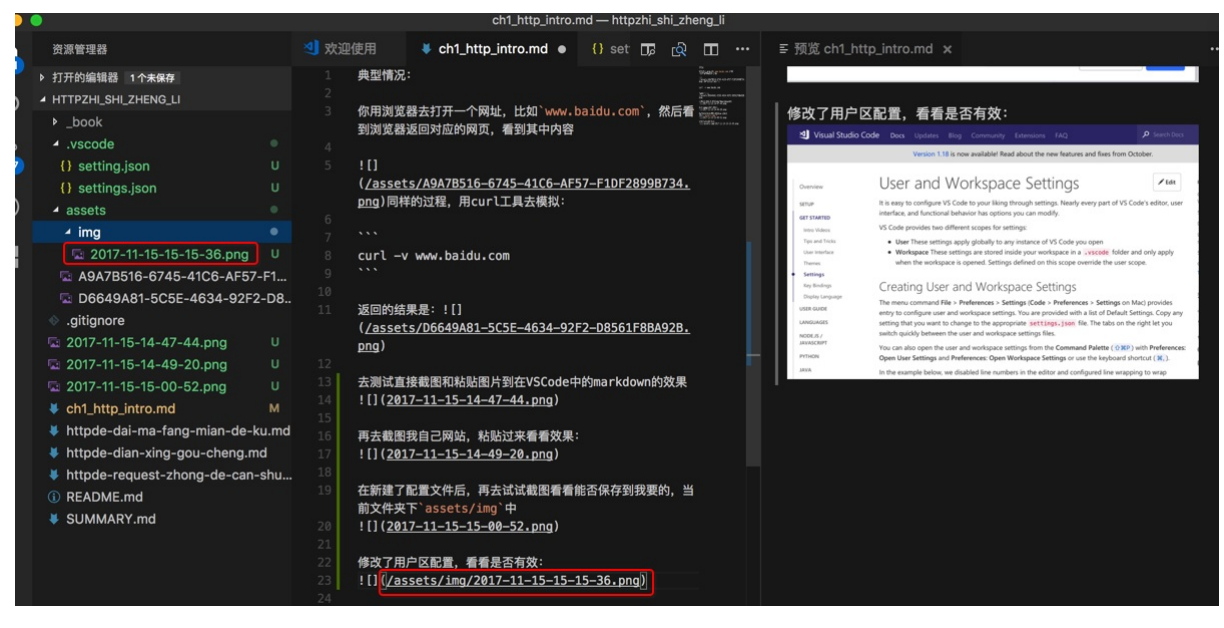

详见: 【已解决】VSCode中如何给插件进行参数配置

crifan.com, 使用署名4.0国际(CC BY 4.0)协议发布 all right reserved, powered by Gitbook最后更新: 2019-03-17 12:34:49

# 插件市场

为了支持更多功能和语言,可以通过插件实现。

# 安装插件很方便

比如此处想要添加PHP语言的支持,可以在这里直接点击PHP:

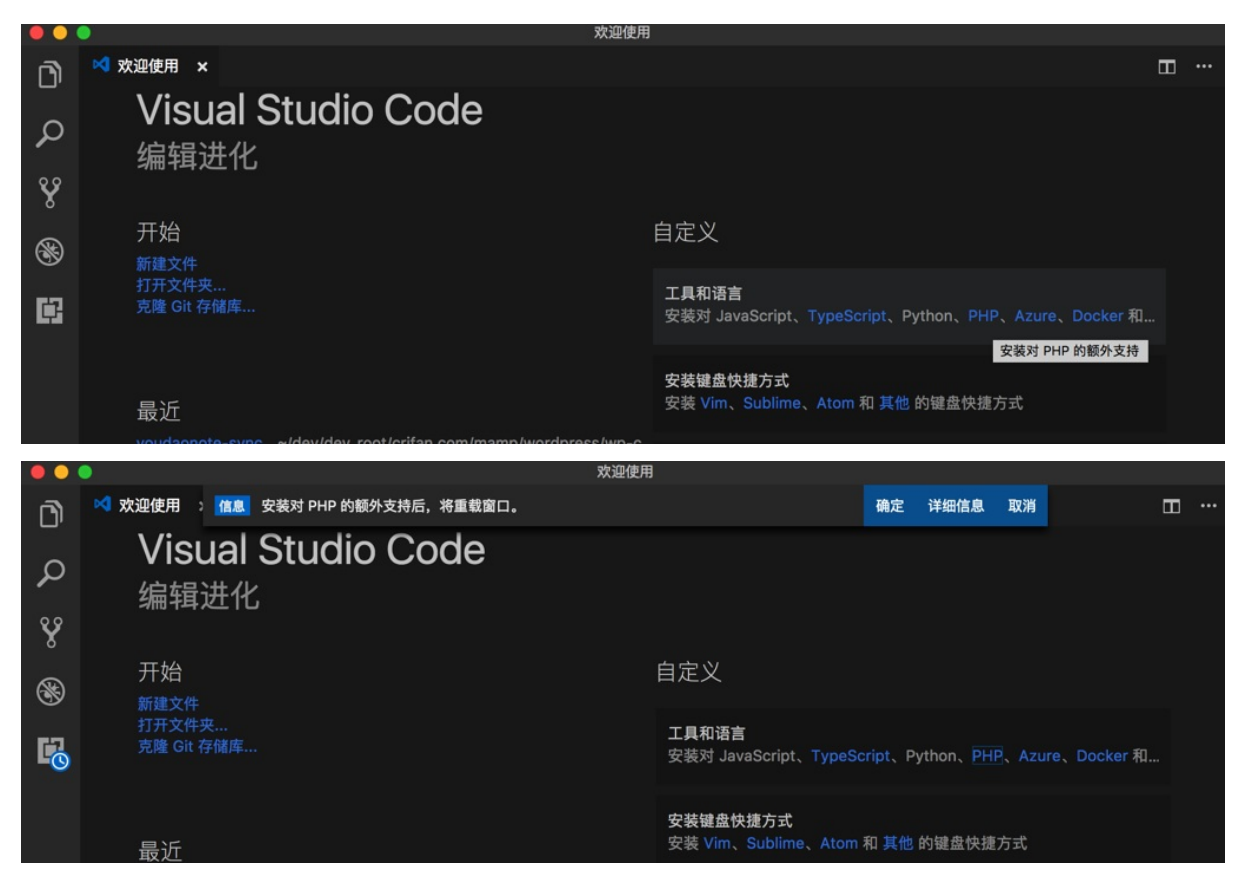

点击详细信息:

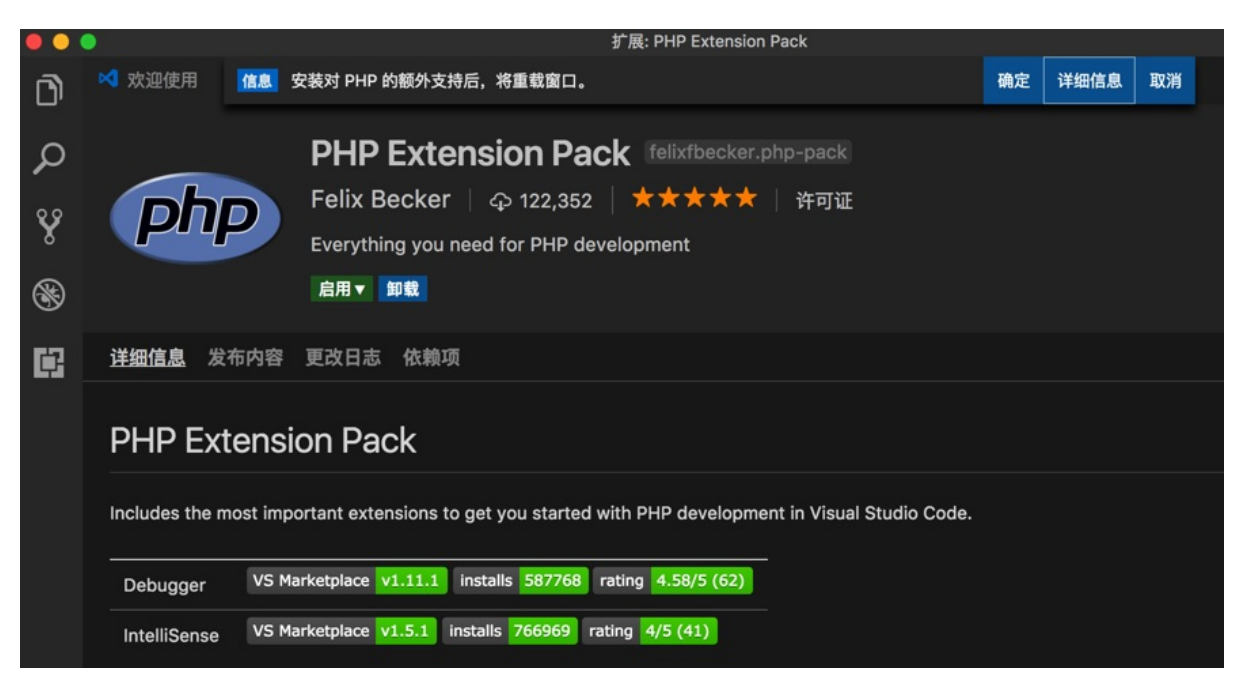

其实更常见的做法是:

扩展 -》输入框中输入: PHP -》点击某个插件的: 安装

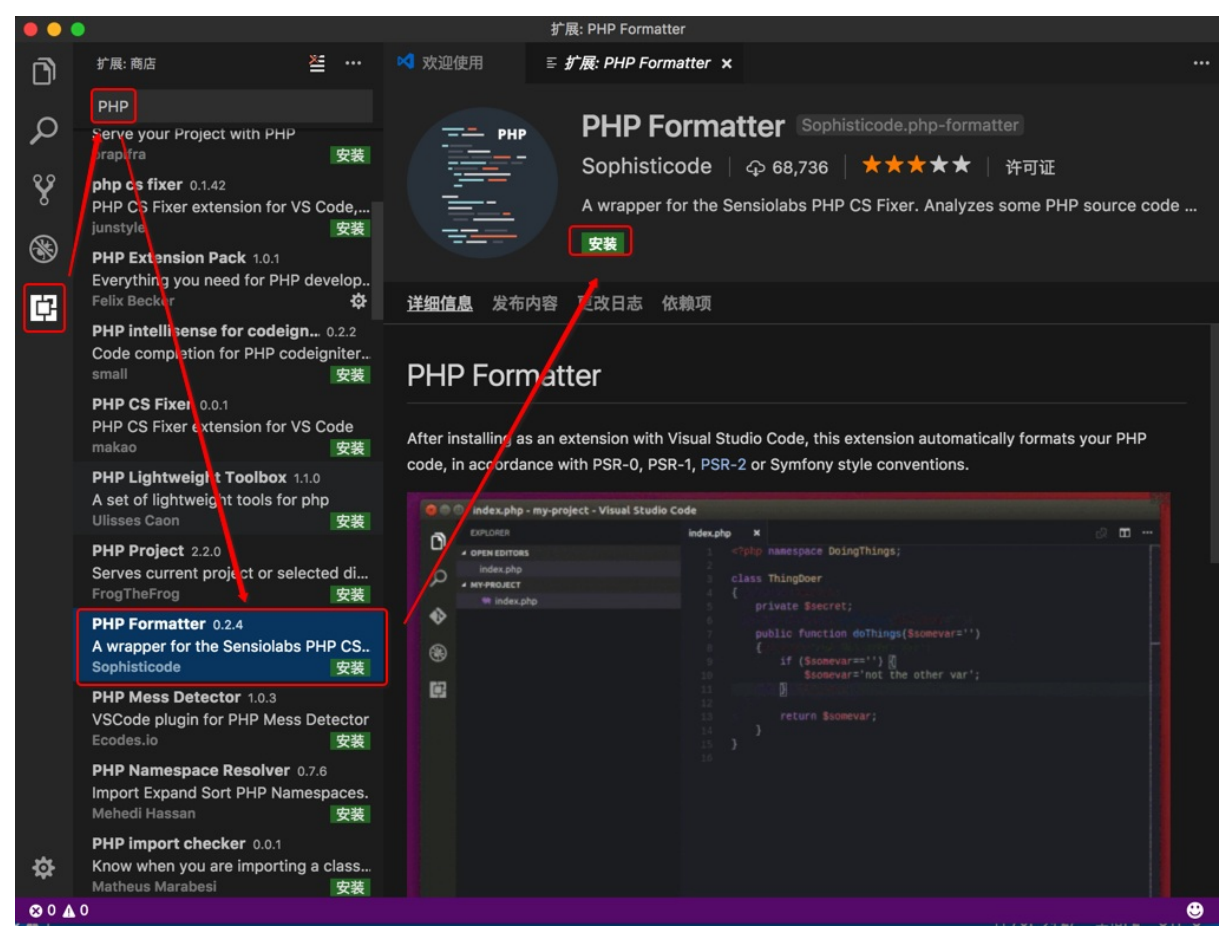

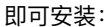

| • • | •                                                                |                                      |                               | 扩展: PHP Form         | atter                               |
|-----|------------------------------------------------------------------|--------------------------------------|-------------------------------|----------------------|-------------------------------------|
| D   | 扩展: 商店                                                           | ≝                                    | 📢 欢迎使用                        | ≣ <i>扩展</i> : PHP Fo | ormatter ×                          |
| _   | РНР                                                              |                                      |                               |                      | -                                   |
| م   | Serve your Project with<br>brapifra                              | PHP<br>安装                            | PHF                           | Sophie               |                                     |
| Ŷ   | php cs fixer 0.1.42<br>PHP CS Fixer extension<br>junstyle        | n for VS Code,<br>安装                 |                               | A wrappe             | r for the Sensiolal                 |
| 8   | PHP Extension Pack 1<br>Everything you need fo                   | .0.1<br>r PHP develop                |                               | 正在安装                 |                                     |
| 口   | Felix Becker                                                     | \$                                   | <u>详细信息</u> 发布                | 內容 更改日志              | 依赖项                                 |
| -0  | PHP intellisense for co<br>Code completion for PH<br>small       | odeign 0.2.2<br>HP codeigniter<br>安装 | PHP Forr                      | natter               |                                     |
|     | PHP CS Fixer 0.0.1<br>PHP CS Fixer extension<br>makao            | n for VS Code<br>安装                  | After installing a            | is an extension wit  | h Visual Studio Coo                 |
|     | PHP Lightweight Tool<br>A set of lightweight too<br>Ulisses Caon | box 1.1.0<br>Is for php<br>安装        |                               | View Go Help         |                                     |
|     | PHP Project 2.2.0<br>Serves current project<br>FrogTheFrog       | or selected di<br>安装                 |                               | is<br>ohp            | class Thin<br>private               |
|     | PHP Formatter 0.2.4<br>A wrapper for the Sens<br>Sophisticode    | iolabs PHP CS<br>正在安装                | <ul><li>♦</li><li>®</li></ul> |                      | public f<br>if(\$so<br>\$somev<br>} |

安装后,提示重启:

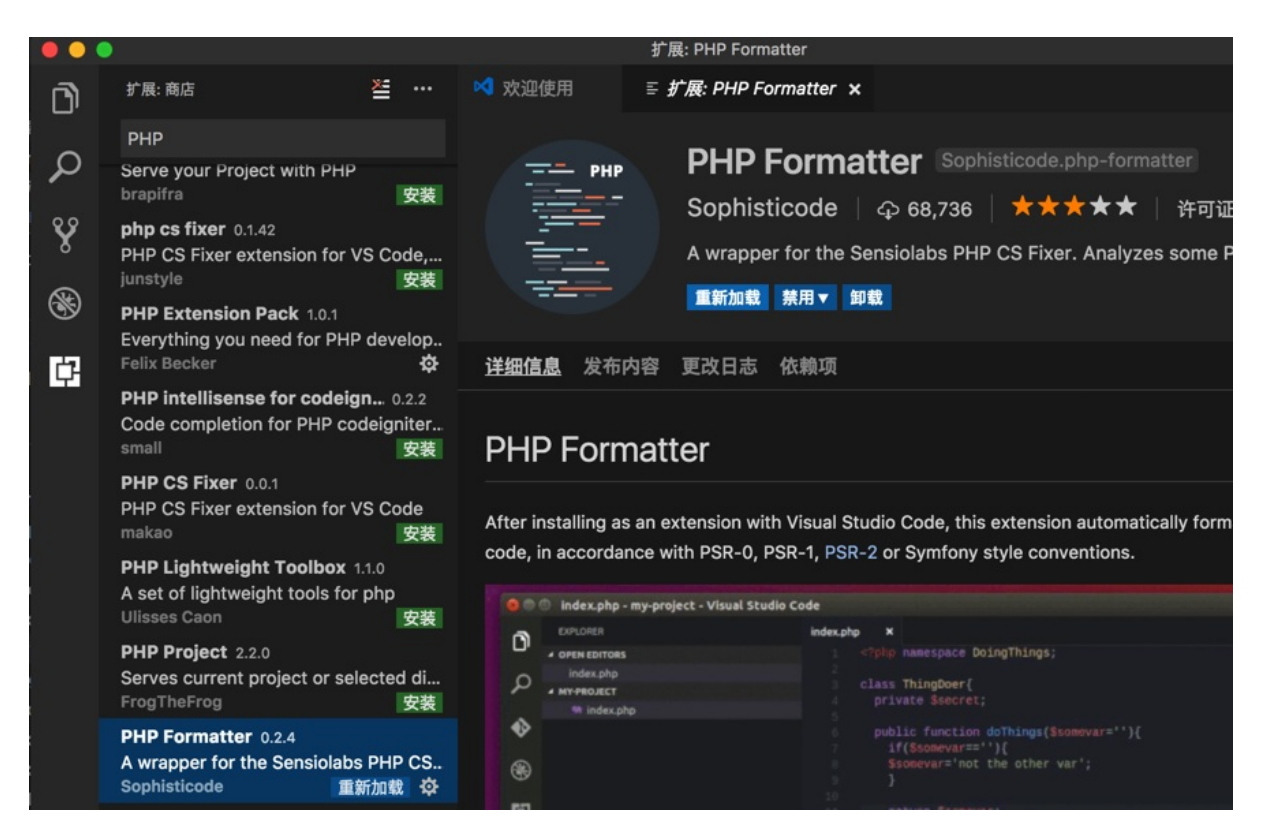

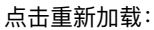

| • • | •                                                                                     | 扩展: PHP Formatter                                                                                                    |
|-----|---------------------------------------------------------------------------------------|----------------------------------------------------------------------------------------------------|
| D   | 扩展:商店 ど …                                                                             | 重载此窗口以激活扩展"PHP Formatter"?                                                                                                    |
| -   | РНР                                                                                   |                                                                                                    |
| Q   | Serve your Project with PHP<br>brapifra 安装                                            | 取消 重载窗口 4                                                                                                    |
| Ŷ   | php cs fixer 0.1.42<br>PHP CS Fixer extension for VS Code,<br>junstyle 安装             | A wrapper for the Sensiolabs PHP CS F                                                                                                    |
| 8   | PHP Extension Pack 1.0.1<br>Everything you need for PHP develop                       |                                                                                                    |
| ¢   | Felix Becker                                                                          | <u>详细信息</u> 发布内容 更改日志 依赖项                                                                                                    |
|     | PHP intellisense for codeign 0.2.2<br>Code completion for PHP codeigniter<br>small 安装 | PHP Formatter                                                                                                    |
|     | PHP CS Fixer 0.0.1<br>PHP CS Fixer extension for VS Code<br>makao 安装                  | After installing as an extension with Visual Studio Code, this exter                                                                                                    |
|     | PHP Lightweight Toolbox 1.1.0                                                         | code, in accordance with PSR-0, PSR-1, PSR-2 or Symfony style of                                                                                                    |
|     | A set of lightweight tools for php                                                    | 😑 🗇 💿 🔹 index.php - my-project - Visual Studio Code                                                                                                    |
|     | PHP Project 2.2.0<br>Serves current project or selected di<br>FrogTheFrog 安装          | EUFLORER     Index.php     Index.php |
|     | PHP Formatter 0.2.4                                                                   | private Sistere(;     public function doll)                                                                                                    |
|     | A wrapper for the Sensiolabs PHP CS<br>Sophisticode 重新加载                              | B     B     C     Somevar=**)     Somevar=*non                                                                                                    |

重启VSCode后,即可看到已安装该插件:

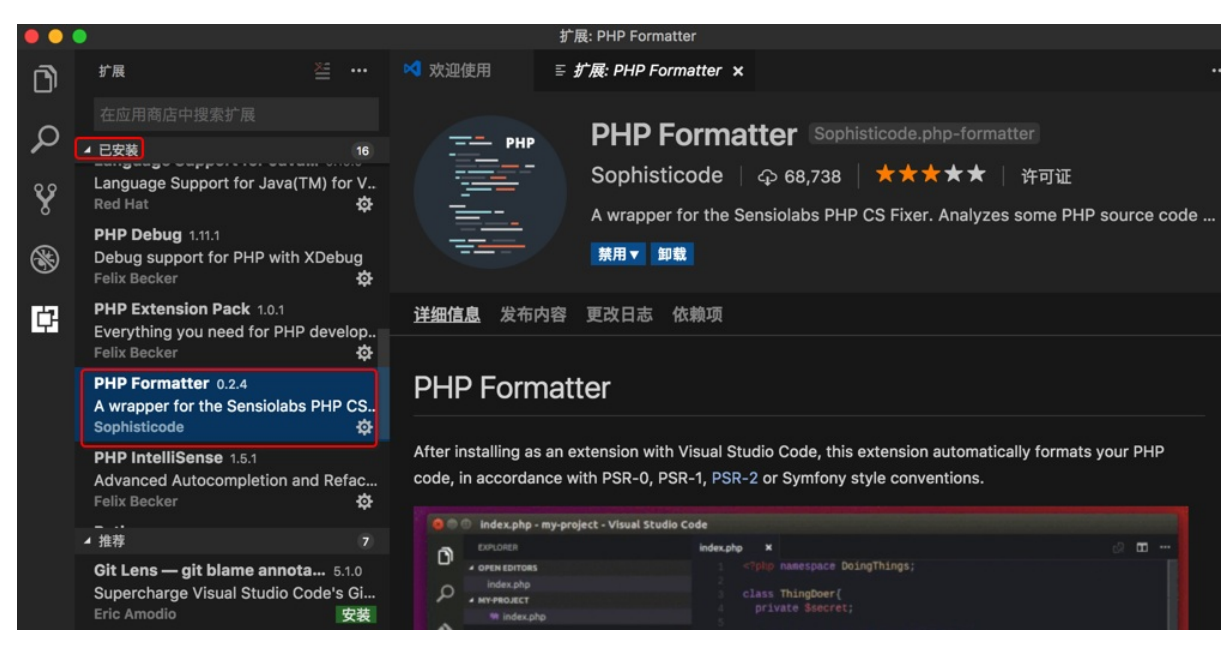

注:后来新版VSCode,对于某些插件,安装后,无需重启即可使用。更方便。

crifan.com, 使用署名4.0国际(CC BY 4.0)协议发布 all right reserved, powered by Gitbook最后更新: 2019-03-17 23:05:17

# 常用插件

## 其他一些插件

## 代码语法检测

插件: Microsoft/vscode-eslint: VSCode extension to integrate eslint into VSCode

作用:代码语法出错时可以检测出并提示你:

| Ś  | Code                   | 文件                                     | 编辑                         | 选择       | 查看 | 转到                     | 调试                            | 窗口                                                                                                    | 帮助                                                                                                | ରା 🕈                                      | * 1 >         | 5              | 8            | 9 Q1          |
|----|------------------------|----------------------------------------|----------------------------|----------|----|------------------------|-------------------------------|----------------------------------------------------------------------------------------------------|---------------------------------------------------------------------------------------------------|-------------------------------------------|---------------|----------------|--------------|---------------|
| •• | •                      |                                        |                            |          |    |                        |                               |                                                                                                    |                                                                                                   | index.js —                                | ucowsapp      |                |              |               |
| C. | 资源管                    | 理器                                     |                            |          |    | 欢迎使                    | Ħ                             | {} pa                                                                                                    | ckage.json                                                                                        | Js app.js                                 | JS index      | .js            | •            |               |
| Q  | ▲ 打开的<br>べ<br>{}       | i编辑器<br>欢迎使<br>packa                   | 1个未保存<br>闭<br>ge.json      | tainer   |    | 1 i<br>2 i<br>3 i<br>4 | mport {<br>mport {<br>mport s | h, Co<br>Link<br>tyle f                                                                                                    | <pre>mponent } fi } from 'prea rom './style</pre>                                                 | rom 'preact';<br>act-router';<br>e.less'; |               |                |              |               |
| 8  |                        | index.                                 | js src/con                 | omponent |    | 5 e:<br>6  <br>7       | rende<br>ret                  | [js] JS<br>(prope                                                                                                    | SX element '<br>rty) JSX.In1                                                                      | 'header' has no o<br>trinsicElements.h    | corresponding | g clo<br>HTMLA | sing<br>ttri | tag.<br>butes |
| 8  | - 0000<br>▶ bu<br>▶ no | ild<br>de_mod                          | dules                      |          |    |                        | < <u>h</u>                    | eader<br><h1>Pro<br/><nav></nav></h1>                                                                                                    | class={style<br>eact App <th>e.header}&gt;<br/>1&gt;</th> <th></th> <th></th> <th></th> <th></th> | e.header}><br>1>                          |               |                |              |               |
| Ċ  | ⊿ sro<br>⊳a            | c<br>assets<br>compor                  | ients                      |          |    |                        |                               | <lin<br><lin<br><lin< th=""><th>k href="/"&gt;j<br/>k href="/pro<br/>k href="/pro</th><th>首页 /Link&gt;<br/>ofile"&gt;关于ofile/john"&gt;John</th><th>&gt;<br/></th><th></th><th></th><th></th></lin<></lin<br></lin<br> | k href="/">j<br>k href="/pro<br>k href="/pro                                                      | 首页 /Link><br>ofile">关于ofile/john">John    | ><br>         |                |              |               |
|    |                        | buttor<br>Js inde<br>{} style<br>heade | n<br>ex.js<br>e.less<br>er |          |    | .4<br>.5<br>.7<br>.8   |                               | e/nave<br>header:                                                                                                    | 2                                                                                                 |                                           |               |                |              |               |
|    |                        | {} styl                                | e less                     |          |    |                        |                               |                                                                                                    |                                                                                                   |                                           |               |                |              |               |

详见: 【记录】给VSCode装插件: eslint

## editorconfig

插件地址: editorconfig/editorconfig-vscode: EditorConfig extension for Visual Studio Code

作用:通过.editorconfig 文件覆盖重写VSCode相关配置,而无法独立的.vscode 文件夹(及其中的一堆配置文件)

详见: 【记录】给VSCode装插件: editorconfig

## 安装插件心得

## Could not install packages due to an EnvironmentError Errno 13 Permission denied

原因:安装Python相关库时没权限

办法: python -m pip install -U pylint --user

**详见:** 【已解决】VSCode提示安装lint出错: Could not install packages due to an EnvironmentError Errno 13 Permission denied

crifan.com, 使用署名4.0国际(CC BY 4.0)协议发布 all right reserved, powered by Gitbook最后更新: 2019-03-17

## 12:21:28

# Markdown Preview Enhanced

TODO:

- 预览的效果好
- 快速生成文件
  - html
  - o pdf
  - 。 图片: png/jpg等

插件地址: Markdown Preview Enhanced - Visual Studio Marketplace

crifan.com, 使用署名4.0国际(CC BY 4.0)协议发布 all right reserved, powered by Gitbook最后更新: 2019-03-17 23:15:19

# indent-rainbow

插件地址: indent-rainbow - Visual Studio Marketplace

作用: 高亮(每行代码之前的) 缩进

安装 indent-rainbow :

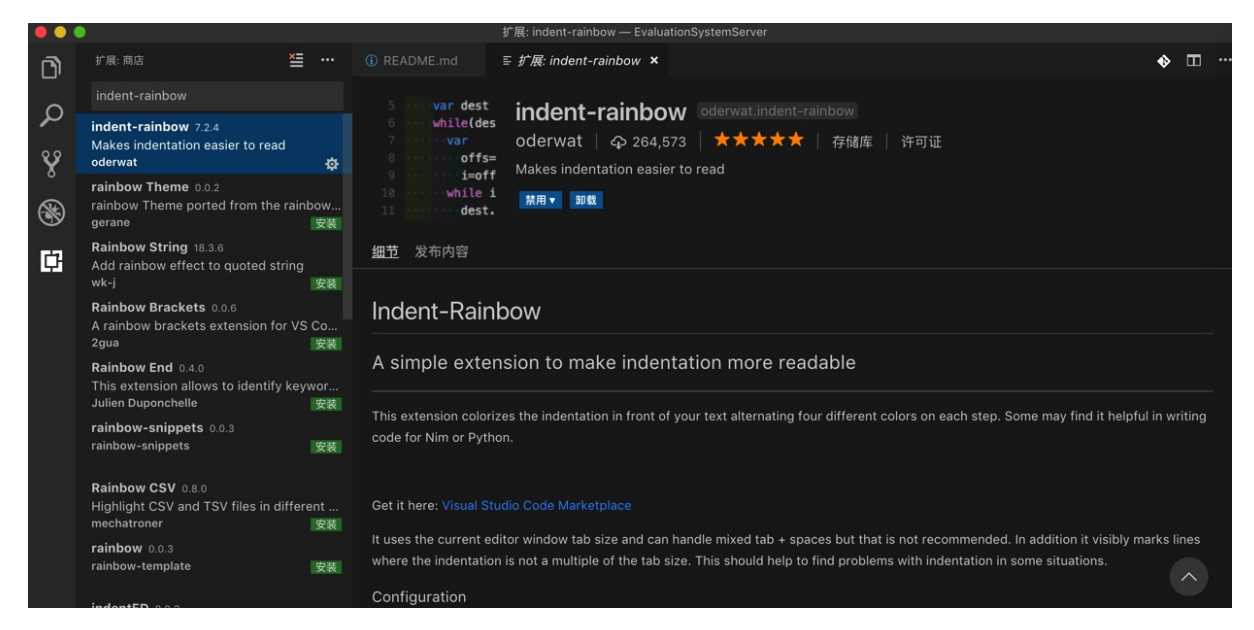

效果:

• 对于 Python 代码效果:更方便清晰的看到代码的缩进

0

• 对于 Html 效果: 方便看清是哪个元素

0

• 对于缩进层次较多的:效果尤其明显

o

crifan.com, 使用署名4.0国际(CC BY 4.0)协议发布 all right reserved, powered by Gitbook最后更新: 2019-03-16 10:31:02
# Bracket Pair Colorizer

TODO:

• 列出来括号高亮的效果,尤其是多组嵌套括号

插件地址: Bracket Pair Colorizer - Visual Studio Marketplace

crifan.com, 使用署名4.0国际(CC BY 4.0)协议发布 all right reserved, powered by Gitbook最后更新: 2019-03-17 23:15:03

# Paste Image

先去 插件 中安装插件: Paste Image

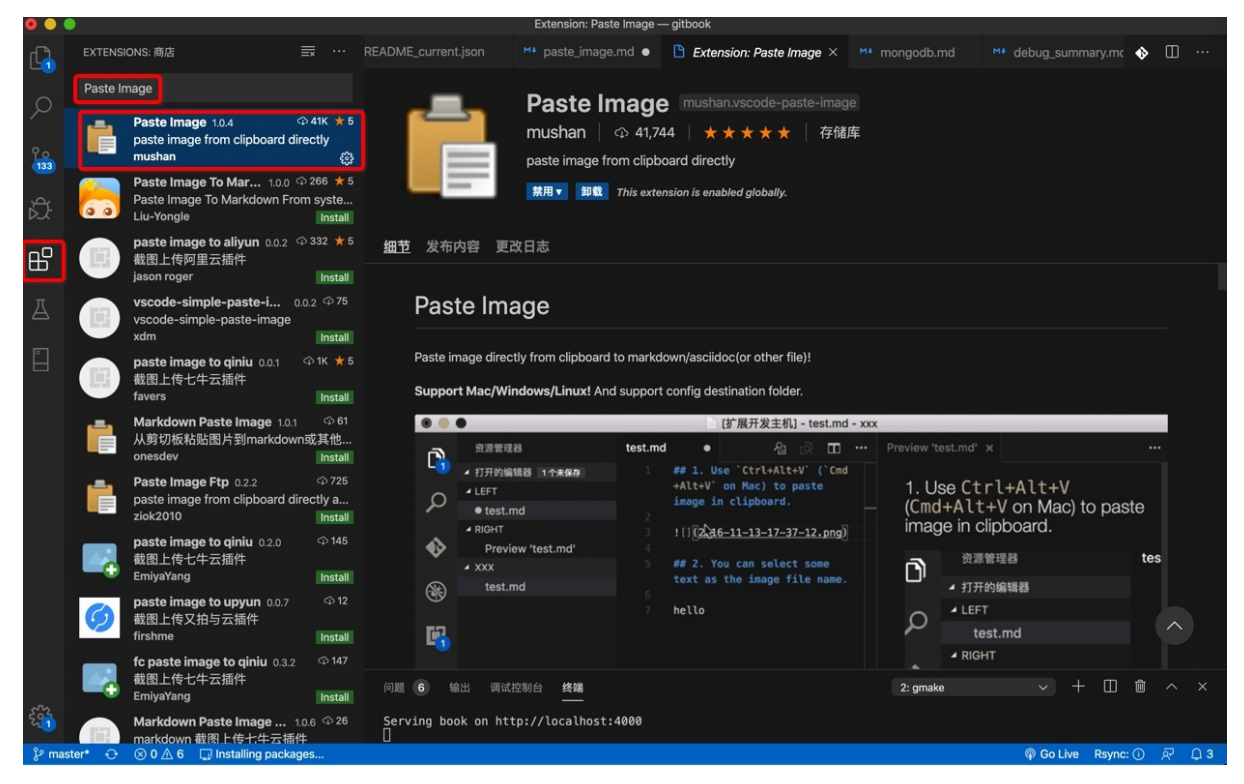

然后确保当前系统剪贴板中有图片,比如复制了图片或者截了图

然后 Mac 中用快捷键 Command+Alt+V ,稍等一下,即可粘贴出图片到当前目录,且在当前 Markdown 中插入图片的内容 了:

![](2020-02-15-22-24-26.png)

效果如图:

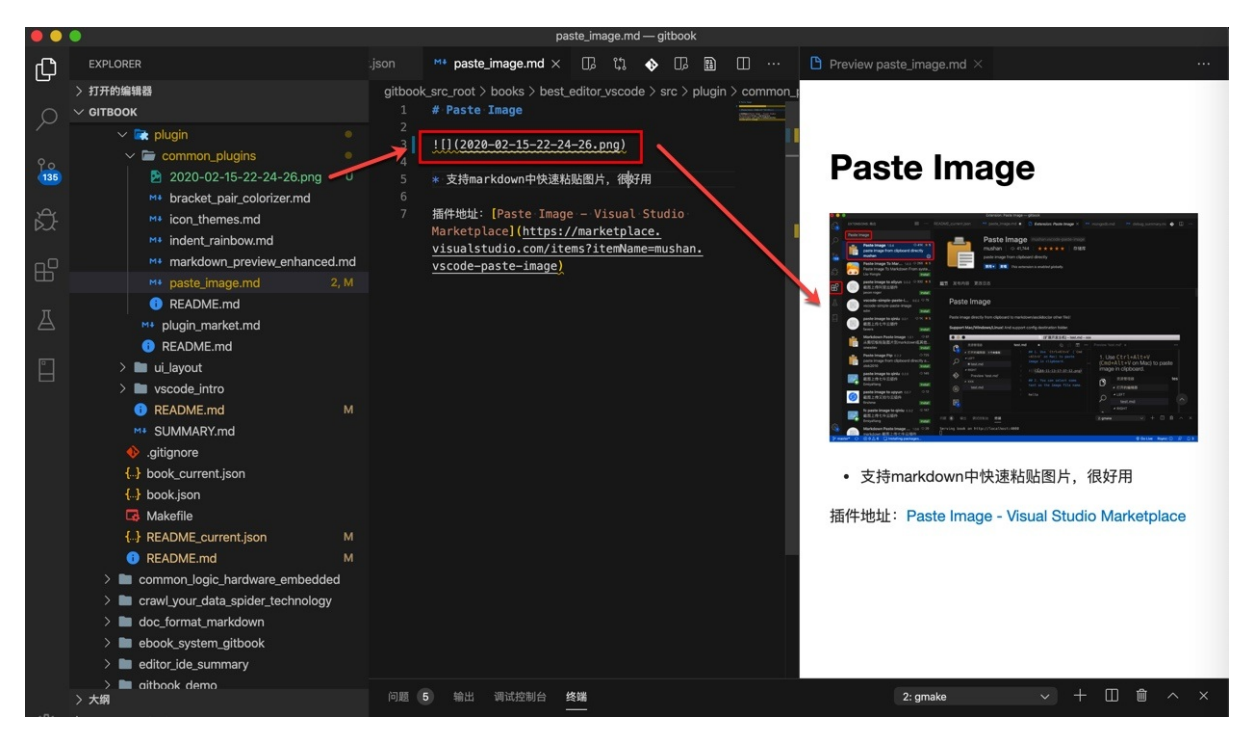

如此,方便的在当前Markdown同目录下插入图片,效果很不错。

附上:

插件地址: Paste Image - Visual Studio Marketplace

另外,后来遇到过快捷键冲突的,可以参考这个去解决:

【已解决】VSCode中插件Paste Image的粘贴图片快捷键Command+Alt+V失效 – 在路上

crifan.com, 使用署名4.0国际(CC BY 4.0)协议发布 all right reserved, powered by Gitbook最后更新: 2020-02-15 22:46:11

# 文件图标主题

vscode 支持给文件的图标设置不同的主题。

```
默认是 Seti 主题, 效果是:
```

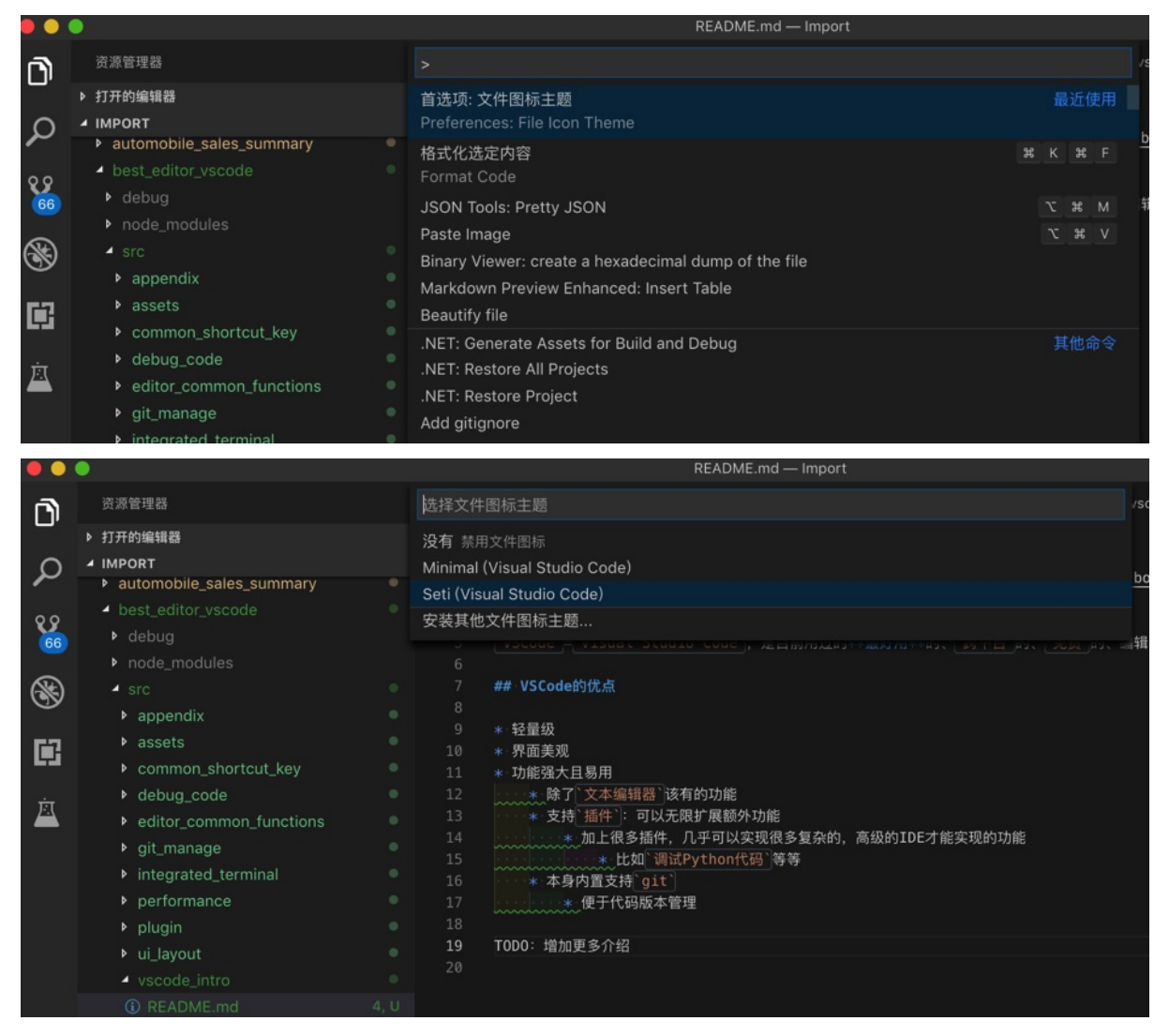

#### 有其他新的图标的主题,比如:

vscode-icons

去安装:

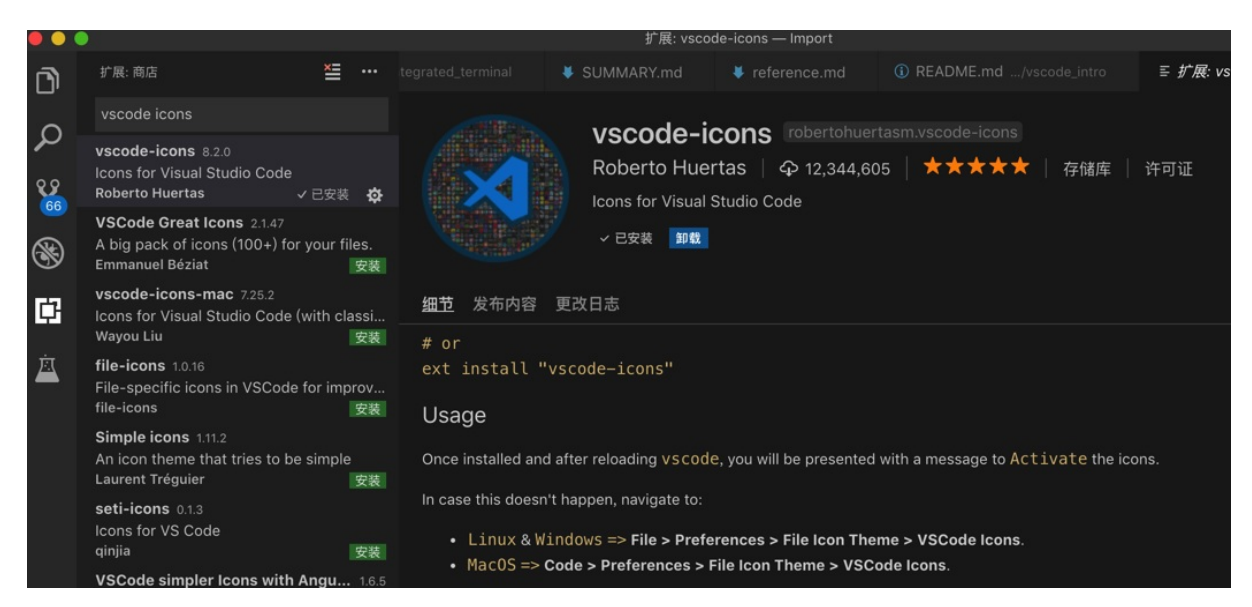

### 之后再去激活:

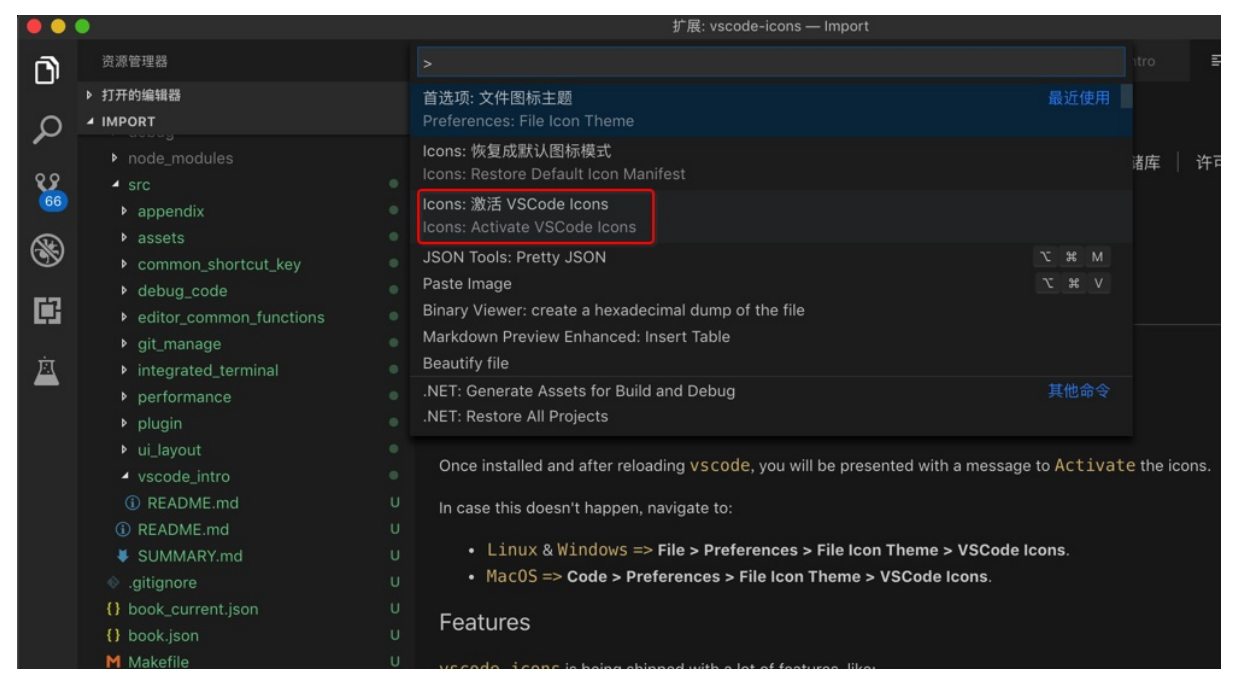

### 后的效果:

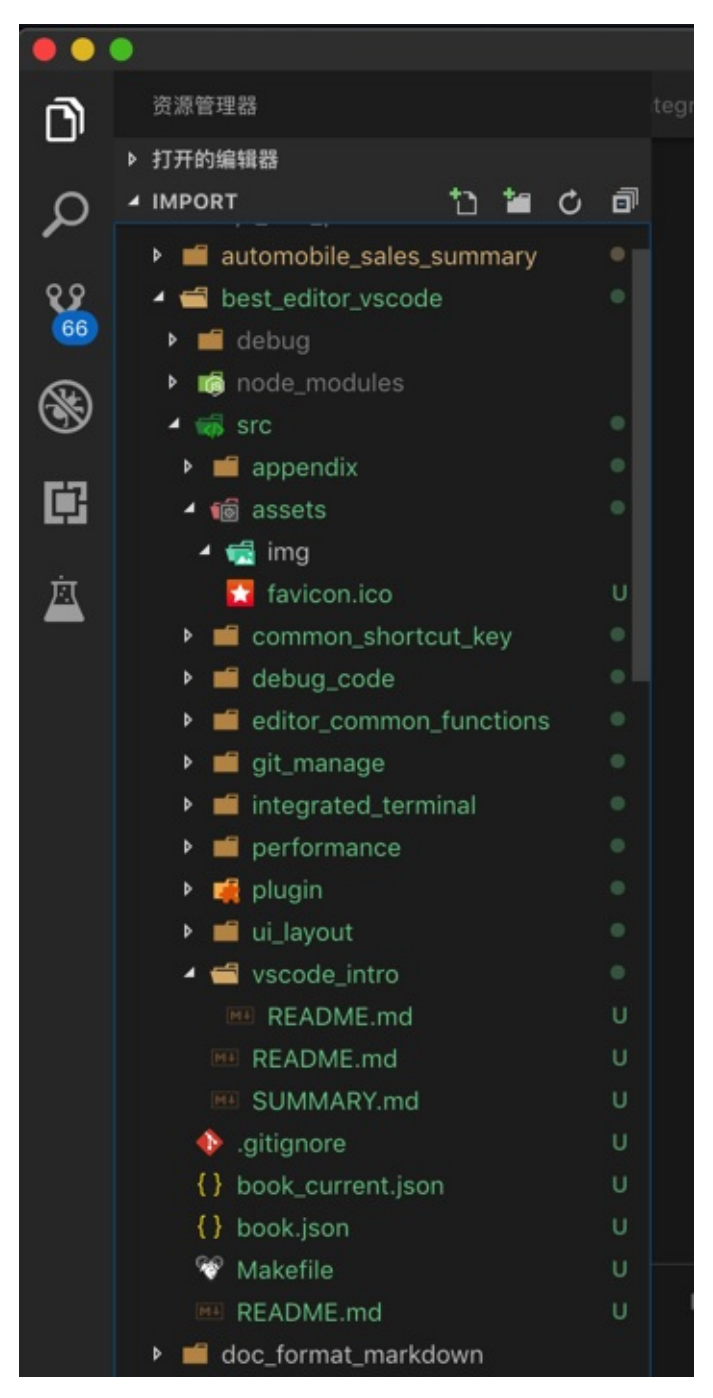

很不错,图标很丰富,识别度比较高。

另外,可以再去根据提示去安装其他版本图标的主题:

| •••         |                                                                                                    |                                                           |                                                                              | 扩展: Ma | aterial Icon Theme - | — Import |                    |            |                    |
|-------------|----------------------------------------------------------------------------------------------------|-----------------------------------------------------------|------------------------------------------------------------------------------|--------|----------------------|----------|--------------------|------------|--------------------|
| n           | 扩展: 商店 🞽 🚥                                                                                                    | 选择文件图                                                     | ]标主题                                                                         |        |                      |          |                    |            | nd 🚥 READ          |
| ے<br>ک<br>ا | tag:icon-theme<br>vscode-icons 0.2.0<br>Icons for Visual Studio Code<br>Roberto Huertas<br>Material Icon Theme 3.6.3                                                                         | 没有 禁用式<br>Minimal (V<br>Seti (Visua<br>VSCode lo<br>安装其他文 | <sup>2</sup> 件图标<br>fisual Studio Code)<br>al Studio Code)<br>cons<br>2件图标主题 |        |                      |          |                    |            | 许可证                |
| 8           | Material Design Icons for Visual Studio<br>Philipp Kief 安装                                                                                                    |                                                           | 安装                                                                           |        |                      |          |                    |            |                    |
| ₽           | VSCode Great Icons 2.1.47<br>A big pack of icons (100+) for your files.                                                                                                    | 细节                                                        | 发布内容 更改日志                                                                    |        |                      |          |                    |            |                    |
| à           | Ayu 0.18.0<br>A simple theme with bright colors and c<br>teabyii 安装                                                                                                    | Mate                                                      | erial Icon Th                                                                | ieme   | e                    |          |                    |            |                    |
|             | teabyii 安装<br>file-icons 1.0.16<br>File-specific icons in VSCode for improv<br>file-icons 安装 The Material Icon Theme provides lots of icons based on Material Design for Visual Studio Code. |                                                           |                                                                              |        |                      | le.      |                    |            |                    |
|             | Monokai Pro 1.1.12<br>Beautiful functionality for professional d<br>monokai 安装                                                                                                    | File ico                                                  | hs                                                                           |        |                      |          |                    |            |                    |
|             | Simple icons 1.11.2<br>An icon theme that tries to be simple<br>Laurent Tréguier 安装                                                                                                    | lcon<br>{AS}                                              | Name<br>Actionscript                                                         | lcon   | Name<br>Crystal      | lcon     | Name<br>Handlebars | lcon       | Name<br>Ngrx-state |
|             | VSCode simpler Icons with Angu 1.6.5<br>A fork from vscode-great-icons. With fe                                                                                                    | ı.                                                        | Android                                                                      | C#     | Csharp               | ≫≂       | Haskell            | <b>\</b>   | Nim                |
|             | davidbabel 安装<br>Nomo Dark Icon Theme 1.3.6                                                                                                    | ۵                                                         | Angular                                                                      | J      | Css                  | ×        | Haxe               | 淼          | Nix                |
|             | Nomo Dark Icon Theme                                                                                                    | 0                                                         | Angular-component                                                            | ਗੁ     | Css-map              | 创        | Hcl                | <b>(a)</b> | Nodejs             |

### 然后去安装另外一个:

#### Material Icon Theme

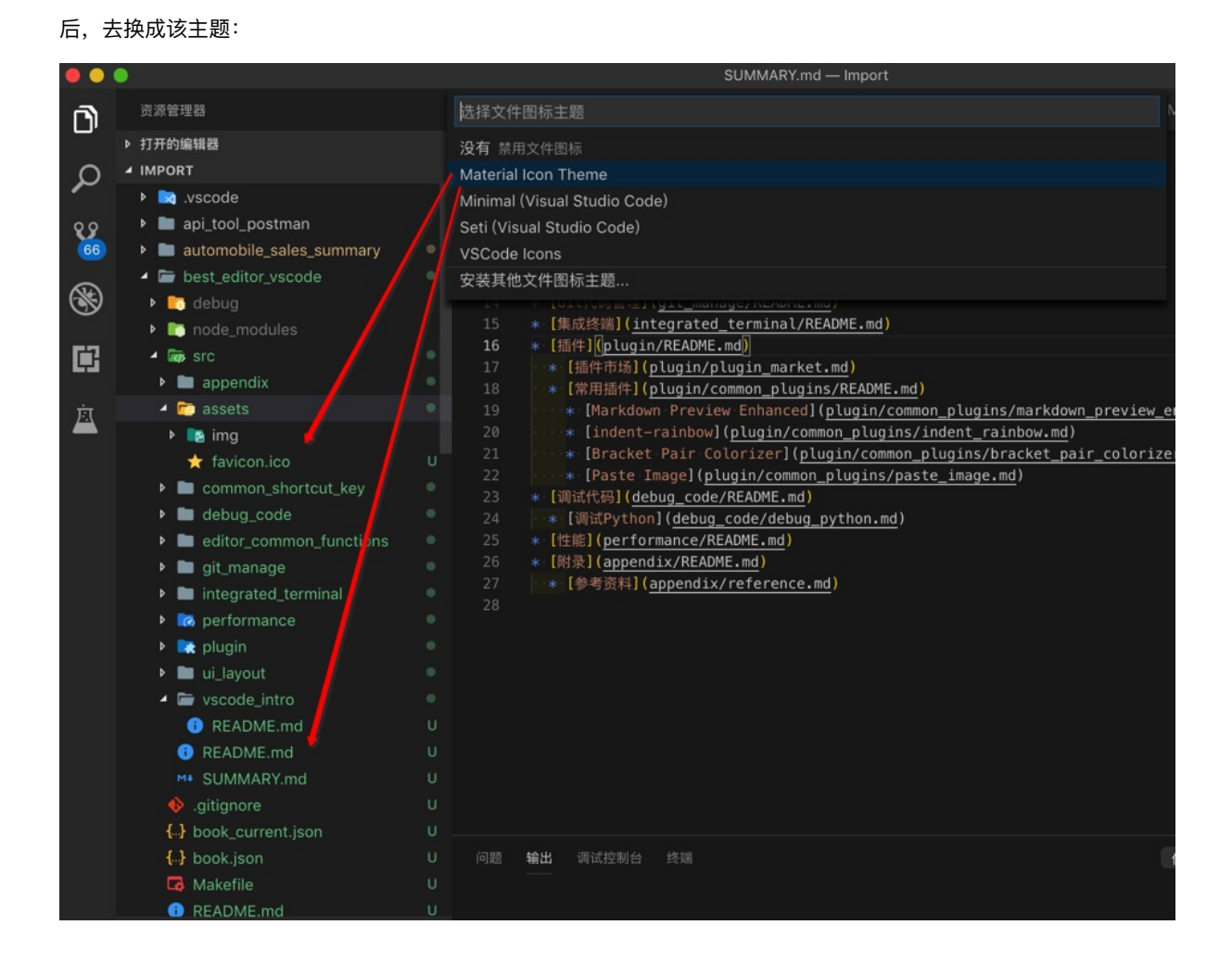

感觉比前面的 vscode-icons 更好看,更现代化些。

crifan.com, 使用署名4.0国际(CC BY 4.0)协议发布 all right reserved, powered by Gitbook最后更新: 2019-03-16 09:35:48

# 调试代码

VSCode可以通过内置功能和安装插件,实现支持调试多种代码。

比如下面要介绍的Python。

crifan.com, 使用署名4.0国际(CC BY 4.0)协议发布 all right reserved, powered by Gitbook最后更新: 2020-02-16 15:01:18

# 调试Python

VSCode支持调试Python代码。

核心逻辑:

- 首次初始化要做的事
  - o 确保已安装 Python 插件
  - 。 选择Python版本
  - o (一次性)设置好调试配置
- 之后每次可以直接
  - o 启动调试

crifan.com, 使用署名4.0国际(CC BY 4.0)协议发布 all right reserved, powered by Gitbook最后更新: 2020-02-16 17:20:30

# Mac中用VSCode调试Python

下面以Mac中为例,详细解释如何用VSCode去调试Python:

# 安装Python插件

在插件中输入 Python , 然后点击第一个匹配出来的插件中的 Install 安装即可, 安装后:

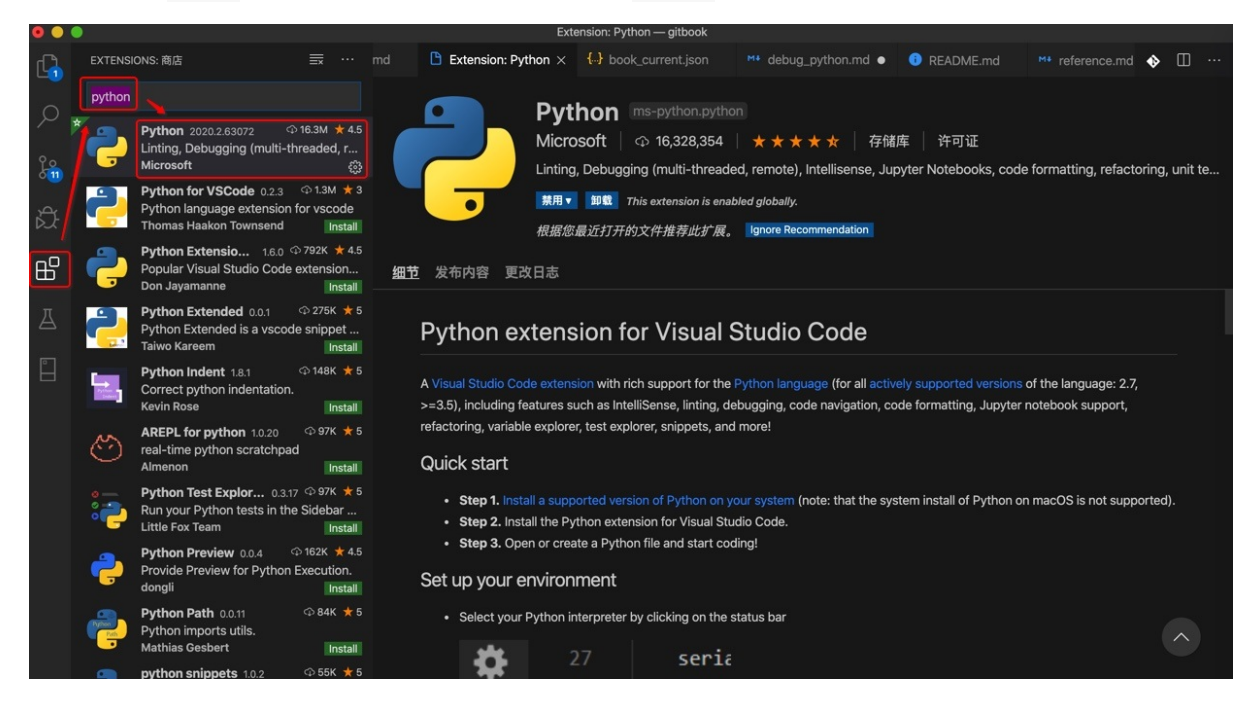

# 选择Python版本

每次用VSCode打开了Python项目后,左下角会出现: Python extension loading

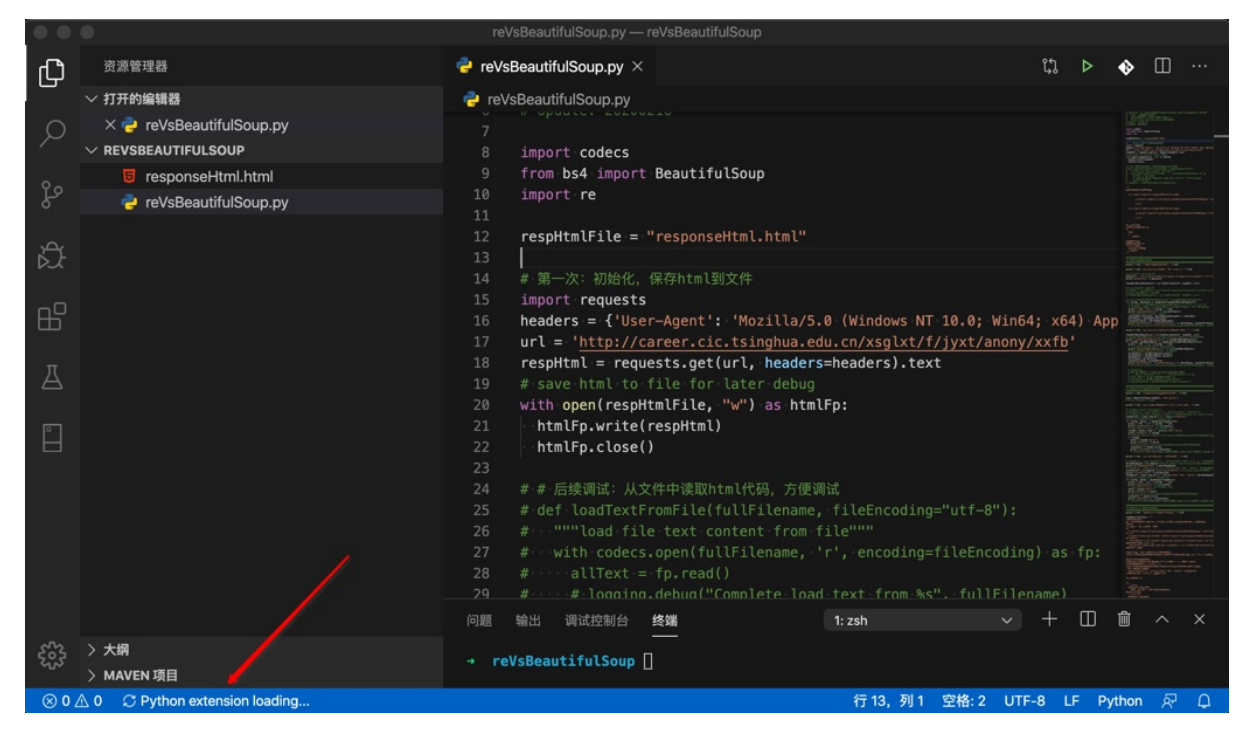

表示正在加载Python插件,加载完毕后,左下角就会显示出某个版本的Python:

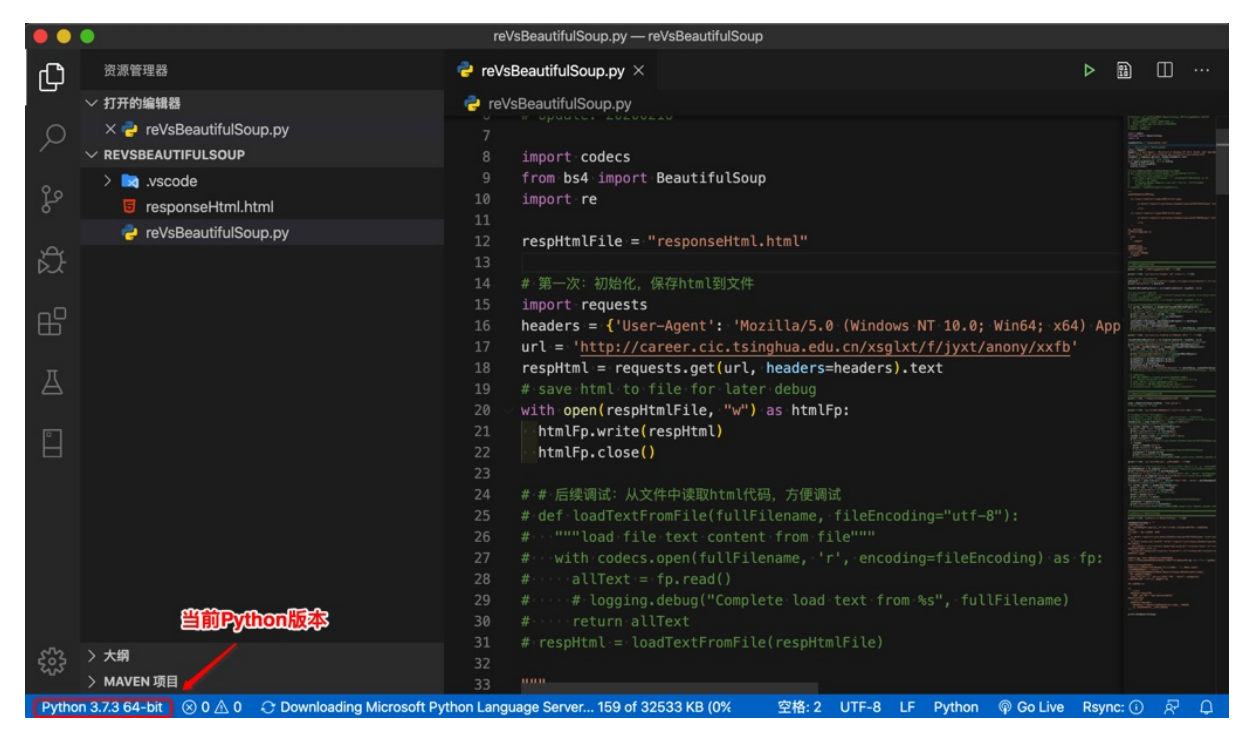

其含义是:当前项目所用的Python版本,此处是 Python 3.7.364-bit

意味着,后续调试Python代码,就是用的这个Python版本。

如果这个版本不是你所希望的,则就需要:

选择Python版本 = 切换Python版本 = 设置Python解析器 = 设置Python虚拟环境(如果你用的是某个Python虚拟环境)

假如我此处,之前系统中有安装过另外的版本的 Python 3.6.6 64-bit ,想要使用该版本,则点击左下角,会弹出列表, 选择对应的版本

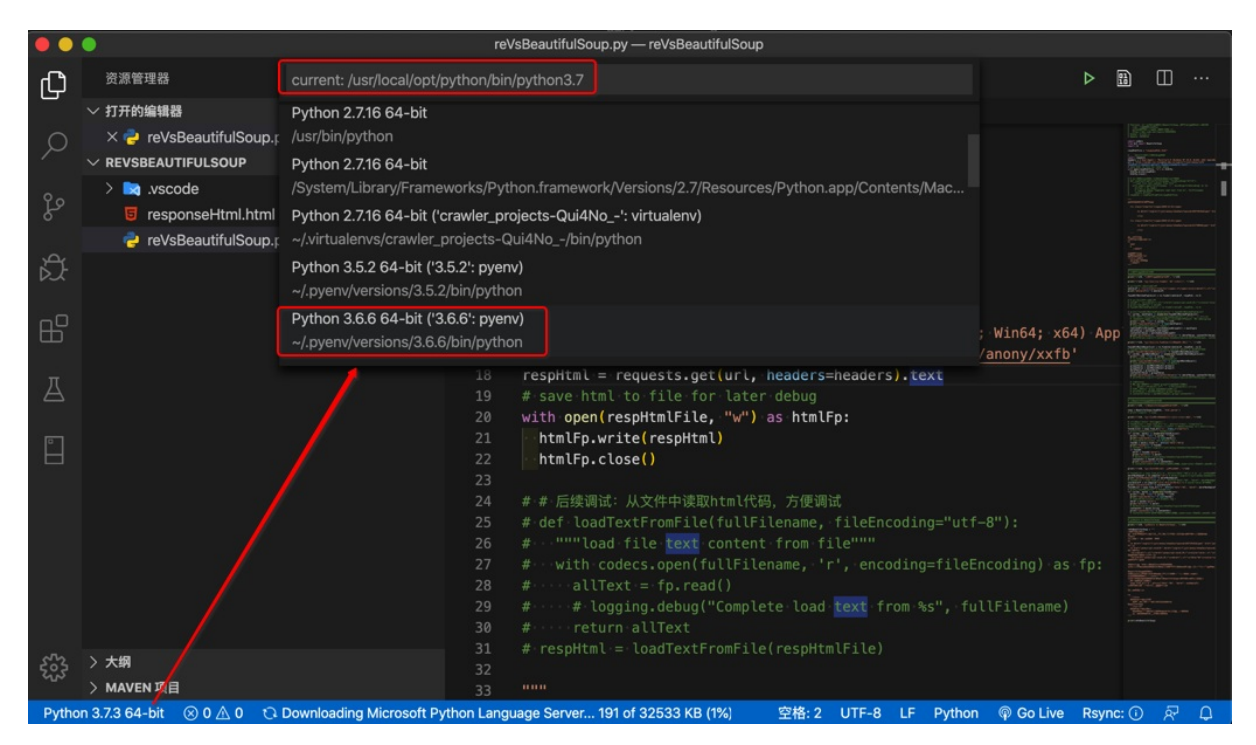

然后做下角即可显示你切换后的 Python 3.6.6 64-bit:

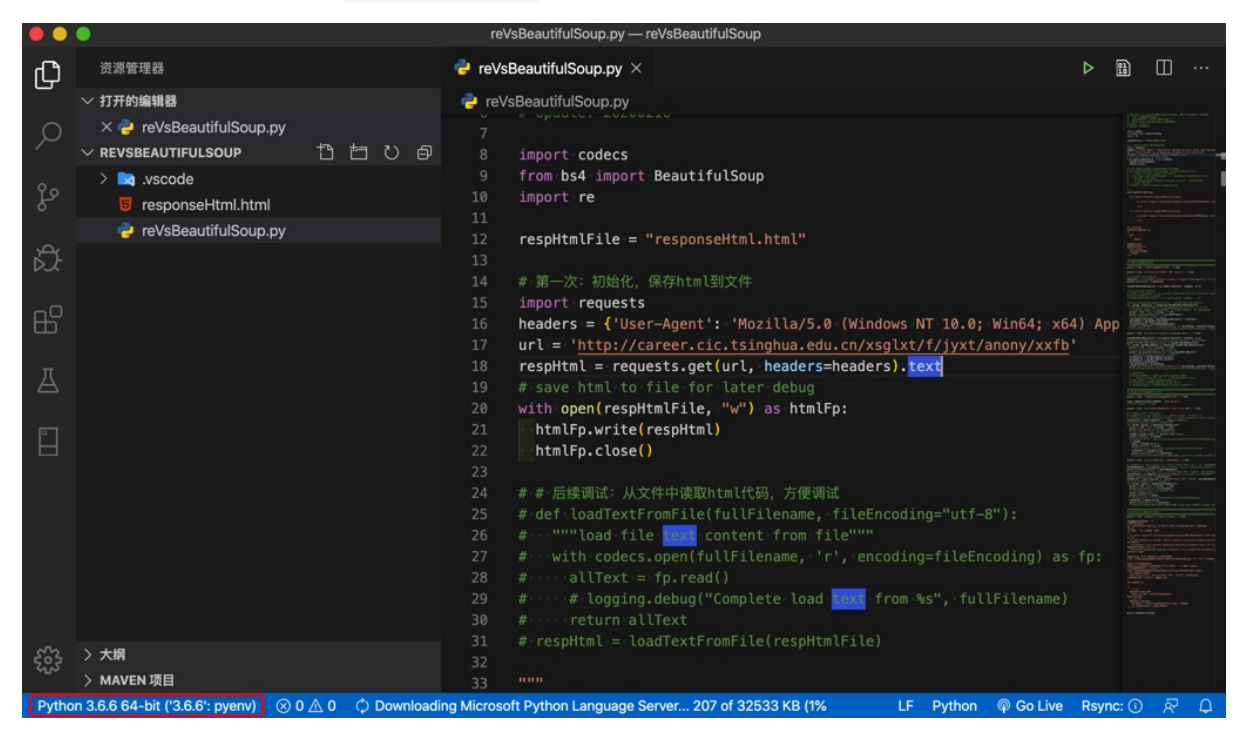

至此已切换成你要的Python版本了。

## 启动调试和调试配置

由于关系密切,此处把 启动调试 和 调试配置 放在一起解释。

### 启动调试

启动调试的有多种方式,效果都是一样的:

• 菜单: 调试 -> 启动调试 F5

● 快捷键: F5

ο

• 通过 运行和调试 的tab页去调试

| o | (第一次)》 | 殳有 launch.json 配置文件:           | (会有)   | 可以点击大按 | 钮: 运行和调试P         | ython (F5)                       |
|---|--------|--------------------------------|--------|--------|-------------------|----------------------------------|
|   | ••     | •                              |        |        |                   |                                  |
|   | Ð      | 运行和调试: 启动                      |        | 🥏 re\  | /sBeautifulSou    | ıp.py ×     {                    |
|   |        |                                |        | 🚽 re   | eVsBeautifulSo    | oup.py                           |
|   | 0      | 运行和调试Pythor                    | n (F5) | 7      |                   |                                  |
|   | /~     |                                |        | 8      | import co         | odecs                            |
|   | ~      | 自定义运行和调试创                      |        | 9      | from bs4          | import Be                        |
|   | હુર    | / launch.json文件。               |        | 10     | import <b>r</b> e | 9                                |
|   |        |                                |        | 11     |                   |                                  |
|   | Å      |                                |        | 12     | respHtml          | File = "re                       |
|   | ĎĴ     |                                |        | 13     | 11 MT 3441        | 1714 / / / / / / / / / / / / / / |
|   |        |                                |        | 14     | # 第一次:            | 初始化,保住                           |
|   |        |                                |        | 15     | import re         | - {'llcor-A                      |
|   | ш      |                                |        | 17     | url = 'hi         | ttn://care                       |
|   |        |                                |        | 18     | respHtml          | = request                        |
|   | •••    |                                |        | 19     | # save ht         | tml to fil                       |
|   |        |                                |        | 20     | with open         | n(respHtml                       |
|   | 572    |                                |        | 21     | htmlFp.           | write <mark>(</mark> res         |
|   | 202    |                                |        | 22     | htmlFp            | .close()                         |
|   | Pytho  | on 3.6.6 64-bit ('3.6.6': pyer | או) 🛞  | 0 10   | Downloading M     | licrosoft Pyth                   |
|   |        |                                |        |        |                   |                                  |

- 注: 且点击后,每次都要选择调试的类型
  - 一般最常用的就是: Python File

| ••                                    |                              | l .                                                                            | reVsBeautifulSoup.py — reVsBeautifulSoup                                                                                                    |  |  |     |  |
|---------------------------------------|------------------------------|--------------------------------------------------------------------------------|----------------------------------------------------------------------------------------------------|--|--|-----|--|
| ſЪ                                    | 运行和调试: 启动                    | 🥏 re\                                                                          | Select a debug configuration                                                                                                    |  |  | ⊳⊞  |  |
|                                       |                              | ne 🥏                                                                           |                                                                                                    |  |  | 1 5 |  |
| Q                                     | 运行和调试Python (F5)             |                                                                                | Python File Debug the currently active Python file                                                                                                    |  |  |     |  |
| ~~~~~~~~~~~~~~~~~~~~~~~~~~~~~~~~~~~~~ | 自定义运行和请试创建<br>Jaunch Jaon文件。 | 8<br>9<br>10<br>11<br>12<br>13<br>14<br>15<br>16<br>17<br>18<br>19<br>20<br>21 | Module Debug a Python module by invoking it with '-m'<br>Remote Attach tach to a remote pived debug server<br>Attach using Process ID Attach to a local process<br>Django Launch and debug a Piask web application<br>Flask Launch and debug a Piask web application<br>Habders = {'User-Agent': 'Mozilla/5.0 (Windows NT 10.0; Win64; x64) AppleWebKit/<br>url = 'http://career.cic.tsinghua.edu.cn/xsglxt/f/jyst/anony/xxfb'<br>respittal = requests.get(url, headers=headers).text<br># save httl o file (ro! Later<br>with open(respittal[ite, "w") as httlFp:<br>httlFo.yris(respittal) |  |  |     |  |

- 表示去调试当前的Python文件
- o 已有 launch.json 配置文件:有个绿色启动按钮和调试类型选项
  - 也就可以点击绿色调试按钮去调试了
    - 下面就是要去详细解释这部分内容

### 调试配置

开始调试之前,需要设置和添加好调试的配置。

对于调试的配置,或者说调试的类型的使用,一般有2种:

- 常用: 一劳永逸型
  - 即:设置一次,每次都无需再设置
  - o 在项目根目录中创建 ./vscode/launch.json 配置文件
    - 在其中加上对应的配置
- 不太常用: 每次都选择型
  - o 即:不创建创建 launch.json 配置文件,每次启动都选择一次调试类型
    - 也就是上面已解释过的:
      - 点击 运行和调试Python (F5)
      - 选择调试类型
    - -》很麻烦,不太推荐

所以此处主要去解释:

一劳永逸型: 创建launch.json配置

自己手动在当前项目根目录下创建 ./vscode/launch.json 配置文件

或者点击 创建launch.json文件:

|       | •                        | reVsBeautifulSoup.py — reVsBeautifulSoup                         |
|-------|--------------------------|------------------------------------------------------------------|
| Ch    | 运行和调试: 启动                | 🚽 reVsBeautifulSoup.py ×  🔚 settings.json                        |
|       |                          | neVsBeautifulSoup.py                                             |
|       | 运行和调试Python (F5)         |                                                                  |
|       |                          | 8 import codecs                                                  |
|       | 自定义运行和调试创建launch.json文件。 | 9 from bs4 import BeautifulSoup                                  |
| ्रि   |                          | 10 import re                                                     |
| 0     |                          | 11                                                               |
|       |                          | <pre>12 respHtmlFile = "responseHtml.html"</pre>                 |
| 込     |                          | 13                                                               |
|       |                          | 14 # 第一次: 初始化, 保存html到文件                                         |
|       |                          | 15 import requests                                               |
|       |                          | <pre>16 headers = {'User-Agent': 'Mozilla/5.0 (Windows N</pre>   |
|       |                          | <pre>17 url = 'http://career.cic.tsinghua.edu.cn/xsglxt/</pre>   |
|       |                          | <pre>18 respHtml = requests.get(url, headers=headers).te</pre>   |
| and a |                          | <pre>19 # save html to file for later debug</pre>                |
| 503   |                          | <pre>20 with open(respHtmlFile, "w") as htmlFp:</pre>            |
|       |                          | 21 htmlFp.write(respHtml)                                        |
| Dutho |                          | upleading Microsoft Duthen Language Conver 251 of 22522 VD (19/) |

然后选择: Python File

| ••      |                          | reVsBeautifulSoup.py — reVsBeautifulSoup                                                                                                    |  |  |  |  |  |  |
|---------|--------------------------|----------------------------------------------------------------------------------------------------|--|--|--|--|--|--|
| ſЪ      | 运行和调试: 启动                | Select a debug configuration                                                                                                    |  |  |  |  |  |  |
|         |                          | Debug Configuration                                                                                                    |  |  |  |  |  |  |
|         | 运行和调试Python (F5)         | Python File Debug the currently active Python file                                                                                                    |  |  |  |  |  |  |
| ू<br>भू | 自定义运行和调试创建launch.json文件, | Module       Debug a Python module by invoking it with '-m'         Remote Attach       Attach to a remote ptvsd debug server         Attach using Process ID       Attach to a local process         Django       Launch and debug a Django web application         Flask       Launch and debug a Flask web application |  |  |  |  |  |  |
|         |                          | <pre>15 import requests<br/>16 headers = {'User-Agent': 'Mozilla/5.0 (Windows NT 10.0; Win64; x64) Applew<br/>17 url = 'http://career.cic.tsinghua.edu.cn/xsglxt/f/jyxt/anony/xxfb'</pre>                                                                                                    |  |  |  |  |  |  |
| £23     |                          | <pre>18 respHtml = requests.get(url, headers=headers).text 19 # save html to file for later debug 20 with open(respHtmlFile, "W") as htmlFp: 21 ThtmlFo.write(respHtml)</pre>                                                                                                    |  |  |  |  |  |  |

会自动创建调试的配置文件 ./vscode/launch.json ,并根据你前面所选择的调试类型 Python File 而生成对应的调试配置:

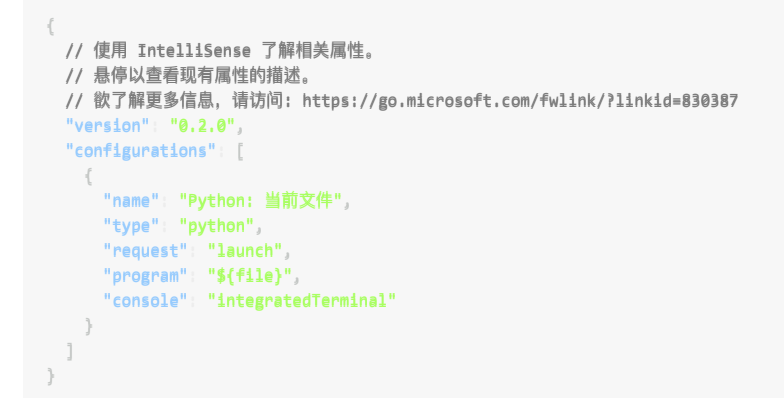

效果是:

| ••           | •                                                               | launch.json — reVsBeautifulSoup                                                                                                    |            | Γ |
|--------------|-----------------------------------------------------------------|----------------------------------------------------------------------------------------------------|------------|---|
| Ð            | 运行和调试 🕨 Python: 当前文作 🗸 🕸                                        | ▷ <sup>2</sup> reVsBeautifulSoup.py <sup>1</sup> → launch.json × <sup>1</sup> → settings.json                                                                                                    | B          |   |
|              | <ul> <li>&gt; 安量</li> <li>&gt; 监视</li> <li>&gt; 调用堆栈</li> </ul> | <pre>.vscode &gt; {-} launch.json &gt; 1  2  ·// 使用 IntelliSense 了解相关属性。 3 ·// 是传以查看现有属性的描述。 4 ·// 数了解更多信息、请访问: <u>https://go.microsoft.com/fwlink/?linkid=830387</u> 5 ·· "version": "0.2.0", 6 ·· "configurations": [ 7 ·· { 8 ·· [/ fmame": "Python: 当前文件", 9 ·· [· "request": "launch", 10 ·· [· "request": "launch", 11 ·· [*Stile}", 12 ·· [*: "console": "integratedTerminal"]</pre> |            | • |
| ₫            |                                                                 |                                                                                                    |            |   |
|              |                                                                 |                                                                                                    |            |   |
|              | ~ 断点                                                            | NE AN ET BU                                                                                                    |            |   |
| 2023<br>2023 | Raised Exceptions Uncaught Exceptions                           | 淡加唐台重…<br>————————————————————————————————————                                                                                                    |            |   |
| Pytho        | on 3.6.6 64-bit ('3.6.6': pyenv) 🛛 🖄 0 🗅                        | > Python: 当前文件 (reVsBeautifulSoup) 🛛 📿 Downloading Microsoft Python Language Server 351 of 32533 KB (1%)                                                                                                    | Prettier 🔗 | Q |

如此,就是创建完毕调试配置文件了。

之后就是去调试了:

- 1. 确保VSCode当前打开的是你要调试的Python文件
- 2. 点击每行之前去添加断点
- 3. 点击绿色的调试按钮▶去开始调试

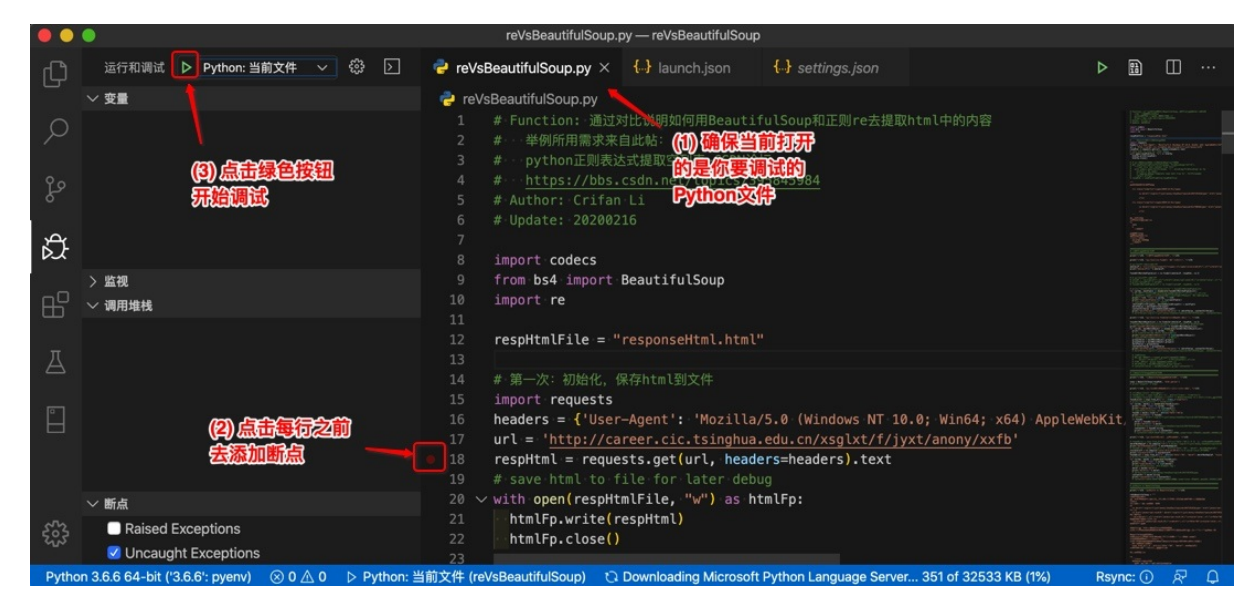

添加了断点后,可以看到左下角出现了断点的文件和行号,再去点击开始按钮▶去调试:

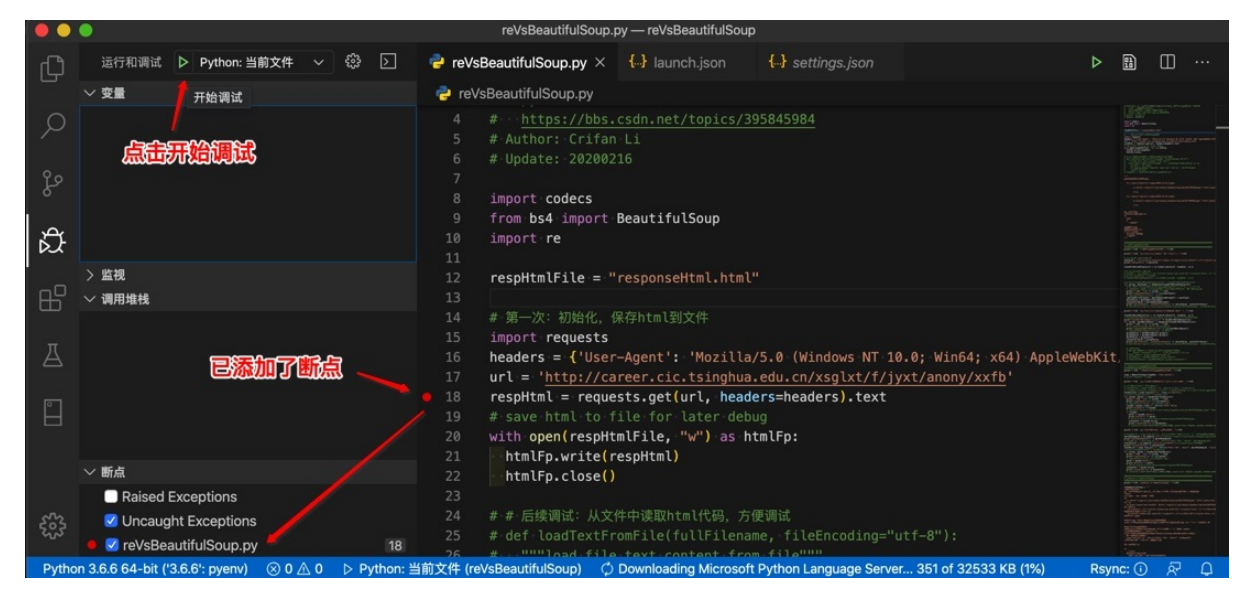

然后就可以看到,正在调试的界面和效果了:

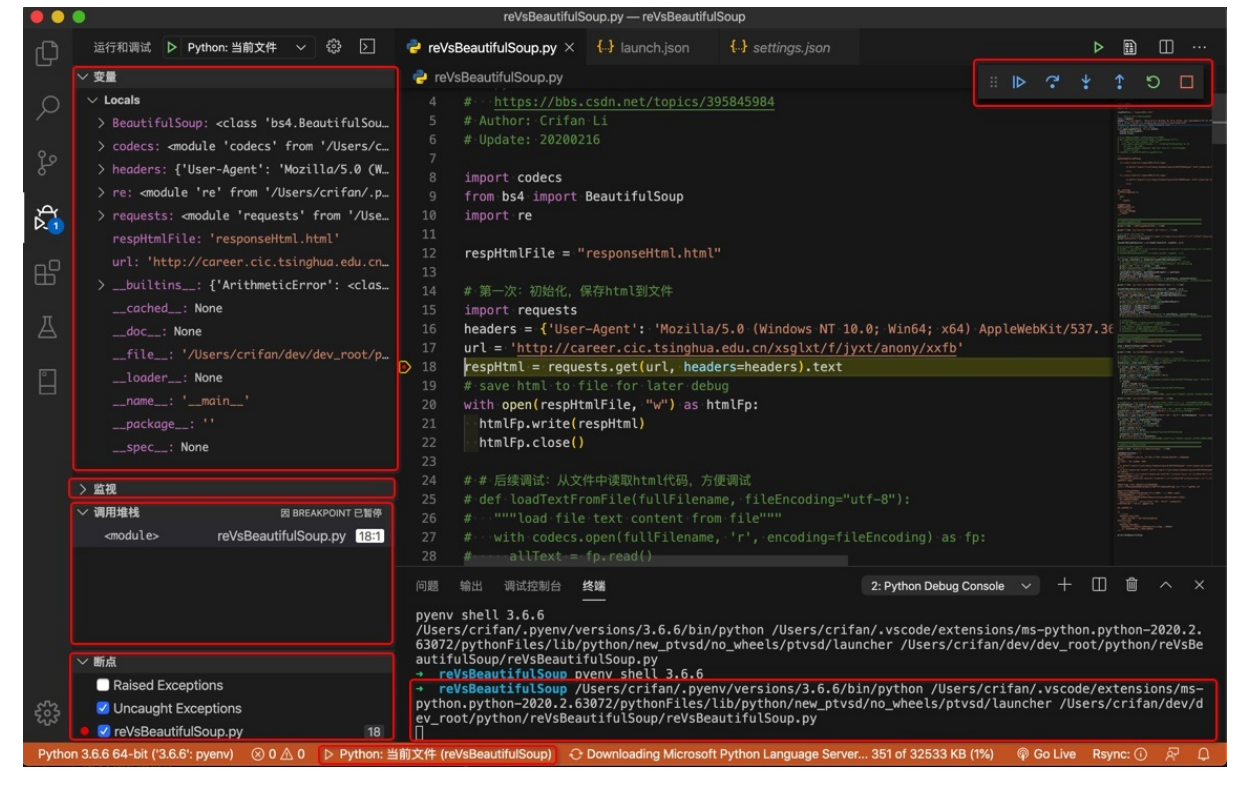

调试界面中的几个区域和对应功能,分别解释一下:

- 左边
  - 。 变量
    - 显示当前的各种变量值
      - 对于有属性的变量,可以点击绿色按钮,查看具体的值

| ••     | •                                                                                                    | reVsBea                              | utifulSoup.py -     | — reVsBeautifulSoup                                                                                                    | )                                                                                               | au pr                                    |
|--------|----------------------------------------------------------------------------------------------------|--------------------------------------|---------------------|----------------------------------------------------------------------------------------------------|-------------------------------------------------------------------------------------------------|------------------------------------------|
| Ω1     | 运行和调试                                                                                                    | ▶ Python: 当前文件 ~ 戀 ▷                 | 🥏 reVsBea           | autifulSoup.py $	imes$                                                                                                    | responseHtml_backup.html                                                                        |                                          |
|        | ◇ 安量                                                                                                    |                                      | 🌏 reVsBe            | autifulSoup.py                                                                                                    | .: ▶                                                                                            | * * 1 5 🗖                                |
| 0      | $\sim$ Locals                                                                                                    |                                      |                     | ***************                                                                                                    | <b>*************************************</b>                                                    |                                          |
| $\sim$ | > BeautifulSoup: <cl< th=""><th>ass 'bs4.BeautifulSoup'&gt;</th><th></th><th>用正则re提取html</th><th>内容</th><th>Constant States</th></cl<> | ass 'bs4.BeautifulSoup'>             |                     | 用正则re提取html                                                                                                    | 内容                                                                                              | Constant States                          |
|        | > codecs: <module 'co<="" th=""><th>odecs' from '/Users/crifan/.pyenv/ve</th><th>66 ##</th><th></th><th></th><th></th></module>        | odecs' from '/Users/crifan/.pyenv/ve | 66 ##               |                                                                                                    |                                                                                                 |                                          |
| દુર    | ✓ foundAllMatchedTup                                                                                                    | leList: [('/xsglxt/f/jyxt/anon161    | 68 68               | rint( = *20, H                                                                                                    | 正则Fe提取ntmt内容 , = *20)                                                                           |                                          |
|        | > 00: ( //salxt/f/j                                                                                                    | yxt/anon161&type='、'2019-2020年度      | 69 pr               | rint("="*10, "方                                                                                                    | i式1: 用re.findall一次性找2个值".                                                                       | "="*10)                                  |
| Ą      | > 01: ('/xsqlxt/f/)                                                                                                    |                                      |                     |                                                                                                    |                                                                                                 |                                          |
| D.1    | > 02: ('/xsalxt/f/i                                                                                                    | wxt/gnon                             |                     |                                                                                                    |                                                                                                 |                                          |
| _      | > 03: ('/xsolxt/f/j                                                                                                    | wxt/anon 580&type=' 关于推迟2020年        | 72 wł               | noleLiP = ' <li\< th=""><th>s+class="clearfix"&gt;<span>.*?<!--</th--><th>'span&gt;\s*<a\s+ahr< th=""></a\s+ahr<></th></span></th></li\<> | s+class="clearfix"> <span>.*?<!--</th--><th>'span&gt;\s*<a\s+ahr< th=""></a\s+ahr<></th></span> | 'span>\s* <a\s+ahr< th=""></a\s+ahr<>    |
| БЪ     | > 04: ('/veolvt/f/i                                                                                                    | wet/anon 3438.tuna_! 170#20209       | 73 pi               | rint("wholeLiP=                                                                                                    | %s" % wholeLiP)                                                                                 | Contraction of the second                |
|        | > 07. (1/uss]ut/6/d                                                                                                    |                                      | 74 75 fr            | ound&llMatchedT                                                                                                    | unlelist - re findall(wholeli                                                                   | resolital res                            |
| Л      | > 05: ( /xsgLxt/T/ )                                                                                                    | yxt/anon344&type= , 中央办公厅所满          |                     | [('/yealyt/f)                                                                                                    | (ivet/anon 1616type=' '2019_20                                                                  | , respirence, ress                       |
|        | > 06: ('/xsgLxt/T/j                                                                                                    | yxt/anon342&type=', '2020年湖记自与!      |                     | > 00: ('/xsol                                                                                                    | lxt/f/ivxt/anon161&type='. '20                                                                  | 119 Language and and                     |
|        | > 07: ('/xsgLxt/f/)                                                                                                    | yxt/anon496&type=', '北京电影学院20        |                     | > 01: ('/xsq]                                                                                                    | lxt/f/jyxt/anon064&type=', '学                                                                   | t:void\(0\)"\s                           |
| Ľ      | > 08: ('/xsglxt/f/j                                                                                                    | yxt/anon327&type=', '华北电力大学20        |                     |                                                                                                    |                                                                                                 |                                          |
| 1.000  | > 09: ('/xsglxt/f/j                                                                                                    | yxt/anon325&type=', '上海财经大学20        |                     |                                                                                                    |                                                                                                 | T respHtml, re.S                         |
|        | > 10: ('/xsglxt/f/j                                                                                                    | yxt/anon323&type=', '中国地质大学(…        |                     |                                                                                                    |                                                                                                 |                                          |
|        | > 11: ('/xsglxt/f/j                                                                                                    | yxt/anon322&type=', '北京林业大学20        | D 83 fr             | > 05: ('/xsg]                                                                                                    | Lxt/f/jyxt/anon344&type=', '中                                                                   | edTupleList):                            |
|        | > 12: ('/xsglxt/f/j                                                                                                    | yxt/anon321&type=', '中国政法大学20        | 84                  | > 06: ('/xsg)                                                                                                    | LXT/T/JYXT/anon342&Type=', '20                                                                  | a ',和 >(.*?) /</th                       |
|        | >监视                                                                                                    |                                      |                     | > 08: ('/xsq]                                                                                                    | Lxt/f/ivxt/anon327&type='. '4                                                                   | 北 i之前的2个group                            |
|        | ~ 调用堆栈                                                                                                    | 因 STEP 已暂停                           |                     |                                                                                                    |                                                                                                 |                                          |
|        | <module></module>                                                                                                    | reVsBeautifulSoup.py 83:1            | 问题 10               |                                                                                                    |                                                                                                 | 🗉 + 🗉 🕯 - ×                              |
|        |                                                                                                    |                                      | (ntured /1          |                                                                                                    |                                                                                                 | 京<br>looutifulSoup/rol/sPoou             |
|        |                                                                                                    |                                      | tifulSou            | > 12: ('/xsg]                                                                                                    | lxt/f/jyxt/anon321&type=', '中                                                                   | lead (11 d (Soup) revsbeau               |
|        |                                                                                                    |                                      | → reVsB             |                                                                                                    | Lxt/f/jyxt/anon007&type=', '20                                                                  |                                          |
|        |                                                                                                    |                                      | → revse<br>rifan/.v | > 14: ( /xsg)                                                                                                    | lxt/f/jyxt/anon 679&type=' '≑                                                                   | pythonFiles/lib/pytho                    |
|        |                                                                                                    |                                      | n/new_pt            | > 16: ('/xsq]                                                                                                    | lxt/f/jyxt/anon673&type='、'专                                                                    | dev_root/python/reVsB                    |
|        | ✓ 断点                                                                                                    |                                      | eautitul            | > 17: ('/xsgl                                                                                                    | lxt/f/jyxt/anon677&type=', '0                                                                   | PPC                                      |
|        | Raised Exceptions                                                                                                    |                                      |                     | == 万式1: 用 re.                                                                                                    | T1ndall-次性技2个组 =======                                                                          | ==                                       |
| 503    | Uncaught Exceptions                                                                                                    |                                      | ="javasc            | = <ll\s+class="c<br>ript:void\(0\)"</ll\s+class="c<br>                                                                                    | <pre>'\s+style="color:.*?"\s+fbfw=</pre>                                                        | a\s+anret="(.*?)"\s+href<br>"外">(.*?)\s* |
|        | 🔎 🗹 reVsBeautifulSoup.py                                                                                                    | / 75                                 |                     |                                                                                                    |                                                                                                 | ,,                                       |
| Pytho  | n 3.6.6 64-bit ('3.6.6': pyenv)                                                                                                    | ⊗ 10 △ 0 ▷ Python: 当前文件 (reVsBea     | tifulSoup) (        | Downloading Micr                                                                                                    | rosoft Python Language Server 351 of                                                            | 32533 KB (1%) 🖉 🗘                        |

- 。 监视Evaluation
  - 可以输入变量表达式,查看结果
- o 调用堆栈
  - 查看文件调用的先后顺序
    - 在代码报错时,尤其有用
      - 知道出错时, 文件调用的先后顺序, 才容易找出错误位置和原因
- 断点
  - 之前自己添加的所有的断点
  - 2个选项:属于高级功能
    - Rasied Exceptions=抛出的异常
      - 调试期间代码发生异常exception时,代码执行就会暂停
        - 就像打了断点的效果一样
        - 即使你代码中用try except去捕获了异常,发生了异常,也会暂停
    - Uncaught Exceptions=未捕获的异常
      - 调试期间,代码中没有捕获到的异常,即没有try except对应异常,则此时就会暂停
- 右上角
  - 调试工具条
    - 继续(F5)
    - 单步跳过(F10)
    - 单步调试(F11)
      - =单步进入
    - 单步跳出(Shift+F11)
    - 重启(Shift+Command+F5)
    - 停止(Shift+F5)
- 右下角
  - 调试输出
    - 最开始会输出,启动调试时所用的命令
      - 此处是
        - /Users/crifan/.pyenv/versions/3.6.6/bin/python /Users/crifan/.vscode/extensions/ms-python.python-2020.2.63072/pythonFiles/lib/python/new\_ptvsd/no\_wheels/ptvsd/launcher /Users/crifan/dev/dev\_root/python/reVsBeautifulSoup/reVsBeautifulSoup.py
          - /Users/crifan/.pyenv/versions/3.6.6/bin/python : 是当前所用的Python

/Users/crifan/.vscode/extensions/ms-python.python-

2020.2.63072/pythonFiles/lib/python/new\_ptvsd/no\_wheels/ptvsd/launcher 是当前所用的启动器

- /Users/crifan/dev/dev\_root/python/reVsBeautifulSoup/reVsBeautifulSoup.py:当前被调用的,被 调试的Python文件
- 后续代码中print的内容,也会输出到这里

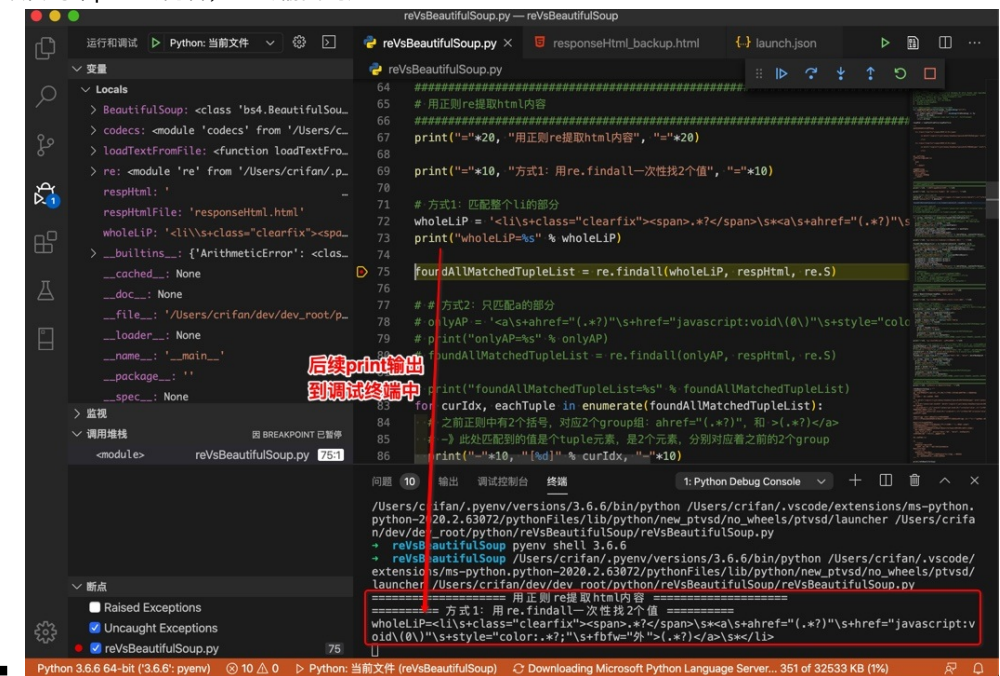

然后继续正常调试

开始调试

开始了调试之后,就可以继续正常调试了。

单步跳过(F10)

继续按 F10 或点击调试工具栏中的按钮,即可运行当前代码,然后进入下一行并暂停了:

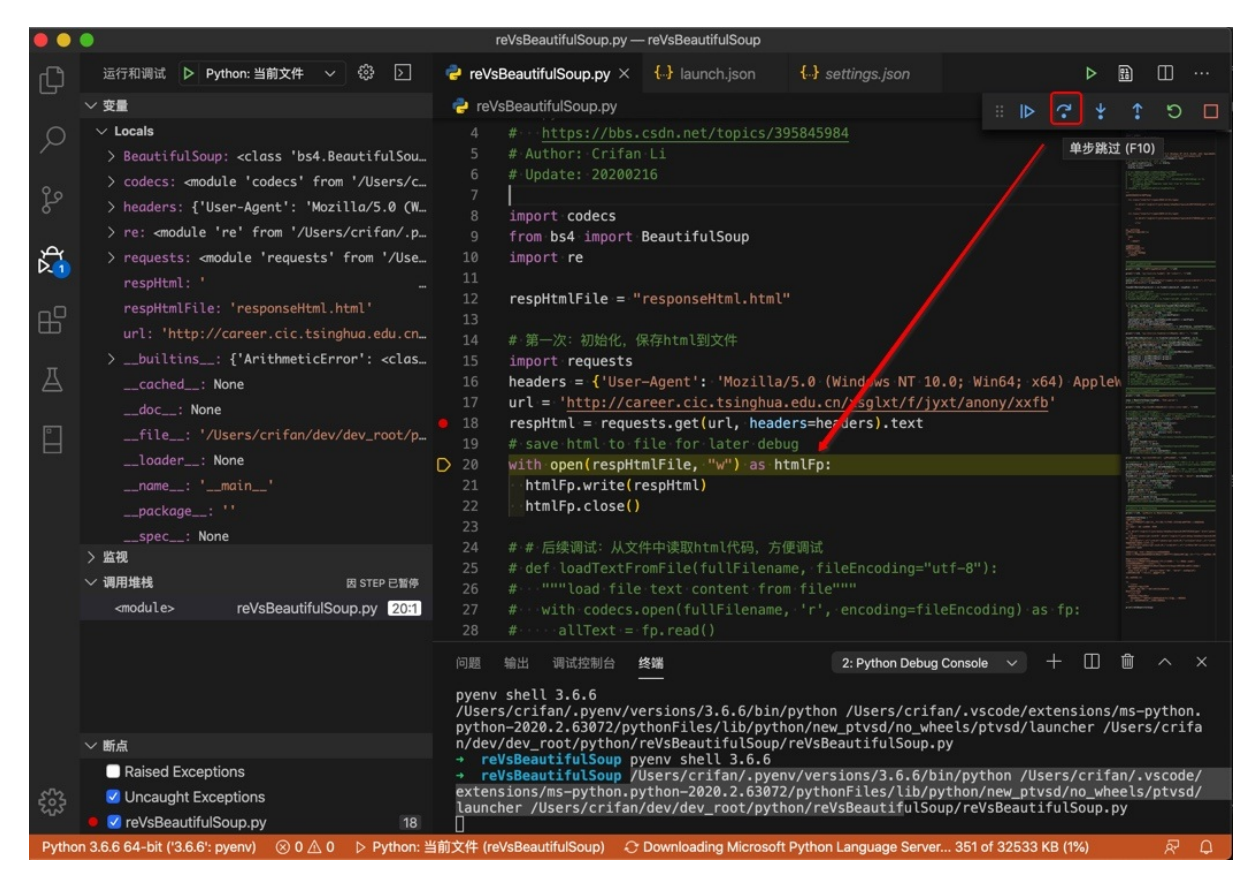

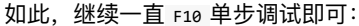

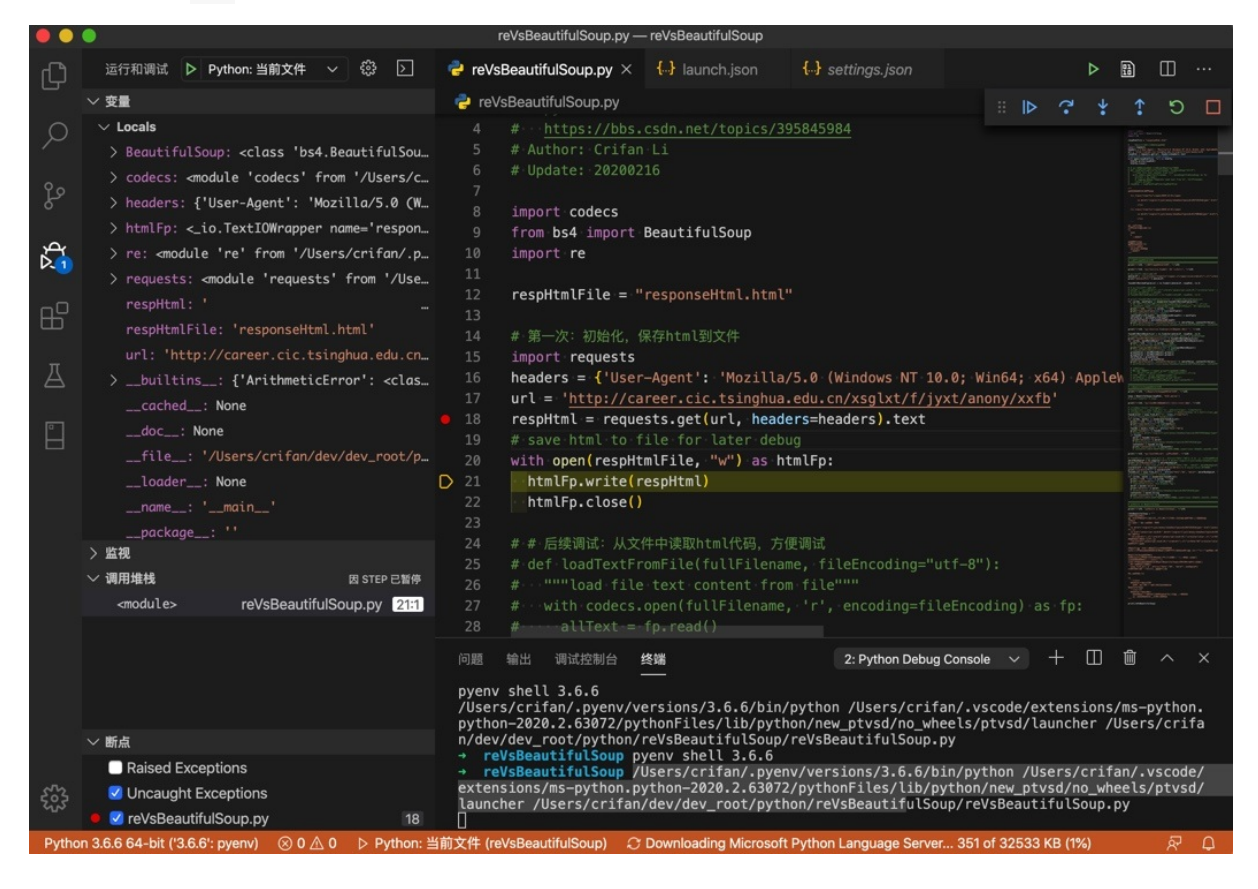

## 单步调试(F11)

### 而对于如果遇到函数调用:

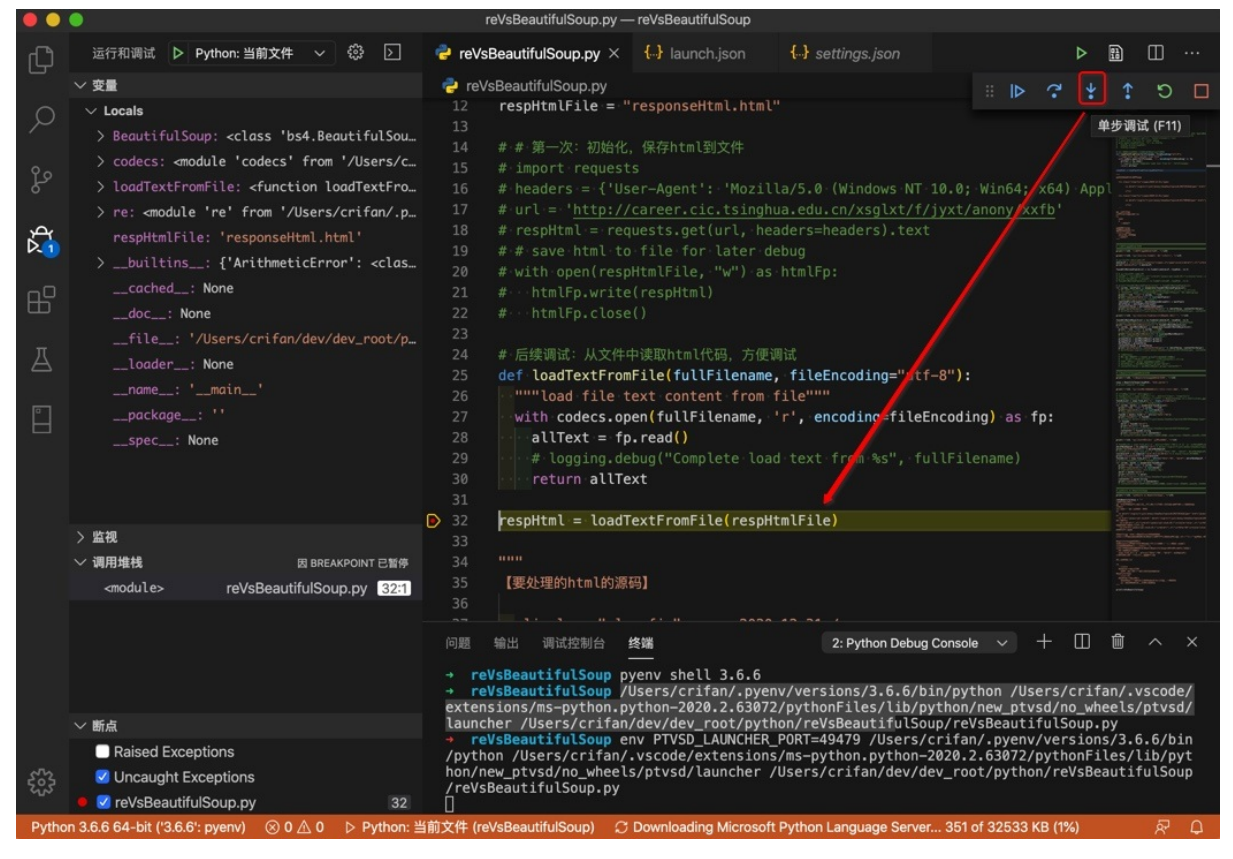

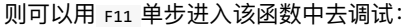

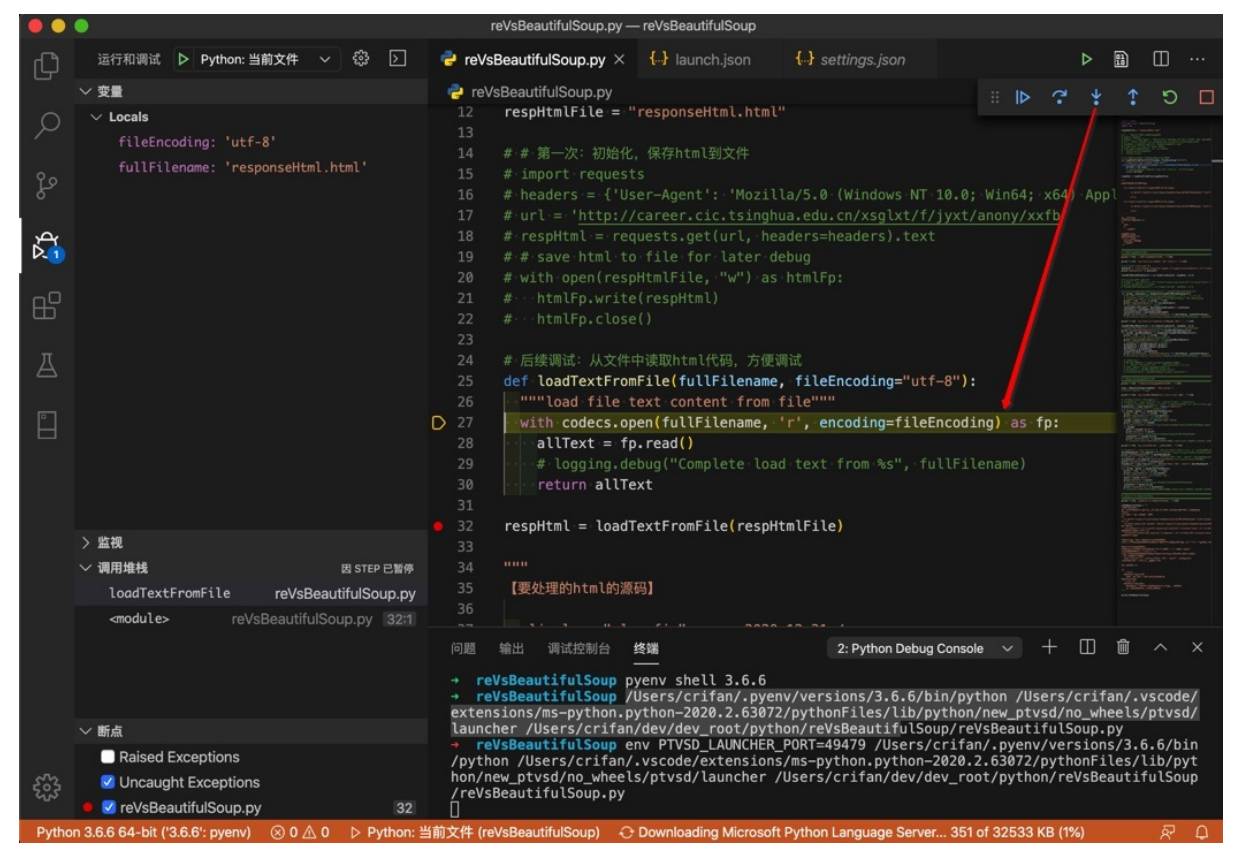

而对应的 shift+F11 是去跳出当前执行的范围,此处即跳出当前函数,即让当前函数返回:

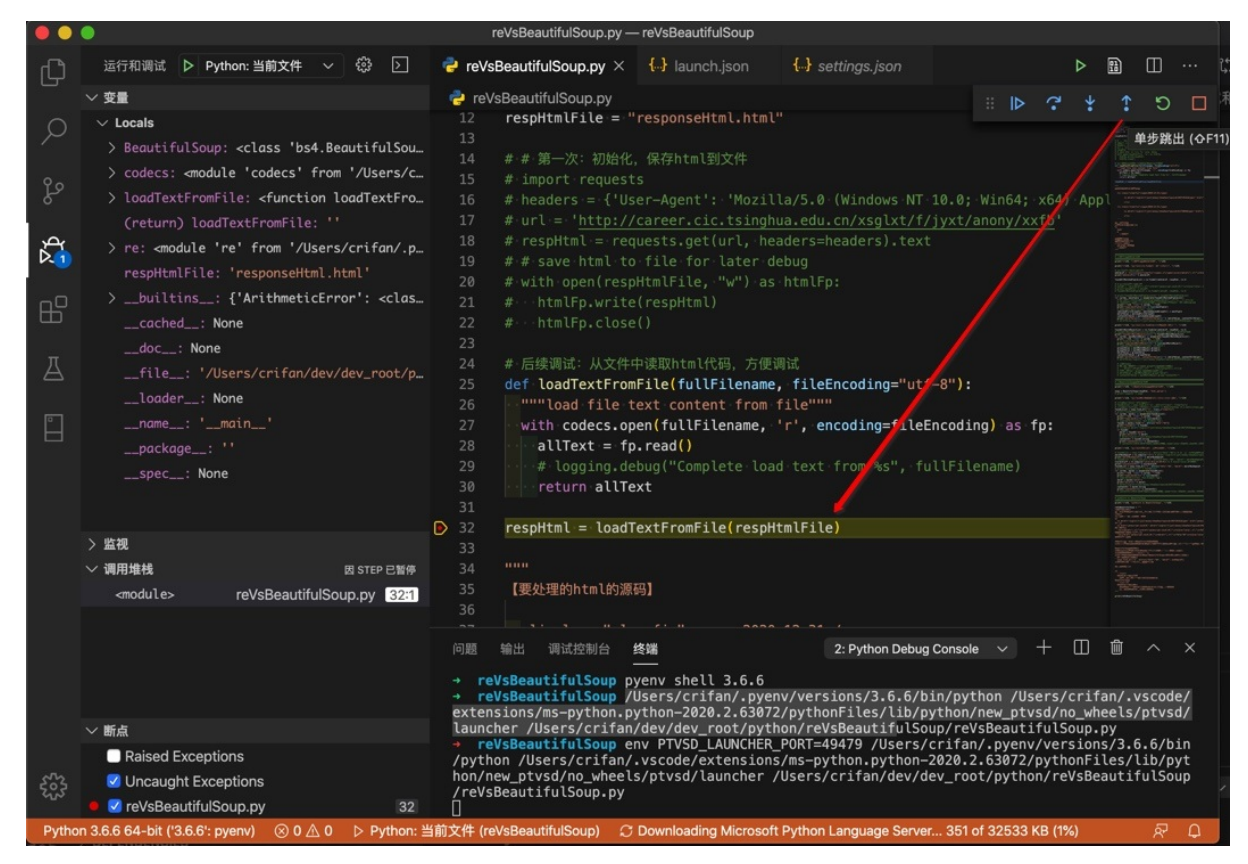

之后即可继续调试。

F5=继续调试

如果调试发现前面代码没问题,那么就可以让其继续运行

就可以F5继续调试,直到新的断点才暂停:

|       | •                                                                                                    | reVsBeautifulSoup.py —                                                                                                    | reVsBeautifulSoup                                                                                                    |                                                                                                    |                               |         |      |        |
|-------|----------------------------------------------------------------------------------------------------|----------------------------------------------------------------------------------------------------|----------------------------------------------------------------------------------------------------|----------------------------------------------------------------------------------------------------|-------------------------------|---------|------|--------|
| Ð     | 运行和调试 🕨 Python: 当前文件 🗸 🕸 🖒                                                                                                    | 🝦 reVsBeautifulSoup.py ×                                                                                                    | FresponseHtml_backup.html                                                                                                    |                                                                                                    | ⊳                             |         | ш ·  |        |
|       | ◇ 変量                                                                                                    | 🍓 reVsBeautifulSoup.py                                                                                                    |                                                                                                    | : ⊳ ?                                                                                                    | ¥ 1                           | C       |      |        |
|       | <pre>&gt; Locals &gt; BeautifulSoup: «class 'bs4.BeautifulSou ahrefValue: '/xsglxt/f/jyxt/anony/showZ &gt; codecs: «module 'codecs' from '/Users/c curIdx: 0 &gt; eachTuple: ('/xsglxt/f/jyxt/anon161&amp; &gt; foundAllMatchedTupleList: [('/xsglxt/f/ &gt; headers: {'User-Agent': 'Mozilla/5.0 (W &gt; htmlFp: &lt;_io.TextIOWrapper name='respon &gt; loadTextFromFile: <function '2019-2020年度全国="" loadtextfro="" matchedfirstgroupstr:=""> re: <module '="" 're'="" .p="" crifan="" from="" users=""> &gt; requests: <module '="" 'requests'="" 'responsehtml.html'="" from="" resphtmlfile:="" use=""> 监視 </module></module></function></pre> | 77     #・#・方式2:只配記a       78     #・のlyAP =・* <a\s< td="">       79     #・onlyAP =・*<a\s< td="">       79     #・onlyAP =・*<a\s< td="">       80     #・foundAllMatchee       81     #       82     # print("foundAll       83     for curIdx, each       84     # ·2前正则中有2个       85     ·# ·3) 此处匹配到的       86     print("-*10, -'       87     print("-*10, -'       88     ·# ·type(eachTup       89     ·(matchedFirstG       91     contentStrValue = m       92     ·print("'ahrefVa       93     ·# ahrefValue=//       94     print("=*10, "方       95     print("=*10, "方       96     97</a\s<></a\s<></a\s<> | 的部分<br>+ahref="(.*?)"\s+href="javascr.<br>ks" % onlyAP)<br>dTuple <u>List = re.findall(onlyAP</u><br>Match <u>edTupleList=%s" % foundA</u><br><b>Tuple in enumerate(foundAllMat</b><br>塔号, 对应2个group组: ahref="(.*<br>// // // // // // // // // // // // // | <pre>ipt:void\(0\)"\s+st<br/>ipt:void\(0\)"\s+st<br/>.irespHtml,.re.S)<br/>ilMatchedTupleList):<br/>chedTupleList):<br/>?)",和-&gt;(.*?)<br/>应着之前的2个group<br/>)<br/>) = eachTuple<br/>(ahrefValue, conten<br/>pxxid=104719161&amp;typ<br/>胞性", "="*10)<br/>, respHtml, re.S)</pre> | yle="co<br>tStrVal<br>e=, con |         |      |        |
|       | مسمور (۱۹۱۲) «wodule» reVsBeautifulSoup.py                                                                                                    | 98 # ToundAllMatch0<br>99 print("foundAllM<br>100 for curldx, each<br>101 nrint("-"*10.<br>问题 10 输出 调试控制结<br>hon/new_ptvsd/no_wheels<br>/reVsBeautifulSoup.py                                                                                                    | DjectList= <callable_lterator of<br="">atchObjectList=%5" % foundAllMi<br/>MatchObject in enumerate(found/<br/>"[%d]" % curIdx. "-"*10)<br/>会 終端 2:Pythor<br/>s/ptvsd/launcher /Users/crifan/<br/>こ 別 =2場 取りました 意</callable_lterator>                       | Dject at 0x10/142/4e<br>atch0bjectList)<br>AllMatch0bjectList)<br>n Debug Console v<br>/dev/dev_root/pythor                                                                                                    | 0≥ : + □□ n/reVsBe            | eautifu | ^    | ×      |
|       | < 新点                                                                                                    |                                                                                                    | 正则Te提取TITL内容 =========<br>.findall一次性找2个值 =========                                                                                                    | ========                                                                                                    |                               |         |      |        |
| 553   | <ul> <li>Raised Exceptions</li> <li>Uncaught Exceptions</li> </ul>                                                                                                    | <pre>wholeLiP=<li\s+class="c<br>oid\(0\)"\s+style="cold<br/>[0]</li\s+class="c<br></pre>                                                                                                    | clearfix"> <span>.*?</span> \s* <a<br>br:.*?;"\s+fbfw="外"&gt;(.*?)\<br/></a<br>                                                                                                    | a\s+ahref="(.*?)"\s<br>\s*                                                                                                    | href="                        | javascr | ipt: | /      |
|       | ● 🗹 reVsBeautifulSoup.py 91                                                                                                    | []                                                                                                    | tupte >                                                                                                    |                                                                                                    |                               |         |      |        |
| Dutho | n 3 6 6 64-bit ('3 6 6': nvenv) 💮 10 \Lambda 0 🕓 Puthon: 🗄                                                                                                    | 5前文件 (re)/eBeautifulSoup) C                                                                                                    | Downloading Microsoft Python Language                                                                                                    | ne Server 351 of 32533                                                                                                    | KB (1%)                       |         | 원    | $\cap$ |

### 如果后续没有断点,则程序运行完毕,自动停止运行:

| ••    | •                                               |         |       | reVsBeautifulSoup.py –                                                                               | - reVsBeautifulSoup                                                                                                    |                                                               |                                   |         |   |
|-------|-------------------------------------------------|---------|-------|----------------------------------------------------------------------------------------------------|----------------------------------------------------------------------------------------------------|---------------------------------------------------------------|-----------------------------------|---------|---|
| Ð     | 运行和调试 🕨 Pytho                                   | n: 当前文件 | ~ ⊜ ⊵ | ] 👌 reVsBeautifulSoup.py 🛛                                                                           | FresponseHtml_backup.html                                                                                                   | {} launch.json                                                | ▷ 2                               |         |   |
|       | ~ 变量                                            |         |       | neVsBeautifulSoup.py                                                                                 |                                                                                                    |                                                               |                                   |         |   |
|       |                                                 |         |       | 77 # # 方式2: 只匹配a<br>78 # onlyAP = ' <a\s< th=""><th></th><th></th><th></th><th></th><th></th></a\s<> |                                                                                                    |                                                               |                                   |         |   |
| fo    |                                                 |         |       | 80 # foundAllMatche<br>81                                                                            | dTuple <u>List = re.findall(onlyAF</u>                                                                                      | P,∙respHtml,∙re.S)                                            |                                   |         |   |
| 战     |                                                 |         |       | 82 # print("foundAl<br>83 for curIdx, each<br>84 # 之前正则中有21                                          | LMatchedTupleList=%s" <u>%</u> foundA<br>Tuple_in_enumerate(foundAllMat<br>)括号、对应2个group组:ahref="(,*                        | <pre>\llMatchedTupleList tchedTupleList): <?)".和 >(.*?)</pre> |                                   |         |   |
| ₿     |                                                 |         |       | 85 # -》此处匹配到的<br>86 print("-"*10,                                                                    | 的值是个tuple元素,是2个元素,分 <u>别</u> 对<br>"[%d]" % curIdx, <u>"-"*10)</u>                                                           | 加着之前的2个group                                                  |                                   |         |   |
| Д     |                                                 |         |       | 87 print("type(ea<br>88 #type(eachTup<br>89 (matchedFirst@                                           | <pre>chTuple)=%s" % type(eachTuple) ile)=<class 'tuple'=""> roupStr, matchedSecondGroupStr</class></pre>                    | ))<br>r)=eachTuple                                            |                                   |         |   |
|       |                                                 |         |       | 90 ···ahrefValue = m<br>91 ···contentStrValu<br>92 ···print("ahrefVa<br>93 ···#·ahrefValue=/<br>94   | atchedFirstGroupS <u>tr</u><br>e = matchedSecondGroupStr<br>lue=%s, contentStrValue=%s" %<br>xsglxt/f/jyxt/anony/showZwxx?z | ( <b>ahrefValue, conte</b><br>zpxxid=104719161&ty             | m <b>tStrValue</b><br>′pe=,∙conte |         |   |
|       | > 监视                                            |         |       | 95 print("="*10, "7<br>96                                                                            | 5式2:用re.finditer找, 支持更多可                                                                                                    | 能性","="*10)                                                   |                                   |         |   |
|       | ◇ 调用堆栈                                          |         |       | 97 foundAllMatchObj<br>98 # foundAllMatchO                                                           | <pre>ectList = re.finditer(wholeLif<br/>bjectList=<callable_iterator< pre=""></callable_iterator<></pre>                    | <b>P, respHtml, re.S)</b><br>object at 0x10f4274              | le0>                              |         |   |
|       |                                                 |         |       | 问题 10 输出 调试控制<br>re                                                                                  | 台 终端 2: Pytho                                                                                                    | on Debug Console 🗸                                            | + 🗆 t                             | <br>۵ ^ |   |
|       |                                                 |         |       | 性能:好<br>支持html程度:有限<br>仅限于不是很复杂的<br>BeautifulSoup<br>性能:中等<br>支持html程度:泪版                            | ,比较规整的html                                                                                                    |                                                               |                                   |         |   |
|       | ✓ 断点                                            |         |       | TQ支持复杂的html<br>マロンティング                                                                               | ,还支持html内部元素和位置变化                                                                                                    |                                                               |                                   |         |   |
| 2033  | Raised Exception                                | s       |       | 对于不规范的时间也                                                                                            | 有 很 灯 时 又 持                                                                                                    |                                                               |                                   |         |   |
| Putho | Oncaught Except<br>0.3.6.6.64-bit ('3.6.6'; pvg |         |       | → reVsBeautifulSoup                                                                                  | ) Downloading Microsoft Pythen Langua                                                                                       | re Server 351 of 2252                                         | 3 KB (1%)                         | 2       | 0 |

## 重启(Shift+Command+F5)

对于重启调试,一般能用到的场合是:

### 调试期间,错过了想要查看的内容。

或者是调试期间,发现代码有问题,顺带在调试期间,就把代码改好了,然后就可以去 点击 重启 ,会让调试重新启动,并运行到(你所设置的断点)的位置

此处可以从终端的log看出,是重启启动了一次调试:

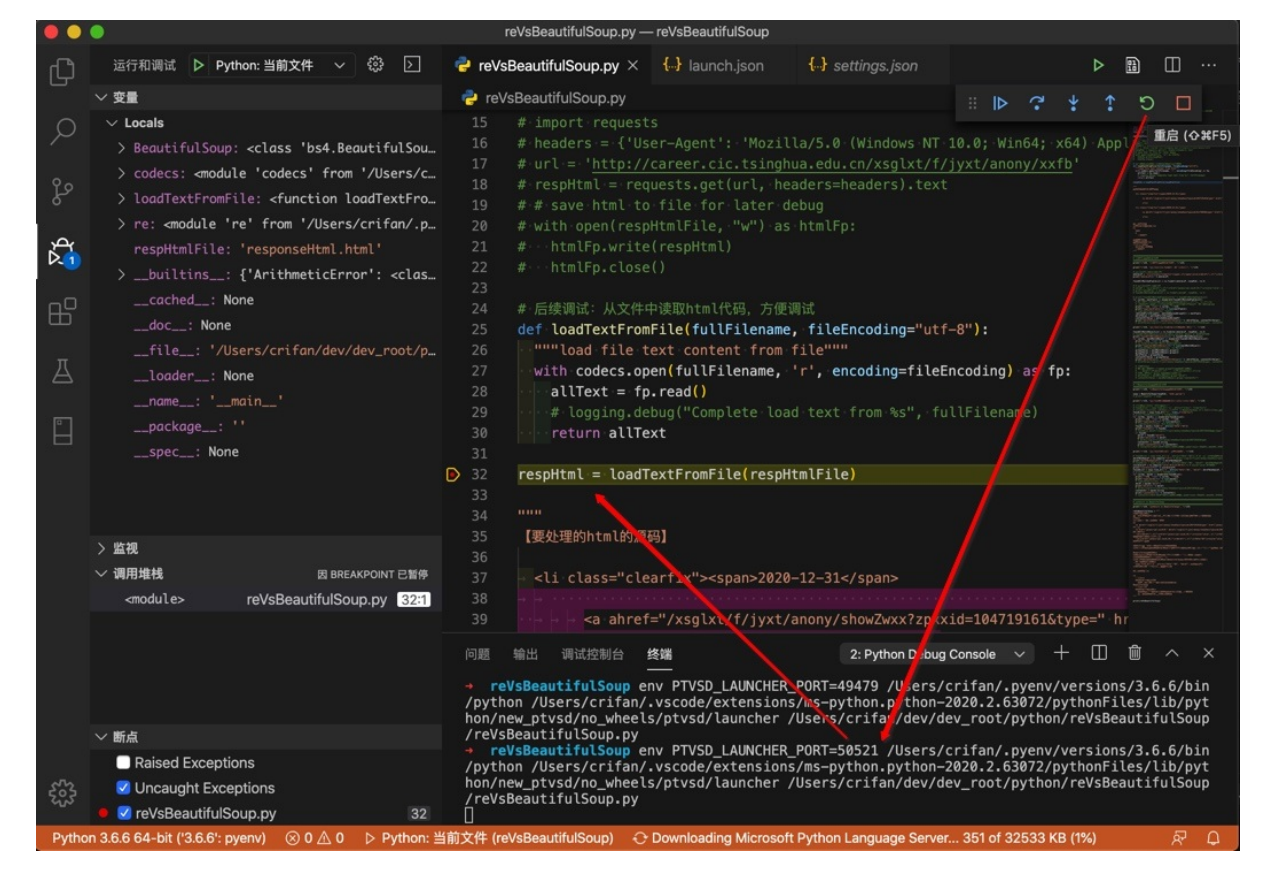

## 停止(Shift+F5)

如果不想要调试了,则可以点击停止:

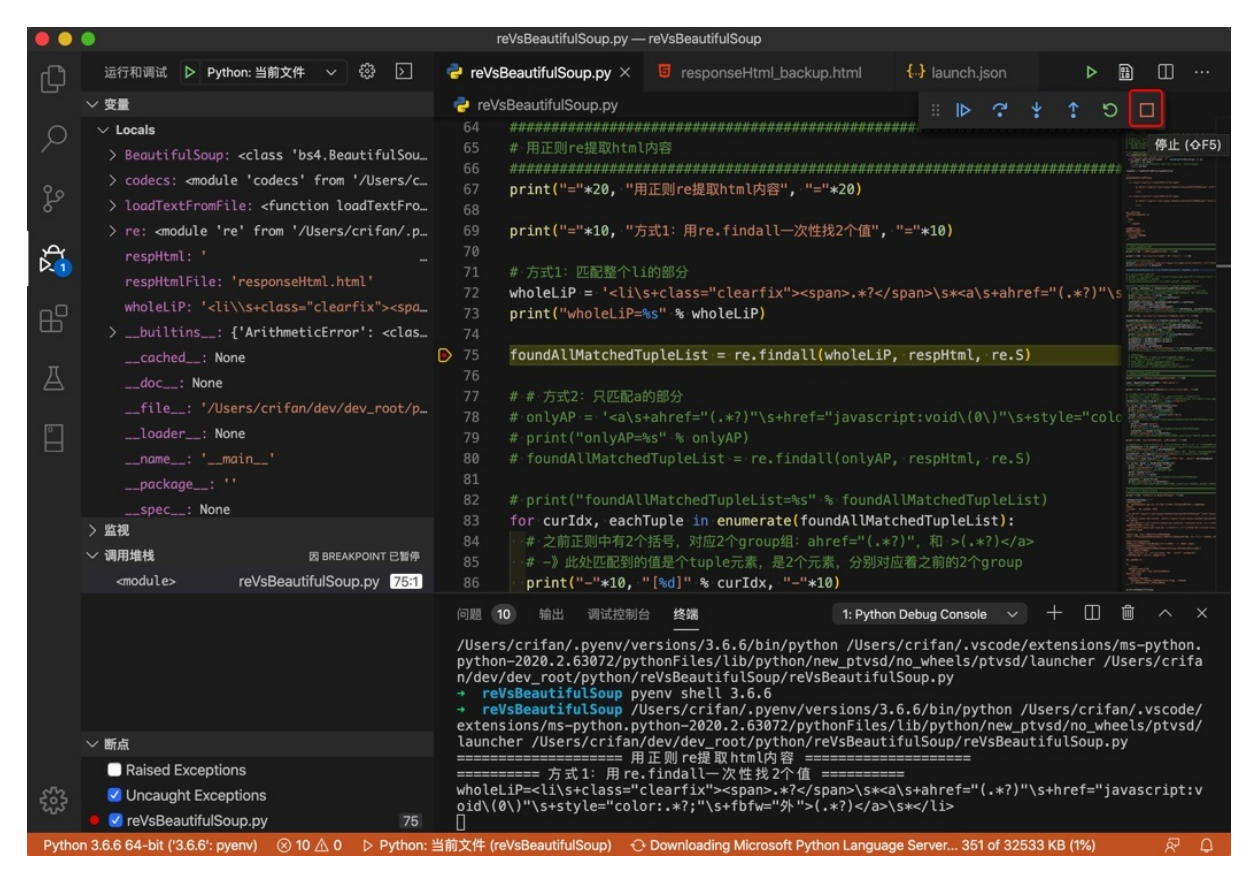

即可停止调试。

crifan.com, 使用署名4.0国际(CC BY 4.0)协议发布 all right reserved, powered by Gitbook最后更新: 2020-02-16 17:33:16

# Windows中用VSCode调试Python

其实和前面已经详细解释的Mac中调试Python的步骤没区别。

但是为了别人更加方便参考,所以也专门整理如下:

- 【已解决】windows中安装VSCode
- 【记录】Windows中新建VSCode的Python项目
- 【记录】Windows中用VSCode去调试Python项目代码文件

crifan.com, 使用署名4.0国际(CC BY 4.0)协议发布 all right reserved, powered by Gitbook最后更新: 2020-02-16 17:22:32

# 经验心得

VSCode调试Python期间,有些需要注意的事情和一些心得,整理如下。

# 注意事项

## 不要轻易根据提示切换Python版本

之前遇到python文件中顶部有常见的写法:

#!/usr/bin/python
# =\*- coding: utf-8 =\*-

### 其中第一行是建议的Python解释器的位置

对此, VSCode的Python插件自动检测处理, 然后给出提示 Set as interpreter

你如果点击了:

|                                                                   | 11                                                                                    | ger                                                                                           | nerateBo                                                  | okJson.p                                                | y — Impo                                                                            | ort                                                                                              |
|-------------------------------------------------------------------|---------------------------------------------------------------------------------------|-----------------------------------------------------------------------------------------------|-----------------------------------------------------------|---------------------------------------------------------|-------------------------------------------------------------------------------------|--------------------------------------------------------------------------------------------------|
| {} a.json                                                         | ()                                                                                    | b.json                                                                                        | 0                                                         | c.json                                                  | *                                                                                   | generateB                                                                                        |
| 1 Set<br>#!<br>2 #<br>3 4 Cut<br>5 Boo<br>6 Boo<br>7 Boo<br>8 # 1 | as interpro<br>/usr/bin<br>-*- codi<br>rrentG:t<br>okJson(u<br>okJson(u<br>BookJson(u | eter<br>/python<br>ng: utf-8<br>bookName<br>mplateFile<br>rrentFile<br>tputFilen<br>TemplateF | -*-<br>= "youd<br>ename =<br>name =<br>ame = "<br>ilename | lao_note<br>■ "book_<br>"book_c<br>'book.js<br>♀ = "a.j | _summar<br>common.<br>urrent.<br>on"<br>son"                                        | y"<br>json"<br>json"                                                                             |
| 问题                                                                | 输出                                                                                    | 调试控制                                                                                          | 台                                                         | 终端                                                      |                                                                                     |                                                                                                  |
| ebsite/'}<br>tivecommo<br>0\u534f\u<br>1a'},                      | ,<br>ns.org/<br>8bae<∕a>                                                              | u'siter<br>u'tbfer<br>icenses/by<br>\u53d1\u56<br>u'theme                                     | map-gen<br>d-pagef<br>y-sa/4.<br>e03",<br>e-defau         | u'vk': f<br>u'whatsa<br>eral': {<br>ooter':<br>0/deed.z | False,<br>False,<br>ppp': Fa<br>(u'prefi<br>{u'copy<br>th'>\u77<br>u'modi<br>u'modi | ulse},<br>[x': u'http<br>/right': u"<br>/e5\u8bc6\u<br>[fy_format'<br>[fy_label':<br>/el': True} |
|                                                                   |                                                                                       | u'tool                                                                                        | oar-but                                                   | ton': {ι<br>ι                                           | ''lcon':<br>''label'<br>''url':                                                     | u'ta-file<br>: u'\u4e0b<br>u'http://b                                                            |
| ao_note_s<br>u'root':<br>u'title'<br>bookJsonF<br>→ Import        | ummary.p<br>u'./src<br>: u'\u67<br>ullPath=<br>[]                                     | f'}},<br>,<br>9\u9053\u<br>,Users/cr:                                                         | u4e91∖u<br>ifan/Gi                                        | 7b14\u8t<br>tBook/Li                                    | b0\u548<br>brary/I                                                                  | c\u4e91\u5<br>mport∕youd                                                                         |
| 自动附加: 关                                                           | Python                                                                                | 2.7.10 64-1                                                                                   | oit                                                       |                                                         |                                                                                     |                                                                                                  |

则就可以从当前的解析器:

|         |                                                 | generate                                                | BookJson.py — Import                                                                                                    |
|---------|-------------------------------------------------|---------------------------------------------------------|----------------------------------------------------------------------------------------------------|
|         | urrent: /usr/bin/pyth                           | ion2.7                                                  | וכ                                                                                                    |
| A<br>/\ | <b>naconda custom (6</b><br>Jsers/crifan/anacon | 4-bit) Python 2.7.14<br>da2/bin/python                  | (base) Anaconda, Inc.                                                                                                    |
| А<br>/\ | naconda custom (6<br>Jsers/crifan/anacon        | 4-bit) Python 2.7.14<br>da2/envs/tensorflow             | (tensorflow) Anaconda, Inc.<br>//bin/python                                                                                                    |
| Ρ<br>/ι | ython 2.7.10 64-bit<br>ısr/bin/python2.7        | ]                                                       |                                                                                                    |
| P<br>/L | ython 3.6.4<br>Jsr/local/opt/python             | /bin/python3.6                                          |                                                                                                    |
| P<br>/L | ython 3.6.4 64-bit<br>usr/local/bin/python:     | 3                                                       | 0                                                                                                    |
|         | abatta (1)                                      | u'sitemap-ge                                            | u'whatsapp': False},<br>eneral': {u'prefix': u'https://book.crifan.com/gi                                                                         |
|         | tivecommons.or<br>0\u534f\u8bae<                | u'tbfed-page<br>g/licenses/by-sa/4<br>/a>\u53d1\u5e03", | efooter': {u'copyright': u"crifan.com\uff0c\u4f7f\<br>4.0/deed.zh'>\u77e5\u8bc6\u7f72\u540d-\u76f8\u540d                                          |
|         | 1-13                                            |                                                         | u'modify_format': u'YYYY_MM_DD HH:mm:s:<br>u'modify_label': u'\u8be5\u6587\u4ef6\u                                                                |
|         | 18'},                                           | u'theme-defa<br>u'toolbar-bu                            | ault': {u'showLevel': True},<br>utton': {u'icon': u'fa-file-pdf-o',<br>u'label': u'\u4e0b\u8f7dPDF',<br>u'url': u'http://book.crifan.com/books/va |
| U       | ao_note_summar<br>u'root': u'./                 | y.pdf'}},<br>/src',                                     |                                                                                                    |
| U       | u'title': u'\<br>bookJsonFullPa<br>→ Import []  | u6709\u9053\u4e91\<br>hth=/Users/crifan/(               | \u7b14\u8bb0\u548c\u4e91\u534f\u4f5c\u4f7f\u7528\u<br>GitBook/Library/Import/youdao_note_summary/book.j                                           |
| por     | t) 自动附加: 关 Py                                   | thon 2.7.10 64-bit                                      | 行1,列1                                                                                                    |

换成代码中设置的解析器了:

|                                                                |                                                                                                    | genera                                                    | ateBookJson.py                                                                          | / — Import                                                                             | t                                                                                                    |                                               |  |  |
|----------------------------------------------------------------|----------------------------------------------------------------------------------------------------|-----------------------------------------------------------|-----------------------------------------------------------------------------------------|----------------------------------------------------------------------------------------|----------------------------------------------------------------------------------------------------|-----------------------------------------------|--|--|
| {} a.json                                                      | {} b.j:                                                                                                    | son                                                       | {} c.json                                                                               | ę                                                                                      | generateBookJson.p                                                                                                | y x                                           |  |  |
| 1 #!/us<br>2 #·-*-<br>3                                        | sr/bin/py<br>- coding:                                                                                                    | rthon<br>∙utf- <mark>β</mark> ·->                         |                                                                                         |                                                                                        |                                                                                                    |                                               |  |  |
| 4 Curre<br>5 BookJ<br>6 BookJ<br>7 BookJ<br>8 #+Boo<br>9 #+Boo | <pre>4 CurrentGitbookName =: "youdao_note_summary"<br/>5 BookJsonTemplateFilename =: "book_common.json"<br/>6 BookJsonCurrentFilename =: "book_current.json"<br/>7 BookJsonOutputFilename =: "book.json"<br/>8 #:BookJsonTemplateFilename:=: "a.json"<br/>9 #:BookJsonCurrentFilename:=: "b.json"</pre> |                                                           |                                                                                         |                                                                                        |                                                                                                    |                                               |  |  |
| 问题<br>ebsite/'},<br>tivecommons<br>0\u534f\u8ba                | 输出<br>.org/lice<br>ae\us                                                                                                    | 调试控制台<br>u'sitemap<br>u'tbfed-p<br>nses/by-s<br>3d1\u5e03 | 终端<br>u'vk': F<br>u'weibo'<br>u'whatsa<br>o-general': {<br>pagefooter':<br>a/4.0/deed.z | alse,<br>: True,<br>pp': Fal<br>u'prefix<br>{u'copyr<br>h'>\u77e<br>u'modif<br>u'modif | se},<br>': u'https://book<br>ight': u"crifan.co<br>5\u8bc6\u7f72\u546<br>y_format': u'YYYY-<br>y_label': u'\u8bc5 | crifa<br>m\uff<br>dd-\u70<br>-MM-DD<br>5\u658 |  |  |
| ao_note_sum                                                    | mary.pdf                                                                                                    | u'theme-d<br>u'toolbar<br>}},                             | lefault': {u'<br>button': {u<br>u<br>u                                                  | showLeve<br>'icon':<br>'label':<br>'url': u                                            | el': True},<br>u'fa-file-pdf-o',<br>u'\u4e0b\u8f7dPDF<br>u'http://book.crifa                                      | an.com                                        |  |  |
| u'root': u<br>u'title': bookJsonFul<br>→ Import []<br>自动附加: 关  | /src',<br>u'\u6709<br>lPath=/U                                                                                                    | u9053\u4e<br>ers/crifa<br>.10                             | 91\u7b14\u8b<br>n/GitBook/Li                                                            | b0∖u548c<br>brary/Im                                                                   | \u4e91\u534f\u4f5o<br>port/youdao_note_s                                                                          | :∖u4f7i<br>summary                            |  |  |

而这往往并不是你所想要的Python版本。

所以:还是要事先设置好自己想要的Python版本,而不要轻易(以为VSCode很智能,根据其提示)去更换了你的Python版本。

### 调试适配器进程意外终止

【已解决】VSCode调试Python出错:调试适配器进程意外终止Cannot read property 'style' of undefined

### 文件内容改动后断点错位

有时候会遇到:当前面新增行后,后面的断点位置都移动了,错位了。

比如此处,前面新增了2行,导致后面的,之前设置的断点,都错位了,无效了:

|       | <pre># topicMatch = re.search("(?P<topiclevel1>[\W.sjr).topicty=[-].topicrescopicLevel2&gt;[.w/.toj:)); , copicy</topiclevel1></pre>                                                                                                    |
|-------|----------------------------------------------------------------------------------------------------|
|       | ·····# sports - skiing                                                                                                    |
|       | <pre># topicMatch = re.search("(?P<topiclevel1>[\w\s]+)\s*([\- - -]\s*(?P<topiclevel2>[\w/\s]+))?", topic)</topiclevel2></topiclevel1></pre>                                                                                                    |
| 241   |                                                                                                    |
|       | <pre>topicMatch = re.search("(?P<topiclevel1>[\w\s]+)\s*([\- - -]\s*(?P<topiclevel2>[\w/\-\s]+))?", topic)</topiclevel2></topiclevel1></pre>                                                                                                    |
|       | /if topicMatch:                                                                                                    |
|       | <pre>&gt;&gt; for topicLevel1 = topicMatch.group("topicLevel1")</pre>                                                                                                    |
|       | topicLevel1 = topicLevel1.strip()                                                                                                    |
|       | isExisted, realTopicLevel1 = checkTopic(topicLevel1)                                                                                                    |
|       | for the information of the information of the infor |
|       | <pre>curScriptDict["topic"] = realTopicLevel1</pre>                                                                                                    |
|       |                                                                                                    |
|       | <pre>/ topicLevel2 = topicMatch.group("topicLevel2")</pre>                                                                                                    |
| 251   | if topicLevel2:                                                                                                    |
| 25    | <pre>conversion topicLevel2 = topicLevel2.strip()</pre>                                                                                                    |
| 2     | isExisted, realTopicLevel2 = checkTopic(topicLevel2, isChild=True, parentTopicName=realTopicLevel1                                                                                                    |
| 4     | ······································                                                                                                    |
| 55    | <pre>very very curScriptDict["second_level_topic"] = realTopicLevel2</pre>                                                                                                    |
| 0 25  | and the set of the set of the set |
|       | logging.error("Can not find real child topic %s from parent %s", topicLevel2, realTopicLevel1)                                                                                                    |
|       | ······································                                                                                                    |
|       | logging.warning("Not found topic level 2 from topic string: %s" % topic)                                                                                                    |
| 0 260 | else:                                                                                                    |
| 261   | logging.error("Can not find level1 topic: %5", topicLevel1)                                                                                                    |

只能再:去掉之前断点,重新打断点:

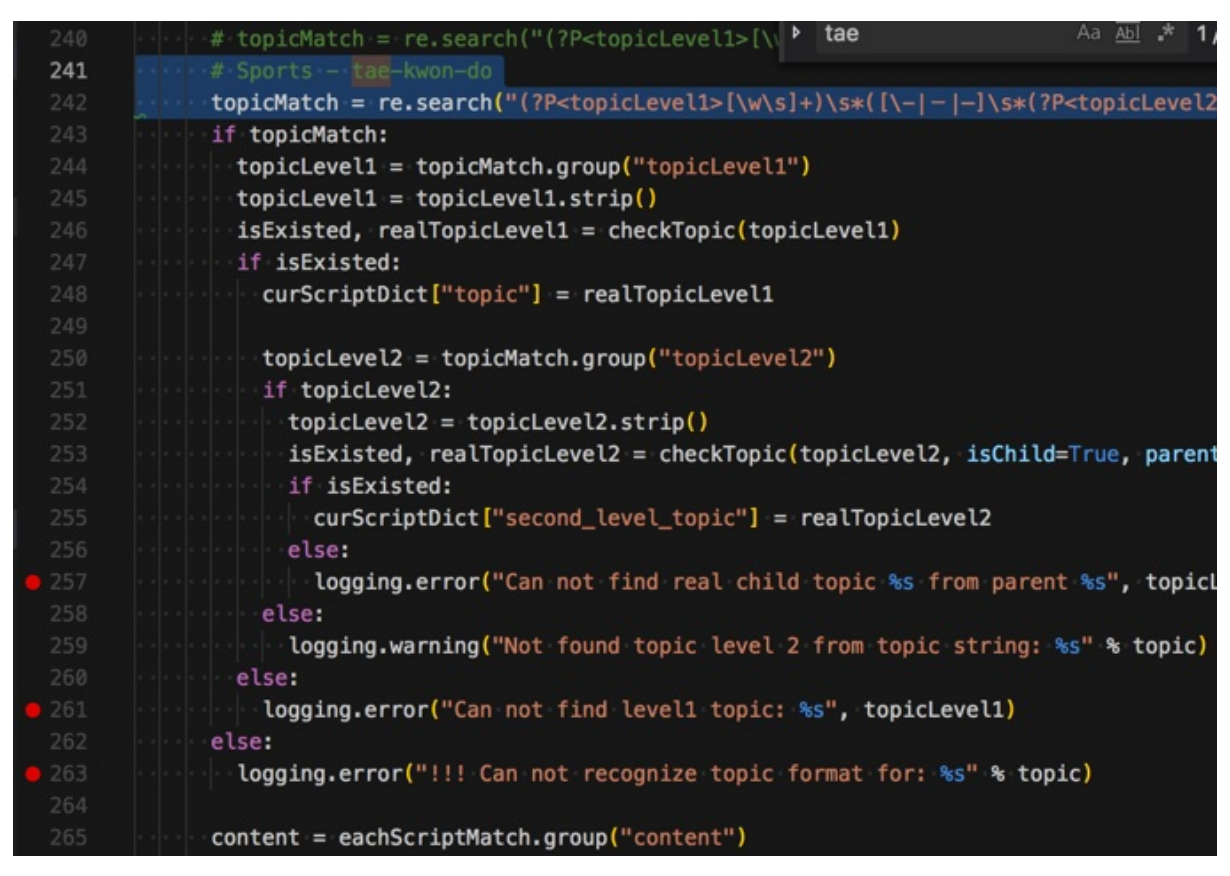

所以还是有点点麻烦的

-》而PyCharm就可以很好的支持:当代码改动(不多)的时候,可以自动保持原有的断点的位置。

-》不过后来也发现,此问题只是偶尔发生的。有时候代码改动后,断点还正常的。

# 心得

安装了虚拟环境后提示你切换到对应版本

### 对于某个Python项目,在:

#### pipenv install

#### 安装了虚拟环境后,重新用VSCode打开该项目,会提示你:

You have selected the macOS system install of Python, which is not not recommended for use with the Python extension. Some functionality will be limited, please select a different interpreter.

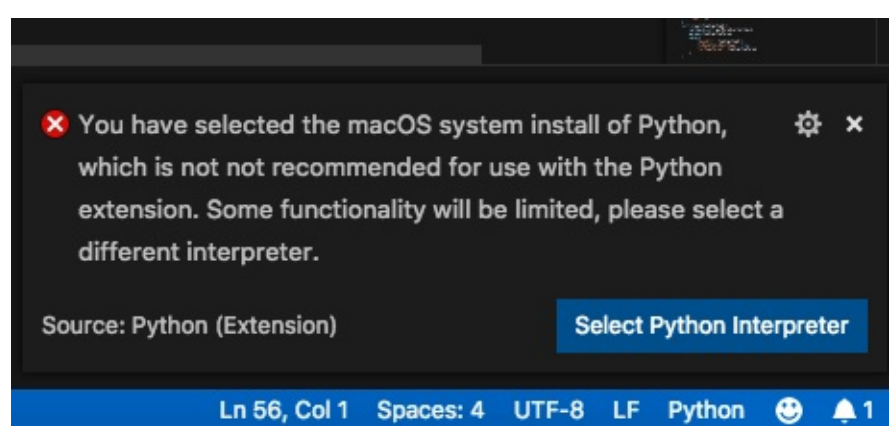

然后点击 Select Python Interpreter ,去选择刚装好的虚拟环境中的python:

|                                                | app_8T                                                                                                    |  |  |  |  |  |  |
|------------------------------------------------|----------------------------------------------------------------------------------------------------|--|--|--|--|--|--|
| C 43 44 45 46 47 48 49 50 51 52 53 54 55 56 57 | current: python                                                                                                    |  |  |  |  |  |  |
|                                                | Python 2.7.10 64-bit<br>/usr/bin/python                                                                                           |  |  |  |  |  |  |
|                                                | Python 3.6.6 64-bit<br>/Library/Frameworks/Python.framework/Versions/3.6/bin/python3                                              |  |  |  |  |  |  |
|                                                | Python 3.6.6 64-bit<br>/usr/local/bin/python3                                                                                     |  |  |  |  |  |  |
|                                                | Python 3.6.6 64-bit ('crawlerapp_8T': pipenv)<br>~/.local/share/virtualenvs/crawler_ <b>decomposition</b> _8T-07qwdQoO/bin/python |  |  |  |  |  |  |
|                                                | Python 3.7.0 64-bit<br>/Library/Frameworks/Python.framework/Versions/3.7/bin/python3                                              |  |  |  |  |  |  |
|                                                | Python 3.7.0 64-bit<br>/usr/local/bin/python3.7                                                                                   |  |  |  |  |  |  |

选择后,左下角就可以显示出当前所选Python了:

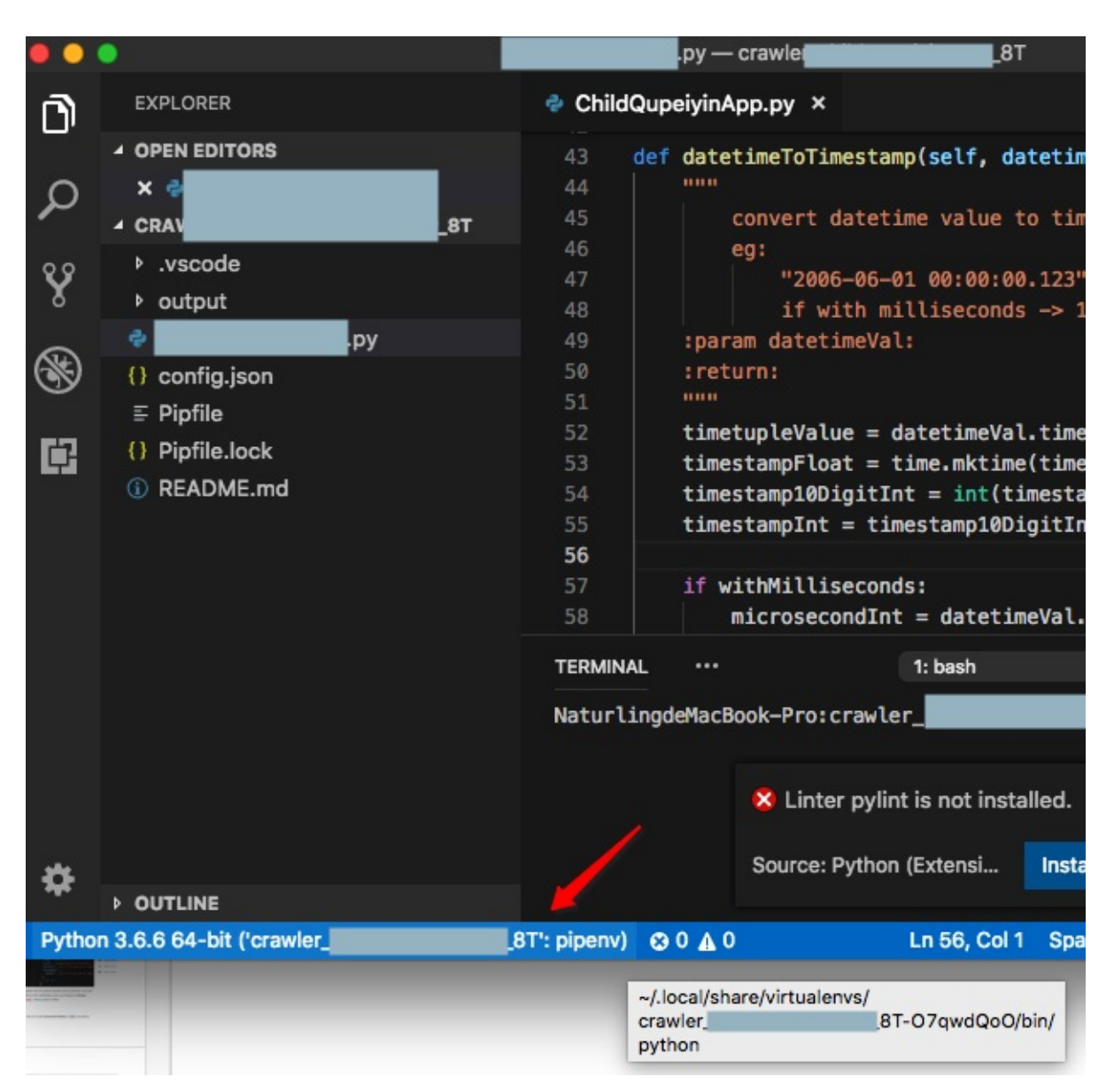

说明VSCode的Python插件还是很智能的,提示你新切换Python版本到你所安装的虚拟环境的版本。

## 鼠标移动上去可以查看变量值

后来又多次使用VSCode去调试Python:

| ••               | •                                                                                                    | crifanDatetime.py — testTimestamp                                                                                                    |                                                    |
|------------------|----------------------------------------------------------------------------------------------------|----------------------------------------------------------------------------------------------------|----------------------------------------------------|
| D                | DEBUG 🕨 No Configuratic 🕈 🔅 🖸                                                                                                    | 🔮 crifanDatetime.py × 🗄 🕨 📬 🌵 🏌 🖯 🔳                                                                                                    | • • • • • • • • • • • • • • • • • • • •            |
| -<br>♀<br>�<br>E | <ul> <li>VARIABLES</li> <li>Local</li> <li>curDatetime: datetime.datetime(201.)</li> <li>datetime: <type 'datetime.datetime.<="" li=""> <li>datetimeToTimestamp: <function dat<="" li=""> <li>Arguments</li> <li>WATCH</li> </function></li></type></li></ul> | 69      rreturn.       datetime.datetime(2018, 7, 13, 15, 27, 53,         70      curDat       datetime.datetime(2018, 7, 13, 15, 27, 53,         71      curDat       hour: 15         72      return.       max: datetime.datetime(9999, 12, 31, 23, 59, 5         73      return.       min: datetime.datetime(1, 1, 1, 0, 0)         76                                                                                                    |                                                    |
|                  | <ul> <li>CALL STACK PAUSED ON BREAKPOINT<br/>getCurTimestamp crifanDatetime.py<br/>testTimestamp crifanDatetime.py<br/><module> crifanDatetime.py 150:1</module></li> </ul>                                                                                   | <pre>def datetimeToTimestamp(datetimeVal, withMilliseconds=False) :     def datetimeToTimestamp(datetimeVal, withMilliseconds=False) :     def datetimeToTimestamp(datetimeVal, withMilliseconds=False) :     def datetimeVal datetimeVal datetimeVal:     def datetimeVal:     def dateti</pre> |                                                    |
| *                | BREAKPOINTS     All Exceptions     Uncaught Exceptions     CrifanDatetime.py     94     CrifanDatetime.py     150     O Putnor 210     Elistime.x                                                                                                    | PROBLEMS       OUTPUT       DEBUG CONSOLE       TERMINAL       2: Python Debug Console :       +       I         t/python/testTimestamp/crifanDatetime.ps       [crifanLib-crifanDatetime] v1.1       [1]       53852 terminated env "PYTHONIOBICODING=UTF-8" "PYTHONINBUFFERD=1" python 57430       57430         •       testTimestamp / d1/Bers/crifan/detv/dev_root/python/testTimestamp j env "PYTHONIOBICODING=UTF-8" "PYTHONINBUFFERD=1" bython 57430       "Python/testTimestamp / d1/Bers/crifan/detv/dev_root/python/testTimestamp j env "PYTHONIOBICODING=UTF-8" "PYTHONINBUFFERD=1" bython 57430         vs.tsrtImestamp / d1/Bers/crifanDatetime.py       [crifanLib-crifanDatetime] v1.1       [crifanLib-crifanDatetime] v1.1                                                                                                    | ED=1" python /<br>rs/crifan/dev/<br>an/dev/dev_roo |
| 001              |                                                                                                    |                                                                                                    |                                                    |

鼠标移动到变量(类)的属性上,支持(直接)显示变量的属性的值:

比如datetime

|                             |                                                                                                    | crifanDa                                              | itetime                    | .ру —                   | - test1                      | Timest                          | amp                                                      |                                                                                                    |
|-----------------------------|----------------------------------------------------------------------------------------------------|-------------------------------------------------------|----------------------------|-------------------------|------------------------------|---------------------------------|----------------------------------------------------------|----------------------------------------------------------------------------------------------------|
| < crifa                     | anDatetime.py ×                                                                                                    | .8₽                                                   | ?                          | ¥                       | 1                            | ଓ                               |                                                          |                                                                                                    |
|                             | <pre>80 with milliseconds -&gt; 13 digits: 1531464292 81 82 curDatetime = datetime.now() 83 return datetimeToTimestamp(curDatetime, withM: 84</pre> |                                                       |                            |                         |                              |                                 | 2921<br>illiseconds)                                     |                                                                                                    |
|                             | <pre>def datetimeToTimes     """     convert dat     eg:         "2006-0         :param datetime         :return:     """     timetupleValue</pre>  | etamp(da<br>etime va<br>06-01 00<br>eVal:<br>= datet: | tetime<br>alue 1<br>:00:00 | eVal,<br>co ti<br>)" -> | with<br>mesta<br>114<br>etup | hM ><br>am ><br>90 ><br>}<br>Le | day:<br>hour:<br>max:<br>micro<br>min:<br>minut<br>resol | 13<br>: 15<br>datetime.datetime(9999, 12, 31, 23, 59, 5<br>psecond: 958421<br>datetime.datetime(1, 1, 1, 0, 0)<br>te: 47<br>h: 7<br>datetime.timedelta(0, 0, 1)<br>hd: 33 |
| 95<br>96<br><b>97</b><br>98 | timestampFloat<br>if withMillisec<br>microsecond<br>timestampFl                                                                                     | = time.n<br>conds:<br>IFloat =<br>Loat = t:           | nktime<br>float<br>imesta  | (tim<br>(dat<br>ampFl   | etup<br>etim<br>oat          | le<br>eVal.<br>+ mic            | year:<br>microse                                         | Fo: None<br>: 2018<br>osecond)/float(1000000)<br>condFloat                                                                                                    |
|                             | <pre>timestampFl timestampInt = return timestam</pre>                                                                                               | loat = t:<br>int(time<br>npInt                        | imesta<br>estamp           | ampFl<br>oFloa          | oat :<br>t)                  | * 100                           | 0 - #                                                    | -> 13 digits                                                                                                    |

的microsecond:

|   | 92                                                                          | :Teturn:                                                           |  |  |  |  |  |  |  |  |
|---|-----------------------------------------------------------------------------|--------------------------------------------------------------------|--|--|--|--|--|--|--|--|
|   |                                                                             |                                                                    |  |  |  |  |  |  |  |  |
| • | 94 timetupleValue = datetimeVal.timetuple()                                 |                                                                    |  |  |  |  |  |  |  |  |
|   |                                                                             | <pre>timestampFloat = time.mktime(timetupleValue) #10_digits</pre> |  |  |  |  |  |  |  |  |
|   | 96                                                                          | ····if withMilliseconds: 958421                                    |  |  |  |  |  |  |  |  |
| Þ | <pre>microsecondFloat = float(datetimeVal.microsecond)/float(1000000)</pre> |                                                                    |  |  |  |  |  |  |  |  |
|   |                                                                             | <pre>timestampFloat = timestampFloat + microsecondFloat</pre>      |  |  |  |  |  |  |  |  |
|   | <pre>timestampFloat = timestampFloat * 1000 # -&gt; 13 digits</pre>         |                                                                    |  |  |  |  |  |  |  |  |
|   |                                                                             | <pre>timestampInt = int(timestampFloat)</pre>                      |  |  |  |  |  |  |  |  |
|   |                                                                             | ····return timestampInt                                            |  |  |  |  |  |  |  |  |
|   |                                                                             |                                                                    |  |  |  |  |  |  |  |  |

而这类功能,之前只有比较高级的IDE,比如 Visual Studio , PyCharm 等才支持。

### 支持异常信息的显示

当调试代码时发生异常,则可以方便快速的显示异常堆栈错误信息:

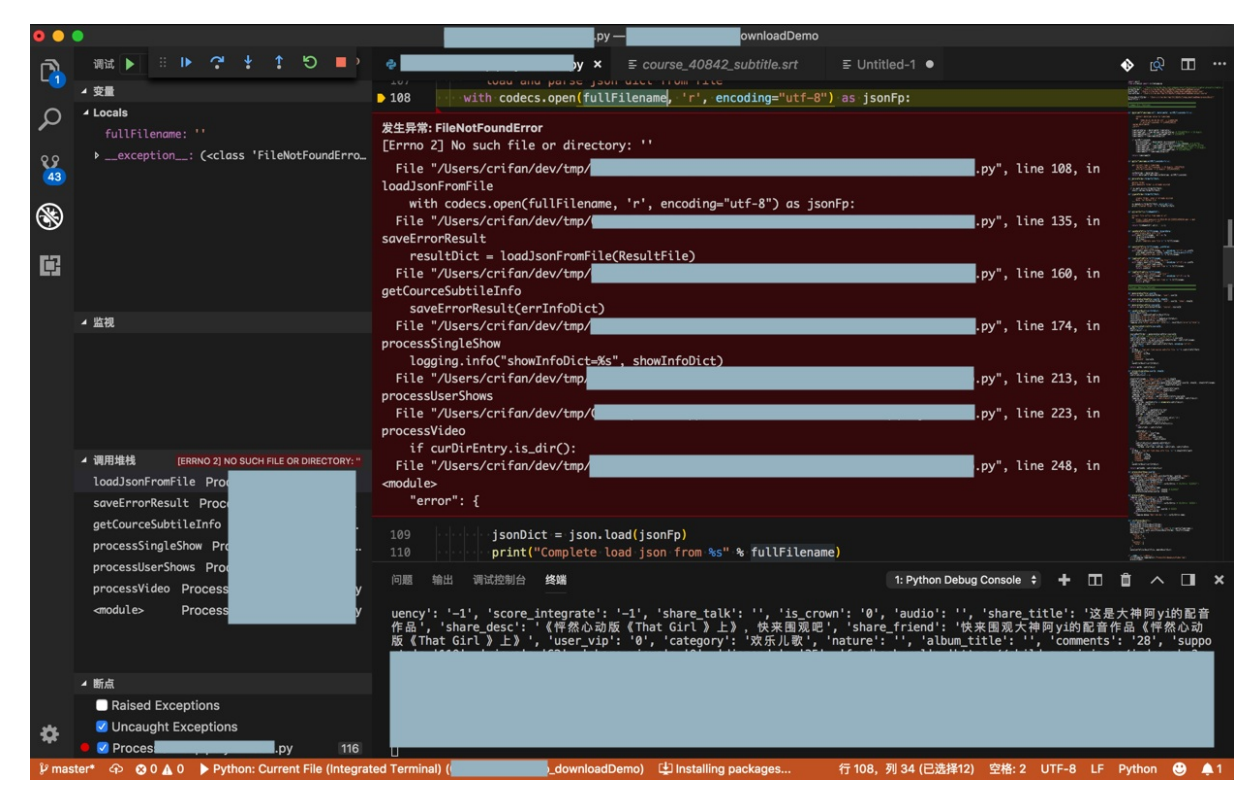

且可以点击左下角的 调用堆栈,调转到对应代码位置:

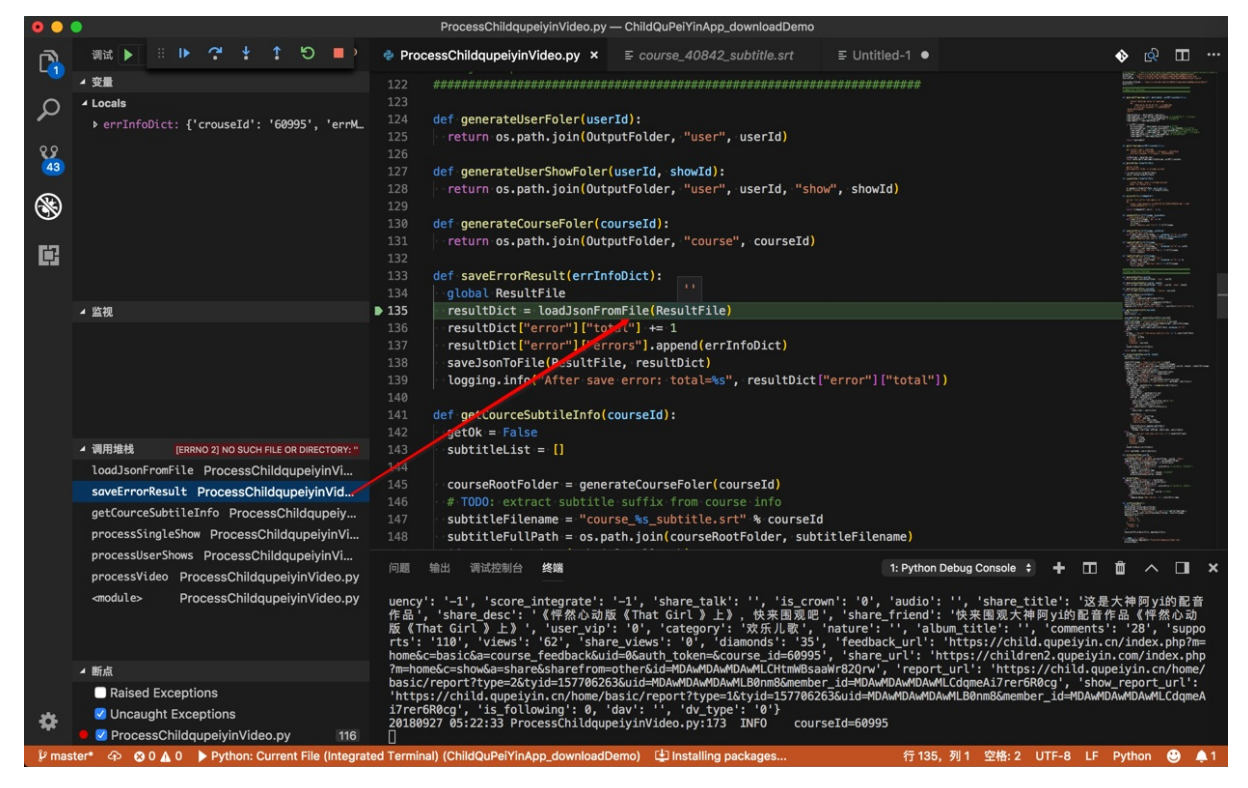

crifan.com, 使用署名4.0国际(CC BY 4.0)协议发布 all right reserved, powered by Gitbook最后更新: 2020-02-16 15:43:12
## 性能

VSCode打开大文件速度也不错。

#### 最近遇到30多M和700多MB的(csv)文本文件:

| 名称                                       | ^ | 修改日期             | 大小       | 种类            |
|------------------------------------------|---|------------------|----------|---------------|
| invalidSentences_20180628_5000个无效单词.csv  |   | 2018年6月28日 18:15 | 2.5 MB   | CSV 文稿        |
| invalidSentences_20180629_171152.csv     |   | 2018年6月29日 17:23 | 18.9 MB  | CSV 文稿        |
| invalidSentences_20180629_174251.csv     |   | 2018年6月29日 17:42 | 7 KB     | CSV 文稿        |
| invalidSentences_20180629_174309.csv     |   | 2018年6月29日 18:15 | 197.9 MB | CSV 文稿        |
| invalidSentences_20180702_091757.csv     |   | 今天 12:10         | 762 MB   | CSV 文稿        |
| invalidWords_20180628_5000个无效单词.csv      |   | 2018年6月28日 18:15 | 45 KB    | CSV 文稿        |
| 📄 invalidWords_20180702_091757—去除无效的.csv |   | 今天 13:36         | 39.6 MB  | CSV 文稿        |
| invalidWords_20180702_091757.csv         |   | 今天 13:36         | 39.6 MB  | CSV 文稿        |
| mongoDialogToMysqlQa.log                 |   | 今天 13:36         | 1.57 GB  | 日志文件          |
| mongoDialogToMysqlQa.py                  |   | 2018年6月29日 17:42 | 16 KB    | Python Source |
| README.html                              |   | 今天 14:19         | 24 KB    | HTML 文稿       |
| E README.md                              |   | 今天 14:19         | 5 KB     | Markdoument   |
| vocabulary.txt                           |   | 2018年5月31日 11:26 | 10 KB    | 纯文本文稿         |

#### 用VSCode打开,速度和反应也还是不错的:

### (不过700多MB打开时,也是等了几十秒,然后卡死了一小会才打开)

|           | invalidSentences_20180702_         | 091757.csv — Imp | port                       |               |           |        |                                                                                                    |                                                                                                    |        |
|-----------|------------------------------------|------------------|----------------------------|---------------|-----------|--------|----------------------------------------------------------------------------------------------------|----------------------------------------------------------------------------------------------------|--------|
| itled-1 🔹 | Ⅲ invalidWords_20180702_091757—去除  | 无效的.csv ●        | invalidSentences_201807    | 02_091757.csv | × JS (    | ٠      | <u>ନ୍ଧ</u> ୟ                                                                                                    | ш·                                                                                                    |        |
|           | 5b0fa0e8d8d4e87251298e0e,T00_MA    |                  |                            |               |           |        |                                                                                                    | 10-10-012 Bit 4-000                                                                                                    |        |
|           | 5b0fa0e8d8d4e87251298e0e,T00_MA    | \n\n+            | Aa <u>Abl</u>              | * 无结果         | ← → =     | ×      | All Shares we want to<br>shares the same to<br>shares the same to<br>show the same to                                                                                                    | No and a street for the sect                                                                                                    |        |
|           | 5b0fa0e8d8d4e87251298e0e,T00_MA    | \n               |                            | F 5           |           |        | all black for the second<br>all black for the second<br>all black for the second<br>all black for the second<br>all black for the second                                                                                                    |                                                                                                    |        |
|           | 5b0fa0e8d8d4e87251298e0e,T00_MA    |                  |                            | G 65          |           | 36     |                                                                                                    | Ren and Sandar'<br>"Sandar a second<br>Ren and "<br>The Dispetition (Sandar a Sandar Andrea<br>Andreas and Sandar                                                                                                    |        |
|           | 5b0fa0e8d8d4e87251298e0e,T00_MANY_ | INVALID_WORD, I  | 'm taking my favourite ha  | t to wear in  | Indonesia | .,"tal | C. Sanata and a state                                                                                                    |                                                                                                    |        |
|           | 5b0fa0e8d8d4e87251298e0e,T00_MANY_ | INVALID_WORD, I  | 'm taking my favourite ha  | t to wear in  | Indonesia | .,"tal |                                                                                                    |                                                                                                    |        |
|           | 5b0fa0e8d8d4e87251298e0e,T00_MANY_ | INVALID_WORD, Y  | 'ou don't have to take a h | at to Indones | ia. We're | going  |                                                                                                    |                                                                                                    |        |
|           | 5b0fa0e8d8d4e87251298e0f,T00_MANY_ | INVALID_WORD, P  | resent simple and present  | continuous, c | ontinuous |        | All Construction Carl of Carl of Carl       |                                                                                                    |        |
|           | 5b0fa0e8d8d4e87251298e0f,T00_MANY_ | INVALID_WORD,"   | Gran, what are you doing?  | GRAN", "GRAN, | doing,are | •      | Carlos Maria                                                                                                    | Bir and a far and for the brief<br>Training for the<br>Bir and the fail<br>Bir and the fail                                                                                                    |        |
|           | 5b0fa0e8d8d4e87251298e0f,T00_MANY_ | INVALID_WORD, I  | 'm knitting? Why don't yo  | u say 'I knit | '? That's | the p  |                                                                                                    | 1.000 10 000<br>1.000 000<br>0.000 000                                                                                                    |        |
|           | 5b0fa0e8d8d4e87251298e0f,T00_MANY_ | INVALID_WORD, B  | ecause there are two pres  | ent tenses in | English   | and wh |                                                                                                    | A rith he he<br>h rith he he<br>h lith he he<br>he he he he                                                                                                    |        |
|           | 5b0fa0e8d8d4e87251298e0f,T00_MANY_ | INVALID_WORD,"   | Well, I'm sitting on the   | sofa, I'm tal | king to y | ou and |                                                                                                    | No of the state of the state.<br>No of the state of the state of the stat                  |        |
|           | 5b0fa0e8d8d4e87251298e0f,T00_SHORT | ,Good!,          |                            |               |           |        | Selector:                                                                                                    |                                                                                                    |        |
|           | 5b0fa0e8d8d4e87251298e0f,T00_MANY_ | INVALID_WORD,"   | Well, for things we do ev  | ery day, ever | y week or | every  | y in the second                                                                                                    |                                                                                                    |        |
|           | 5b0fa0e8d8d4e87251298e0f,T00_MANY_ | INVALID_WORD,"   | Well, for things we do ev  | ery day, ever | y week or | every  |                                                                                                    |                                                                                                    |        |
|           | 5b0fa0e8d8d4e87251298e0f,T00_MANY_ | INVALID_WORD,"   | Well done! Oh, I remember  | when I was a  | girl      | Hey,   | Allowers warmen                                                                                                    | Transfor<br>Transfor<br>The Section of the Transformer Section<br>With the Section of the<br>Section of the Section of the Section of the<br>Section of the Section of the Section of the Section of the Section of the<br>Section of the Section of the Section of the Section of the Section of the Section of the Section of the Section of the Section of the<br>Section of the Section of the |        |
|           | 5b0fa0e8d8d4e87251298e0f,T00_MANY_ | INVALID_WORD,"   | Well done! Oh, I remember  | when I was a  | girl      | Hey,   | Victoria in the                                                                                                    |                                                                                                    |        |
|           | 5b0fa0e8d8d4e87251298e0d,T00_MANY_ | INVALID_WORD,M   | odals — 'must' and 'mustn  | 't',"'must',- | ,'mustn't |        | Anterna Carlos anterna al anterna al anterna anterna al anterna anterna al anterna al anterna al anterna al anterna al anterna al anterna al anterna al anterna al anterna al anterna al anterna al anterna al anterna al anterna al anterna anterna anterna anterna anterna anterna anterna anterna anterna anterna anterna anterna anterna anterna antern<br>anterna al anterna anterna anterna anterna anterna anterna anterna anterna anterna anterna anterna anterna anterna anterna anterna anterna anterna anterna anterna anterna anterna anterna anterna anterna anterna anterna anterna anterna    |                                                                                                    |        |
|           | 5b0fa0e8d8d4e87251298e0d,T00_MANY_ | INVALID_WORD,"   | Oh Kitty, what's the matt  | er?",what's   |           |        | All all a series of the second<br>and all all all and the second second<br>all all all all and the second second |                                                                                                    | j II   |
|           | 5b0fa0e8d8d4e87251298e0d,T00_SHORT | ,Nothing!,       |                            |               |           |        |                                                                                                    |                                                                                                    |        |
|           | 5b0fa0e8d8d4e87251298e0d,T00_SHORT | ,Kitty!,         |                            |               |           |        | diversion or solar                                                                                                    |                                                                                                    |        |
|           | 5b0fa0e8d8d4e87251298e0d,T00_MANY_ | INVALID_WORD, I  | got into trouble at scho   | ol today beca | use I too | k Hero |                                                                                                    | it in the second second second second second second second second second second second second second second se                                                                                                    |        |
|           | 5b0fa0e8d8d4e87251298e0d,T00_MANY_ | INVALID_WORD,B   | ecause it's a rule. Can y  | ou think of a | ny other  | school | L                                                                                                    |                                                                                                    | 1      |
|           | 5b0fa0e8d8d4e87251298e0d,T00_MANY_ | INVALID_WORD, B  | ecause it's a rule. Can y  | ou think of a | ny other  | school | L                                                                                                    |                                                                                                    | -      |
|           | 5b0fa0e8d8d4e87251298e0d,T00_MANY_ | INVALID_WORD,m   | ustn't do?,mustn't         |               |           |        |                                                                                                    |                                                                                                    |        |
|           | 5b0fa0e8d8d4e87251298e0d,T00_MANY_ | INVALID_WORD,"   | Hmm. I mustn't eat in cla  | ss, I mustn't | shout or  | be ch  | ne                                                                                                    | STREAM S                                                                                                    | 原品     |
|           | 5b0fa0e8d8d4e87251298e0d,T00_MANY_ | INVALID_WORD,A   | nd what about things you   | must do?,thin | gs        |        |                                                                                                    | NEW RITE                                                                                                    | 5      |
|           | 5b0fa0e8d8d4e87251298e0d,T00_L0NG, | "We must wear    | our school uniform, we mu  | st do our hom | ework and | wemu   | 16 3344                                                                                                    |                                                                                                    |        |
|           |                                    |                  |                            |               |           |        |                                                                                                    | IN FIELD                                                                                                    |        |
|           |                                    |                  |                            |               |           |        |                                                                                                    | LI ROBULI                                                                                                    | U<br>T |
|           |                                    |                  |                            |               |           |        |                                                                                                    |                                                                                                    | 21     |
|           |                                    |                  |                            |               |           |        | 1.0                                                                                                    | LUDIO DE                                                                                                    |        |

|           | invalidWords_20180702_091         | 757—去除无效的.csv — | - Import                  |              |      | 1 |                                                                                                    |  |
|-----------|-----------------------------------|-----------------|---------------------------|--------------|------|---|----------------------------------------------------------------------------------------------------|--|
| itled-1 🔸 | III invalidWords_20180702_091757— | 去除无效的.csv ●     | invalidSentences_20180702 | _091757.csv  | JS ( | ٩ | දි යි                                                                                                    |  |
| 327532    | colt's                            | July .          |                           | <b>工</b> /#用 | =    |   | a.<br>197-                                                                                                    |  |
| 327533    | John'sin                          | \n\n+           |                           | 元竡未          |      | ^ | Diff.orm<br>Diff.orm                                                                                                    |  |
| 327534    | migas                             | \n              |                           |              |      |   | defit                                                                                                    |  |
| 327535    | *Jimby*                           |                 |                           |              |      |   | and the second second s |  |
| 327536    | 'Sell                             |                 |                           |              |      |   | Children and Children and Child |  |
| 327537    | pretty as                         |                 |                           |              |      |   |                                                                                                    |  |
| 327538    | playing]like                      |                 |                           |              |      |   | and the same                                                                                                    |  |
| 327539    | ofinternational                   |                 |                           |              |      |   | Sister<br>Br                                                                                                    |  |
| 327540    | Flare'sfavorite                   |                 |                           |              |      |   | ilen.                                                                                                    |  |
| 327541    | toothed                           |                 |                           |              |      |   |                                                                                                    |  |
| 327542    | hooting                           |                 |                           |              |      |   | and the second second s |  |
| 327543    | town'                             |                 |                           |              |      |   | 200                                                                                                    |  |
| 327544    | youryourmend                      |                 |                           |              |      |   | 100<br>100<br>100                                                                                                    |  |
| 327545    | F:ritz                            |                 |                           |              |      |   | a contraction of the second                                                                                                    |  |
| 327546    | t:able()                          |                 |                           |              |      |   | and the second second s |  |
| 327547    | legs(4)                           |                 |                           |              |      |   | all the second second s |  |
| 327548    | denden                            |                 |                           |              |      |   | alt.                                                                                                    |  |
| 327549    | noThomas                          |                 |                           |              |      |   | di la contra contra con |  |
| 327550    | remembert                         |                 |                           |              |      |   |                                                                                                    |  |
| 327551    | machinet                          |                 |                           |              |      |   |                                                                                                    |  |
| 327552    | keepthem                          |                 |                           |              |      |   | 87                                                                                                    |  |
| 327553    | scallions                         |                 |                           |              |      |   | Editar.                                                                                                    |  |
| 327554    | jim::by                           |                 |                           |              |      |   | Second Second                                                                                                    |  |
| 327555    | topso                             |                 |                           |              |      |   | and the second second s |  |
| 327556    | gasjets                           |                 |                           |              |      |   |                                                                                                    |  |
| 327557    | posible                           |                 |                           |              |      |   |                                                                                                    |  |
| 327558    | picture]                          |                 |                           |              |      |   | Sec.                                                                                                    |  |
| 327559    | Cracker_Jack                      |                 |                           |              |      |   | 1. A.                                                                                                    |  |
| 327560    |                                   |                 |                           |              |      |   |                                                                                                    |  |
|           |                                   |                 |                           |              |      |   | diad a                                                                                                    |  |
|           |                                   |                 |                           |              |      |   | Star.                                                                                                    |  |
|           |                                   |                 |                           |              |      |   | 100                                                                                                    |  |

crifan.com, 使用署名4.0国际(CC BY 4.0)协议发布 all right reserved, powered by Gitbook最后更新: 2019-03-16 21:16:46

# 附录

下面列出相关参考资料。

crifan.com, 使用署名4.0国际(CC BY 4.0)协议发布 all right reserved, powered by Gitbook最后更新: 2019-03-02 22:22:58

### 参考资料

- 这就是我想要的 VSCode 插件! 知乎
- [VSCode插件推荐] Bracket Pair Colorizer: 为代码中的括号添上一抹亮色 知乎
- 【已解决】VSCode调试Python出错:调试适配器进程意外终止Cannot read property 'style' of undefined
- 30个极大提高开发效率的VSCode插件 知乎
- Debugger for Chrome Visual Studio Marketplace
- 【已解决】VSCode中对选中内容切换大小写的快捷键
- Visual Studio Code October 2018
- Backreferences and lookahead in search
- Multiline search
- Visual Studio Code 的正则匹配好用吗? 知乎
- 【已解决】后台导入csv文件后解析成功但导入失败
- 【记录】VSCode试试其他主题和字体和插件
- 【已解决】VSCode中搜索不到实际上是存在的字符串
- 【已解决】VSCode中插件Paste Image的粘贴图片快捷键Command+Alt+V失效 在路上
- 【已解决】VSCode中调试Python代码
- 【记录】用VSCode开发和调试Python
- 让你人生不苦短的编程语言: Python
- 【已解决】windows中安装VSCode
- 【记录】Windows中新建VSCode的Python项目
- 【记录】Windows中用VSCode去调试Python项目代码文件

٠

crifan.com, 使用署名4.0国际(CC BY 4.0)协议发布 all right reserved, powered by Gitbook最后更新: 2020-02-16 17:17:14